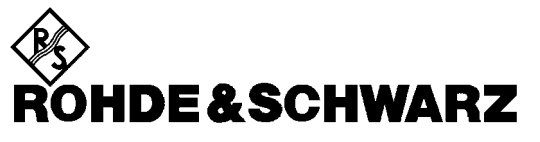

Test and Measurement Division

**Service Manual Instrument** 

# Radio Unit R&S CRTU-RU

1138.4000

Printed in the Federal Republic of Germany

Throughout this manual CRTU-RU is generally used as an abbreviation for the Radio Unit R&S CRTU-RU.

## **Tabbed Divider Overview**

Spare Parts Express Service List of R&S Representatives Safety Instructions

#### Contents

Contents of Manuals for Universal Radio Communication Tester CMU

**Tabbed Divider** 

| 1 | Chapter 1: | Performance Test                          |
|---|------------|-------------------------------------------|
| 2 | Chapter 2: | Adjustment                                |
| 3 | Chapter 3: | Repair                                    |
| 4 | Chapter 4: | Software Update / Installation of Options |
| 5 | Chapter 5: | Documents                                 |

Index

## List of Figures

| Fig. 1-1 | Test setups for reference frequencies                                            | 1.3 |
|----------|----------------------------------------------------------------------------------|-----|
| Fig. 1-2 | Test setups for TX level measurements                                            | 1.4 |
| Fig. 1-3 | Test setups for general TX measurements                                          | 1.4 |
| Fig. 1-4 | Test setups for RX level measurements                                            | 1.5 |
| Fig. 1-5 | Test setups for general RX measurements                                          | 1.5 |
| Fig. 1-6 | Test setups for RX demodulation measurements                                     | 1.6 |
| Fig. 3-1 | Block diagram of CRTU Radio Unit                                                 | 3.2 |
| Fig. 4-1 | "New" vs. "old" partition structure on the CRTU-RU hard disk                     | 4.2 |
| Fig. 4-2 | Drive mapping after booting the GSM Operation Software (old partition structure) | 4.3 |
| Fig. 4-3 | Drive mapping after booting the Windows OPSW (new partition structure)           | 4.4 |
| Fig. 4-4 | VersionManager                                                                   | 4.8 |

## Tables

| Table 1-1 | Measuring instruments and auxiliary equipment for manual performance test  | 1.2  |
|-----------|----------------------------------------------------------------------------|------|
| Table 1-2 | Test report                                                                | 1.23 |
| Table 1-3 | Test report GSM Functionality                                              | 1.43 |
| Table 2-1 | Measuring instruments and auxiliary equipment for manual adjustment of the |      |
|           | CRTU Radio Unit                                                            | 2.1  |
| Table 4-1 | Software packages, boot partitions and hard disk partitions                | 4.3  |
| Table 4-2 | Software packages, boot partitions and hard disk partitions                | 4.5  |
| Table 4-3 | Images and image files                                                     | 4.6  |
| Table 5-1 | List of power cables available                                             | 5.2  |

#### **Safety Instructions**

This unit has been designed and tested in accordance with the EC Certificate of Conformity and has left the manufacturer's plant in a condition fully complying with safety standards.

To maintain this condition and to ensure safe operation, the user must observe all instructions and warnings given in this operating manual.

#### Safety-related symbols used on equipment and documentation from R&S:

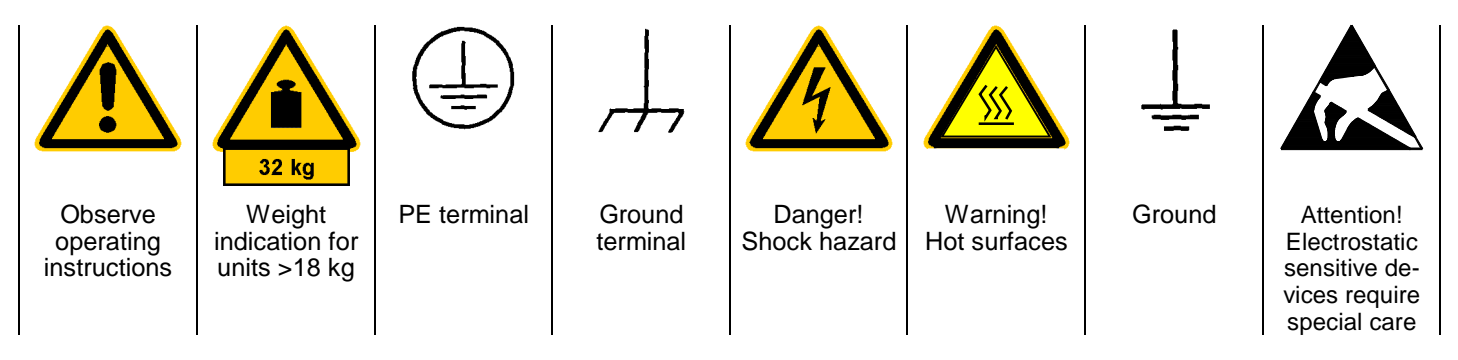

 The unit may be used only in the operating conditions and positions specified by the manufacturer. Unless otherwise agreed, the following applies to R&S products:

IP degree of protection 2X, pollution severity 2 overvoltage category 2, only for indoor use, altitude max. 2000 m.

The unit may be operated only from supply networks fused with max. 16 A.

Unless specified otherwise in the data sheet, a tolerance of  $\pm 10\%$  shall apply to the nominal voltage and of  $\pm 5\%$  to the nominal frequency.

For measurements in circuits with voltages V<sub>rms</sub> > 30 V, suitable measures should be taken to avoid any hazards.

(using, for example, appropriate measuring equipment, fusing, current limiting, electrical separation, insulation).

- 3. If the unit is to be permanently wired, the PE terminal of the unit must first be connected to the PE conductor on site before any other connections are made. Installation and cabling of the unit to be performed only by qualified technical personnel.
- For permanently installed units without built-in fuses, circuit breakers or similar protective devices, the supply circuit must be fused such as to provide suitable protection for the users and equipment.
- Prior to switching on the unit, it must be ensured that the nominal voltage set on the unit matches the nominal voltage of the AC supply network.
   If a different voltage is to be set, the power fuse of the unit may have to be changed accordingly.
- 6. Units of protection class I with disconnectible AC supply cable and appliance connector may be operated only from a power socket with earthing contact and with the PE conductor connected.

7. It is not permissible to interrupt the PE conductor intentionally, neither in the incoming cable nor on the unit itself as this may cause the unit to become electrically hazardous.

Any extension lines or multiple socket outlets used must be checked for compliance with relevant safety standards at regular intervals.

8. If the unit has no power switch for disconnection from the AC supply, the plug of the connecting cable is regarded as the disconnecting device. In such cases it must be ensured that the power plug is easily reachable and accessible at all times (length of connecting cable approx. 2 m). Functional or electronic switches are not suitable for providing disconnection from the AC supply.

If units without power switches are integrated in racks or systems, a disconnecting device must be provided at system level.

9. Applicable local or national safety regulations and rules for the prevention of accidents must be observed in all work performed.

Prior to performing any work on the unit or opening the unit, the latter must be disconnected from the supply network.

Any adjustments, replacements of parts, maintenance or repair may be carried out only by authorized R&S technical personnel.

Only original parts may be used for replacing parts relevant to safety (eg power switches, power transformers, fuses). A safety test must be performed after each replacement of parts relevant to safety.

(visual inspection, PE conductor test, insulationresistance, leakage-current measurement, functional test).

continued overleaf

#### **Safety Instructions**

- Ensure that the connections with information technology equipment comply with IEC950 / EN60950.
- 11. Lithium batteries must not be exposed to high temperatures or fire.

Keep batteries away from children.

If the battery is replaced improperly, there is danger of explosion. Only replace the battery by R&S type (see spare part list).

Lithium batteries are suitable for environmentally-friendly disposal or specialized recycling. Dispose them into appropriate containers, only. Do not short-circuit the battery.

12. Equipment returned or sent in for repair must be packed in the original packing or in packing with electrostatic and mechanical protection.

 Electrostatics via the connectors may damage the equipment. For the safe handling and operation of the equipment, appropriate measures against electrostatics should be implemented.

14. The outside of the instrument is suitably cleaned using a soft, lint-free dustcloth. Never use solvents such as thinners, acetone and similar things, as they may damage the front panel labeling or plastic parts.

15. Any additional safety instructions given in this manual are also to be observed.

#### Caution

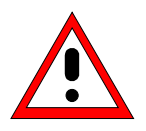

*Prior to removing the rear feet and taking off the enclosure, put unit onto front handles to avoid damages to the unit though slipping.* 

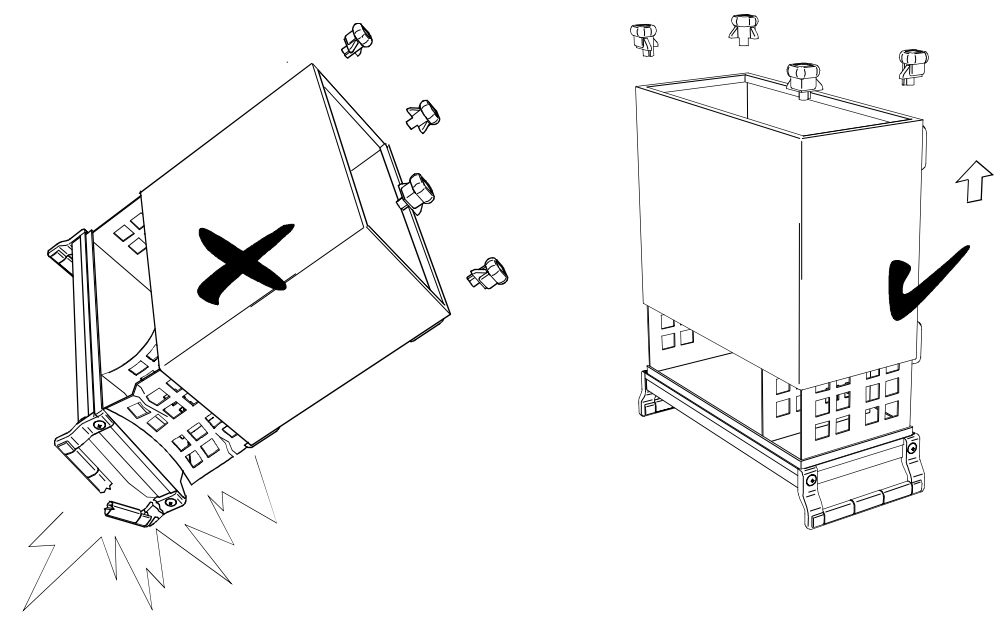

When mounting the tube take care not to damage or pull off cables.

#### **Safety Instructions**

The instrument contains components which are hazardous to electrostatic exposure and which are marked by the following symbol:

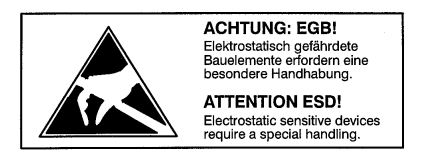

 To avoid damage of electronic components, the operational site must be protected against electrostatic discharge (ESD).

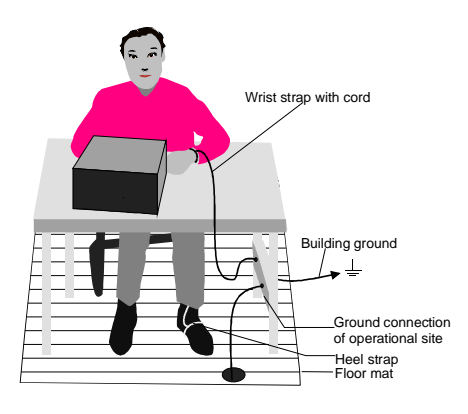

The following two methods of ESD protection may be used together or separately:

- Wrist strap with cord to ground connection
- Conductive floor mat and heel strap combination

The batteries used in the instrument are high-power lithium cells with a life utility of approx. 5 years. If you do not handle them properly, there is a danger of explosion. Therefore, observe the following safety instructions:

- Avoid short-circuit and loading of the battery
- Do not expose lithium batteries to high temperature or fire.
- Do not open used batteries
- Keep batteries away from children.
- Replace battery only by R&S type battery (R&S ordering number 0565.1687.00)
- Make sure to connect the battery to the appropriate terminals when replacing
- Lithium batteries are suitable for environmentally-friendly disposal or specialized recycling. Dispose them into appropriate containers, only.

# **Spare Parts Express Service**

Phone: +49 89 4129 - 12465

Fax: +49 89 41 29 - 13306

E-mail:werner.breidling@rsd.rohde-schwarz.com

In case of urgent spare parts requirements for this Rohde & Schwarz unit, please contact our spare parts express service.

Outside business hours, please leave us a message or send a fax or e-mail. We shall contact you promptly.

|                  | Phone<br>Fax<br>E-mail                                                                                | ISITZ/HEADQUARTERS                                                                                                  | F                              |
|------------------|----------------------------------------------------------------------------------------------------|----------------------------------------------------------------------------------------------------|--------------------------------|
|                  | +49 (89) 41 29-0<br>+49 89 4129-121 64<br>-                                                           | Schwarz GmbH & Co. KG<br>fstraße 15 · D-81671 München<br>180 14 69 · D-81614 München                                | R<br>N<br>Pi                   |
|                  |                                                                                                    | /PLANTS                                                                                                    | v                              |
|                  | +49 (8331) 108-0<br>+49 (8331) 108-11 24<br>-                                                         | : Schwarz Messgerätebau GmbH<br>hstraße 58 · D-87700 Memmingen<br>1 1652 · D-87686 Memmingen                        | R<br>R<br>Pi                   |
| Albert           | +49 (9923) 857-0<br>+49 (9923) 857-11 74<br>-                                                         | . Schwarz GmbH & Co. KG<br>isnach<br>eder Straße 27 · D-94244 Teisnach<br>⊨ 1149 · D-94240 Teisnach                 | R<br>W<br>K<br>P               |
| Algeri           | +49 (2203) 49-0<br>+49 (2203) 49 51-308<br>info@rsdc.rohde-schwarz.com<br>vice@rsdc.rohde-schwarz.com | Schwarz GmbH & Co. KG<br>istungszentrum Köln<br>opelin-Straße 18 · D-51147 Köln ir<br>98 02 60 · D-51130 Köln servi | R<br>D<br>G<br>Pi              |
| Argon            |                                                                                                    | RUNTERNEHMEN/                                                                                                    | Т                              |
| Aigen            | +49 (89) 41 29-137 74<br>+49 (89) 41 29-137 77<br>-                                                   | Schwarz Vertriebs-GmbH<br>fstraße 15 · D-81671 München<br>180 14 69 · D-81614 München                               | R<br>N<br>P                    |
| Ausua            | +49 (89) 41 29-129 84<br>+49 (89) 41 29-120 50<br>-                                                   | Schwarz International GmbH<br>fstraße 15 · D-81671 München<br>180 14 60 · D-81614 München                           | R<br>N<br>Pi                   |
| Austri           | +49 (89) 41 29-137 11<br>+49 (89) 41 29-137 23<br>-                                                   | Schwarz Engineering and Sales<br>fstraße 15 · D-81671 München<br>80 14 29 · D-81614 München                         | R<br>G<br>N<br>Pi              |
| Azorh            | +49 (5042) 998-0<br>+49 (5042) 998-105<br>-                                                           | K Mobilfunk GmbH<br>1ne-Str. 7 · D-31848 Bad Münder<br>1 2062 · D-31844 Bad Münder                                  | R<br>Fi<br>Pi                  |
| A261 D6          | +49 (30) 658 91-122<br>+49 (30) 655 50-221<br>-                                                       | Schwarz FTK GmbH<br>schlossstraße 168, Haus 28<br>Berlin                                                            | R<br>W<br>D                    |
| Baltic<br>Count  | +49 (30) 658 84-0<br>+49 (30) 658 84-183                                                              | Schwarz SIT GmbH<br>Se 3<br>Berlin                                                                                  | R<br>A<br>D                    |
| Bangla           |                                                                                                    | SEN DEUTSCHLAND/<br>SSES GERMANY                                                                                    | A<br>A                         |
| Palain           | +49 89 4129-133 74<br>+4989 4129-133 77<br>-                                                          | Schwarz Vertriebs-GmbH<br>fstraße 15 · D-81671 München<br>180 14 69 · D-81614 München                               | R<br>N<br>Pr                   |
| Deigiu           |                                                                                                    | ederlassungen der Rohde &<br>Vertriebs-GmbH/Branch offices of<br>Schwarz Vertriebs-GmbH                             | Z <sup>i</sup><br>Si<br>R      |
| Drazii           | +49 (30) 34 79 48-0<br>+49 (30) 34 79 48 48<br>-                                                      | ederlassung Nord, Geschäftsstelle<br>vuter-Platz 10 · D-10587 Berlin<br>ı 100620 · D-10566 Berlin                   | Z<br>B<br>Ei<br>P              |
| Brune            | +49 (228) 918 90-0<br>+49 (228) 25 50 87<br>-                                                         | ederlassung Büro Bonn<br>Irmer-Straße 1-3 · D-53123 Bonn<br>1 140264 · D-53057 Bonn                                 | Z <sup>1</sup><br>Ji<br>Pi     |
| Bulga            | +49 (40) 63 29 00-0<br>+49 (40) 630 78 70<br>-                                                        | ederlassung Nord, Geschäftsstelle<br>g<br>oper Alle 47 · D-22309 Hamburg<br>60 22 40 · D-22232 Hamburg              | Z <sup>i</sup><br>H<br>S<br>Pi |
| Bosnia<br>Herzeg | +49 (2203) 807-0<br>+49 (2203) 807-650<br>-                                                           | ederlassung Mitte, Geschäftsstelle<br>asseler Straße 33 · D-51147 Köln<br>900 149 · D-51111 Köln                    | Z<br>K<br>N<br>P               |

|                | Zweigniederlassung Süd, Geschäftss<br>München<br>Mühldorfstraße 15 · D-81671 Münch<br>Postfach 80 14 69 · D-81614 Münche    | telle +49 (89) 41 86 95-0<br>+49 (89) 40 47 64<br>en -<br>n                                                                                  |
|----------------|----------------------------------------------------------------------------------------------------|----------------------------------------------------------------------------------------------------|
|                | Zweigniederlassung Süd, Geschäftss<br>Nürnberg<br>Donaustraße 36<br>D-90451 Nürnberg                                        | telle +49 (911) 642 03-0<br>+49 (911) 642 03-33                                                                                              |
|                | Zweigniederlassung Mitte, Geschäfts<br>Neu-Isenburg<br>Siemensstraße 20<br>D-63263 Neu-Isenburg                             | stelle +49 (6102) 20 07-0<br>+49 (6102) 20 07 12<br>-                                                                                        |
|                | ADRESSEN WELTWEIT/<br>ADDRESSES WORLDWIDE                                                                                   |                                                                                                    |
| nia            | siehe / see Austria                                                                                                    |                                                                                                    |
| ia             | ROHDE & SCHWARZ<br>Bureau d'Alger<br>5B Place de Laperrine<br>16035 Hydra-Alger                                             | +213 (21) 48 20 18<br>+213 (21) 69 46 08                                                                                                    |
| ntina          | PRECISION ELECTRONICA S.R.L.<br>Av. Pde Julio A. Roca 710 - 6° Piso<br>(C1067ABP) Buenos Aires                              | +541 (14) 331 41 99<br>+541 (14) 334 51 11<br>alberto_lombardi@prec-elec.com.ar                                                              |
| alia           | ROHDE & SCHWARZ (AUSTRALIA) Pt<br>Sales Support<br>Unit 6<br>2-8 South Street<br>Rydalmere, N.S.W. 2116                     | y. Ltd. +61 (2) 88 45 41 00<br>+61 (2) 96 38 39 88<br>lyndell.james@rsaus.rohde-<br>schwarz.com                                              |
| ia             | ROHDE & SCHWARZ-ÖSTERREICH<br>Ges.m.b.H.                                                                                    | +43 (1) 602 61 41-0<br>+43 (1) 602 61 41-14                                                                                                  |
|                | Am Euro Platz 3<br>Gebäude B<br>1120 Wien                                                                                   | rs-austria@rsoe.ronoe-schwarz.com                                                                                                    |
| oaijan         | ROHDE & SCHWARZ Azerbaijan<br>Liaison Office Baku<br>ISR Plaza<br>340 Nizami Str.<br>370000 Baku                            | +994 (12) 93 31 38<br>+994 (12) 93 03 14<br>RS-Azerbaijan@RUS.Rohde-<br>Schwarz.com                                                          |
| ;<br>tries     | siehe / see Denmark                                                                                                    |                                                                                                    |
| ladesh         | BIL Consortium Ltd.<br>Corporate Office<br>House-33, Road-4, Block-F<br>Banani<br>Dhaka-1213                                | +880 (2) 881 06 53<br>+880 (2) 882 82 91                                                                                                    |
| um             | ROHDE & SCHWARZ BELGIUM N.V.<br>Excelsiorlaan 31 Bus 1<br>1930 Zaventem                                                     | +32 (2) 721 50 02<br>+32 (2) 725 09 36<br>info@rsb.rohde-schwarz.com                                                                         |
| I              | ROHDE & SCHWARZ DO BRASIL LTC<br>Av. Alfredo Egidio de Souza Aranha r<br>1º andar - Santo Amaro<br>04726-170 Sao Paulo - SP | )A. +55 (11) 56 44 86 11 (general)<br>° 177, +55 (11) 56 44 86 25 (sales)<br>+55 (11) 56 44 86 36<br>sales-brazil@rsdb.rohde-<br>schwarz.com |
| ei             | GKL Equipment PTE Ltd.<br>#11-01 BP Tower<br>396 Alexandra Road<br>Singapore 119954                                         | +65 (6) 276 06 26<br>+65 (6) 276 06 29<br>gkleqpt@singnet.com.sg                                                                             |
| aria           | ROHDE & SCHWARZ ÖSTERREICH<br>Representation Office Bulgaria<br>39, Fridtjof Nansen Blvd.<br>1000 Sofia                     | +359 (2) 963 43 34<br>+359 (2) 963 21 97<br>rohdebg@rsoe.rohde-schwarz.com                                                                   |
| ia-<br>egovina | siehe / see Slovenia                                                                                                    |                                                                                                    |

| Canada         | ROHDE & SCHWARZ CANADA Inc.<br>555 March Rd.<br>Kanata, Ontario K2K 2M5                                                             | +1 (613) 592 80 00<br>+1 (613) 592 80 09<br>cgirwarnauth@rscanada.ca                 | Denmark     | ROHDE & SCHWARZ DANMARK A/S<br>Ejby Industrivej 40<br>2600 Glostrup                                                    | +45 (43) 43 66 99<br>+45 (43) 43 77 44                                              |
|----------------|----------------------------------------------------------------------------------------------------|--------------------------------------------------------------------------------------|-------------|----------------------------------------------------------------------------------------------------|-------------------------------------------------------------------------------------|
| Canada         | TEKTRONIX CANADA Inc.<br>Test and Measurement<br>4929 Place Olivia<br>Saint-Laurent, Pq<br>Montreal H4R 2V6                         | +1 (514) 331 43 34<br>+1 (514) 331 59 91                                             | Ecuador     | REPRESENTACIONES MANFRED<br>WEINZIERL<br>Vía Láctea No. 4 y Via Sta. Inés<br>P.O.Box 17-22-20309<br>1722 Cumbayá-Quito | +593 (22) 89 65 97<br>+593 (22) 89 65 97<br>mweinzierl@plus.net.ec                  |
| Chile          | DYMEQ Ltda.<br>Av. Larrain 6666<br>Santiago                                                                                         | +56 (2) 339 20 00<br>+56 (2) 339 20 10<br>dymeq@dymeq.com                            | Egypt       | U.A.S. Universal Advanced Systems<br>31 Manshiet El-Bakry Street<br>Heliopolis<br>11341 Cairo                          | +20 (2) 455 67 44<br>+20 (2) 256 17 40<br>an_uas@link.net                           |
| China          | ROHDE & SCHWARZ China Ltd.<br>Representative Office Shanghai<br>Central Plaza<br>227 Huangpi North Road<br>RM 807/809               | +86 (21) 63 75 00 18<br>+86 (21) 63 75 91 70                                         | El Salvador | siehe / see Mexico                                                                                                    |                                                                                     |
| China          | Shanghai 200003<br>ROHDE & SCHWARZ China Ltd.<br>Representative Office Beijing                                                      | +86 (10) 64 31 28 28<br>+86 (10) 64 37 98 88                                         | Estonia     | ROHDE & SCHWARZ DANMARK A/S<br>Estonian Branch Office<br>Narva mnt. 13<br>10151 Tallinn                                | +372 (6) 14 31 23<br>+372 (6) 14 31 21<br>margo.fingling@rsdk.rohde-<br>schwarz.com |
|                | Room 602, Parkview Center<br>2 Jiangtai Road<br>Chao Yang District<br>Beijing 100016                                                | info.rschina@rsbp.rohde-<br>schwarz.com                                              | Finland     | Orbis Oy<br>P.O.Box 15<br>00421 Helsinki 42                                                                            | +358 (9) 47 88 30<br>+358 (9) 53 16 04<br>info@orbis.fi                             |
| China          | ROHDE & SCHWARZ China Ltd.<br>Representative Office Guangzhou<br>Room 2903, Metro Plaza<br>183 Tianhe North Road<br>Guanazhou 51005 | +86 (20) 87 55 47 58<br>+86 (20) 87 55 47 59                                         | France      | ROHDE & SCHWARZ FRANCE<br>Immeuble "Le Newton"<br>9-11, rue Jeanne Braconnier<br>92366 Meudon La Forêt Cédex           | +33 (1) 41 36 10 00<br>+33 (1) 41 36 11 73<br>contact@rsf.rohde-schwarz.com         |
| China          | ROHDE & SCHWARZ China Ltd.<br>Representative Office Chengdu<br>Unit G, 28/F, First City Plaza                                       | +86 (28) 86 52 76 05 to 09<br>+86 (28) 86 52 76 10<br>rsbpc@mail.sc.cninfo.net       | France      | Niederlassung/Subsidiary Rennes<br>37 Rue du Bignon<br>Bât. A<br>F-35510 Cesson Sevigne                                | +33 (0) 299 51 97 00<br>+33 (0) 299 51 98 77<br>-                                   |
| China          | 308 Shuncheng Avenue<br>Chengdu 610017<br>ROHDE & SCHWARZ China Ltd.                                                                | +85 (2) 21 68 06 70<br>+85 (2) 21 68 08 99                                           | France      | Niederlassung/Subsidiary Toulouse<br>Technoparc 3<br>B.P. 501<br>F-31674 Labène Cédex                                  | +33 (0) 561 39 10 69<br>+33 (0) 561 39 99 10<br>-                                   |
|                | 31/F Entertainment Building<br>30 Queen's Road Central<br>Hongkong                                                                  | +03 (2) 21 00 00 33                                                                  | France      | Aix-en-Provence                                                                                                    | +33 (0) 494 07 39 94<br>+33 (0) 494 07 55 11<br>-                                   |
| China          | ROHDE & SCHWARZ China Ltd.<br>Representative Office Xi'an<br>Room 10125, Jianguo Hotel Xi'an<br>No. 2, Huzhu Road                   | +86 (29) 321 82 33<br>+86 (29) 329 60 15<br>sherry.yu@rsbp.rohde-schwarz.com         | France      | Office Lyon                                                                                                    | +33 (0) 478 29 88 10<br>+33 (0) 478 79 18 57                                        |
|                | Xi'an 710048                                                                                                    |                                                                                      | France      | Office Nancy                                                                                                    | +33 (0) 383 54 51 29<br>+33 (0) 383 54 82 09                                        |
| China          | ROHDE & SCHWARZ China Ltd.<br>Representative Office Shenzhen<br>No. 2002 Jiabin Road<br>Luohu District<br>Shenzhen 518001           | +86 (755) 25 18 50 18<br>+86 (755) 25 18 50 18<br>jessica.lia@rsbp.rohde-schwarz.com | Ghana       | KOP Engineering Ltd.<br>P.O. Box 11012<br>3rd Floor Akai House, Osu<br>Accra North                                     | +233 (21) 77 89 13<br>+233 (21) 701 06 20                                           |
| China          | Shanghai ROHDE & SCHWARZ<br>Communication Technology Co.Ltd.                                                                        |                                                                                      | Greece      | MERCURY S.A.<br>6, Loukianou Str.<br>10675 Athens                                                                      | +302 (10) 722 92 13<br>+302 (10) 721 51 98<br>mercury@bol or                        |
| China          | Beijing ROHDE & SCHWARZ Commun<br>Technology Co.Ltd.                                                                                | nication +86 (10) 64 38 80 80<br>+86 (10) 64 38 97 06                                | Guatemala   | siehe / see Mexico                                                                                                    |                                                                                     |
|                | Room 106, Parkview Centre<br>No. 2, Jiangtai Road                                                                                   |                                                                                      | Honduras    | siehe / see Mexico                                                                                                    |                                                                                     |
|                | Beijing 100016                                                                                                    |                                                                                      | Hong Kong   | Electronic Scientific Engineering<br>9/E North Somerset House                                                          | +852 (25) 07 03 33<br>+852 (25) 07 09 25                                            |
| Croatia        | siehe / see Slovenia                                                                                                    |                                                                                      |             | Taikoo Place<br>979 King's Road                                                                                        | stephenchau@ese.com.hk                                                              |
| Cyprus         | HINIS TELECAST LTD.<br>Agiou Thoma 18                                                                                               | +357 (24) 42 51 78<br>+357 (24) 42 46 21                                             |             | Hong Kong                                                                                                    |                                                                                     |
|                | Kiti<br>Larnaca 7550                                                                                                    | hinis@logos.cy.net                                                                   | Hungary     | ROHDE & SCHWARZ<br>Budapesti Iroda<br>Váci út 169<br>1138 Budapest                                                     | +36 (1) 412 44 60<br>+36 (1) 412 44 61<br>RS-Hungary@rshu.rohde-<br>schwarz.com     |
| Czech Republic | ROHDE & SCHWARZ - Praha s.r.o.<br>Hadovka Office Park<br>Evropská 33c<br>16000 Praha 6                                              | +420 (2) 24 31 12 32<br>+420 (2) 24 31 70 43<br>office@rscz.rohde-schwarz.com        | Iceland     | siehe / see Denmark                                                                                                    |                                                                                     |

| India     | ROHDE & SCHWARZ India Pvt. Ltd.<br>Bangalore Office<br>No. 24, Service Road, Domlur<br>2nd Stage Extension<br>Bangalore - 560 071         | +91 (80) 535 23 62<br>+91 (80) 535 03 61<br>rsindiab@rsnl.net                                         | Kazakhstan            | ROHDE & SCHWARZ Kazakhstan<br>Representative Office Almaty<br>PI. Respubliki 15<br>480013 Almaty                                       | +7 (32) 72 63 55 55<br>+7 (32) 72 63 46 33<br>RS-Kazakhstan@RUS-Rohde-<br>Schwarz.com            |
|-----------|----------------------------------------------------------------------------------------------------|----------------------------------------------------------------------------------------------------|-----------------------|----------------------------------------------------------------------------------------------------|--------------------------------------------------------------------------------------------------|
| India     | ROHDE & SCHWARZ India Pvt. Ltd.<br>Hyderabad Office<br>302 & 303, Million Somailauda                                                      | +91 (40) 23 32 24 16<br>+91 (40) 23 32 27 32<br>rsindiah@nd2.dot.net.in                               | Kenya                 | Excel Enterprises Ltd<br>Dunga Road<br>P.O.Box 42 788<br>Nairobi                                                                       | +254 (2) 55 80 88<br>+254 (2) 54 46 79                                                           |
|           | Hyderabad - 500 016                                                                                                    |                                                                                                    | Korea                 | ROHDE & SCHWARZ Korea Ltd.<br>83-29 Nonhyun-Dong, Kangnam-Ku                                                                           | +82 (2) 514 45 46<br>+82 (2) 514 45 49<br>sales@rskor.rohde-schwarz.com                          |
| India     | ROHDE & SCHWARZ India Pvt. Ltd.<br>244, Okhla Industrial Estate, Phase-III<br>New Delhi 110020                                            | +91 (11) 26 32 63 81<br>+91 (11) 26 32 63 73<br>sales@rsindia.rohde-schwarz                           |                       | Seoul 135-010                                                                                                    | service@rskor.rohde-schwarz.com                                                                  |
| India     | sei<br>ROHDE & SCHWARZ India Pvt. Ltd.<br>RS India Mumbai Office<br>B-603, Remi Bizcourt, Shah Industrial<br>Estate. Off Veera Desai Boad | rvices@rsindia.rohde-schwarz.com<br>+91 (22) 26 30 18 10<br>+91 (22) 26 73 20 81<br>rsindiam@rsnl.net | Kuwait                | Group Five Trading & Contracting Co.<br>Mezanine Floor<br>Al-Bana Towers<br>Ahmad Al Jaber Street<br>Sharq                             | +965 (244) 91 72/73/74<br>+965 (244) 95 28<br>jk_agarwal@yahoo.com                               |
| Indonesia | Mumbai - 400 058<br>PT ROHDE & SCHWARZ Indonesia<br>Graha Paramita 5th Floor                                                              | +62 (21) 252 36 08<br>+62 (21) 252 36 07<br>+62 (21) 252 36 07                                        | Latvia                | ROHDE & SCHWARZ DANMARK A/S<br>Latvian Branch Office<br>Merkela iela 21-301<br>1050 Riga                                               | +371 (7) 50 23 55<br>+371 (7) 50 23 60<br>rsdk@rsdk.rohde-schwarz.com                            |
|           | Jin. Denpasar haya biok D-2<br>Jakarta 12940                                                                                              | sales@rsbj.ronde-schwarz.com<br>services@rsbj.rohde-schwarz.com                                       | Lebanon               | ROHDE & SCHWARZ<br>Liaison Office Riyadh<br>P.O.Box 361<br>Riyadh 11411                                                                | +966 (1) 465 64 28 Ext. 303<br>+966 (1) 465 64 28 Ext. 229<br>chris.porzky@rsd.rohde-schwarz.com |
| Iran      | ROHDE & SCHWARZ IRAN<br>Groundfloor No. 1, 14th Street<br>Khaled Eslamboli (Vozara) Ave.<br>15117 Tehran                                  | +98 (21) 872 42 96<br>+98 (21) 871 90 12<br>rs-tehran@neda.net                                        | Lebanon               | Netcom<br>P.O.Box 55199<br>Op. Ex-Presidential Palace<br>Horsh Tabet<br>Beirut                                                         | +961-1-48 69 99<br>+961-1-49 05 11<br>netcom@inco.com.lb                                         |
| Ireland   | siehe / see United Kingdom                                                                                                    |                                                                                                    | Liaghtanetain         | siaha / saa Switzarland                                                                                                    |                                                                                                  |
| Israel    | EASTRONICS LTD.<br>Messtechnik / T&M Equipment<br>11 Rozanis St.<br>P.O.Box 39300<br>Tel Aviv 61392                                       | +972 (3) 645 87 77<br>+972 (3) 645 86 66<br>david_hasky@easx.co.il                                    | Lithuania             | ROHDE & SCHWARZ DANMARK A/S<br>Lithuanian Office<br>Lukiskiu 5-228<br>2600 Vilnius                                                     | +370 (5) 239 50 10<br>+370 (5) 239 50 11                                                         |
| Israel    | J.M. Moss (Engineering) Ltd.<br>Kommunikationstechnik/ Communicatio                                                                       | +972 (3) 631 20 57<br>+972 (3) 631 40 58                                                              | Luxembourg            | siehe / see Belgium                                                                                                    |                                                                                                  |
|           | Equipment<br>9 Oded Street<br>P.O.Box 967<br>52109 Bamat Gan                                                                              | jmmoss@zahav.net.il                                                                                   | Macedonia<br>Malaysia | siehe / see Slovenia<br>DAGANG TEKNIK SDN. BHD.<br>No. 9. Jalan SS 4D/2                                                                | +60 (3) 27 03 55 68<br>+60 (3) 27 03 34 39                                                       |
| Italy     | ROHDE & SCHWARZ ITALIA S.p.a.<br>Centro Direzionale Lombardo                                                                              | +39 (02) 95 70 42 03<br>+39 (02) 95 30 27 72                                                          |                       | Selangor Darul Ehsan<br>47301 Petaling Jaya                                                                                            | maryanne@danik.com.my                                                                            |
| li a la   | Via Roma 108<br>20060 Cassina de Pecchi (MI)                                                                                              | ornella.crippa@rsi.rohde-<br>schwarz.com                                                              | Malta                 | ITEC International Technology Ltd<br>B'Kara Road                                                                                       | +356 (21) 37 43 00 or 37 43 29<br>+356 (21) 37 43 53                                             |
| пану      | Via Tiburtina 1182<br>00156 Roma                                                                                                    | +39 (06) 41 59 82 70                                                                                  | Mexico                | Rohde & Schwarz de Mexico (RSMX)                                                                                                    | +52 (55) 85 03 99 13                                                                             |
| Japan     | Rohde & Schwarz<br>Support Center Japan K.K.<br>711 bldg., Room 501 (5th floor)<br>7-11-18 Nishi-Shinjuku<br>Shinjuku-ku                  | +81 (3) 59 25 12 88<br>+81 (3) 59 25 12 90<br>Akihiko Yoshimura/RSJP@RSJP                             |                       | German Centre Oficina 4-2-2<br>Av. Santa Fé 170<br>Col. Lomas de Santa Fé<br>01210 Mexico D.F.                                         | latinoamerica@rsd.rohde-<br>schwarz.com                                                          |
| Japan     | Tokyo 160-0023<br>ADVANTEST<br>Sales Promotion Department<br>Shinjuku-NS bldg.<br>2-4-1, Nishi-Shinjuku                                   | +81 (3) 33 42 75 52<br>+81 (3) 53 22 72 70<br>mkoyama@ns.advantest.co.jp                              | Mexico                | Rohde & Schwarz de Mexico (RSMX)<br>Av. Prol. Americas No. 1600, 2° Piso<br>Col. Country Club<br>Guadalajara, Jal.<br>Mexico CP, 44610 | +52 (33) 36 78 91 70<br>+52 (33) 36 78 92 00                                                     |
|           | Shinjuku-ku<br>Tokvo 160-0880                                                                                                    |                                                                                                    | Moldavia              | siehe / see Romania                                                                                                    |                                                                                                  |
| Jordan    | Jordan Crown Engineering & Trading C<br>Jabal Amman, Second Circle<br>Youssef Erzidean Street                                             | 0. +962 (6) 462 17 29<br>+962 (6) 465 96 72                                                           | Nepal                 | ICTC Pvt. Ltd.<br>Hattisar, Post Box No. 660<br>Kathmandu                                                                              | +977 (1) 443 48 95<br>+977 (1) 443 49 37<br>ictc@mos.com.np                                      |
|           | P.O.Box 830414<br>Amman, 11183                                                                                                    | juciuwii≊gu.cuiii.ju                                                                                  | Netherlands           | ROHDE & SCHWARZ NEDERLAND B.<br>Perkinsbaan 1<br>3439 ND Nieuwegein                                                                    | V. +31 (30) 600 17 00<br>+31 (30) 600 17 99<br>info@rsn.rohde-schwarz.com                        |

| New Zealand           | Nichecom<br>1 Lincoln Ave.<br>Tawa, Wellington                                                                                                | +64 (4) 232 32 33<br>+64 (4) 232 32 30<br>rob@nichecom.co.nz                                        |
|-----------------------|----------------------------------------------------------------------------------------------------|----------------------------------------------------------------------------------------------------|
| Nicaragua             | siehe / see Mexico                                                                                                    |                                                                                                    |
| Nigeria               | Ferrostaal Abuja<br>Plot 3323, Barada Close<br>P.O.Box 8513, Wuse<br>Off Amazon Street<br>Maitama, Abuja                                      | +234 (9) 413 52 51<br>+234 (9) 413 52 50<br>fsabuja@rosecom.net                                     |
| Norway                | ROHDE & SCHWARZ NORGE AS<br>Enebakkveien 302 B<br>1188 Oslo                                                                                   | +47 (23) 38 66 00<br>+47 (23) 38 66 01                                                              |
| Oman                  | Mustafa Sultan Science & Industry<br>For Test & Measurement ONLY<br>Way No. 3503<br>Building No. 241<br>Postal Code 112<br>Al Khuwair, Muscat | Co.LLC. +968 636 000<br>+968 607 066<br>m-aziz@mustafasultan.com                                    |
| Pakistan              | Siemens Pakistan<br>23, West Jinnah Avenue<br>Islamabad                                                                                       | +92 (51) 227 22 00<br>+92 (51) 227 54 98<br>reza.bokhary@siemens.com.pk                             |
| Panama                | siehe / see Mexico                                                                                                    |                                                                                                    |
| Papua New<br>Guinea   | siehe / see Australia                                                                                                    |                                                                                                    |
| Philippines           | Rohde & Schwarz (Philippines) Ltd.<br>PBCom Tower<br>Ayala Ave. cor. Herrera Sts.<br>Makati City/ Philippines                                 | +63 (2)<br>+63 (2)                                                                                  |
| Poland                | ROHDE & SCHWARZ Österreich SP.<br>Przedstawicielstwo w Polsce<br>ul. Stawki 2, Pietro 28<br>00-193 Warszawa                                   | z o.o. +48 (22) 860 64 94<br>+48 (22) 860 64 99<br>rohdepl@rsoe.rohde-schwarz.com                   |
| Portugal              | Rohde & Schwarz Portugal, Lda.<br>Alameda Antonio Sergio<br>7-R/C - Sala A<br>2795-023 Linda-a-Velha                                          | +351 (21) 415 57 00<br>+351 (21) 415 57 10<br>info@rspt.rohde-schwarz.com                           |
| Romania               | ROHDE & SCHWARZ<br>Representation Office Bucharest<br>Str. Uranus 98<br>Sc. 2, Et. 5, Ap. 36<br>76102 Bucuresti, Sector 5                     | +40 (21) 410 68 46<br>+40 (21) 411 20 13<br>rohdero@rsoe.rohde-schwarz.com                          |
| Russian<br>Federation | ROHDE & SCHWARZ<br>Representative Office Moscow<br>119180, Yakimanskaya nab., 2<br>Moscow                                                     | +7 (095) 745 88 50 to 53<br>+7 (095) 745 88 54<br>rs-russia@rsru.rohde-schwarz.com                  |
| Saudi Arabia          | Rohde & Schwarz Liaison Office Riy<br>c/o Haji Abdullah Alireza Co. Ltd.<br>P.O.Box 361<br>Riyadh 11411                                       | adh +966 (1) 465 64 28 Ext. 303<br>+966 (1) 465 6428 Ext. 229<br>chris.porzky@rsd.rohde-schwarz.com |
| Saudi Arabia          | GENTEC<br>Haji Abdullah Alireza & Co. Ltd.<br>P.O.Box 43054<br>Riyadh                                                                         | +966 (1) 465 64 28<br>+966 (1) 465-64 28<br>akanbar@gentec.com.sa                                   |
| Serbia-<br>Montenegro | Representative Office Belgrade<br>Tose Jovanovica 7<br>11030 Beograd                                                                          | +381 (11) 305 50 25<br>+381 (11) 305 50 24                                                          |
| Singapore             | INFOTEL TECHNOLOGIES Ltd.<br>19 Tai Seng Drive<br>#02-01 HeShe Building<br>Singapore 535227                                                   | +65 65 80 77 77<br>+65 62 87 65 77<br>general @infotel.com.sg                                       |

| Singapore          | ROHDE & SCHWARZ<br>Support Centre Asia PTE Ltd.<br>1 Kaki Bukit View<br>#04-05/07 Techview<br>Singapore 415 941                                     | +65 68 46 37 10<br>+65 67 49 17 91<br>rsca@rssg.rohde-schwarz.com                       |
|--------------------|----------------------------------------------------------------------------------------------------|-----------------------------------------------------------------------------------------|
| Slovak<br>Republic | Specialne systemy a software, a.s.<br>Svrcia ul.<br>841 04 Bratislava                                                                               | +421 (2) 65 42 24 88<br>+421 (2) 65 42 07 68<br>stefan.lozek@special.sk                 |
| Slovenia           | ROHDE & SCHWARZ<br>Representation Ljubljana<br>Tbilisijska 89<br>1000 Ljubljana                                                                     | +386 (1) 423 46 51<br>+386 (1) 423 46 11<br>rohdesi@rsoe.rohde-schwarz.com              |
| South Africa       | Protea Data Systems (Pty.) Ltd.<br>Communications and Measurement<br>Private Bag X19<br>Bramley 2018                                                | +27 (11) 719 57 00<br>Division +27 (11) 786 58 91<br>unicm@protea.co.za                 |
| South Africa       | Protea Data Systems (Pty.) Ltd.<br>Cape Town Branch<br>Unit G9, Centurion Business Park<br>Bosmandam Road<br>Milnerton<br>Cape Town, 7441           | +27 (21) 555 36 32<br>+27 (21) 555 42 67<br>unicm@protea.co.za                          |
| Spain              | ROHDE & SCHWARZ ESPANA S.A.<br>Salcedo, 11<br>28034 Madrid                                                                                          | +34 (91) 334 10 70<br>+34 (91) 329 05 06<br>rses@rses-rohde-schwarz.com                 |
| Sri Lanka          | Dynatel Communications (PTE) Ltd.<br>451/A Kandy Road<br>Kelaniya                                                                                   | +94 (1) 90 80 01<br>+94 (1) 91 04 69<br>dyna-svc@sltnet.lk                              |
| Sudan              | SolarMan Co. Ltd.<br>P.O.Box 11 545<br>North of Fraouq Cementry 6/7/9 Blc<br>Karthoum                                                               | +249 (11) 47 31 08<br>+249 (11) 47 31 38<br>lg. 16 solarman29@hotmail.com               |
| Sweden             | ROHDE & SCHWARZ SVERIGE AB<br>Marketing Div.<br>Flygfältsgatan 15<br>128 30 Skarpnäck                                                               | +46 (8) 605 19 00<br>+46 (8) 605 19 80<br>info@rss.se                                   |
| Switzerland        | Roschi Rohde & Schwarz AG<br>Mühlestr. 7<br>3063 Ittigen                                                                                            | +41 (31) 922 15 22<br>+41 (31) 921 81 01<br>sales@roschi.rohde-schwarz.com              |
| Syria              | Electro Scientific Office<br>Baghdad Street<br>Dawara Clinical Lab. Bldg<br>P.O.Box 8162<br>Damascus                                                | +963 (11) 231 59 74<br>+963 (11) 231 88 75<br>memo@hamshointl.com                       |
| Taiwan             | Rohde & Schwarz Taiwan Ltd.<br>14F, No. 13, Sec. 2, Pei-Tou Road<br>Taipei                                                                          | +886 (2) 28 93 10 88<br>+886 (2) 28 91 72 60<br>alice.chen@rstw.rohde-schwarz.com       |
| Tanzania           | SSTL Group<br>P.O. Box 7512<br>Dunga Street Plot 343/345<br>Dar es Salaam                                                                           | +255 (22) 276 00 37<br>+255 (22) 276 02 93<br>sstl@ud.co.tz                             |
| Thailand           | Schmidt Electronics (Thailand) Ltd.<br>63 Government Housing Bank Bldg.<br>Tower II, 19th floor, Rama 9 Rd.<br>Huaykwang, Bangkapi<br>Bangkok 10320 | +66 (2) 643 13 30 to 39<br>+66 (2) 643 13 40<br>kamthoninthuyot@schmidtthailand.c<br>om |
| Thailand           | TPP Operation Co., Ltd.<br>41/5 Mooban Tarinee<br>Boromrajchonnee Road<br>Talingchan, Bangkok 10170                                                 | +66 (2) 880 93 47<br>+66 (2) 880 93 47<br>thipsukon@tpp-operation.com                   |

| Trinidad<br>&Tobago     | siehe / see Mexico                                                                                                    |                                                                                                    | Vietnam     | Schmidt Vietnam Co., (H.K.) Ltd.,<br>Representative Office in Hanoi<br>Intern. Technology Centre<br>8/F, HITC Building<br>239 Xuan Thuy Road<br>Cau Giav Tu Liem |
|-------------------------|----------------------------------------------------------------------------------------------------|----------------------------------------------------------------------------------------------------|-------------|----------------------------------------------------------------------------------------------------|
| Tunisia                 | TELETEK<br>71, Rue Alain Savary<br>Residence Alain Savary (C64)<br>1003 Tunis                                                                                   |                                                                                                    | West Indies | Hanoi<br>siehe / see Mexico                                                                                                    |
| Turkey                  | ROHDE & SCHWARZ International GmbH<br>Liaison Office Istanbul<br>Bagdad Cad. 191/3, Arda Apt. B-Blok<br>81030 Selamicesme-Istanbul                              | +90 (216) 385 19 17<br>+90 (216) 385 19 18<br>rsturk@superonline.com                                                |             |                                                                                                    |
| Ukraine                 | ROHDE & SCHWARZ<br>Representative Office Kiev<br>4, Patris Loumoumba ul roh<br>01042 Kiev                                                                       | +38 (044) 268 60 55<br>+38 (044) 268 83 64<br>adeukr@rsoe.rohde-schwarz.com                                         |             |                                                                                                    |
| United Arab<br>Emirates | ROHDE & SCHWARZ International GmbH<br>Liaison Office Abu Dhabi<br>P.O. Box 31156<br>Abu Dhabi                                                                   | +971 (2) 633 56 70<br>+971 (2) 633 56 71<br>michael.rogler@rsd.rohde-<br>schwarz.com                                |             |                                                                                                    |
| United Arab<br>Emirates | ROHDE & SCHWARZ Bick Mobile<br>Communication<br>P.O.Box 17466<br>Dubai                                                                                          | +971 (4) 883 71 35<br>+971 (4) 883 71 36<br>www.rsbick.de                                                           |             |                                                                                                    |
| United Arab<br>Emirates | ROHDE & SCHWARZ Emirates L.L.C.<br>Ahmed Al Nasri Building, Mezzanine Floo<br>P.O.Box 31156<br>Off old Airport Road<br>Behind new GEMACO Furniture<br>Abu Dhabi | +971 (2) 631 20 40<br>r, +971 (2) 631 30 40<br>rsuaeam@emirates.net.ae                                              |             |                                                                                                    |
| United<br>Kingdom       | ROHDE & SCHWARZ UK Ltd.<br>Ancells Business Park<br>Fleet<br>Hampshire<br>GU 51 2UZ England                                                                     | +44 (1252) 81 88 88 (sales)<br>+44 (1252) 81 88 18 (service)<br>+44 (1252) 81 14 47<br>sales@rsuk.rohde-schwarz.com |             |                                                                                                    |
| Uruguay                 | AEROMARINE S.A.<br>Cerro Largo 1497<br>11200 Montevideo                                                                                                    | +598 (2) 400 39 62<br>+598 (2) 401 85 97<br>mjn@aeromarine.com.uy                                                   |             |                                                                                                    |
| USA                     | ROHDE & SCHWARZ, Inc.<br>Broadcast & Comm. Equipment<br>(US Headquarters)<br>8661-A Robert Fulton Drive rsa<br>Columbia, MD 21046-2265                          | +1 (410) 910 78 00<br>+1 (410) 910 78 01<br>rsatv@rsa.rohde-schwarz.com<br>comms@rsa.rohde-schwarz.com              |             |                                                                                                    |
| USA                     | Rohde & Schwarz Inc.<br>Marketing & Support Center / T&M<br>Equipment<br>2540 SW Alan Blumlein Way<br>M/S 58-925<br>Beaverton, OR 97077-0001                    | +1 (503) 627 26 84<br>+1 (503) 627 25 65<br>info@rsa.rohde-schwarz.com                                              |             |                                                                                                    |
| USA                     | Rohde & Schwarz Inc.<br>Systems & EMI Products<br>8080 Tristar Drive<br>Suite 120<br>Irving, Texas 75063                                                        | +1 (469) 713 53 00<br>+1 (469) 713 53 01<br>info@rsa.rohde-schwarz.com                                              |             |                                                                                                    |
| Venezuela               | EQUILAB TELECOM C.A.<br>Centro Seguros La Paz<br>Piso 6, Local E-61<br>Ava. Francisco de Miranda<br>Boleita, Caracas 1070                                       | +58 (2) 12 34 46 26<br>+58 (2) 122 39 52 05<br>r_ramirez@equilabtelecom.com                                         |             |                                                                                                    |
| Venezuela               | REPRESENTACIONES BOPIC S.A.<br>Calle C-4<br>Ota. San Jose<br>Urb. Caurimare<br>Caracas 1061                                                                     | +58 (2) 129 85 21 29<br>+58 (2) 129 85 39 94<br>incotr@cantv.net                                                    |             |                                                                                                    |

+84 (4) 834 61 86 +84 (4) 834 61 88 svnhn@schmidtgroup.com

## Contents of User Documentation for Protocol Tester CRTU Radio Unit

#### Service Manual Instrument

This service manual for the CRTU Radio Unit provides information on checking the instrument for compliance with rated specifications, as well as on adjustment, repair and troubleshooting. It further contains all the information necessary for repairing the instrument by replacing modules.

The service manual comprises five chapters and an annex (chapter 5) containing the circuit documentation for the CRTU Radio Unit:

| Chapter 1 | Provides all the information necessary to check the CRTU Radio Unit for compli-<br>ance with rated specifications. The required test equipment is included, too.                                                      |
|-----------|----------------------------------------------------------------------------------------------------|
| Chapter 2 | Describes the adjustment of the +5 VDC reference source and of the 10-MHz reference frequency source as well as the software-controlled adjustment of module data after module replacement.                           |
| Chapter 3 | Describes the design of the CRTU Radio Unit as well as simple measures for re-<br>pair and fault diagnosis, in particular the replacement of modules and access to<br>hardware settings by means of service commands. |
| Chapter 4 | Contains information on the extension and modification of theCRTU Radio Unit by installing instrument software and retrofitting options.                                                                              |
| Chapter 5 | Contains spare parts lists and exploded views of the CRTU Radio Unit.                                                                                                    |

#### **Data Sheet**

The data sheet for the Universal Protocol Tester CRTU-G, PD 757.6056.2x, informs about the technical specifications of the CRTU Radio Unit.

#### **Operating Manual**

The operating manual for the CRTU Radio Unit contains information about the controls and connectors on the front and rear panel and their technical specifications, necessary steps for putting the instrument into operation, startup of the instrument until the GSM operation software is activated.

#### **Service Manual Modules**

The service manual modules is not delivered with the instrument but may be obtained from your R&S service department.

The service manual modules contains information about the individual modules of the CRTU Radio Unit. This comprises the test and adjustment of the modules, fault detection within the modules and the interface description.

## Contents

| 1 | Performance Test                                       | 1.1   |
|---|--------------------------------------------------------|-------|
|   | Test Options                                           | 1.1   |
|   | Necessary Documents                                    | 1.1   |
|   | Measuring Instruments and Auxiliary Equipment          | 1.2   |
|   | Test Setups                                            | 1.3   |
|   | Reference Frequencies                                  | 1.3   |
|   | TX Level Measurements                                  | 1.3   |
|   | General TX Measurements                                | 1.4   |
|   | RX Level Measurements                                  | 1.5   |
|   | General RX Measurements                                | 1.5   |
|   | RX Demodulation Measurements                           | 1.6   |
|   | Tolerance Analysis                                     | 1.6   |
|   | Manual Test Procedure                                  | 1.7   |
|   | Selftest                                               | 1.7   |
|   | Interface Test                                         | 1.8   |
|   | IEC-bus Interface                                      | 1.8   |
|   | RS-232 Interface                                       |       |
|   | Control and Sync Bus (CSB) and Trigger Test of CRTU-RU | 1.0 I |
|   | REF IN                                                 | 1.12  |
|   | REF OUT 1                                              | 1.13  |
|   | REF OUT 2                                              | 1.13  |
|   | TX Frequency Accuracy                                  | 1.13  |
|   | TX Frequency Settling Time                             | 1.13  |
|   | TX Level Error                                         | 1.14  |
|   | VSWR                                                   | 1.14  |
|   | TX Level Settling Time                                 | 1.14  |
|   | TX Harmonics                                           | 1.14  |
|   | TX Non Harmonics                                       | 1.15  |
|   | TX In-Band Spurious Signals                            | 1.15  |
|   | TX Fixed Spurious Signals                              | 1.15  |
|   | TX SSB Phase Noise                                     | 1.15  |
|   | TX Residual FM                                         | 1.16  |
|   | TX Residual AM                                         | 1.16  |
|   | TX Carrier/Sideband Suppression, Max. Distortion       | 1.16  |

## **Contents of Chapter 1**

| Hardware Test of CRTU-B5 and CRTU-B6                                      | 1.20         |
|---------------------------------------------------------------------------|--------------|
| Verification of GSM Functionality<br>Hardware Test of CRTU-B5 and CRTU-B6 | 1.20<br>1.20 |
| TX GSM Modulation<br>RX GSM Demodulation                                  | 1.19<br>1.19 |
| Options for CRTU Radio Unit                                               | 1.19         |
| RX Dynamic/ Average Noise Level                                           | 1.18         |
| RX Residual FM/AM                                                         | 1.18         |
| RX Spurious Response / Image Rejection                                    | 1.17         |
| RX Harmonics                                                              | 1.17         |
| RX Power Meter (Wideband)                                                 | 1.17         |
|                                                                           |              |

## 1 Performance Test

This chapter provides the necessary information for checking the technical data of the CRTU Radio Unit. Please read the general notes on the test procedure on page 1.7 first. The measuring equipment required for the performance test is listed on p. 1.2; a form for the test report is to be found at the end of this chapter on p. 1.23.

The adjustment of the instrument for restoring data integrity and the measuring equipment required for this purpose is described in chapter 2 of this service manual.

## **Test Options**

The technical data of a CRTU Radio Unit can be checked in the following ways:

#### A) Calibration by an R&S Representative with an ACS Calibration System

#### Advantages

- Automatic procedure
- Small measurement uncertainties
- Calibration and readjustment
- In most cases, the instrument does not have to leave the country

#### B) Sending the Instrument to the Factory (Memmingen, Germany)

#### **Advantages**

- Automatic procedure at the final test setup
- Minimum measurement uncertainties
- Calibration and readjustment

## **Necessary Documents**

- Operating manual of the system the CRTU Radio Unit belongs to (e.g. CRTU-G, CRTU-W).
- Data sheet of the system the CRTU Radio Unit belongs to (e.g. CRTU-G, CRTU-W).
- *Note:* It is recommended to read the following journal on the subjects "measurement uncertainty" and "tolerance analysis": ETSI Technical Report ETR 028, June 1997. This document can be found on the GLORIS web site "https://gloris.rohde-schwarz.com" in the "Hints & Tricks" database / type CRTU.

## **Measuring Instruments and Auxiliary Equipment**

| Table 1-1 | Measuring instruments a | nd auxiliary equipment fo | r manual performance test             |
|-----------|-------------------------|---------------------------|---------------------------------------|
|           |                         |                           | · · · · · · · · · · · · · · · · · · · |

| ltem | Type of instrument                 | Required characteristics                                           | Appropriate device                     | R&S order<br>number                                          | Use                                              |
|------|------------------------------------|--------------------------------------------------------------------|----------------------------------------|--------------------------------------------------------------|--------------------------------------------------|
| 1    | Signal generator                   | 100 kHz to 2.7 GHz,<br>Generation of a GSM signal<br>(dummy burst) | SME03<br>SMIQ                          | 1038.6002.03                                                 | RX measurements                                  |
| 2    | Spectrum analyzer                  | 100 kHz to 7 GHz,<br>Demodulation of GSM signals                   | FSE with FSE-B7<br>FSIQ<br>FSP–3       | 1066.3010.20<br>1066.3010.30<br>1066.4317.02<br>1093.4495.03 | TX measurements                                  |
| 3    | Power meter                        |                                                                    | NRVD with sensors<br>NRV-Z4<br>NRV-Z51 | 857.8008.02                                                  | RX measurements,<br>TX measurements              |
| 4    | Power amplifier                    | 100 kHz to 2.7 GHz,<br>Pout = 100 W                                |                                        |                                                              | RX measurements                                  |
| 5    | Harmonics filter                   | attenuate the harmonics of the power amplifiers to min 30 dBc      |                                        |                                                              | RX measurements                                  |
| 6    | Directional coupler                | 50 MHz to 2.7 GHz,<br>up to 100 W                                  |                                        |                                                              | RX measurements                                  |
| 7    | Network analyzer<br>or VSWR Bridge | 100 kHz to 2.7 GHz                                                 | ZVR<br>ZRC                             | 1127.8551.41<br>1127.8600.50                                 | Reflection coefficient/<br>VSWR<br>RF connectors |
| 8    | Interface test board               |                                                                    | Part of CRTU-Z3<br>(1139.0509.02)      | 1138.4530.02                                                 | Frequency and level settling time                |
| 9    | USB Wheelmouse                     |                                                                    | PSL-Z10                                | 1157.7060.02                                                 | For operation within                             |
| 10   | USB Keyboard US                    |                                                                    | PSL-Z2                                 | 1157.6870.03                                                 | (CRTU-G or CRTU-S<br>system)                     |

## **Test Setups**

The quality of the test setup has an effect on the measurement procedures.

**Note:** Make sure to use only high-quality coax cables and coax connectors as well as calibrated measuring equipment.

## **Reference Frequencies**

Test setup REF1:

REF1

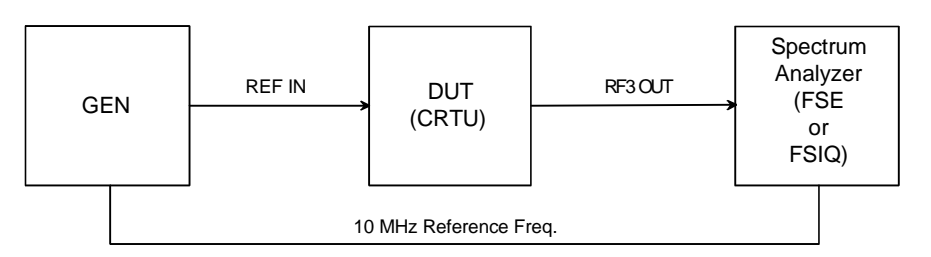

Test setup REF2:

REF2

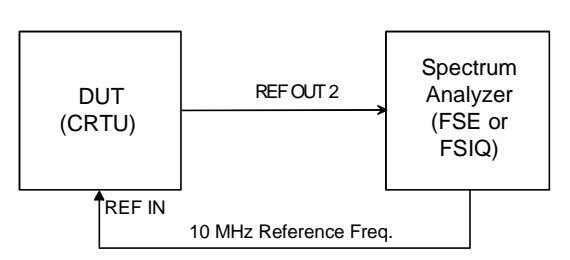

Fig. 1-1 Test setups for reference frequencies

## **TX Level Measurements**

Test setup TX1, TX2, TX3, TX4 (depending on level range):

Normalize spectrum analyzer (FSIQ) to wideband power meter (NRVD) at *Max. Level* setting of the CRTU Radio Unit (test setups TX1, TX2, TX3).

The attenuator of the spectrum analyzer must be held at this position over 60 dB.

Normalize spectrum analyzer with preamplifier to spectrum analyzer at last level (test setups TX3, TX4).

The attenuator of the spectrum analyzer must be held at this position over 60 dB.

#### **Test Setups**

TX1 +5 dBm DUT NRVD NRV-Z51 (CRTU) RF3OUT TX2 -33 dBm/ -16 dBm DUT NRVD NRV-Z4 RF1 / (CRTU) RF2 TX3 -93 dBm to -33 dBm/ -76 dBm to -16 dBm/ -55 dBm to +5 dBm DUT FSIQ or FSE (CRTU) RF1 / RF2 / RF3 OUT 10 MHz Reference Freq. TX4 -130 dBm to -93 dBm/ RF-PreAmp -117 dBm to -76 dBm/ -90 dBm to -55 dBm 36 dB DUT FSE (CRTU) or FSIQ RF1/ RF2/ RF3 OUT 10 MHz Reference Freq.

Fig. 1-2

Test setups for TX level measurements

## **General TX Measurements**

Test setup TX5:

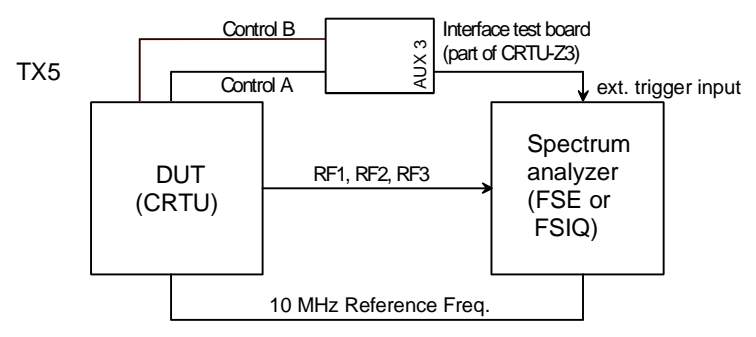

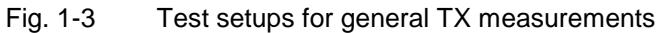

## **RX Level Measurements**

Test setup RX1, RX2 (depending on level range):

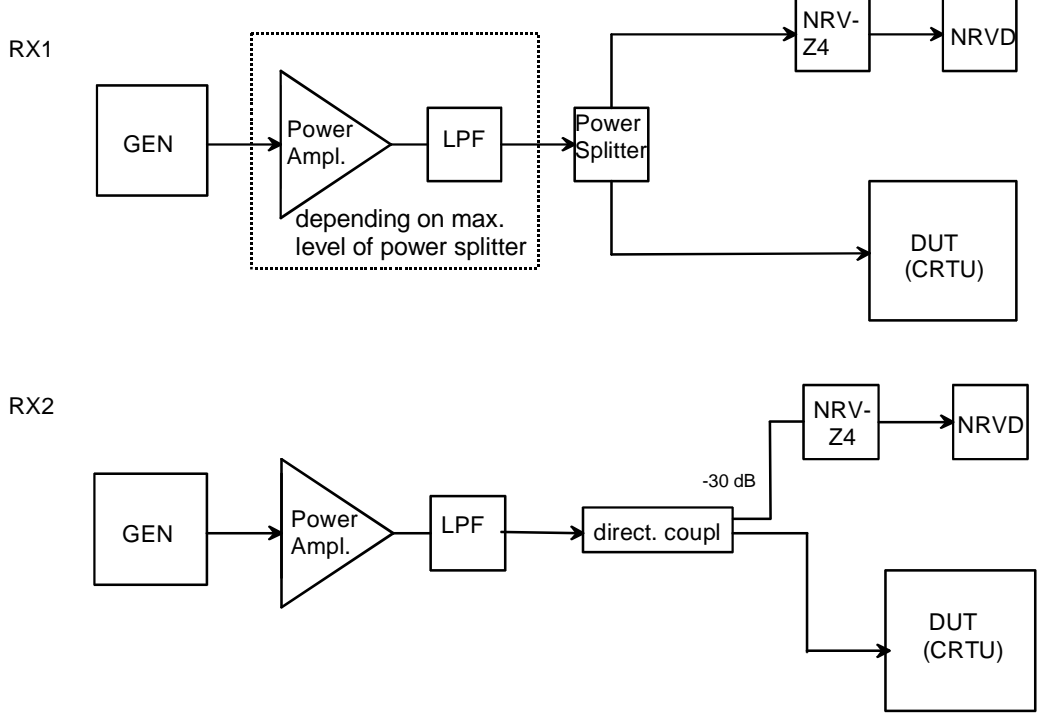

Fig. 1-4 Test setups for RX level measurements

## **General RX Measurements**

Test setup RX3:

RX3

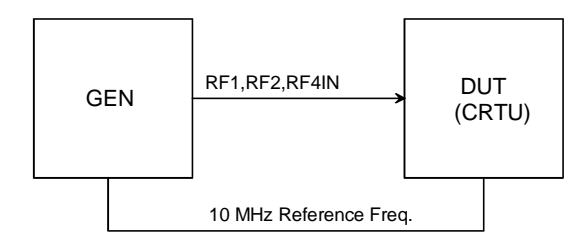

Fig. 1-5 Test setups for general RX measurements

## **RX** Demodulation Measurements

Test setup RX4:

RX4

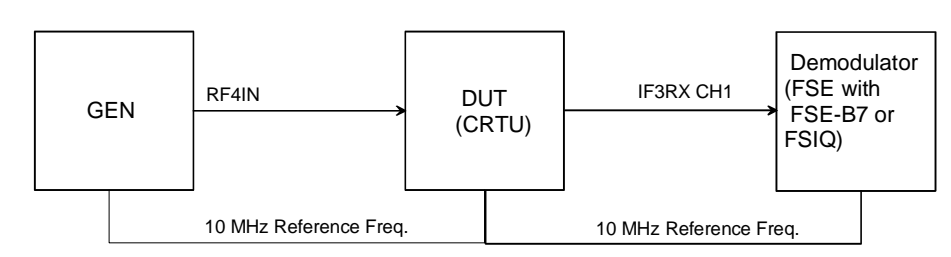

Fig. 1-6 Test setups for RX demodulation measurements

## **Tolerance Analysis**

Due to the small measurement uncertainty of the CRTU Radio Unit, the measuring equipment must meet stringent requirements. Since the measurement uncertainty of the measuring equipment to be achieved depends on the test setup used, it is recommended to perform a tolerance analysis.

To be able to trace back errors in the measurement, the measurement uncertainty should also be indicated in the test report.

The tolerances given in the test report refer to the values specified in the data sheet, i.e. the measurement uncertainties of the test setup used are to be taken into account as well.

Unless otherwise specified, the specified tolerances are always to be observed.

Note: Please take into account the ETSI Technical Report ETR 028. This document can be found on the GLORIS web site "https://gloris.rohde-schwarz.com" in the "Hints & Tricks" database / type CRTU.

The given tolerances refer to CRTU-G data sheet; PD 757.6056.2x.

## Manual Test Procedure

The tests in this section are done with the *Service/WCDMA or DOS OPSW/Service* software which is accessible from the *BootMagic Menu*. This menu has to be selected after startup of the CRTU Radio Unit; see related sections in the operating manual.

The suggested frequencies and levels at which the measurements should be performed have been selected according to the instrument concept. The user can of course also select other frequencies and levels within the scope of values guaranteed in the data sheet.

**Note:** Before testing the rated specifications, allow the instrument to warm up for at least 15 min. The ambient temperature should be 23°C to 26°C.

### Selftest

The CRTU Radio Unit offers various selftest options for checking the functioning and for troubleshooting. Before carrying out the performance test, the *Service/WCDMA or DOS OPSW/Service* software in the *BootMagic Menu* should be called up and the following selftests should be performed:

- Continuous Selftest
- $1 \rightarrow 4/3 \rightarrow 2 \text{ RF Loop Test}$
- Preparation: > Switch on instrument and wait until the *BootMagic* startup screen is displayed.
  - In the BootMagic Menu (selection window), select Service/WCDMA or DOS OPSW/Service software.
- Test:
- Select the individual tests and check the results (Continuous Selftest,  $1 \rightarrow 4/3 \rightarrow 2$  RF Loop Test).
- *Note:* The Continuous Selftest combines the System Selftest and Internal RF Loop Selftest. In this test, only a passed/failed message with error output is indicated. In case of errors, an error file 'cst.err' is created in addition.

 $1 \rightarrow 4/3 \rightarrow 2$  RF Loop Test: Selftest RF Path RF1 $\rightarrow$ RF4 IN and RF3 OUT $\rightarrow$ RF2 via external N-coax cable by power measurements via internal generator and analyzer. In this test, all measured values are indicated.

To obtain more detailed information start the following tests:

Selftest of the instrument for diagnostic voltages; only a System selftest: passed/failed message with error output is indicated. Internal RF Loop Selftest: Selftest of the RF path by means of power measurements via internal generator and analyzer. All measured values are indicated. FE Selftest: Selftest of the RF FRONTEND module via diagnostic voltages. All measured values are indicated. **REF Selftest:** Selftest of the REFERENCE BOARD module via diagnostic voltages. All measured values are indicated. DIG Selftest: Selftest of the DIGITAL BOARD module via diagnostic voltages. All measured values are indicated **RXTX1 Selftest:** Selftest of the RXTX1 BOARD module via diagnostic voltages. All measured values are indicated. RXTX2 Selftest: Not available at present; will be supported in the near future.

#### **Interface Test**

#### **IEC-bus Interface**

| Preparation: | Connect the IEC-bus interfaces of the CRTU Radio Unit and the controller via<br>IEC-bus cables.                                             |
|--------------|----------------------------------------------------------------------------------------------------|
| Test:        | Send the string '*IDN? <cr><nl>' from the controller to the CRTU Radio Unit<br/>and read the reply STRING of the CRTU Radio Unit.</nl></cr> |
|              | The reply STRING must contain the following message:                                                                                        |
|              | <pre>'ROHDE &amp; SCHWARZ, CMU <var>,<ser_nr>,<firmware_versnr>'</firmware_versnr></ser_nr></var></pre>                                     |
|              |                                                                                                    |

#### **RS–232 Interface**

 Preparation: > Connect the RS-232 interfaces of the CRTU Radio Unit and the controller via null-modem cables (see section *Measuring Instruments and Auxiliary Equipment* on p. 1.2).
 Set the RS-232 interface of the controller to 8 data bits, 1 start bit, 1 stop bit, no parity bit, XON/XOFF handshake and 19200 baud.
 Test: > Send the string '\*IDN?<CR><NL>' from the controller to the CRTU Radio Unit and read the reply string of the CRTU Radio Unit. The reply string must contain the following message: 'ROHDE & SCHWARZ,CMU <Var>, <Ser\_Nr>, <Firmware\_Vers.\_No>'

#### Control and Sync Bus (CSB) and Trigger Test of CRTU-RU

#### Overview

The purpose of this test is to verify the function of the Control and Sync Bus of the CRTU-RU and external trigger connectors. This test differs depending on whether the CRTU-RU has the additional signalling Link Handler (LH) Boards CRTU-B5 fitted or not. This is important because the CRTU-B5 can generate trigger signals, whereas the CRTU-RU alone is not able to do this. So only a subset of tests apply to the CRTU-RU without CRTU-B5. To be able to achieve a test coverage of 100% an CRTU-RU with two CRTU-B5 and the additional Test Box is needed. This Test Box and the necessary cables are part of the Service Kit R&S CRTU-Z3. Depending on the available options three levels of tests can be performed:

| 1. | Test sequence for CRTU-RU without CRTU-B5 | Tests 1 - 3 |
|----|-------------------------------------------|-------------|
|    |                                           |             |

- 2. Test sequence for CRTU-RU with two CRTU-B5 Tests 1 8
- 3. Test sequence for CRTU-RU with two CRTU-B5 and CRTU-Z3 Tests 1 -10

To start the tests a command line application is started. This program asks to apply and switch connectors, check clock frequencies as necessary and requests the Test Box. The required test setup is also described in the section "Control and Sync Bus: Detailed Test Analysis". An oscilloscope or a frequency counter is needed to check the clock signals.

The tests will be able to verify the function of the following external connectors:

• Control and Sync Bus (CONTROL A, CONTROL B)

- BNC-Trigger signals (TRIG IN A, TRIG OUT A, TRIG IN B, TRIG OUT B)
- Data Source RS232 connectors (DATA CH1, DATA CH2)
- Signalling clocks (BIT CLOCK, SLOT CLOCK)

The test result is either PASSED or FAILED.

#### Control and Sync Bus: Test for CRTU-RU without CRTU-B5

#### These tests are supported starting with CRTU-RU software version 3.00!

- Boot from the "Service/WCDMA" or "DOS OPSW/Service" partition in order to program all devices, then hit "ALT-F4" to get to the command prompt. If the CRTU-RU is not able to start up correctly and gets to the command prompt at once, then call the "initdig" program to ensure that the Digital Board is programmed correctly.
- Start the test by calling "CSBTSTRU.EXE".

The tests Test 1 to Test 3 (see section Test Overview above) are performed.

**Note:** A log file with a detailed test report is always written to the current directory.

#### In case of an error:

See section "Control and Sync Bus: Detailed Test Analysis" beginning on p. 1.10.

#### Control and Sync Bus: Test for CRTU-RU with two CRTU-B5

#### These tests are supported starting with CR02P2P operational software version 1.55 !

- Boot from the "GSM Operation Software" or "Windows OPSW" partition. Start the HW-Info tool on the desktop to check the hardware. HW-Info is described in the CR02P2P help.
- Start the Windows Explorer.
- Browse to "C:\SYS\TEST".
- > Start the test by calling "DIO\_TEST.EXE" (message if Test Box RU is available).

The tests Test 1 to Test 8 (see section Test Overview above) are performed.

**Note:** A log file with a detailed test report is always written to the current directory.

#### In case of an error:

See section "Control and Sync Bus: Detailed Test Analysis" beginning on p. 1.10.

#### Control and Sync Bus: Test for CRTU-RU with two CRTU-B5 and CRTU-Z3

#### These tests are supported starting with CR02P2P operational software version 1.55 !

- Boot from the "GSM Operation Software" or "Windows OPSW" partition. Start the HW-Info tool on the desktop to check the hardware. HW-Info is described in the CR02P2P help.
- Start Windows Explorer.
- Browse to "C:\SYS\TEST".
- > Start the test by calling "DIO\_TEST.EXE".

#### Manual Test Procedure

Note:

The tests Test 1 to Test 10 (see section Test Overview above) are performed.

A log file with a detailed test report is always written to the current directory. To be able to perform this test the **Service Kit R&S CRTU-Z3** is required. It contains:

- R&S Test Box RU
- Two RS232 null modem cables
- Two BNC cables
- One CTRL cable

#### In case of an error: See section "Control and Sync Bus: Detailed Test Analysis" beginning on p. 1.10.

#### Control and Sync Bus: Detailed Test Analysis

**Note:** The CONTROL A, CONTROL B, TRIG IN A, TRIG OUT A, TRIG IN B, TRIG OUT B, DATA CH1, DATA CH2, SLOT CLOCK, BIT CLOCK COM1 and COM2 connectors are all on the rear panel of the CRTU-RU.

#### Control and Sync Bus Test 1 – I2C Interface

Test Setup:No external connections needed.Purpose:Test communication to the I2C IO Expander.Error case:For test sequence 1:<br/>First ensure that the Digital Board is initialized correctly, by typing "initdig" on the<br/>command prompt. If nothing helps replace the motherboard.<br/>For test sequence 2 and 3:<br/>Restart the Windows service "CRTU-X startup service".

#### Control and Sync Bus Test 2 – External Trigger Bus

Test Setup: CTRL-Cable connected to CONTROL A and CONTROL B of the CRTU-RU (loopback). Two BNC Cables connect TRIG OUT A with TRIG IN A and TRIG OUT B with TRIG IN B.

Purpose: Test BNC Triggers and basic communication via the Control and Sync Bus.

Error case: This test differentiates between errors on the Control and Sync Bus and errors on the BNC trigger lines. First check the external cable connections, if only the BNC tests fail then it is a good idea to check the cable from the motherboard to BNC socket. If nothing helps replace the motherboard.

#### Control and Sync Bus Test 3 – Correction Processor Interface

- Purpose: Verify communication path of the correction processor interface from the Control and Sync Bus to the Digital Board.
- Test Setup: CTRL-Cable connected to CONTROL A and CONTROL B.

Error case: First check the external cable connections, if this does not help replace the motherboard.

#### Control and Sync Bus Test 4 – Linkhandler Communication

| Purpose:    | Verify communication to the signalling linkhandlers.                    |  |  |  |
|-------------|-------------------------------------------------------------------------|--|--|--|
| Test Setup: | No external connectors needed.                                          |  |  |  |
| Error case: | <ul> <li>Verify if CRTU-B5 boards are present.</li> </ul>               |  |  |  |
|             | - Verify that the FPGAs on the DIGITAL BOARD and the CRTU-B5 are loaded |  |  |  |

(blinking LEDs).

- If one of the CRTU-B5 seems to be defective, use HW-Info to check this. If one of these boards or the DIGITAL BOARD is defective, we are not able to do the motherboard tests. For further hints about testing the CRTU-B5, and the DIGITAL BOARD refer to the remaining *Troubleshooting* sections in the present chapter.

#### Control and Sync Bus Test 5 – Fading Simulator Interface

Purpose: Verify that the RS232 drivers and switches work correctly.

- Test setup: Connect RS232 null modem cable from DATA CH1 to COM1 and from DATA CH2 to COM2
- Error case: Check the RS232 cables, if the problem remains, the motherboard has to be replaced.
- **Note:** Because of the RS232 protocol the DTR pin of the RS232 connectors which are connected to the pin 4 of DATA CH1/2 connectors have to be measured by hand with a scope or a frequency counter. The test software offers break points for these tests.

#### Control and Sync Bus Test 6 – Synchronization Clocks

- Purpose: Test drivers for BNC clocks.
- Test setup: Connect a oscilloscope to the SLOT CLOCK and BIT CLOCK connectors.
- Analysis: The pulse width of both clocks should be 500 ns. The clock period of the SLOT CLOCK is 576.92 µs, and the period of the BIT CLOCK is 3.69 µs. If one or more clocks cannot be detected the motherboard must be replaced.

#### Control and Sync Bus Test 7 – Frame and Slot Triggers

Purpose:Test drivers and lines of the trigger signals at maximum speed.Test setup:Connect CTRL-Cable to CONTROL A and CONTROL B (loopback).

Error case: Check the cable carefully, replace the motherboard if this does not help.

#### Control and Sync Bus Test 8 – Single Test

- Purpose: Test remaining signals on the Control and Sync bus.
- Test setup: Connect CTRL-Cable to CONTROL A and CONTROL B (loopback)
- Error case: Check the cable carefully, replace the motherboard if this does not help.

#### Control and Sync Bus Test 9 – Special Path Test

Purpose: Test remaining connections.

- Test Setup: Connect one CTRL-Cable from CONTROL A of the CRTU-RU to CONTROL A of the Test Box and one cable from CONTROL B of the CRTU-RU to CONTROL B of the Test Box. Connect a RS232 null modem cable from DATA CH1 to COM1. Connect a RS232 null modem cable from DATA CH2 to COM2
- Error case: Check the cable carefully, replace the motherboard if this does not help.

**Note:** Because of the RS232 protocol the DTR pin of the RS232 connectors which are connected to the pin 4 of DATA CH1/2 connectors have to be measured by hand with a scope or a frequency counter. The test software offers break points for these tests.

Purpose: Test remaining connections.

Test Setup: Connect one CTRL-Cable from CONTROL A of the RU to CONTROL A of the Test Box and one cable from CONTROL B of the CRTU-RU to CONTROL B of the Test Box.

Error case: Check the cable carefully, replace the motherboard if this does not help.

## **Reference Frequencies**

For different range of adjustment of the internal reference oscillator, the synchronization with an external reference frequency is checked.

*Note:* The resolution of the frequency counter/analyzer should be max. 1/10 of the maximum permissible deviation.

#### **REF IN**

The frequency and level ranges and the pull-in range are checked. The signal generator and the frequency counter must be synchronized (test setup REF1).

| Preparation: | Feed in at REF IN: 52 MHz sinewave, 0.5 V(rms)                                                    |  |  |  |  |
|--------------|---------------------------------------------------------------------------------------------------|--|--|--|--|
|              | Connect frequency counter to RF3 OUT.                                                             |  |  |  |  |
| Control:     | Set CRTU Radio Unit to external reference 52 MHz, RF 1 GHz (menu <i>RF ANALYZER/ GENERATOR</i> .) |  |  |  |  |
| Test:        | Use frequency counter to measure frequency deviation from 1 GHz.                                  |  |  |  |  |
| Preparation: | Feed in at REF IN: 1 MHz sinewave, 0.5 V(rms).                                                    |  |  |  |  |
|              | <ul> <li>Connect frequency counter to RF3 OUT.</li> </ul>                                         |  |  |  |  |
| Control:     | Set CRTU Radio Unit to external reference 1 MHz, RF 1 GHz.                                        |  |  |  |  |
| Test:        | Use frequency counter to measure frequency deviation from 1 GHz.                                  |  |  |  |  |
| Preparation: | Feed in at REF IN: 10.000 050 MHz sinewave, 1.4 V(rms).                                           |  |  |  |  |
|              | Connect frequency counter to RF3 OUT.                                                             |  |  |  |  |
| Control:     | Set CRTU Radio Unit to external reference 10 MHz, RF 1 GHz.                                       |  |  |  |  |
| Test:        | Use frequency counter to measure frequency deviation from 1.000 005 000 GHz.                      |  |  |  |  |
| Preparation: | Feed in at REF IN: 9.999 950 MHz sinewave, 1.4 V(rms).                                            |  |  |  |  |
|              | Connect frequency counter to RF3 OUT.                                                             |  |  |  |  |
| Control:     | Set CRTU Radio Unit to external reference 10 MHz, RF 1 GHz.                                       |  |  |  |  |
| Test:        | Use frequency counter to measure frequency deviation from 0.999 995 GHz.                          |  |  |  |  |

#### **REF OUT 1**

The level and frequency are checked.

| Int. 10 MHz:      | Set CRTU Radio Unit to internal reference.                                                                                                    |
|-------------------|----------------------------------------------------------------------------------------------------|
|                   | Measure at REF OUT 1: 10 MHz, level > 1.4 V(pp).                                                                                                    |
| REF IN<br>signal: | <ul> <li>Set CRTU Radio Unit to external reference.</li> <li>Feed in at REF IN: 52 MHz TTL, (as an alternative +16 dBm from signal)</li> <li>Measure at REF OUT 1: 52 MHz, level &gt; 1.4 V(pp).</li> </ul> |
|                   | Measure at REF OUT 1: frequency 52 MHz ± 1 Hz                                                                                                    |
|                   | > Feed in at REF IN: 1 MHz TTL, (as an alternative +16 dBm from signal                                                                                                    |

- generator).Measure at REF OUT 1: 1 MHz, level > 0.5 V(rms) (1.4 V(pp)).
- > Measure at REF OUT 1: frequency 1 MHz  $\pm$  1 Hz.

#### **REF OUT 2**

The level and frequency are checked. The CRTU Radio Unit and the frequency counter must be synchronized (test setup REF2).

| REF OUT 2        | $\succ$ | Set CRTU Radio Unit to external reference.                                                                  |
|------------------|---------|----------------------------------------------------------------------------------------------------|
| Signal 13 MHz or | $\succ$ | Feed in at REF IN: 10 MHz sinewave, 0.5 V(rms).                                                             |
|                  | ۶       | Set CRTU Radio Unit to REF OUT 2 13 MHz or 10 MHz (depending on SW; menu <i>Connection Control/Sync.)</i> . |
|                  | $\succ$ | Measure at REF OUT 2: 13 MHz or 10 MHz, level > 1.0 V(pp).                                                  |
|                  |         |                                                                                                    |

> Measure at REF OUT 2: frequency 13 MHz or 10 MHz  $\pm$  1 Hz.

## **TX Frequency Accuracy**

| Preparation: | Test setup TX5, but CRTU Radio Unit not synchronized with frequency counter/analyzer and no external trigger. |
|--------------|----------------------------------------------------------------------------------------------------|
|              | CRTU Radio Unit connector RF3 OUT.                                                                            |
| Control:     | Set CRTU Radio Unit to desired frequency, level 0 dBm.                                                        |
| Test:        | Determine frequency deviation from nominal frequency.                                                         |

## **TX Frequency Settling Time**

| Preparation: | Test setup TX5 | 5.                                                                                                    |
|--------------|----------------|----------------------------------------------------------------------------------------------------|
|              | CRTU Radio U   | Init connector RF3 OUT.                                                                                                    |
|              | CRTU Radio U   | Init: Ramping off, hopping on, F1 = start freq., F2 = stop freq.                                                                 |
|              | Analyzer:      | Sweep time 1 ms, Center = stop frequency, FM demodulation, real time off, BW 50 kHz, 1 kHz/Div, external trigger, Slope negative |

Control: > Set CRTU Radio Unit to desired frequencies and hopping, level 0 dBm.

Test: Time from trigger point when the specified offset (< 1 kHz) from the stop frequency is reached.

## **TX Level Error**

| Preparation: | Test setup TX1 to TX4 (depending on level range).                                                                              |
|--------------|----------------------------------------------------------------------------------------------------|
| Control:     | Set CRTU Radio Unit to desired connector, frequency and level ( <i>RF Analyzer</i> must be OFF).                               |
| Test:        | Measure the TX level of the CRTU Radio Unit.                                                                                   |
| Note:        | The given frequencies and levels are suggested values. Of course, it is also possible to use other values for the measurement. |

## **VSWR**

| Preparation: | Connect (scalar) network analyzer to RF1, RF2, RF3 OUT, RF4 IN one after<br>the other.                                                |
|--------------|----------------------------------------------------------------------------------------------------|
|              | Cable losses must be corrected.                                                                                                    |
| Control:     | CRTU Radio Unit: Switch generator on and set level to minimum (-130 dBm or -90 dBm), switch RF wideband analyzer on (RF1/RF2/RF4 IN). |
| Test:        | Measure VSWR at 10 MHz, 900 MHz, 1800 MHz, 2700 MHz.                                                                                  |

## **TX Level Settling Time**

| Preparation: | Test setup TX5.<br>CRTU Radio Unit: Connector RF3 OUT 1GHz, Ramping On, Hopping Off. |                                 |                                                                                                |
|--------------|--------------------------------------------------------------------------------------|---------------------------------|------------------------------------------------------------------------------------------------|
|              | Ana                                                                                  | ılyzer:                         | Sweep time = 40 $\mu s,$ Center = 1 GHz , Span = 0, RBW = 10 MHz, external trigger.            |
| Control:     | ۶                                                                                    | Set CRTU Ramode.                | adio Unit to frequency = 1 GHz, specified level and ramping                                    |
| Test:        | ۶                                                                                    | The time peri<br>level < 0.5 dB | iod from the trigger point to the point in time when the nominal has been reached is measured. |

## **TX Harmonics**

| Preparation: | Test setup TX5, no external trigger |                                                                            |  |
|--------------|-------------------------------------|----------------------------------------------------------------------------|--|
|              | Analyzer:                           | Center = $2 \times f_{nom}$ or Center = $3 \times f_{nom}$ , Span = 1 MHz. |  |
| Control:     | Set CRTU Ra                         | dio Unit to connector RF1, specified frequency, level = $-27$ dBm.         |  |

| Test:    | The suppression of the signal at twice or three times the nominal frequency is measured relative to the nominal signal.  |
|----------|----------------------------------------------------------------------------------------------------|
| Control: | > Set CRTU Radio Unit to connector RF2, specified frequency, level = $-10$ dBm.                                          |
| Test:    | The suppression of the signal at twice or three times the nominal frequency is measured relative to the nominal signal.  |
| Control: | Set CRTU Radio Unit to connector RF3 OUT, specified frequency, level = +10 dBm.                                          |
| Test:    | The suppression of the signal at twice and three times the nominal frequency is measured relative to the nominal signal. |

## **TX Non Harmonics**

## **TX In-Band Spurious Signals**

Spurious signals within the specified frequency bands are checked.

| Preparation | Test setup TX5, no e<br>Analyzer Sta | kternal trigger<br>ht/Stop = specified frequency range, RBW = 100 kHz |
|-------------|--------------------------------------|-----------------------------------------------------------------------|
| Control:    | Set CRTU Radio<br>level = 0 dBm.     | Unit to connector RF3 OUT, specified setting frequency,               |
| Test:       | The suppression of the signal.       | ne signal is measured at the test frequency relative to the set       |

## **TX Fixed Spurious Signals**

Fixed spurious signals are checked.

| Preparation: | Test setup TX5, no external trigger.<br>Analyzer: Center = specified test frequency, RBW = 100 kHz, Span = 1 MHz. |
|--------------|----------------------------------------------------------------------------------------------------|
| Control:     | Set CRTU Radio Unit to connector RF3 OUT, specified setting frequency, specified level.                           |
| Test:        | The suppression of the signal is measured at the test frequency relative to the set signal.                       |

## **TX SSB Phase Noise**

| Preparation | Test setup TX5, no external trigger                                              |  |  |
|-------------|----------------------------------------------------------------------------------|--|--|
|             | <ul> <li>Connect spectrum analyzer or modulation analyzer to RF3 OUT.</li> </ul> |  |  |
| Control:    | Set CRTU Radio Unit generator to specified RF frequency.                         |  |  |
|             | Output level at RF3 OUT 0 dBm,                                                   |  |  |
|             | Analyzer to specified center frequency,                                          |  |  |
|             | Span = 50 kHz to 5 MHz, RBW = Span/500,                                          |  |  |

Noise measurement function.

Test > Measure the phase noise at the specified spacing from the carrier.

## **TX Residual FM**

| Preparation: | Test setup TX5, no external trigger.                                                 |
|--------------|--------------------------------------------------------------------------------------|
|              | Connect spectrum analyzer or modulation analyzer to RF1.                             |
| Control:     | Set CRTU Radio Unit generator to the specified RF frequency.                         |
|              | Output level at RF1 –27 dBm, analyzer to specified center frequency, FM demodulator. |
| Test:        | The residual FM with the specified weighting is measured.                            |

## **TX Residual AM**

| Preparation: | Test setup TX5, no external trigger.                                                 |
|--------------|--------------------------------------------------------------------------------------|
|              | Connect spectrum analyzer or modulation analyzer to RF1.                             |
| Control:     | Set CRTU Radio Unit generator to specified RF frequency.                             |
|              | Output level at RF1 –27 dBm, analyzer to specified center frequency, AM demodulator. |
| Test:        | The residual AM with the specified weighting is measured.                            |
| TX Carrier/  | Sideband Suppression, Max. Distortion                                                |

The modulation quality of the analog IQ modulator of the CRTU Radio Unit is measured.

| Preparation | Test setup TX5, no external trigger.                                                                            |  |  |  |
|-------------|----------------------------------------------------------------------------------------------------|--|--|--|
|             | <ul> <li>Connect spectrum analyzer to RF3 OUT.</li> </ul>                                                       |  |  |  |
| Control:    | Set CRTU Radio Unit generator to specified RF frequency.                                                        |  |  |  |
|             | Output level at RF3 OUT, 0 dBm,                                                                                 |  |  |  |
|             | Switch on RF generator with offset modulation, 300- kHz baseband filter,                                        |  |  |  |
|             | > Set analyzer to center frequency $f_c = 1000$ MHz, Span = 300 kHz / 3 MHz                                     |  |  |  |
| Test:       | The suppression of the carrier at $f_c$ is measured relative to the useful sideband signal at $f_c + f_{mod}$ . |  |  |  |

## **RX Power Meter (Frequency-Selective)**

Preparation: Test setup RX1, RX2 (depending on level range).

Control: > Set CRTU Radio Unit to desired RX frequency and level and Input in menu *RF* ANALYZER/ GENERATOR.
Measuring Bandwidth = 1 kHz.

Test: > Measure RX level measurement accuracy of CRTU Radio Unit.

**Note:** The given frequencies and levels are suggested values; of course, it is also possible to use other values for the measurement.

# **RX Power Meter (Wideband)**

| Preparation | Test setup RX1, RX2 (depending on level range).                                                               |  |  |
|-------------|----------------------------------------------------------------------------------------------------|--|--|
| Control:    | Set CRTU Radio Unit to desired RX connector, frequency and level and Input<br>in menu RF Analyzer/ Generator. |  |  |
|             | Measuring <i>Bandwidth = Wide</i>                                                                             |  |  |
| Test:       | Measure RX level measurement accuracy of CRTU Radio Unit.                                                     |  |  |

**Note:** The given frequencies and levels are suggested values; of course, it is also possible to use other values for the measurement.

# **RX Harmonics**

| Preparation: | Test setup RX3,                                                                                                    |  |  |
|--------------|----------------------------------------------------------------------------------------------------|--|--|
|              | Generator = $f_{in}$ ; level = 0 dBm.                                                                                   |  |  |
| Control:     | Set CRTU Radio Unit to connector RF2, Max Level = 2 dBm.                                                                |  |  |
| Test:        | The suppression of the signal at twice and three times the input frequency is<br>measured relative to the input signal. |  |  |
| Preparation: | Test setup RX3<br>Generator = f <sub>in</sub> ; level = –2 dBm                                                          |  |  |
| Control:     | Set CRTU Radio Unit to connector RF4 IN, Max Level = 0 dBm.                                                             |  |  |
| Test:        | The suppression of the signal at twice and three times of input frequency is<br>measured relative to the input signal.  |  |  |

# **RX Spurious Response / Image Rejection**

| Preparation: | Test setup RX3,                                                                             |  |  |
|--------------|---------------------------------------------------------------------------------------------|--|--|
|              | Generator = $f_{in}$ ; level = 0 dBm.                                                       |  |  |
| Control:     | Set CRTU Radio Unit to connector RF2, Max Level = 2 dBm, Mode = Low Distortion              |  |  |
| Test:        | > The suppression of the spurious or image signal is measured relative to the input signal. |  |  |

| Preparation: | Test setup RX3,                                                                           |  |
|--------------|-------------------------------------------------------------------------------------------|--|
|              | Generator = $f_{in}$ ; level = -2 dBm.                                                    |  |
| Control:     | Set CRTU Radio Unit to connector RF4 IN, Max level = 0 dBm, Mode = Low Distortion         |  |
| Test:        | The suppression of the spurious or image signal is measured relative to the input signal. |  |

# **RX SSB Phase Noise**

| Preparation: | Test setup RX3,                                                                    |                                                                                           |  |
|--------------|------------------------------------------------------------------------------------|-------------------------------------------------------------------------------------------|--|
|              | Generator                                                                          | r = f <sub>iCRTU Radio Unit</sub> + df ; level = 10 dBm.                                  |  |
| Control:     | Set CRTU Radio Unit to connector RF2, Max Level = 10 dBm and to desired frequency. |                                                                                           |  |
|              | Switcl                                                                             | n on frequency-selective power meter.                                                     |  |
| Test:        | The measurement is taken with a small test bandwidth at different carrier offsets. |                                                                                           |  |
|              | Note:                                                                              | The input level is +10 dBm, RBW = 100 Hz<br>> Phase noise = measured value –10 dB –21 dB. |  |

# **RX Residual FM/AM**

| Preparation: | Test setup RX4,                                                                                                    |  |  |
|--------------|----------------------------------------------------------------------------------------------------|--|--|
|              | Generator = $f_{iCRTU Radio Unit}$ ; level = -20 dBm.                                                                                                    |  |  |
| Control:     | Set CRTU Radio Unit to connector RF4 IN, Max Level = -20 dBm and to<br>desired frequency.                                                                                 |  |  |
|              | Switch on frequency-selective power meter.                                                                                                    |  |  |
| Test:        | The measurement is taken with an external FM/AM demodulation instrument (FSE with FSE-B7) via the <i>IF3RXCH1</i> BNC connector at the rear panel of the CRTU Radio Unit. |  |  |
|              | Set the FSE to desired frequency, ref. level, AF filters.                                                                                                    |  |  |

# **RX Dynamic/ Average Noise Level**

| Preparation: | No signal is fed in, CRTU Radio Unit generator is OFF.                                                                                                    |
|--------------|----------------------------------------------------------------------------------------------------|
| Control:     | Set CRTU Radio Unit to given receive frequency, <i>Max. Level, Bandwidth, Mode = Low Noise.</i>                                                                    |
| Test:        | Use frequency-selective power meter, measurement bandwidth = $1 \text{ kHz} / 500 \text{ kHz}$ , measured value in dB below reference level ( <i>Max. Level</i> ). |

# **Options for CRTU Radio Unit**

The following tests can be carried out only if the GSM-MS software option is installed and enabled by entering a key code (option CRTU-K2<sup>1</sup>).

### **TX GSM Modulation**

Only with option CRTU-K2:

The GSM phase/frequency error of a TX path is measured.

| Preparation: | Test setup TX5:                                                                                                    |  |  |
|--------------|----------------------------------------------------------------------------------------------------|--|--|
|              | Connect spectrum analyzer FSIQ to RF3 OUT.                                                                                                    |  |  |
| Control:     | Set CRTU Radio Unit generator to specified RF frequency.                                                                                                    |  |  |
|              | Output level at RF3 OUT10 dBmTraining Sequence-> GSM0;Bit Mod> PRBSTransmission-> BURST                                                                                                    |  |  |
|              | Settings at spectrum analyzer FSIQ:<br>Mode -> Digital Standards -> GSM<br>Mode -> Meas Result -> Result_Length -> 146 (the useful part normally comprises<br>147 bits, however, the FSIQ can be set to an integer number of bits only and<br>therefore cuts off 0.5 bits at the beginning and at the end of the measurement<br>range)<br>Trigger -> Find Sync -> ON<br>Trigger -> Sync Pattern -> gsm_bts0 (training sequence GSM0)<br>Trigger -> Sync Offset -> 60 symbols |  |  |
| Test:        | Phase (rms and peak) and frequency errors are measured according to GSM recommendation.                                                                                                    |  |  |

### **RX GSM Demodulation**

Only with option CRTU-K2:

The GSM phase/frequency error of a RX path is measured.

| Preparation: | Connect GSM signal generator to RF2 (test setup RX3).                                                                                                    |  |
|--------------|----------------------------------------------------------------------------------------------------|--|
|              | The signal generator must be synchronized with the CRTU Radio Unit via the 10 MHz reference frequency.                                                                                                    |  |
| Control:     | Signal generator SMIQ: GSM signal at given frequency, level according to table,<br>burst signal with the following settings:<br>Digital Std -> GSM/EDGE -> State -> ON;<br>Digital Std -> GSM/EDGE -> Select Slot -> Burst type -> NORM<br>Digital Std -> GSM/EDGE -> Select Slot -> Slot Level -> FULL<br>Digital Std -> GSM/EDGE -> Select Slot -> Data -> PN9<br>Digital Std -> GSM/EDGE -> Select Slot -> TSC -> TSC0 |  |
|              | CRTU Radio Unit:GSM Non Signalling, <i>training</i> sequence = GSM 0, <i>trigger</i> source<br>= IF Power, Trigger Level = Medium                                                                                                    |  |
| Test:        | Measure GSM phase error (rms and peak) as well as frequency error.                                                                                                    |  |

<sup>&</sup>lt;sup>1</sup> The purpose of option CRTU-K2 is to enable the GSM bands in the CRTU-RU. Operation by Rohde & Schwarz service representatives only.

# Verification of GSM Functionality

The following tests are available for a CRTU-RU which belongs to a CRTU-G or CRTU-S test system. The tests, which need to be executed at the service to verify proper GSM protocol test functionality, are split in two groups:

- The first group of tests checks the analog part of the device. This includes checking the technical data. The tests are described in the previous sections of this chapter (see section Manual Test Procedure on p. 1.7 ff.). These tests should be done first to provide a reliable basis for the second test group. The test results can be reported in Table 1-2 on p. 1.23 ff.
- The second group of tests only checks the GSM functionality itself. There are no further tests of the technical data. The group includes the hardware test of the CRTU-B5 LINKHANDLER option and of the CRTU-B6 MAC SPEECH board option. All tests of the second test group are described in the remainder of this section. The test results can be reported in Table 1-3 on p. 1.43.

All the following tests are to be executed in the "GSM Operation Software" or "Windows OPSW" module which can be selected in the BootMagic<sup>®</sup> menu after booting.

**Note:** For details on how to do GSM protocol testing including the mentioned test programs see the "Software Manual for Operational Software CR02P2P".

| ltem | Required Equipment                                                    | R&S Article Name | R&S Order Number |
|------|-----------------------------------------------------------------------|------------------|------------------|
| 1    | GSM Test Mobile (at least dual band)                                  | -                | -                |
| 2    | SIM card Phase 2+                                                     | CRT-Z2           | 1039.9005.02     |
| 3    | Service Kit CRTU (the hard lock is required for GSM protocol testing) | CRTU-Z3          | 1139.0509.02     |
| 4    | USB Wheelmouse                                                        | PSL-Z10          | 1157.7060.02     |
| 5    | USB Keyboard US                                                       | PSL-Z2           | 1157.6870.03     |

Auxiliary equipment for verifying the GSM protocol test functionality:

### Hardware Test of CRTU-B5 and CRTU-B6

> Use the HW-Info tool or call DSPTEST from the CRTx command shell.

This is an internal selftest which downloads test software into the DSPs of the two options CRTU-B5, *Linkhandler*, and CRTU-B6, *MAC SPEECH Board*. The test performs a memory test on all DSPs. All the important interfaces between the DSPs and the FPGAs on the CRTU-B5 options are tested as well as some interfaces to the Digital Board.

*Note:* Use the tool DSPPOLL for a quick hardware overview.

#### **RF Loopback Overall Test**

- Select the LOOP mode in CRTx command shell (call: loop), start Sequencer tool (call: seq) and select the SATLOOP test environment.
- Run the SLFTST application to verify the proper functioning of the complete signal path of both RF channels.

This is an internal selftest which uses the standard protocol test software. It sets up a traffic channel in loopback mode so that the CRTU-RU can also receive the transmitted signal. The loopback is an RF loopback in the Frontend. The test performs a Bit Error Rate (BER) test on both RF channels. In case

an error is detected, the two channels are cross-linked and the test is automatically repeated to locate the error.

**Note:** Two additional tests BERTST and XTST are intended to provide a more detailed picture of the RF signal path. These tests show the current Bit Error Test results as long as the test is not terminated. The test BERTST tests an individual RF channel, which is selected as a test parameter. The test XTST is a cross-link test. It combines the transmitter of channel 1 with the receiver of channel 2 or vice versa, depending on the test settings.

#### **Real Mobile Overall Test**

- > Please connect the Test Mobile to RF2 connector at the front panel.
- Start Configuration Manager tool and make sure that the two items "Select Connectors Manually" and "Select Power Levels Manually" are not activated. The operation mode must be set to "Stand Alone".
- Select the GSM mode in CRTx command shell (call: gsm), start Sequencer tool (call: seq) and select the CRTUSENV test environment.
- Make sure that the Test SIM configuration within SetCfg tool is set so that it matches the Test SIM you are using (by default CRT-Z2 Phase 2+ SIM card).

#### MTC Audio Path Test

> Run AUD\_CALL with parameter FR (Full Rate Traffic Channel).

This is a Mobile Terminated Call (MTC), where the CRTU-RU sets up a traffic channel. Also the audio path is activated.

Short-circuit the BNC connectors AUX1 and AUX2 with a BNC cable. When the traffic channel is established, the Mobile's microphone picks up, the audio signal is looped back and will be output to the Mobile's speaker with a delay of about a second. If this can be heard, the complete audio path works properly.

#### BER Test Channel 1

> Run BER\_TEST with parameter *CngChn*.

For this test the CRTU-RU sets up a traffic channel on RF channel 1 and performs a Bit Error Rate test. There shall be no incorrect frames but it is ok if there are some bit errors. This is because of the low RF level provided to the mobile.

#### **BER Test Channel 2**

Run BER\_TEST with parameter none.

For this test the CRTU-RU sets up a traffic channel on RF channel 2 and performs a Bit Error Rate test. There shall be no incorrect frames but it is ok if there are some bit errors. This is because of the low RF level provided to the mobile.

#### MAC Test

Run MAC\_TEST with parameter none.

For this test the CRTU-RU sets up an EGPRS channel and sends RLC Data Blocks until the test is terminated with the ESC key. Within this test the proper work of the MAC Speech board is tested. It should be run for at least the time needed to send 5000 blocks.

*Note:* Due to an intermittent initialization problem of the DSPs the test has to be run twice in case an error occurs during the first run !

### **EDGE Layer 1 Performance Tool Test**

- > If the CRTx command shell is open, close it.
- Start the EDGE command shell.

If the EDGE Layer 1 Performance Tool is started correctly, all involved DSPs are downloaded and work properly. This test only verifies that the tool can be started.

### **Detection Test of CRTU-G or CRTU-S**

Complete each test of a CRTU-RU belonging to a CRTU-G or CRTU-S system by checking the tray icon in the bottom right corner of the desktop. For each system the correct tray icon must be displayed.

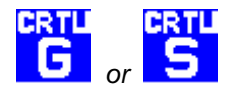

If a CRTU-G is detected as a CRTU-S, the CRTU-K5 software option (1139.9106.02) must be installed. For the installation procedure you have to distinguish which version of CRTU-RU software is present:

1.CRTU-RU SW >= 3.20: see Service-Circular No. 1555.

2.CRTU-RU SW < 3.20:

- Boot up the CRTU-G within the BootMagic<sup>®</sup> menu into "Service/WCDMA" or "DOS OPSW / Service".
- Press <Alt> + <F4> keys at once to enter the DOS-prompt.
- ➢ Move to C:\CMU\DATA.
- > Open file "SWOPT.DAT" using the <edit> command.
- Save the file and close it.
- Reboot the CRTU-G by pressing <Ctrl> + <Alt> + <Del> keys at once.
- Within the BootMagic<sup>®</sup> menu, move into the default partition "GSM Operation SW" or "Windows OPSW" and check the correct tray icon again.

Usually the K5 code is affixed at the lateral panel of the instrument casing (tube). If the serial number of the CRTU-G begins with "8xx xxx" the following K5 codes apply:

| Serial number | K5 Code          |
|---------------|------------------|
| 83 69 17      | 2B80768F4DB4C662 |
| 83 91 55      | 11419B13E092AD39 |
| 83 58 55      | 7D7FF1541D22C4D4 |

If none of the cases above applies, please contact the central R&S Service in Munich in order to obtain the correct K5 code.

| ROHDE & SCHWARZ | CRTU Radio Unit | 1138.4000.82 |
|-----------------|-----------------|--------------|
| Serial number:  |                 |              |
| Tested by:      |                 |              |
| Date:           |                 |              |
| Signature:      |                 |              |

### Table 1-2 Test report

| ltem<br>No. | Description                                   | Measure-<br>ment to<br>section | Min.   | Actual | Max.   | Measurement<br>uncertainty | Unit  |
|-------------|-----------------------------------------------|--------------------------------|--------|--------|--------|----------------------------|-------|
|             | Ambient temperature during calibration        |                                | 23     |        | 26     |                            | °C    |
| Gene        | ral Tests                                     |                                |        |        |        |                            |       |
|             | CONTINUOUS SELFTEST                           |                                | Passed |        | passed |                            |       |
|             | 1→4/3→2 RF LOOP TEST                          |                                | Passed |        | passed |                            |       |
|             |                                               |                                |        |        |        |                            |       |
|             | Adjusting +5 V DC REFERENCE<br>VOLTAGE        | Chapter 2                      | 4.999  |        | 5.001  |                            | mV    |
|             | Adjusting TCXO 10 MHz at<br>RF3 OUT 1 GHz     | Chapter 2                      | -50    |        | +50    |                            | Hz    |
|             | (if none option CRTU-B2 is not installed)     |                                |        |        |        |                            |       |
|             | Adjusting CRTU-B2 OCXO 10 MHz at RF3 OUT 1GHz | Chapter 2                      | -10    |        | +5     |                            | Hz    |
|             | (if option CRTU-B2 is installed)              |                                |        |        |        |                            |       |
|             | REF IN 52 MHz                                 | REF IN                         | -1     |        | +1     |                            | Hz    |
|             | REF IN 1 MHz                                  |                                | -1     |        | +1     |                            | Hz    |
|             | REF IN 10 MHz +50 Hz                          |                                | -1     |        | +1     |                            | Hz    |
|             | REF IN 10 MHz –50 Hz                          |                                | -1     |        | +1     |                            | Hz    |
|             | REF OUT 1 Int 10 MHz                          | REF OUT 1                      | 1.4    |        | 5      |                            | V(pp) |
|             | REF OUT 1 52 MHz                              |                                | 1.4    |        | 5      |                            | V(pp) |
|             | REF OUT 1 52 MHz                              |                                | -1     |        | +1     |                            | Hz    |
|             | REF OUT 1 1 MHz                               |                                | 1.4    |        | 5      |                            | V(pp) |
|             | REF OUT 1 1 MHz                               |                                | -1     |        | +1     |                            | Hz    |
|             | REF OUT 2 13 MHz or 10 MHz                    | REF OUT 2                      | 1      |        | 5      |                            | V(pp) |
|             | REF OUT 2 13 MHz or 10 MHz                    |                                | -1     |        | +1     |                            | Hz    |

| ltem<br>No. | Description                                                              | Measure-<br>ment to<br>section | Min.                 | Actual | Max.                                               | Measurement<br>uncertainty | Unit |
|-------------|--------------------------------------------------------------------------|--------------------------------|----------------------|--------|----------------------------------------------------|----------------------------|------|
| TX Fr       | equency Accuracy                                                         | •                              | I                    | l      |                                                    | 1                          | 1    |
|             | TX Frequency accuracy 2200 MHz                                           | TX<br>Frequency<br>accuracy    | -2200<br>-220<br>-11 |        | +2200<br>(TCXO),<br>+220<br>(B11),<br>+11<br>(B12) |                            | Hz   |
| TX Fr       | equency Settling                                                         |                                | 1                    |        | <b>I</b>                                           | L                          | 1    |
|             | TX frequency settling time<br>F1 = 100 MHz ->F2 = 200 MHz to<br><1 kHz   | TX<br>Frequency<br>settling    |                      |        | 400                                                |                            | μs   |
|             | TX frequency settling time<br>F1 = 1800 MHz ->F2 = 1900 MHz to<br><1 kHz |                                |                      |        | 400                                                |                            | μS   |
|             | TX frequency settling time<br>F1 = 2200 MHz ->F2 = 2100 MHz to<br><1 kHz |                                |                      |        | 400                                                |                            | μs   |
|             | TX frequency settling time<br>F1 = 100 MHz ->F2 = 2200 MHz to<br><1 kHz  |                                |                      |        | 400                                                |                            | μS   |
|             | TX frequency settling time<br>F1 = 2000 MHz ->F2 = 100 MHz to<br><1 kHz  |                                |                      |        | 400                                                |                            | μS   |
| VSWF        | R                                                                        |                                |                      |        |                                                    |                            |      |
|             | VSWR RF1 10 MHz                                                          | VSWR                           |                      |        | 1.2                                                |                            |      |
|             | VSWR RF1 900 MHz                                                         |                                |                      |        | 1.2                                                |                            |      |
|             | VSWR RF1 1800 MHz                                                        |                                |                      |        | 1.2                                                |                            |      |
|             | VSWR RF1 2700 MHz                                                        |                                |                      |        | 1.6                                                |                            |      |
|             | VSWR RF2 10 MHz                                                          |                                |                      |        | 1.2                                                |                            |      |
|             | VSWR RF2 900 MHz                                                         |                                |                      |        | 1.2                                                |                            |      |
|             | VSWR RF2 1800 MHz                                                        |                                |                      |        | 1.2                                                |                            |      |
|             | VSWR RF2 2700 MHz                                                        |                                |                      |        | 1.6                                                |                            |      |
|             | VSWR RF3 OUT 10 MHz                                                      |                                |                      |        | 1.5                                                |                            |      |
|             | VSWR RF3 OUT 900 MHz                                                     |                                |                      |        | 1.5                                                |                            |      |
|             | VSWR RF3 OUT 1800 MHz                                                    |                                |                      |        | 1.5                                                |                            |      |
|             | VSWR RF3 OUT 2700 MHz                                                    |                                |                      |        | 1.7                                                |                            |      |
|             | VSWR RF4 IN 10 MHz                                                       |                                |                      |        | 1.5                                                |                            |      |
|             | VSWR RF4 IN 900 MHz                                                      |                                |                      |        | 1.5                                                |                            |      |
|             | VSWR RF4 IN 1800 MHz                                                     |                                |                      |        | 1.5                                                |                            |      |
|             | VSWR RF4 IN 2700 MHz                                                     |                                |                      |        | 1.6                                                |                            |      |
| TX Le       | vel Settling Time                                                        | ·                              | •                    | •      |                                                    | •                          |      |
|             | TX Level settling time at P = +10 dBm to $\Delta$ P = 0.5 dB             | TX level settling time         |                      |        | 4                                                  |                            | μS   |

| ltem<br>No. | Description                                                                              | Measure-<br>ment to<br>section      | Min. | Actual | Max. | Measurement<br>uncertainty | Unit |
|-------------|------------------------------------------------------------------------------------------|-------------------------------------|------|--------|------|----------------------------|------|
|             | TX Level settling time at P = -20 dBm to $\Delta P$ = 0.5 dB                             |                                     |      |        | 4    |                            | μS   |
|             | TX Level settling time at P = $-50$ dBm to $\Delta$ P = 0.5 dB                           |                                     |      |        | 4    |                            | μs   |
| ТХ На       | armonics                                                                                 |                                     |      |        |      |                            |      |
|             | TX 2nd harmonic at RF2 at carrier frequency = 10 MHz                                     | TX<br>harmonics                     |      |        | -30  |                            | dBc  |
|             | TX 2nd harmonic at RF2 at carrier<br>frequency = 900 MHz                                 |                                     |      |        | -30  |                            | dBc  |
|             | TX 2nd harmonic at RF2 at carrier frequency = 1800 MHz                                   |                                     |      |        | -30  |                            | dBc  |
|             | TX 2nd harmonic at RF2 at carrier frequency = 2200 MHz                                   |                                     |      |        | -30  |                            | dBc  |
|             | TX 3rd harmonic at RF2 at carrier<br>frequency = 10 MHz                                  |                                     |      |        | -30  |                            | dBc  |
|             | TX 3rd harmonic at RF2 at carrier<br>frequency = 900 MHz                                 |                                     |      |        | -30  |                            | dBc  |
|             | TX 3rd harmonic at RF2 at carrier<br>frequency = 1800 MHz                                |                                     |      |        | -30  |                            | dBc  |
|             | TX 3rd harmonic at RF2 at carrier<br>frequency = 2200 MHz                                |                                     |      |        | -30  |                            | dBc  |
|             | TX 2nd harmonic at RF3 OUT at carrier frequency = 10 MHz                                 |                                     |      |        | -20  |                            | dBc  |
|             | TX 2nd harmonic at RF3 OUT at carrier frequency = 900 MHz                                |                                     |      |        | -20  |                            | dBc  |
|             | TX 2nd harmonic at RF3 OUT at carrier frequency = 1800 MHz                               |                                     |      |        | -20  |                            | dBc  |
|             | TX 2nd harmonic at RF3 OUT at carrier frequency = 2200 MHz                               |                                     |      |        | -20  |                            | dBc  |
|             | TX 3rd harmonic at RF3 OUT at carrier frequency = 10 MHz                                 |                                     |      |        | -20  |                            | dBc  |
|             | TX 3rd harmonic at RF3 OUT at carrier frequency = 900 MHz                                |                                     |      |        | -20  |                            | dBc  |
|             | TX 3rd harmonic at RF3 OUT at carrier frequency = 1800 MHz                               |                                     |      |        | -20  |                            | dBc  |
|             | TX 3rd harmonic at RF3 OUT at carrier frequency = 2200 MHz                               |                                     |      |        | -20  |                            | dBc  |
| TX In-      | band Spurious Responses                                                                  |                                     |      |        |      |                            |      |
|             | TX In-band spurious<br>CRTU setting = 460.9 MHz<br>search freq. ± 5.500 kHz from carrier | TX in-band<br>spurious<br>responses |      |        | -40  |                            | dBc  |
|             | TX In-band spurious<br>CRTU setting = 468.1 MHz<br>search freq. ± 5.500 kHz from carrier |                                     |      |        | -40  |                            | dBc  |
|             | TX In-band spurious<br>CRTU setting = 489.3 MHz<br>search freq. ± 5.500 kHz from carrier |                                     |      |        | -40  |                            | dBc  |

| ltem<br>No. | Description                                                                                     | Measure-<br>ment to<br>section | Min. | Actual | Max. | Measurement<br>uncertainty | Unit |
|-------------|-------------------------------------------------------------------------------------------------|--------------------------------|------|--------|------|----------------------------|------|
|             | TX In-band spurious<br>CRTU setting = 496.5 MHz<br>search freq. ± 5.500 kHz from carrier        |                                |      |        | -40  |                            | dBc  |
|             | TX In-band spurious<br>CRTU setting = 925.5 MHz<br>search freq. ± 5.500 kHz from carrier        |                                |      |        | -40  |                            | dBc  |
|             | TX In-band spurious<br>CRTU setting = 960.5 MHz<br>search freq. ± 5.500 kHz from carrier        |                                |      |        | -40  |                            | dBc  |
|             | TX In-band spurious<br>CRTU setting = 1805.5 MHz<br>search freq. ± 5.500 kHz from carrier       |                                |      |        | -40  |                            | dBc  |
|             | TX In-band spurious<br>CRTU setting = 1880.5 MHz<br>search freq. ± 5.500 kHz from carrier       |                                |      |        | -40  |                            | dBc  |
|             | TX In-band spurious<br>CRTU setting = 869.5 MHz<br>search freq. ± 5.500 kHz from carrier        |                                |      |        | -40  |                            | dBc  |
|             | TX In-band spurious<br>CRTU setting = 894.5 MHz<br>search freq. ± 5.500 kHz from carrier        |                                |      |        | -40  |                            | dBc  |
|             | TX In-band spurious<br>CRTU setting = 1930.5 MHz<br>search freq. ± 5.500 kHz from carrier       |                                |      |        | -40  |                            | dBc  |
|             | TX In-band spurious<br>CRTU setting = 1990.5 MHz<br>search freq. ± 5.500 kHz from carrier       |                                |      |        | -40  |                            | dBc  |
|             | TX In-band spurious<br>CRTU setting = 1920.5 MHz<br>search freq. ± 5.500 kHz from carrier       |                                |      |        | -40  |                            | dBc  |
|             | TX In-band spurious<br>CRTU setting = 1980.5 MHz<br>search freq. ± 5.500 kHz from carrier       |                                |      |        | -40  |                            | dBc  |
|             | TX In-band spurious<br>CRTU setting = 2110.5 MHz<br>search freq. ± 5.500 kHz from carrier       |                                |      |        | -40  |                            | dBc  |
|             | TX In-band spurious<br>CRTU setting = 2170.5 MHz<br>search freq. ± 5.500 kHz from carrier       |                                |      |        | -40  |                            | dBc  |
| TX Fix      | ked Spurious Responses                                                                          |                                |      |        |      | ·                          |      |
|             | TX fixed spurious,<br>CRTU setting = 14.35 MHz<br>search freq. 13.85 MHz                        | TX fixed spurious              |      |        | -40  |                            | dBc  |
|             | Level = –20 dBm                                                                                 |                                |      |        |      |                            |      |
|             | TX fixed spurious,<br>CRTU setting = 37.4333 MHz<br>search freq. 36.9333 MHz<br>Level = -20 dBm |                                |      |        | -40  |                            | dBc  |

| ltem<br>No. | Description                                                                | Measure-<br>ment to<br>section | Min. | Actual | Max. | Measurement<br>uncertainty | Unit |
|-------------|----------------------------------------------------------------------------|--------------------------------|------|--------|------|----------------------------|------|
|             | TX fixed spurious,<br>CRTU setting = 42.05 MHz<br>search freq. 41.55 MHz   |                                |      |        | -40  |                            | dBc  |
|             | Level = –20 dBm                                                            |                                |      |        |      |                            |      |
|             | TX fixed spurious,<br>CRTU setting = 111.3 MHz<br>search freq. 110.8 MHz   |                                |      |        | -40  |                            | dBc  |
|             | Level = –20 dBm                                                            |                                |      |        |      |                            |      |
|             | TX fixed spurious,<br>CRTU setting = 222.1 MHz<br>search freq. 221.6 MHz   |                                |      |        | -40  |                            | dBc  |
|             | Level = –20 dBm                                                            |                                |      |        |      |                            |      |
|             | TX fixed spurious,<br>CRTU setting = 332.9 MHz<br>search freq. 332.4 MHz   |                                |      |        | -40  |                            | dBc  |
|             | Level = –20 dBm                                                            |                                |      |        |      |                            |      |
|             | TX fixed spurious,<br>CRTU setting = 501.87 MHz<br>search freq. 501.37 MHz |                                |      |        | -40  |                            | dBc  |
|             | Level = –20 dBm                                                            |                                |      |        |      |                            |      |
|             | TX fixed spurious,<br>CRTU setting = 1330.1 MHz<br>search freq. 1329.6 MHz |                                |      |        | -40  |                            | dBc  |
|             | Level = 0 dBm                                                              |                                |      |        |      |                            |      |
|             | TX fixed spurious,<br>CRTU setting = 100 MHz<br>search freq. 1917.12 MHz   |                                |      |        | -40  |                            | dBc  |
|             | Level = 0 dBm                                                              |                                |      |        |      |                            |      |
|             | TX fixed spurious,<br>CRTU setting = 1300 MHz<br>search freq. 2142.08 MHz  |                                |      |        | -40  |                            | dBc  |
|             | Level = 0 dBm                                                              |                                |      |        |      |                            |      |
|             | TX fixed spurious,<br>CRTU setting = 2200 MHz<br>search freq. 3042.08 MHz  |                                |      |        | -40  |                            | dBc  |
|             | Level = 0 dBm                                                              |                                |      |        |      |                            |      |
|             | TX fixed spurious,<br>CRTU setting = 100 MHz<br>search freq. 86.15 MHz     |                                |      |        | -40  |                            | dBc  |
|             | Level = +10 dBm                                                            |                                |      |        |      |                            |      |
|             | TX fixed spurious,<br>CRTU setting = 100 MHz<br>search freq. 113.85 MHz    |                                |      |        | -40  |                            | dBc  |
|             | Level = +10 dBm                                                            |                                |      |        |      |                            |      |
|             | TX fixed spurious,<br>CRTU setting = 100 MHz<br>search freq. 1817.12 MHz   |                                |      |        | -40  |                            | dBc  |
|             | Level = +10 dBm                                                            |                                |      |        |      |                            |      |

| ltem<br>No. | Description                                                               | Measure-<br>ment to<br>section | Min. | Actual | Max. | Measurement<br>uncertainty | Unit |
|-------------|---------------------------------------------------------------------------|--------------------------------|------|--------|------|----------------------------|------|
|             | TX fixed spurious,<br>CRTU setting = 100 MHz<br>search freq. 1917.12 MHz  |                                |      |        | -40  |                            | dBc  |
|             | Level = +10 dBm                                                           |                                |      |        |      |                            |      |
|             | TX fixed spurious,<br>CRTU setting = 900 MHz<br>search freq. 917.12 MHz   |                                |      |        | -40  |                            | dBc  |
|             | Level = +10 dBm                                                           |                                |      |        |      |                            |      |
|             | TX fixed spurious,<br>CRTU setting = 900 MHz<br>search freq. 1817.12 MHz  |                                |      |        | -40  |                            | dBc  |
|             | Level = +10 dBm                                                           |                                |      |        |      |                            |      |
|             | TX fixed spurious,<br>CRTU setting = 1199 MHz<br>search freq. 618.12 MHz  |                                |      |        | -40  |                            | dBc  |
|             | Level = +10 dBm                                                           |                                |      |        |      |                            |      |
|             | TX fixed spurious,<br>CRTU setting = 1199 MHz<br>search freq. 1817.12 MHz |                                |      |        | -40  |                            | dBc  |
|             | Level = +10 dBm                                                           |                                |      |        |      |                            |      |
|             | TX fixed spurious,<br>CRTU setting = 1201 MHz<br>search freq. 842.08 MHz  |                                |      |        | -40  |                            | dBc  |
|             | Level = +10 dBm                                                           |                                |      |        |      |                            |      |
|             | TX fixed spurious,<br>CRTU setting = 1201 MHz<br>search freq. 1684.16 MHz |                                |      |        | -40  |                            | dBc  |
|             | Level = +10 dBm                                                           |                                |      |        |      |                            |      |
|             | TX fixed spurious,<br>CRTU setting = 1201 MHz<br>search freq. 2043.08 MHz |                                |      |        | -40  |                            | dBc  |
|             | Level = +10 dBm                                                           |                                |      |        |      |                            |      |
|             | TX fixed spurious,<br>CRTU setting = 1201 MHz<br>search freq. 2885.16 MHz |                                |      |        | -40  |                            | dBc  |
|             | Level = +10 dBm                                                           |                                |      |        |      |                            |      |
|             | TX fixed spurious,<br>CRTU setting = 1700 MHz<br>search freq. 842.08 MHz  |                                |      |        | -40  |                            | dBc  |
|             | Level = +10 dBm                                                           |                                |      |        |      |                            |      |
|             | TX fixed spurious,<br>CRTU setting = 1700 MHz<br>search freq. 2542.08 MHz |                                |      |        | -40  |                            | dBc  |
|             | Level = +10 dBm                                                           |                                |      |        |      |                            |      |
|             | TX fixed spurious,<br>CRTU setting = 1800 MHz<br>search freq. 842.08 MHz  |                                |      |        | -40  |                            | dBc  |
|             | Level = +10 dBm                                                           |                                |      |        |      |                            |      |

| ltem<br>No. | Description                                                                                  | Measure-<br>ment to<br>section | Min. | Actual | Max. | Measurement<br>uncertainty | Unit |
|-------------|----------------------------------------------------------------------------------------------|--------------------------------|------|--------|------|----------------------------|------|
|             | TX fixed spurious,<br>CRTU setting = 1800 MHz<br>search freq. 1684.16 MHz                    |                                |      |        | -40  |                            | dBc  |
|             | Level = +10 dBm                                                                              |                                |      |        |      |                            |      |
|             | TX fixed spurious,<br>CRTU setting = 1800 MHz<br>search freq. 2642.08 MHz<br>Level = +10 dBm |                                |      |        | -40  |                            | dBc  |
|             | TX fixed spurious,<br>CRTU setting = 1900 MHz<br>search freq. 842.08 MHz                     |                                |      |        | -40  |                            | dBc  |
|             | Level = +10 dBm                                                                              |                                |      |        |      |                            |      |
|             | TX fixed spurious,<br>CRTU setting = 1900 MHz<br>search freq. 1057.92 MHz                    |                                |      |        | -40  |                            | dBc  |
|             | Level = +10 dBm                                                                              |                                |      |        |      |                            |      |
|             | TX fixed spurious,<br>CRTU setting = 1900 MHz<br>search freq. 1684.16 MHz                    |                                |      |        | -40  |                            | dBc  |
|             | Level = +10 dBm                                                                              |                                |      |        |      |                            |      |
|             | TX fixed spurious,<br>CRTU setting = 1900 MHz<br>search freq. 2742.08 MHz                    |                                |      |        | -40  |                            | dBc  |
|             | Level = +10 dBm                                                                              |                                |      |        |      |                            |      |
|             | TX fixed spurious,<br>CRTU setting = 2199 MHz<br>search freq. 842.08 MHz                     |                                |      |        | -40  |                            | dBc  |
|             | Level = +10 dBm                                                                              |                                |      |        |      |                            |      |
|             | TX fixed spurious,<br>CRTU setting = 2199 MHz<br>search freq. 1356.92 MHz                    |                                |      |        | -40  |                            | dBc  |
|             | Level = +10 dBm                                                                              |                                |      |        |      |                            |      |
|             | TX fixed spurious,<br>CRTU setting = 2199 MHz<br>search freq. 1684.16 MHz                    |                                |      |        | -40  |                            | dBc  |
|             | Level = +10 dBm                                                                              |                                |      |        |      |                            |      |
|             | TX fixed spurious,<br>CRTU setting = 2199 MHz<br>search freq. 3041.08 MHz                    |                                |      |        | -40  |                            | dBc  |
|             | Level = +10 dBm                                                                              |                                |      |        |      |                            |      |
| TX SS       | B Phase Noise                                                                                |                                |      |        |      |                            |      |
|             | TX SSB phase noise $f = 100 \text{ MHz}, \Delta f = 20 \text{ kHz}$                          | TX SSB<br>phase noise          |      |        | -100 |                            | dBc  |
|             | TX SSB phase noise $f = 100 \text{ MHz}, \Delta f = 250 \text{ kHz}$                         |                                |      |        | -110 |                            | dBc  |
|             | TX SSB phase noise $f = 100 \text{ MHz}, \Delta f = 400 \text{ kHz}$                         |                                |      |        | -110 |                            | dBc  |
|             | TX SSB phase noise f = 100 MHz, $\Delta f$ = 1990 kHz                                        |                                |      |        | -110 |                            | dBc  |

| ltem<br>No. | Description                                                            | Measure-<br>ment to<br>section | Min. | Actual | Max. | Measurement<br>uncertainty | Unit |
|-------------|------------------------------------------------------------------------|--------------------------------|------|--------|------|----------------------------|------|
|             | TX SSB phase noise<br>f = 945 MHz, ∆f = 20 kHz                         |                                |      |        | -100 |                            | dBc  |
|             | TX SSB phase noise<br>f = 945 MHz, ∆f = 250 kHz                        |                                |      |        | -110 |                            | dBc  |
|             | TX SSB phase noise<br>f = 945 MHz, ∆f = 400 kHz                        |                                |      |        | -110 |                            | dBc  |
|             | TX SSB phase noise<br>f = 945 MHz, ∆f = 1990 kHz                       |                                |      |        | -110 |                            | dBc  |
|             | TX SSB phase noise $f = 1850 \text{ MHz}, \Delta f = 20 \text{ kHz}$   |                                |      |        | -100 |                            | dBc  |
|             | TX SSB phase noise $f = 1850 \text{ MHz}, \Delta f = 250 \text{ kHz}$  |                                |      |        | -110 |                            | dBc  |
|             | TX SSB phase noise $f = 1850 \text{ MHz}, \Delta f = 400 \text{ kHz}$  |                                |      |        | -110 |                            | dBc  |
|             | TX SSB phase noise $f = 1850 \text{ MHz}, \Delta f = 1990 \text{ kHz}$ |                                |      |        | -110 |                            | dBc  |
|             | TX SSB phase noise $f = 2200 \text{ MHz}, \Delta f = 20 \text{ kHz}$   |                                |      |        | -100 |                            | dBc  |
|             | TX SSB phase noise $f = 2200 \text{ MHz}, \Delta f = 250 \text{ kHz}$  |                                |      |        | -110 |                            | dBc  |
|             | TX SSB phase noise $f = 2200 \text{ MHz}, \Delta f = 400 \text{ kHz}$  |                                |      |        | -110 |                            | dBc  |
|             | TX SSB phase noise $f = 2200 \text{ MHz}, \Delta f = 1990 \text{ kHz}$ |                                |      |        | -110 |                            | dBc  |
| TX Re       | esidual FM                                                             |                                |      |        |      |                            |      |
|             | TX Residual FM at 1000 MHz<br>30 Hz to 15 kHz, ms                      |                                |      |        | 50   |                            | Hz   |
|             | TX Residual FM at 1000 MHz<br>30 Hz to 15 kHz, peak                    |                                |      |        | 200  |                            | Hz   |
|             | TX Residual FM at 1000 MHz<br>CCITT, rms                               |                                |      |        | 5    |                            | Hz   |
|             | TX Residual FM at 2000 MHz<br>30 Hz to 15 kHz, rms                     |                                |      |        | 50   |                            | Hz   |
|             | TX Residual FM at 2000 MHz<br>30 Hz to 15 kHz, peak                    |                                |      |        | 200  |                            | Hz   |
|             | TX Residual FM at 2000 MHz<br>CCITT, rms                               |                                |      |        | 5    |                            | Hz   |
| TX Re       | esidual AM                                                             |                                |      |        |      |                            |      |
|             | TX Residual AM at 500 MHz<br>CCITT, rms                                |                                |      |        | 0.02 |                            | %    |
|             | TX Residual AM at 1000 MHz<br>CCITT, rms                               |                                |      |        | 0.02 |                            | %    |
|             | TX Residual AM at 1500 MHz<br>CCITT, rms                               |                                |      |        | 0.02 |                            | %    |
|             | TX Residual AM at 2200 MHz<br>CCITT, rms                               |                                |      |        | 0.02 |                            | %    |

# Test Reports

| ltem<br>No. | Description                                                                                       | Measure-<br>ment to<br>section | Min. | Actual | Max. | Measurement<br>uncertainty | Unit |
|-------------|---------------------------------------------------------------------------------------------------|--------------------------------|------|--------|------|----------------------------|------|
| TX Mo       | odulation characteristics                                                                         |                                |      | I      |      | <u> </u>                   |      |
|             | TX Modulation characteristics<br>carrier suppression, $f_{mod} = 10$ kHz, $f_{RF} = 1000$ MHz     |                                |      |        | -40  |                            | dBc  |
|             | TX Modulation characteristics<br>carrier suppression, $f_{mod} = -20$ kHz, $f_{RF}$<br>= 1000 MHz |                                |      |        | -40  |                            | dBc  |
|             | TX Modulation characteristics<br>carrier suppression, $f_{mod} = 20$ kHz, $f_{RF}$<br>= 1000 MHz  |                                |      |        | -40  |                            | dBc  |
|             | TX Modulation characteristics<br>carrier suppression, $f_{mod} = 30$ kHz, $f_{RF}$<br>= 1000 MHz  |                                |      |        | -40  |                            | dBc  |
|             | TX Modulation characteristics<br>carrier suppression, $f_{mod} = 60$ kHz, $f_{RF}$<br>= 1000 MHz  |                                |      |        | -40  |                            | dBc  |
|             | TX Modulation characteristics<br>carrier suppression, $f_{mod} = 100$ kHz, $f_{RF} = 1000$ MHz    |                                |      |        | -40  |                            | dBc  |
|             | TX Modulation characteristics<br>carrier suppression, $f_{mod}$ = 135 kHz, $f_{RF}$<br>= 1000 MHz |                                |      |        | -40  |                            | dBc  |
|             | TX Modulation characteristics carrier suppression, $f_{mod} = -135$ kHz, $f_{RF} = 1000$ MHz      |                                |      |        | -40  |                            | dBc  |
| RX Ha       | armonics                                                                                          | I                              |      | I      | I    |                            |      |
|             | RX 2nd harmonic at RF2 , $f_{IN} = 50$ MHz, CRTU frequency = 100 MHz                              | RX<br>harmonics                |      |        | -30  |                            | dBc  |
|             | RX 2nd harmonic at RF2 fIN = 600<br>MHz, CRTU frequency = 1200 MHz                                |                                |      |        | -30  |                            | dBc  |
|             | RX 2nd harmonic at RF2 , $f_{IN}$ = 625 MHz, CRTU frequency = 1250 MHz                            |                                |      |        | -30  |                            | dBc  |
|             | RX 2nd harmonic at RF2 , $f_{IN}$ = 1100 MHz, CRTU frequency = 2200 MHz                           |                                |      |        | -30  |                            | dBc  |
|             | RX 3rd harmonic at RF2 , $f_{IN} = 50$ MHz, CRTU frequency = 150 MHz                              |                                |      |        | -30  |                            | dBc  |
|             | RX 3rd harmonic at RF2 , $f_{IN} = 400$ MHz, CRTU frequency = 1200 MHz                            |                                |      |        | -30  |                            | dBc  |
|             | RX 3rd harmonic at RF2 , $f_{IN}$ = 420 MHz, CRTU frequency = 1260 MHz                            |                                |      |        | -30  |                            | dBc  |
|             | RX 3rd harmonic at RF2 , $f_{IN} = 730$<br>MHz, CRTU frequency = 2190 MHz                         |                                |      |        | -30  |                            | dBc  |
|             | RX 2nd harmonic at RF4 IN , $f_{IN} = 50$ MHz, CRTU frequency = 100 MHz                           |                                |      |        | -20  |                            | dBc  |
|             | RX 2nd harmonic at RF4 IN , $f_{IN} = 600$ MHz, CRTU frequency = 1200 MHz                         |                                |      |        | -20  |                            | dBc  |
|             | RX 2nd harmonic at RF4 IN , $f_{IN}$ = 625 MHz, CRTU frequency = 1250 MHz                         |                                |      |        | -20  |                            | dBc  |
|             | RX 2nd harmonic at RF4 IN , $f_{IN} = 1100$ MHz, CRTU frequency = 2200 MHz                        |                                |      |        | -20  |                            | dBc  |

| ltem<br>No. | Description                                                                                                    | Measure-<br>ment to<br>section | Min. | Actual | Max. | Measurement<br>uncertainty | Unit |
|-------------|----------------------------------------------------------------------------------------------------|--------------------------------|------|--------|------|----------------------------|------|
|             | RX 3rd harmonic at RF4 IN , f <sub>IN</sub> = 50<br>MHz, CRTU frequency = 150 MHz                                                                         |                                |      |        | -20  |                            | dBc  |
|             | RX 3rd harmonic at RF4 IN , $f_{IN} = 400$ MHz, CRTU frequency = 1200 MHz                                                                                 |                                |      |        | -20  |                            | dBc  |
|             | RX 3rd harmonic at RF4 IN , $f_{IN}$ = 420 MHz, CRTU frequency = 1260 MHz                                                                                 |                                |      |        | -20  |                            | dBc  |
|             | RX 3rd harmonic at RF4 IN , $f_{IN} = 730$ MHz, CRTU frequency = 2190 MHz                                                                                 |                                |      |        | -20  |                            | dBc  |
| RX Sp       | ourious Response                                                                                                    |                                |      |        |      |                            |      |
|             | RX inherent spurious response at RF2, $f_{IN}$ = 1876.03 MHz, CRTU frequency = 903 MHz                                                                    | RX<br>Spurious<br>response     |      |        | -50  |                            | dBc  |
|             | RX inherent spurious response at RF2,<br>$f_{IN} = 881.6$ MHz, CRTU frequency = 903 MHz                                                                   |                                |      |        | -50  |                            | dBc  |
|             | RX inherent spurious response at RF2, $f_{IN} = 843.085$ MHz, CRTU frequency = 200 MHz                                                                    |                                |      |        | -50  |                            | dBc  |
|             | RX inherent spurious response at RF2,<br>$f_{IN} = 421.5425$ MHz, CRTU frequency<br>= 200 MHz                                                             |                                |      |        | -50  |                            | dBc  |
|             | RX inherent spurious response at RF2,<br>$f_{IN} = 908.0575$ MHz, CRTU frequency<br>= 300 MHz                                                             |                                |      |        | -50  |                            | dBc  |
|             | RX inherent spurious response at RF2, $f_{IN} = 605.3716667$ MHz, CRTU frequency = 300 MHz                                                                |                                |      |        | -50  |                            | dBc  |
|             | RX inherent spurious response at RF2, $f_{IN} = 454.02875$ MHz, CRTU frequency = 300 MHz                                                                  |                                |      |        | -50  |                            | dBc  |
|             | RX inherent spurious response at RF2, $f_{IN} = 500$ MHz, CRTU frequency = 505.35 MHz                                                                     |                                |      |        | -50  |                            | dBc  |
|             | RX inherent spurious response at RF2,<br>$f_{IN} = 968.0575$ MHz, CRTU frequency<br>= 60 MHz                                                              |                                |      |        | -50  |                            | dBc  |
|             | RX inherent spurious response at RF2,<br>$f_{IN}$ = 1200 MHz, CRTU frequency =<br>291.9425 MHz                                                            |                                |      |        | -50  |                            | dBc  |
|             | RX inherent spurious response at RF2, $f_{IN} = 645.3716667$ MHz, CRTU frequency = 60 MHz                                                                 |                                |      |        | -50  |                            | dBc  |
|             | RX inherent spurious response at RF2, $f_{IN}$ = 1200 MHz, CRTU frequency = 891.9425 MHz                                                                  |                                |      |        | -50  |                            | dBc  |
|             | RX inherent spurious response at RF2,<br>$f_{IN} = 1936.115$ MHz, CRTU frequency<br>= 60 MHz                                                              |                                |      |        | -50  |                            | dBc  |
|             | $\begin{array}{l} \text{RX inherent spurious response at RF2,} \\ f_{\text{IN}} = 2200 \text{ MHz, CRTU frequency} = \\ 191.9425 \text{ MHz} \end{array}$ |                                |      |        | -50  |                            | dBc  |

| ltem<br>No. | Description                                                                                          | Measure-<br>ment to<br>section | Min. | Actual | Max. | Measurement<br>uncertainty | Unit |
|-------------|----------------------------------------------------------------------------------------------------|--------------------------------|------|--------|------|----------------------------|------|
|             | RX inherent spurious response at RF2, $f_{IN}$ = 1226.97 MHz, CRTU frequency = 2200 MHz              |                                |      |        | 50   |                            | dBc  |
|             | RX inherent spurious response at RF2, $f_{IN}$ = 1821.4 MHz, CRTU frequency = 1800 MHz               |                                |      |        | -50  |                            | dBc  |
|             | RX inherent spurious response at RF2, $f_{\rm IN}$ = 2936.17 MHz, CRTU frequency = 1250 MHz          |                                |      |        | -50  |                            | dBc  |
|             | RX inherent spurious response at RF2, $f_{\rm IN}$ = 843.085 MHz, CRTU frequency = 2200 MHz          |                                |      |        | 50   |                            | dBc  |
|             | RX inherent spurious response at RF2, $f_{\rm IN}$ = 421.5425 MHz, CRTU frequency = 2200 MHz         |                                |      |        | 50   |                            | dBc  |
|             | RX inherent spurious response at RF2, $f_{IN} = 281.0283333$ MHz, CRTU frequency = 2200 MHz          |                                |      |        | -50  |                            | dBc  |
|             | RX inherent spurious response at RF2, $f_{IN}$ = 1816.115 MHz, CRTU frequency = 2200 MHz             |                                |      |        | -50  |                            | dBc  |
|             | RX inherent spurious response at RF2, $f_{IN}$ = 908.0575 MHz, CRTU frequency = 2200 MHz             |                                |      |        | -50  |                            | dBc  |
|             | RX inherent spurious response at RF2, $f_{IN} = 605.3716667 \text{ MHz}$ , CRTU frequency = 2200 MHz |                                |      |        | -50  |                            | dBc  |
|             | RX inherent spurious response at RF2, $f_{IN}$ = 1671.5425 MHz, CRTU frequency = 1250 MHz            |                                |      |        | -50  |                            | dBc  |
|             | RX inherent spurious response at RF2, $f_{IN}$ = 2200 MHz, CRTU frequency = 1778.4575 MHz            |                                |      |        | -50  |                            | dBc  |
|             | RX inherent spurious response at RF2, $f_{IN}$ = 1812.056667 MHz, CRTU frequency = 1250 MHz          |                                |      |        | 50   |                            | dBc  |
|             | RX inherent spurious response at RF2, $f_{IN} = 1681.5425$ MHz, CRTU frequency = 1680 MHz            |                                |      |        | -50  |                            | dBc  |
|             | RX inherent spurious response at RF2, $f_{IN}$ = 1468.085 MHz, CRTU frequency = 1250 MHz             |                                |      |        | -50  |                            | dBc  |
|             | RX inherent spurious response at RF2, $f_{IN} = 1683.085$ MHz, CRTU frequency = 1680 MHz             |                                |      |        | -50  |                            | dBc  |
|             | RX inherent spurious response at RF2,<br>$f_{IN}$ = 1943.085 MHz, CRTU frequency<br>= 2200 MHz       |                                |      |        | -50  |                            | dBc  |
|             | RX inherent spurious response at RF2,<br>$f_{IN} = 978.7233333$ MHz, CRTU<br>frequency = 1250 MHz    |                                |      |        | -50  |                            | dBc  |
|             | RX inherent spurious response at RF2,<br>$f_{IN}$ = 1295.39 MHz, CRTU frequency = 2200 MHz           |                                |      |        | -50  |                            | dBc  |

| ltem<br>No. | Description                                                                                           | Measure-<br>ment to<br>section | Min. | Actual | Max. | Measurement<br>uncertainty | Unit |
|-------------|----------------------------------------------------------------------------------------------------|--------------------------------|------|--------|------|----------------------------|------|
|             | RX inherent spurious response at RF2, $f_{IN} = 1210.843333$ MHz, CRTU frequency = 1210.743333 MHz    |                                |      |        | -50  |                            | dBc  |
|             | RX inherent spurious response at RF2, $f_{IN}$ = 1262.31375 MHz, CRTU frequency = 1260 MHz            |                                |      |        | -50  |                            | dBc  |
|             | RX inherent spurious response at RF4 IN, $f_{\text{IN}}$ = 968.0575 MHz, CRTU frequency = 60 MHz      |                                |      |        | -50  |                            | dBc  |
|             | RX inherent spurious response at RF4 IN, $f_{IN}$ = 1200 MHz, CRTU frequency = 291.9425 MHz           |                                |      |        | -50  |                            | dBc  |
|             | RX inherent spurious response at RF4 IN, $f_{IN}$ = 645.3716667 MHz, CRTU frequency = 60 MHz          |                                |      |        | -50  |                            | dBc  |
|             | RX inherent spurious response at RF4 IN, $f_{IN}$ = 1200 MHz, CRTU frequency = 891.9425 MHz           |                                |      |        | -50  |                            | dBc  |
|             | RX inherent spurious response at RF4 IN, $f_{IN}$ = 1936.115 MHz, CRTU frequency = 60 MHz             |                                |      |        | -50  |                            | dBc  |
|             | RX inherent spurious response at RF4 IN, $f_{IN}$ = 2200 MHz, CRTU frequency = 191.9425 MHz           |                                |      |        | -50  |                            | dBc  |
|             | RX inherent spurious response at RF4 IN, $f_{IN}$ = 1671.5425 MHz, CRTU frequency = 1250 MHz          |                                |      |        | -50  |                            | dBc  |
|             | RX inherent spurious response at RF4 IN, $f_{IN}$ = 2200 MHz, CRTU frequency = 1778.4575 MHz          |                                |      |        | -50  |                            | dBc  |
|             | RX inherent spurious response at RF4 IN, $f_{\text{IN}}$ = 1812.056667 MHz, CRTU frequency = 1250 MHz |                                |      |        | -50  |                            | dBc  |
|             | RX inherent spurious response at RF4 IN, $f_{IN}$ = 1681.5425 MHz, CRTU frequency = 1680 MHz          |                                |      |        | -50  |                            | dBc  |
|             | RX inherent spurious response at RF4 IN, $f_{IN}$ = 1468.085 MHz, CRTU frequency = 1250 MHz           |                                |      |        | -50  |                            | dBc  |
|             | RX inherent spurious response at RF4 IN, $f_{IN}$ = 1683.085 MHz, CRTU frequency = 1680 MHz           |                                |      |        | -50  |                            | dBc  |
|             | RX inherent spurious response at RF4 IN, $f_{IN}$ = 1943.085 MHz, CRTU frequency = 2200 MHz           |                                |      |        | -50  |                            | dBc  |
|             | RX inherent spurious response at RF4 IN, $f_{IN}$ = 978.7233333 MHz, CRTU frequency = 1250 MHz        |                                |      |        | -50  |                            | dBc  |
|             | RX inherent spurious response at RF4 IN, $f_{IN}$ = 1295.39 MHz, CRTU frequency = 2200 MHz            |                                |      |        | 50   |                            | dBc  |
|             | RX inherent spurious response at RF4 IN, $f_{IN}$ = 1210.843333 MHz, CRTU frequency = 1210.743333 MHz |                                |      |        | -50  |                            | dBc  |

| ltem<br>No. | Description                                                                                   | Measure-<br>ment to<br>section | Min. | Actual | Max. | Measurement<br>uncertainty | Unit   |
|-------------|-----------------------------------------------------------------------------------------------|--------------------------------|------|--------|------|----------------------------|--------|
|             | RX inherent spurious response at RF4 IN, $f_{IN}$ = 1262.31375 MHz, CRTU frequency = 1260 MHz |                                |      |        | -50  |                            | dBc    |
| RX SS       | B Phase Noise                                                                                 |                                |      |        |      |                            |        |
|             | RX SSB phase noise at RF2<br>f = 100 MHz, $\Delta f$ = +20 kHz                                | RX SSB<br>phase noise          |      |        | -100 |                            |        |
|             | RX SSB phase noise at RF2 f = 100 MHz, $\Delta f$ = +250 kHz                                  |                                |      |        | -110 |                            |        |
|             | RX SSB phase noise at RF2 f = 100 MHz, $\Delta f$ = +400 kHz                                  |                                |      |        | -118 |                            |        |
|             | RX SSB phase noise at RF2 $f = 100 \text{ MHz}, \Delta f = +1990 \text{ kHz}$                 |                                |      |        | -118 |                            |        |
|             | RX SSB phase noise at RF2 f = 945 MHz, $\Delta f$ = +20 kHz                                   |                                |      |        | -100 |                            | dBc/Hz |
|             | RX SSB phase noise at RF2 f = 945 MHz, $\Delta f$ = +250 kHz                                  |                                |      |        | -110 |                            | dBc/Hz |
|             | RX SSB phase noise at RF2 $f = 945$ MHz, $\Delta f = +400$ kHz                                |                                |      |        | -118 |                            | dBc/Hz |
|             | RX SSB phase noise at RF2 $f = 945$ MHz, $\Delta f = +1990$ kHz                               |                                |      |        | -118 |                            | dBc/Hz |
|             | RX SSB phase noise at RF2 $f = 1850 \text{ MHz}, \Delta f = -20 \text{ kHz}$                  |                                |      |        | -100 |                            | dBc/Hz |
|             | RX SSB phase noise at RF2 $f = 1850 \text{ MHz}, \Delta f =250 \text{ kHz}$                   |                                |      |        | -110 |                            | dBc/Hz |
|             | RX SSB phase noise at RF2 $f = 1850 \text{ MHz}, \Delta f =400 \text{ kHz}$                   |                                |      |        | -118 |                            | dBc/Hz |
|             | RX SSB phase noise at RF2 $f = 1850 \text{ MHz}, \Delta f =1990 \text{ kHz}$                  |                                |      |        | -118 |                            | dBc/Hz |
|             | RX SSB phase noise at RF2 $f = 2200 \text{ MHz}$ , $\Delta f = -20 \text{ kHz}$               |                                |      |        | -100 |                            | dBc/Hz |
|             | RX SSB phase noise at RF2 $f = 2200 \text{ MHz}, \Delta f = -250 \text{ kHz}$                 |                                |      |        | -110 |                            | dBc/Hz |
|             | RX SSB phase noise at RF2<br>f = 2200 MHz, $\Delta f$ = -400 kHz                              |                                |      |        | -118 |                            | dBc/Hz |
|             | RX SSB phase noise at RF2<br>f = 2200 MHz, $\Delta f$ = -1990 kHz                             |                                |      |        | -118 |                            | dBc/Hz |
| RX Re       | RX Residual FM/AM                                                                             |                                |      |        |      |                            |        |
|             | RX Residual FM at 500 MHz at RF4<br>IN, –20 dBm<br>30Hz to 15 kHz, rms                        | RX residual<br>FM/AM           |      |        | 50   |                            | Hz     |
|             | RX Residual FM at 500 MHz at RF4<br>IN, –20 dBm<br>30Hz to 15 kHz, peak                       |                                |      |        | 200  |                            | Hz     |
|             | RX Residual FM at 500 MHz at RF4<br>IN, –20 dBm<br>CCITT, rms                                 |                                |      |        | 5    |                            | Hz     |

| ltem<br>No. | Description                                                              | Measure-<br>ment to<br>section | Min. | Actual | Max. | Measurement<br>uncertainty | Unit |
|-------------|--------------------------------------------------------------------------|--------------------------------|------|--------|------|----------------------------|------|
|             | RX Residual AM at 500 MHz at RF4<br>IN, –20 dBm<br>CCITT, rms            |                                |      |        | 0.02 |                            | %    |
|             | RX Residual FM at 900 MHz at RF4<br>IN, –20 dBm<br>30Hz to 15 kHz, rms   |                                |      |        | 50   |                            | Hz   |
|             | RX Residual FM at 900 MHz at RF4<br>IN, –20 dBm<br>30Hz to 15 kHz, peak  |                                |      |        | 200  |                            | Hz   |
|             | RX Residual FM at 900 MHz at RF4<br>IN, –20 dBm<br>CCITT, rms            |                                |      |        | 5    |                            | Hz   |
|             | RX Residual AM at 900 MHz at RF4<br>IN, –20 dBm<br>CCITT, rms            |                                |      |        | 0.02 |                            | %    |
|             | RX Residual FM at 1900 MHz at RF4<br>IN, –20 dBm<br>30Hz to 15 kHz, rms  |                                |      |        | 50   |                            | Hz   |
|             | RX Residual FM at 1900 MHz at RF4<br>IN, –20 dBm<br>30Hz to 15 kHz, peak |                                |      |        | 200  |                            | Hz   |
|             | RX Residual FM at 1900 MHz at RF4<br>IN, –20 dBm<br>CCITT, rms           |                                |      |        | 5    |                            | Hz   |
|             | RX Residual AM at 1900 MHz at RF4<br>IN, –20 dBm<br>CCITT, rms           |                                |      |        | 0.02 |                            | %    |
|             | RX Residual FM at 2100 MHz at RF4<br>IN, –20 dBm<br>30Hz to 15 kHz, rms  |                                |      |        | 50   |                            | Hz   |
|             | RX Residual FM at 2100 MHz at RF4<br>IN, –20 dBm<br>30Hz to 15 kHz, peak |                                |      |        | 200  |                            | Hz   |
|             | RX Residual FM at 2100 MHz at RF4<br>IN, –20 dBm<br>CCITT, rms           |                                |      |        | 5    |                            | Hz   |
|             | RX Residual AM at 2100 MHz at RF4<br>IN, –20 dBm<br>CCITT, rms           |                                |      |        | 0.02 |                            | %    |
|             | RX Residual FM at 2500 MHz at RF4<br>IN, –20 dBm<br>30Hz to 15 kHz, rms  |                                |      |        | 50   |                            | Hz   |
|             | RX Residual FM at 2500 MHz at RF4<br>IN, –20 dBm<br>30Hz to 15 kHz, peak |                                |      |        | 200  |                            | Hz   |
|             | RX Residual FM at 2500 MHz at RF4<br>IN, –20 dBm<br>CCITT, rms           |                                |      |        | 5    |                            | Hz   |
|             | RX Residual AM at 2500 MHz at RF4<br>IN, –20 dBm<br>CCITT, rms           |                                |      |        | 0.02 |                            | %    |

# Test Reports

| ltem<br>No. | Description                                                                    | Measure-<br>ment to<br>section | Min. | Actual | Max. | Measurement<br>uncertainty | Unit |
|-------------|--------------------------------------------------------------------------------|--------------------------------|------|--------|------|----------------------------|------|
| RX A        | verage Noise Level                                                             |                                |      |        | •    |                            |      |
|             | RX average noise level<br>RF1, RBW = 1 kHz,<br>expPow = 47 dBm, f = 10 MHz     | RX average noise level         |      |        | -100 |                            | dBc  |
|             | RX average noise level<br>RF1, RBW = 1 kHz,<br>expPow = 47 dBm, f = 500 MHz    |                                |      |        | -100 |                            | dBc  |
|             | RX average noise level<br>RF1, RBW = 1 kHz,<br>expPow = 47 dBm, f = 1000 MHz   |                                |      |        | -100 |                            | dBc  |
|             | RX average noise level<br>RF1, RBW = 1 kHz,<br>expPow = 47 dBm, f = 1500 MHz   |                                |      |        | -100 |                            | dBc  |
|             | RX average noise level<br>RF1, RBW = 1 kHz,<br>expPow = 47 dBm, f = 2200 MHz   |                                |      |        | -100 |                            | dBc  |
|             | RX average noise level<br>RF1, RBW = 1 kHz,<br>expPow = 47 dBm, f = 2700 MHz   |                                |      |        | -95  |                            | dBc  |
|             | RX average noise level<br>RF1, RBW = 1 kHz,<br>expPow = 10 dBm, f = 10 MHz     |                                |      |        | -100 |                            | dBc  |
|             | RX average noise level<br>RF1, RBW = 1 kHz,<br>expPow = 10 dBm, f = 500 MHz    |                                |      |        | -100 |                            | dBc  |
|             | RX average noise level<br>RF1, RBW = 1 kHz,<br>expPow = 10 dBm, f = 1000 MHz   |                                |      |        | -100 |                            | dBc  |
|             | RX average noise level<br>RF1, RBW = 1 kHz,<br>expPow = 10 dBm, f = 1500 MHz   |                                |      |        | -100 |                            | dBc  |
|             | RX average noise level<br>RF1, RBW = 1 kHz,<br>expPow = 10 dBm, f = 2200 MHz   |                                |      |        | -100 |                            | dBc  |
|             | RX average noise level<br>RF1, RBW = 1 kHz,<br>expPow = 10 dBm, f = 2700 MHz   |                                |      |        | -95  |                            | dBc  |
|             | RX average noise level<br>RF2, RBW = 500 kHz,<br>expPow = 33 dBm, f = 10 MHz   |                                |      |        | -73  |                            | dBc  |
|             | RX average noise level<br>RF2, RBW = 500 kHz,<br>expPow = 33 dBm, f = 500 MHz  |                                |      |        | -73  |                            | dBc  |
|             | RX average noise level<br>RF2, RBW = 500 kHz,<br>expPow = 33 dBm, f = 1000 MHz |                                |      |        | -73  |                            | dBc  |
|             | RX average noise level<br>RF2, RBW = 500 kHz,<br>expPow = 33 dBm, f = 1500 MHz |                                |      |        | -73  |                            | dBc  |
|             | RX average noise level<br>RF2, RBW = 500 kHz,<br>expPow = 33 dBm, f = 2200 MHz |                                |      |        | -73  |                            | dBc  |

| ltem<br>No. | Description                                                                      | Measure-<br>ment to<br>section | Min. | Actual | Max. | Measurement<br>uncertainty | Unit |
|-------------|----------------------------------------------------------------------------------|--------------------------------|------|--------|------|----------------------------|------|
|             | RX average noise level<br>RF2, RBW = 500 kHz,<br>expPow = 33 dBm, f = 2700 MHz   |                                |      |        | -68  |                            | dBc  |
|             | RX average noise level<br>RF2, RBW = 500 kHz,<br>expPow = -4 dBm, f = 10 MHz     |                                |      |        | -73  |                            | dBc  |
|             | RX average noise level<br>RF2, RBW = 500 kHz,<br>expPow = $-4$ dBm, f = 500 MHz  |                                |      |        | -73  |                            | dBc  |
|             | RX average noise level<br>RF2, RBW = 500 kHz,<br>expPow = -4 dBm, f = 1000 MHz   |                                |      |        | -73  |                            | dBc  |
|             | RX average noise level<br>RF2, RBW = 500 kHz,<br>expPow = $-4$ dBm, f = 1500 MHz |                                |      |        | -73  |                            | dBc  |
|             | RX average noise level<br>RF2, RBW = 500 kHz,<br>expPow = $-4$ dBm, f = 2200 MHz |                                |      |        | -73  |                            | dBc  |
|             | RX average noise level<br>RF2, RBW = 500 kHz,<br>expPow = -4 dBm, f = 2700 MHz   |                                |      |        | 68   |                            | dBc  |
|             | RX average noise level<br>RF4 IN, RBW = 1 kHz,<br>expPow = -22 dBm, f = 10 MHz   |                                |      |        | -100 |                            | dBc  |
|             | RX average noise level<br>RF4 IN, RBW = 1 kHz,<br>expPow = 0 dBm, f = 500 MHz    |                                |      |        | -100 |                            | dBc  |
|             | RX average noise level<br>RF4 IN, RBW = 1 kHz,<br>expPow = 0 dBm, f = 1000 MHz   |                                |      |        | -100 |                            | dBc  |
|             | RX average noise level<br>RF4 IN, RBW = 1 kHz,<br>expPow = 0 dBm, f = 1500 MHz   |                                |      |        | -100 |                            | dBc  |
|             | RX average noise level<br>RF4 IN, RBW = 1 kHz,<br>expPow = 0 dBm, f = 2200 MHz   |                                |      |        | -100 |                            | dBc  |
|             | RX average noise level<br>RF4 IN, RBW = 1 kHz,<br>expPow = 0 dBm, f = 2700 MHz   |                                |      |        | -95  |                            | dBc  |
|             | RX average noise level<br>RF4 IN, RBW = 1 kHz,<br>expPow = -22 dBm, f = 10 MHz   |                                |      |        | -100 |                            | dBc  |
|             | RX average noise level<br>RF4 IN, RBW = 1 kHz,<br>expPow = -22 dBm, f = 500 MHz  |                                |      |        | -100 |                            | dBc  |
|             | RX average noise level<br>RF4 IN, RBW = 1 kHz,<br>expPow = -22 dBm, f = 1000 MHz |                                |      |        | -100 |                            | dBc  |
|             | RX average noise level<br>RF4 IN, RBW = 1 kHz,<br>expPow = -22 dBm, f = 1500 MHz |                                |      |        | -100 |                            | dBc  |
|             | RX average noise level<br>RF4 IN, RBW = 1 kHz,<br>expPow = -22 dBm, f = 2200 MHz |                                |      |        | -100 |                            | dBc  |

| ltem<br>No.                                                                      | Description | Measure-<br>ment to<br>section | Min. | Actual | Max. | Measurement<br>uncertainty | Unit |
|----------------------------------------------------------------------------------|-------------|--------------------------------|------|--------|------|----------------------------|------|
| RX average noise level<br>RF4 IN, RBW = 1 kHz,<br>expPow = -22 dBm, f = 2700 MHz |             |                                |      |        | -95  |                            | dBc  |

#### TX Generator level error at RF1 (measurement on frequency cal. points)

| Frequency<br>MHz | 10, 100, 200, 300, 400, 500, 600, 700, 800, 1000,<br>1100, 1200, 1300, 1400, 1500, 1600, 1700, , 2100,<br>2200, 2300, 2400, 2500, 2600, 2700 | 820, 840, 860, 880, 900, 920, 940, 960, 1710, 1730,<br>1750, 1770, 1790, 1810, 1830, 1850, 1870, 1890, 1910,<br>1930, 1950, 1970, 1990 |
|------------------|----------------------------------------------------------------------------------------------------|----------------------------------------------------------------------------------------------------|
| Level<br>in dBm  | -33, -55, -73, -87, -106, -117, -130                                                                                                    | -33, -55, -73, -87, -106, -117, -130                                                                                                   |
| Tolerance        | See data sheet:<br>Base Unit RF Generator                                                                                                    | See data sheet:<br>GSM Specification RF Generator                                                                                      |

#### TX Generator level error at RF2 (measurement on frequency cal. points)

| Frequency<br>MHz | 10, 100, 200, 300, 400, 500, 600, 700, 800, 1000,<br>1100, 1200, 1300, 1400, 1500, 1600, 1700, , 2100,<br>2200, 2300, 2400, 2500, 2600, 2700 | 820, 840, 860, 880, 900, 920, 940, 960, 1710, 1730, 1750, 1770, 1790, 1810, 1830, 1850, 1870, 1890, 1910, 1930, 1950, 1970, 1990 |
|------------------|----------------------------------------------------------------------------------------------------|----------------------------------------------------------------------------------------------------|
| Level<br>in dBm  | -16, -41, -59, -73, -95, -106, -117                                                                                                    | -16, -41, -59, -73, -95, -106, -117                                                                                              |
| Tolerance        | See data sheet:<br>Base Unit RF Generator                                                                                                    | See data sheet:<br>GSM Specification RF Generator                                                                                |

#### TX Generator level error at RF3 OUT (measurement on frequency cal. points)

| Frequency<br>MHz | 10, 100, 200, 300, 400, 500, 600, 700, 800, 1000,<br>1100, 1200, 1300, 1400, 1500, 1600, 1700, , 2100,<br>2200, 2300, 2400, 2500, 2600, 2700 | 820, 840, 860, 880, 900, 920, 940, 960, 1710, 1730, 1750, 1770, 1790, 1810, 1830, 1850, 1870, 1890, 1910, 1930, 1950, 1970, 1990 |
|------------------|----------------------------------------------------------------------------------------------------|----------------------------------------------------------------------------------------------------|
| Level<br>in dBm  | +5, -18, -36, -50, -72, -80, -90                                                                                                    | +5, -18, -36, -50, -72, -80, -90                                                                                                 |
| Tolerance        | See data sheet:<br>Base Unit RF Generator                                                                                                    | See data sheet:<br>GSM Specification RF Generator                                                                                |

#### RX Power meter (frequency selective) level error at RF1 (measurement on frequency cal. points)

| Frequency<br>in MHz | 50, 100, 200, 300, 400, 500, 600, 700, 800, 1000,<br>1100, 1200, 1300, 1400, 1500, 1600, 1700, , 2000,<br>2100, 2200, 2300, 2400, 2500, 2600, 2700 | 450, 470, 490, 820, 840, 860, 880, 900, 920, 940, 960,<br>1720, 1740, 1760, 1780, 1800, 1820, 1840, 1860, 1880,<br>1900, 1920, 1940, 1960, 1980 |
|---------------------|----------------------------------------------------------------------------------------------------|----------------------------------------------------------------------------------------------------|
| Level<br>in dBm     | +47, +40, +33, +30, +25, +20, +15, +10, +6, 0, -5,<br>-10, -15, -20, - 25, -30, -35, -40                                                           | +47, +40, +33, +30, +25, +20, +15, +10, +6, 0, -5, -10,<br>-15, -20, -25, -30, -35, -40                                                         |
|                     | Note: $P = -40 \text{ dBm}$ is valid for f = 50 MHz to 2200 MHz only                                                                               | Note: $P = -40 \text{ dBm}$ is valid for f = 50 MHz to 2200 MHz only                                                                            |
| Tolerance           | See data sheet:<br>Base Unit RF Analyzer                                                                                                    | See data sheet:<br>GSM Specification RF Analyzer                                                                                                |

#### RX Power meter (frequency selective) level error at RF2 (measurement on frequency cal. points)

| Frequency<br>in MHz | 50, 100, 200, 300, 400, 500, 600, 700, 800, 1000,<br>1100, 1200, 1300, 1400, 1500, 1600, 1700, , 2000,<br>2100, 2200, 2300, 2400, 2500, 2600, 2700 | 450, 470, 490, 820, 840, 860, 880, 900, 920, 940, 960, 1720, 1740, 1760, 1780, 1800, 1820, 1840, 1860, 1880, 1900, 1920, 1940, 1960, 1980 |
|---------------------|----------------------------------------------------------------------------------------------------|----------------------------------------------------------------------------------------------------|
| Level<br>in dBm     | +33, +26, +19, +16, +11, +6, +1, -4, -8, -14, -19,<br>-24, -29, -34, -39, -44, -49, -54                                                            | +33, +26, +19, +16, +11, +6, +1, -4, -8, -14, -19, -24,<br>-29, -34, -39, -44, -49, -54                                                   |
|                     | Note: $P = -54$ dBm is valid for f = 50 MHz to 2200 MHz only                                                                                       | Note: $P = -54 \text{ dBm}$ is valid for f = 50 MHz to 2200 MHz only                                                                      |
| Tolerance           | See data sheet:<br>Base Unit RF Analyzer                                                                                                    | See data sheet:<br>GSM Specification RF Analyzer                                                                                          |

# RX Power meter (frequency selective) level error at RF4 IN (measurement on frequency cal. points)

| Frequency<br>in MHz | 50, 100, 200, 300, 400, 500, 600, 700, 800, 1000,<br>1100, 1200, 1300, 1400, 1500, 1600, 1700, , 2000,<br>2100, 2200, 2300, 2400, 2500, 2600, 2700 | 450, 470, 490, 820, 840, 860, 880, 900, 920, 940, 960, 1720, 1740, 1760, 1780, 1800, 1820, 1840, 1860, 1880, 1900, 1920, 1940, 1960, 1980 |
|---------------------|----------------------------------------------------------------------------------------------------|----------------------------------------------------------------------------------------------------|
| Level<br>in dBm     | 0, -6, -9, -14, -19, -24, -29, -33, -39, -44, -49,<br>-54, -59, -64, -69, -74, -80                                                                 | 0, -6, -9, -14, -19, -24, -29, -33, -39, -44, -49, -54, -59, -4, -69, -74, -80                                                            |
|                     | Note: $P = -80 \text{ dBm}$ is valid for f = 50 MHz to 2200 MHz only                                                                               | Note: $P = -80 \text{ dBm}$ is valid for f = 50 MHz to 2200 MHz only                                                                      |
| Tolerance           | See data sheet:<br>Base Unit RF Analyzer                                                                                                    | See data sheet:<br>GSM Specification RF Analyzer                                                                                          |

#### RX Power meter (wideband) level error at RF1 (measurement on frequency cal. points)

| Frequency<br>in MHz | 50, 100, 200, 300, 400, 500, 600, 700, 800, 1000,<br>1100, 1200, 1300, 1400, 1500, 1600, 1700, , 2000,<br>2100, 2200, 2300, 2400, 2500, 2600, 2700 | 450, 470, 490, 820, 840, 860, 880, 900, 920, 940, 960,<br>1720, 1740, 1760, 1780, 1800, 1820, 1840, 1860, 1880,<br>1900, 1920, 1940, 1960, 1980 |
|---------------------|----------------------------------------------------------------------------------------------------|----------------------------------------------------------------------------------------------------|
| Level               | +47, +40, +33, +30, +25, +20, +15, +10                                                                                                    | +47, +40, +33, +30, +25, +20, +15, +10                                                                                                    |
| in dBm              | Note: P> +33 dBm is calibrated from 800 MHz to 2000 MHz only;                                                                                      | Note: P> +33 dBm is calibrated from 800 MHz to 2000 MHz only;                                                                                   |
| Tolerance           | See data sheet:<br>Base Unit RF Analyzer                                                                                                    | See data sheet:<br>Base Unit RF Analyzer                                                                                                    |

#### RX Power meter (wideband) level error at RF2 (measurement on frequency cal. points)

| Frequency<br>in MHz | 50, 100, 200, 300, 400, 500, 600, 700, 800, 1000,<br>1100, 1200, 1300, 1400, 1500, 1600, 1700, , 2000,<br>2100, 2200, 2300, 2400, 2500, 2600, 2700 | 450, 470, 490, 820, 840, 860, 880, 900, 920, 940, 960,<br>1720, 1740, 1760, 1780, 1800, 1820, 1840, 1860, 1880,<br>1900, 1920, 1940, 1960, 1980 |
|---------------------|----------------------------------------------------------------------------------------------------|----------------------------------------------------------------------------------------------------|
| Level<br>in dBm     | +33, +26, +19, +16, +11, +6, +1, -4                                                                                                    | +33, +26, +19, +16, +11, +6, +1, -4                                                                                                    |
| Tolerance           | See data sheet:<br>Base Unit RF Analyzer                                                                                                    | See data sheet:<br>Base Unit RF Analyzer                                                                                                    |

#### RX Power meter (wideband) level error at RF4 IN (measurement on frequency cal. points)

| Frequency<br>in MHz | 50, 100, 200, 300, 400, 500, 600, 700, 800, 1000,<br>1100, 1200, 1300, 1400, 1500, 1600, 1700, , 2000,<br>2100, 2200, 2300, 2400, 2500, 2600, 2700 | 450, 470, 490, 820, 840, 860, 880, 900, 920, 940, 960, 1720, 1740, 1760, 1780, 1800, 1820, 1840, 1860, 1880, 1900, 1920, 1940, 1960, 1980 |
|---------------------|----------------------------------------------------------------------------------------------------|----------------------------------------------------------------------------------------------------|
| Level<br>in dBm     | 0, -6, -9, -14, -19, -24, -29                                                                                                    | 0, -6, -9, -14, -19, -24, -29                                                                                                    |
| Tolerance           | See data sheet:<br>Base Unit RF Analyzer                                                                                                    | See data sheet:<br>Base Unit RF Analyzer                                                                                                  |

#### Options for CRTU: CMU-K2, TX Generator GSM Modulation

Output RF3 OUT, level 10 dBm, GSM Non Signaling Training Sequence GSM0, Bit Modulation PRBS, Transmission Burst

| K20 | TX GSM phase error<br>at 460 MHz, peak  | GSM<br>Modulation | -4  | +4  | o  | х |
|-----|-----------------------------------------|-------------------|-----|-----|----|---|
| K20 | TX GSM phase error<br>at 460 MHz, rms   |                   | -1  | +1  | 0  | х |
| K20 | TX GSM frequency error<br>at 460 MHz    |                   | -15 | +15 | Hz | х |
| K20 | TX GSM phase error<br>at 496 MHz, peak  |                   | -4  | +4  | 0  | х |
| K20 | TX GSM phase error<br>at 496 MHz, rms   |                   | -1  | +1  | 0  | х |
| K20 | TX GSM frequency error<br>at 496 MHz    |                   | -15 | +15 | Hz | х |
| K21 | TX GSM phase error<br>at 921 MHz, peak  |                   | -4  | +4  | °  | х |
| K21 | TX GSM phase error<br>at 921 MHz, rms   |                   | -1  | +1  | °  | х |
| K21 | TX GSM frequncy error<br>at 921 MHz     |                   | -15 | +15 | Hz | х |
| K21 | TX GSM phase error<br>at 960 MHz, peak  |                   | -4  | +4  | °  | х |
| K21 | TX GSM phase error<br>at 960 MHz, rms   |                   | -1  | +1  | 0  | х |
| K21 | TX GSM frequency error<br>at 960 MHz    |                   | -15 | +15 | Hz | х |
| K22 | TX GSM phase error<br>at 1805 MHz, peak |                   | -4  | +4  | 0  | х |
| K22 | TX GSM phase error<br>at 1805 MHz, rms  |                   | -1  | 14  | 0  | х |
| K22 | TX GSM frequency error<br>at 1805 MHz   |                   | -15 | +15 | Hz | х |
| K22 | TX GSM phase error<br>at 1880 MHz, peak |                   | -4  | +4  | 0  | x |
| K22 | TX GSM phase error<br>at 1880 MHz, rms  |                   | -1  | +1  | 0  | x |
| K22 | TX GSM frequency error<br>at 1880 MHz   |                   | -15 | +15 | Hz | х |
| K23 | TX GSM phase error<br>at 1930 MHz, peak |                   | -4  | +4  | 0  | x |
| K23 | TX GSM phase error<br>at 1930 MHz, rms  |                   | -1  | +1  | 0  | x |
| K23 | TX GSM frequency error<br>at 1930 MHz   |                   | -15 | +15 | Hz | х |
| K23 | TX GSM phase error<br>at 1990 MHz, peak |                   | -4  | +4  | o  | x |
| K23 | TX GSM phase error<br>at 1990 MHz, rms  |                   | -1  | +1  | 0  | x |
| K23 | TX GSM frequency error<br>at 1990 MHz   |                   | -15 | +15 | Hz | x |

### Radio Unit R&S CRTU-RU

| K24 | TX GSM phase error<br>at 869 MHz, peak | -4  | +4  | 0  | Х |
|-----|----------------------------------------|-----|-----|----|---|
| K24 | TX GSM phase error<br>at 869 MHz, rms  | -1  | +1  | 0  | Х |
| K24 | TX GSM frequency error<br>at 869 MHz   | -15 | +15 | Hz | Х |
| K24 | TX GSM phase error<br>at 894 MHz, peak | -4  | +4  | 0  | Х |
| K24 | TX GSM phase error<br>at 894 MHz, rms  | -1  | +1  | 0  | Х |
| K24 | TX GSM frequency error<br>at 894 MHz   | -15 | +15 | Hz | Х |

#### Options for CRTU: CMU-K2, RX Analyzer GSM Demodulation

Input RF2, GSM Non Signaling Training Sequence GSM0, Trigger Source IF Power, Trigger Level Medium

| K20 | GSM phase error RX<br>at 450 MHz, peak, level +5 dBm   | RX<br>Demodulation | -2   | +2   | 0  | х |
|-----|--------------------------------------------------------|--------------------|------|------|----|---|
| K20 | RX GSM phase error<br>at 450 MHz, rms, level +5 dBm    |                    | -0.6 | +0.6 | 0  | х |
| K20 | RX GSM frequency error<br>at 450 MHz, level +5 dBm     |                    | -10  | +10  | Hz | х |
| K20 | RX GSM phase error<br>at 486 MHz, peak, level –14 dBm  |                    | -2   | +2   | 0  | х |
| K20 | RX GSM phase error<br>at 486 MHz, rms, level –14 dBm   |                    | -0.6 | +0.6 | 0  | х |
| K20 | RX GSM frequency error<br>at 486 MHz, level –14 dBm    |                    | -10  | +10  | Hz | х |
| K21 | RX GSM phase error<br>at 876 MHz, peak, level +5 dBm   | RX<br>Demodulation | -2   | +2   | 0  | х |
| K21 | RX GSM phase error<br>at 876 MHz, rms, level +5 dBm    |                    | -0.6 | +0.6 | o  | х |
| K21 | RX GSM frequency error<br>at 876 MHz, level +5 dBm     |                    | -10  | +10  | Hz | х |
| K21 | RX GSM phase error<br>at 915 MHz, peak, level –14 dBm  |                    | -2   | +2   | o  | х |
| K21 | RX GSM phase error<br>at 915 MHz, rms, level –14 dBm   |                    | -0.6 | +0.6 | o  | х |
| K21 | RX GSM frequency error<br>at 915 MHz, level –14 dBm    |                    | -10  | +10  | Hz | х |
| K22 | RX GSM phase error<br>at 1710 MHz, peak, level +5 dBm  | RX<br>Demodulation | -2   | +2   | 0  | х |
| K22 | RX GSM phase error<br>at 1710 MHz, rms, level +5 dBm   |                    | -0.6 | +0.6 | o  | х |
| K22 | RX GSM frequency error<br>at 1710 MHz, level +5 dBm    |                    | -10  | +10  | Hz | х |
| K22 | RX GSM phase error<br>at 1785 MHz, peak, level –14 dBm |                    | -2   | +2   | 0  | Х |
| K22 | RX GSM phase error<br>at 1785 MHz, rms, level –14 dBm  |                    | -0.6 | +0.6 | 0  | х |

| K22 | RX GSM frequency error<br>at 1785 MHz, level –14 dBm   |                    | -10  | +10  | Hz | Х |
|-----|--------------------------------------------------------|--------------------|------|------|----|---|
| K23 | RX GSM phase error<br>at 1850 MHz, peak, level +5 dBm  | RX<br>Demodulation | -2   | +2   | 0  | Х |
| K23 | RX GSM phase error<br>at 1850 MHz, rms, level +5 dBm   |                    | -0.6 | +0.6 | 0  | Х |
| K23 | RX GSM frequency error<br>at 1850 MHz, level +5 dBm    |                    | -10  | +10  | Hz | Х |
| K23 | RX GSM phase error<br>at 1910 MHz, peak, level –14 dBm |                    | -2   | +2   | 0  | Х |
| K23 | RX GSM phase error<br>at 1910 MHz, rms, level –14 dBm  |                    | -0.6 | +0.6 | 0  | Х |
| K23 | RX GSM frequency error<br>at 1910 MHz, level –14 dBm   |                    | -10  | +10  | Hz | Х |
| K24 | RX GSM phase error<br>at 824 MHz, peak, level +5 dBm   | RX<br>Demodulation | -2   | +2   | 0  | Х |
| K24 | RX GSM phase error<br>at 824 MHz, rms, level +5 dBm    |                    | -0.6 | +0.6 | 0  | Х |
| K24 | RX GSM frequency error<br>at 824 MHz, level +5 dBm     |                    | -10  | +10  | Hz | Х |
| K24 | RX GSM phase error<br>at 849 MHz, peak, level –14 dBm  |                    | -2   | +2   |    | Х |
| K24 | RX GSM phase error<br>at 849 MHz, rms, level –14 dBm   |                    | -0.6 | +0.6 |    | Х |
| K24 | RX GSM frequency error<br>at 849 MHz, level –14 dBm    |                    | -10  | +10  | Hz | Х |

# Table 1-3 Test report GSM Functionality

| Test                                                                             | Comment | Test Result |
|----------------------------------------------------------------------------------|---------|-------------|
| Hardware Test CRTU-B5 LINKHANDLER option and the CRTU-B6 MAC SPEECH board option |         |             |
| RF Loopback Over All Test                                                        |         |             |
| MTC Audio Path Test                                                              |         |             |
| BER Test Channel 1                                                               |         |             |
| BER Test Channel 2                                                               |         |             |
| MAC Test                                                                         |         |             |
| EDGE Layer 1 Performance Tool Test                                               |         |             |
| Detection Test of CRTU-G or CRTU-S                                               |         |             |

# Contents

| 2 | Adjustment                                    | 2.1 |
|---|-----------------------------------------------|-----|
|   | Manual Adjustment                             | 2.1 |
|   | Measuring Instruments and Auxiliary Equipment | 2.1 |
|   | Preparing the Instrument                      | 2.2 |
|   | Adjusting the + 5 VDC Reference Voltage       | 2.2 |
|   | Adjusting the 10 MHz Reference Frequency      | 2.2 |
|   | ТСХО                                          | 2.3 |
|   | OCXO REFERENCE OSC. CRTU-B2                   | 2.3 |
|   | Automatic Adjustment of Module Data           | 2.4 |
|   | Preparing the adjustment                      | 2.4 |
|   | Performing the adjustment                     | 2.4 |

# 2 Adjustment

The following chapter describes the manual adjustment of the reference sources as well as the software-controlled adjustment of individual module data after module replacement (automatic adjustment of module data). The tests in this chapter are done with the *Service/WCDMA or DOS OPSW/Service* software which is accessible from the *BootMagic Menu*. This menu has to be selected after startup of the CRTU Radio Unit; see related sections in the operating manual.

The manual adjustment of the +5 VDC reference source which provides the highly stable DC reference voltage for the individual CRTU Radio Unit modules as well as that of the 10 MHz reference frequency source which determines the frequency accuracy of the CRTU Radio Unit are described. The adjustment permits to maintain and restore the data integrity of the instrument.

Manual adjustments must be performed at an ambient temperature between +23°C and +26°C after the instrument has warmed up.

After the software-controlled adjustment has been performed, the CRTU Radio Unit is ready for use and offers full data integrity except for the level accuracy. In order to attain the level accuracy specified in the data sheet, it is necessary to record the path error data. To this end, the CRTU Radio Unit must be tested using the test system ACS 100 (see chapter 1, *Performance Test*).

# Manual Adjustment

In the following, the measuring instruments and auxiliary means required for the manual adjustment of the CRTU Radio Unit, the appropriate preparations of the instrument as well as the individual adjustments will be explained.

### **Measuring Instruments and Auxiliary Equipment**

| Table 2-1 | Measuring instruments and auxiliary equipment for manual adjustment of the |
|-----------|----------------------------------------------------------------------------|
|           | CRTU Radio Unit                                                            |

| ltem | Type of instrument                             | Required characteristics               | Appropriate device | R & S order<br>number | Use<br>page |
|------|------------------------------------------------|----------------------------------------|--------------------|-----------------------|-------------|
| 1    | Voltmeter                                      | DC measurement                         | URE3               | 350.5315.03           |             |
| 2    | Spectrum analyzer<br>with<br>frequency counter | Frequency measure-<br>ment up to 1 GHz | FSE                | 1066.3010.20<br>(30)  |             |

### **Preparing the Instrument**

| Opening the casing: | Remove the power plug on the CRTU Radio Unit and place the instrument onto the front handles.                                                                                                    |
|---------------------|----------------------------------------------------------------------------------------------------|
|                     | Loosen the four size 20 Torx screws at the four rear-panel feet<br>and take off the feet.                                                                                                    |
|                     | Pull off the instrument tube towards the top.                                                                                                    |
|                     | Locate the adjustment devices (see chapter 5, drawing<br>1100.0008.01 D, page 3. The location of the adjustment points is<br>analogous to the CMU).                                                                                      |
|                     | After performing the manual adjustment, close the casing again<br>in the reverse order.                                                                                                    |
| Note:               | If only the Option OCXO REFERENCE OSC. CRTU-B2 is to be adjusted, it is not necessary to open the complete tube of the CRTU Radio Unit. The adjustment can be made from outside through the ventilation holes using a small screwdriver. |

# Adjusting the + 5 VDC Reference Voltage

| Preparation: | ۶ | Connect the DC voltmeter test cable to the SMB plug X221 on the motherboard.                                                             |
|--------------|---|----------------------------------------------------------------------------------------------------|
|              |   | Switch on the <i>CRTU Radio Unit</i> and allow it to warm up for approx. 5 minutes.                                                      |
| Adjustment:  |   | Use potentiometer R120 on the REFERENCE BOARD to adjust the measured value at the DC voltmeter to + $5.000 \text{ V} \pm 1 \text{ mV}$ . |

# Adjusting the 10 MHz Reference Frequency

| Preparation: | The measurement can be performed either at connector REF OUT1 (rear of <i>CRTU Radio Unit</i> ) at 10 MHz or at connector RF3 OUT (front) at 1 GHz using a frequency counter. |
|--------------|----------------------------------------------------------------------------------------------------|
|              | <ul> <li>For the measurement at connector RF3 OUT set the generator to<br/>1 GHz and 13 dBm without modulation in the RF menu.</li> </ul>                                     |
|              | For the adjustment, the <i>CRTU Radio Unit</i> must be set to internal reference source.                                                                                      |
|              | This setting is to be selected in the Connection Control – Sync.<br>menu.                                                                                                    |
| Note:        | The measurement at 1 GHz can be performed with a lower frequency counter resolution (1 Hz) in order to achieve a faster adjustment.                                           |

#### тсхо

| Adjustment:              | ۶   | Use potentiometer R121 on the REFERENCE BOARD to adjust the measured value at the frequency counter to |  |
|--------------------------|-----|----------------------------------------------------------------------------------------------------|--|
|                          |     | 10.000 000 0 MHz ± 0.5 Hz  (at REF OUT1) or<br>1.000 000 000 GHz ± 50 Hz (at RF3 OUT).                 |  |
| Note:                    | Th  | This adjustment is only required if option CRTU-B2 is not installed.                                   |  |
|                          |     |                                                                                                    |  |
| OCXO REFERENCE OSC. CRT  | U-B | 2                                                                                                    |  |
| (if option is installed) |     |                                                                                                    |  |
| Adjustment:              |     | Use potentiometer R5 on the OCXO REFERENCE OSC                                                         |  |

| Adjustment: | Use potentiometer R5 on the OCXO REFERENCE OSC.<br>BOARD to adjust the measured value at the frequency counter to                                                            |
|-------------|----------------------------------------------------------------------------------------------------|
|             | 10.000 000 00 MHz    −0.1/ +0.05 Hz (at REF OUT1) or<br>1.000 000 000 GHz    −10 Hz/ +5 Hz (at RF3 OUT)                                                                      |
|             | (a lead of at least $-2$ to $-5$ Hz at 1 GHz is desired because of aging).                                                                                                   |
| Note:       | The CRTU Radio Unit must have been switched on for at least 5 minutes so that the OCXO has warmed up. During the adjustment, operate the CRTU-RU in the horizontal position. |

# Automatic Adjustment of Module Data

In order to match the data stored in EEPROMs on the respective modules to the complete instrument, an automatic adjustment of module data is always necessary after replacing a module.

In addition to some standard information such as module name, serial number, hardware status and date of manufacture, these stored data items contain important pieces of information within value tables from module pre-testing, e.g. frequency responses for module error data.

This information permits to make the complete instrument ready for operation again (see also chapter 1, *Performance Test*).

In the following, the preparations and the procedure of the automatic module data adjustment will be explained.

#### Preparing the adjustment

| Replacement of mo | dule(s): | $\succ$ | F |
|-------------------|----------|---------|---|
|                   |          |         | r |

- Replace the faulty module(s) (see chapter 3, module replacement).
- Close the CRTU Radio Unit casing (see chapter 3, module replacement).
- > Connect the CRTU Radio Unit to the mains and switch on.

#### Performing the adjustment

| Starting the version manager: | Note the startup in the display when switching on the CRTU<br>Radio Unit for the first time.                                                                                                    |
|-------------------------------|----------------------------------------------------------------------------------------------------|
|                               | When a beep can be heard three times, press the MENU SELECT key.                                                                                                    |
|                               | The version manager is started (see also chapter 4, <i>Firmware Update</i> ). The display includes the menu item <i>Firmware update after board change</i> .                                                |
| Procedure:                    | Press the softkey to the left of the above mentioned menu item.                                                                                                    |
|                               | The automatic adjustment of module data is started under software control.                                                                                                    |
|                               | It may take a few minutes to additionally perform firmware updates for microprocessors and programmable devices.                                                                                            |
|                               | After the adjustment has been terminated, press the softkey to the left of the EXIT menu item, the operating software starts and the CRTU Radio Unit is ready for use and can be operated in the usual way. |

# Contents

| 3 | Repair                                                        | 3.1            |
|---|---------------------------------------------------------------|----------------|
|   | Instrument Design and Function Description                    | 3.1            |
|   | Block diagram                                                 | 3.2            |
|   | Instrument Frame                                              | 3.3            |
|   | Rear of Instrument Frame                                      | 3.3            |
|   | Front of Instrument Frame                                     | 3.3            |
|   | Cooling the Instrument                                        | 3.4            |
|   | FRONT MODULE                                                  | 3.5            |
|   | POWER SUPPLY                                                  | 3.6            |
|   | MOTHERBOARD                                                   | 3.7            |
|   | REFERENCE BOARD                                               | 3.8            |
|   | Option OCXO REFERENCE OSC. CRTU-B2                            | 3.9            |
|   | RF FRONTEND                                                   | 3.9            |
|   | RXTX BOARD1/2                                                 | 3.10           |
|   | DIGITAL BOARD                                                 | 3.12           |
|   | Option LINKHANDLER1/2 CRTU-B5                                 | 3.13           |
|   | Cooling system                                                | 3.13           |
|   | Control and supply                                            | 3.13           |
|   | Complete function                                             | 3.13           |
|   | Transmitter function                                          | 3.14           |
|   | Receiver function                                             | 3.14           |
|   | DSP 56301 Modules                                             | 3.14           |
|   | DSP 56311 Modules                                             | 3.14           |
|   | Option MAC SPEECH CRTU-B6                                     | 3.14           |
|   | Cooling system                                                | 3.14           |
|   | Control and supply                                            | 3.14           |
|   | MAC/RLC function                                              | 3.14           |
|   | Audio function                                                | 3.14           |
|   | DSP 56301 Module                                              | 3.15           |
|   | Option IQIF BOARD CRTU-B7                                     | 3.15           |
|   | Module Replacement                                            | 3.17           |
|   | Replacing the FRONT MODULE                                    | 3.17           |
|   | Opening the instrument and removing the FRONT MODULE          | 3.17           |
|   | Installing the new FRONT MODULE and completing the instrument | 3.18.<br>ג 1 ג |
|   | Replacing the FRONT MODULE CONTROLLER in the FRONT MODULE     |                |
|   | Opening the instrument and removing the FRONT MODULE          | 3.19           |

# **Contents of Chapter 3**

| Removing the FRONT MODULE CONTROLLER from the FRONT MODULE                  | 3.19 |
|-----------------------------------------------------------------------------|------|
| Installing the new FRONT MODULE CONTROLLER                                  | 3.20 |
| Installing the option again and completing the instruments                  | 3.20 |
| Putting into operation, BIOS update                                         | 3.20 |
| Replacing the Lithium Battery in the FRONT MODULE                           | 3.21 |
| Opening the instrument and removing the FRONT MODULE                        | 3.21 |
| Removing the lithium battery                                                | 3.21 |
| Installing the new battery and completing the instrument                    | 3.22 |
| Putting into operation                                                      | 3.22 |
| Replacing the Hard Disk in the FRONT MODULE                                 | 3.23 |
| Saving Customer-Specific Data                                               | 3.23 |
| Opening the instrument and removing the FRONT MODULE                        | 3.23 |
| Removing the hard disk from the FRONT MODULE                                | 3.23 |
| Installing the new hard disk                                                | 3.23 |
| Putting into operation                                                      | 3.23 |
| Customizing the naro disk                                                   | 3.24 |
| Cleaning up the system:                                                     | 3.26 |
| Poplacing the Memory Modules in the EPONT MODULE                            | 2.26 |
| Opening the instrument and remaining the EDONT MODULE                       | 3.20 |
| Opening the instrument and removing the FRONT MODULE                        | 3.20 |
| Making the memory module                                                    | 3.27 |
| Installing the new memory module and completing the instrument              | 3 27 |
| Putting into operation                                                      | 3 27 |
| Replacing the LCD and/or DC/AC Converter in the FRONT MODULE                | 3 28 |
| Opening the instrument and removing the FRONT MODULE                        | 3 28 |
| Making the LCD accessible                                                   | 3.28 |
| Removing the LCD and/or DC/AC Converter                                     | 3.29 |
| Installing the new LCD and/or DC/AC converter and completing the instrument | 3.29 |
| Putting into operation                                                      | 3.29 |
| Replacing the Keyboard Membrane and/or Mat on the FRONT MODULE              | 3.30 |
| Opening the instrument and removing the FRONT MODULE                        | 3.30 |
| Removing the membrane                                                       | 3.30 |
| Installing the new membrane and completing the instrument                   | 3.31 |
| Putting into operation                                                      | 3.31 |
| Replacing the Labeling Panel on the FRONT MODULE                            | 3.31 |
| Removing the old labeling panel                                             | 3.31 |
| Installing the new labeling panel and completing the instrument             | 3.31 |
| Putting into operation                                                      | 3.31 |
| Replacing the PCMCIA INTERFACE                                              | 3.32 |
| Opening the instrument and removing the FRONT MODULE                        | 3.32 |
| Replacing the option                                                        | 3.32 |
| Completing the instrument and putting into operation                        | 3.32 |
| Replacing the RF FRONTEND                                                   | 3.33 |
| Opening the instrument and removing the RF FRONTEND                         | 3.33 |
| Installing the new RF FRONTEND MODULE and completing the instrument         | 3.33 |
| Automatic module data adjustment                                            | 3.33 |
| Replacing the REFERENCE BOARD                                               | 3.34 |
| Opening the instrument and removing the REFERENCE BOARD                    | 3.34    |
|----------------------------------------------------------------------------|---------|
| Installing the new REFERENCE BOARD and completing the instrument           | 3.34    |
| Automatic module data adjustment                                           | 3.34    |
| Replacing the RXTX BOARD1/2                                                | 3.35    |
| Opening the instrument and removing the RXTX BOARD1/2                      | 3.35    |
| Installing the new RXTX BOARD1/2 and completing the instrument             | 3.35    |
|                                                                            | 3.35    |
| Replacing the TR-CORRECTION MODULE in the RXTX BOARD1/2                    | 3.36    |
| Opening the instrument and removing the TR-CORRECTION MODULE               | 3.36    |
| Installing the new TR-CORRECTION BOARD and completing the instrument       | 3.36    |
|                                                                            |         |
| Opening the instrument and remains the DIGITAL BOARD                       |         |
| Opening the instrument and removing the DIGITAL BOARD                      | 3.37    |
| Automatic module data adjustment                                           |         |
| Replacing the Modules: ADC MODULE1/2 DDC MODULE1/2 TXDSP MODULE1/2         | ALIC    |
| MODULE1/2 in the DIGITAL BOARD                                             | 3.39    |
| Opening the instrument and removing the modules                            | 3.39    |
| Installing the new sandwich module and completing the instrument           | 3.39    |
| Automatic module data adjustment                                           | 3.40    |
| Replacing the Option OCXO REFERENCE OSC. CRTU-B2                           | 3.41    |
| Opening the instrument and removing the option OCXO REFERENCE OSC          | 3.41    |
| Installing the new option OCXO REFERENCE OSC. and completing the instrumen | ıt.3.41 |
| Manual OCXO adjustment                                                     | 3.41    |
| Replacing the Option LINKHANDLER 1/2 CRTU-B5                               | 3.42    |
| Opening the instrument and removing the option LINKHANDLER 1/2             | 3.42    |
| Installing the new option LINKHANDLER 1/2 and completing the instrument    | 3.42    |
| Automatic module data adjustment                                           | 3.42    |
| Replacing the Modules: DSP MODULE0/1/2/3/4/5 in the LINKHANDLER 1/2        | 3.43    |
| Opening the instrument and removing the modules                            | 3.43    |
| Installing the new sandwich module and completing the instrument           | 3.43    |
| Peoplesing the Option MAC SPEECH CPT1 P6                                   | 2 15    |
| Opening the instrument and remaining the entire MAC SPEECH                 | 3.45    |
| Opening the instrument and removing the option MAC SPEECH                  | 3.45    |
| Automatic module data adjustment                                           | 3 45    |
| Replacing the Modules: DSP MODULE in the MAC SPEECH                        | 3 46    |
| Opening the instrument and removing the modules                            | 3 46    |
| Installing the new sandwich module and completing the instrument           | 3.46    |
| Replacing the Option IQIF BOARD CRTU-B7                                    | 3.47    |
| Opening the instrument and removing the option IQIF BOARD                  | 3.47    |
| Installing the new option IQIF BOARD and completing the instrument         | 3.47    |
| Automatic module data adjustment                                           | 3.47    |
| Replacing the POWER SUPPLY                                                 | 3.48    |
| Removing the POWER SUPPLY                                                  | 3.48    |
| Installing the new POWER SUPPLY                                            | 3.48    |
| Replacing the Instrument Fan                                               | 3.48    |

# **Contents of Chapter 3**

| Opening the instrument and removing the fan                                           | 3.48        |
|---------------------------------------------------------------------------------------|-------------|
| Installing the new fan and completing the instrument                                  | 3.48        |
| Replacing the MOTHERBOARD                                                             | 3.49        |
| MOTHERBOARD1 (Big MOTHERBOARD)                                                        | 3.49        |
| MOTHERBOARD2 (Small MOTHERBOARD)                                                      | 3.50        |
| FRONTPANEL BOARD1 (at the front of the instrument frame)                              | 3.50        |
| FRONTPANEL BOARD2 (at the front of the instrument frame)                              | 3.51        |
| REARPANEL BOARD (Interface Board for Further Connectors at the I<br>Instrument Frame) | Rear of the |
| Troubleshooting                                                                       | 3.52        |
| Troubleshooting using the LEDs (H1 to H9) on the MOTHERBOARD                          | 3.53        |
| Troubleshooting using the SELFTEST Menu for Modules                                   | 3.55        |
| Troubleshooting using the INFO Menu for Modules                                       | 3.56        |
| Troubleshooting using the ERROR messages on the LC display                            | 3.58        |
| Motherboard Test CRTU-RU and CRTU-G                                                   | 3.58        |
| More troubleshooting                                                                  | 3.59        |
| General errors on the transmitter side of the CRTU Radio Unit                         | 3.59        |
| General errors on the receiver side of the CRTU Radio Unit                            | 3.60        |
|                                                                                       |             |

# 3 Repair

This chapter describes the design of the CRTU Radio Unit, simple measures for repair and troubleshooting and, in particular, the replacement of modules. For troubleshooting and diagnosis, a maintenance menu is available, which permits to poll diagnostic voltages of the modules and indicate limit violations.

The installation of options and software update are explained in chapter 4 of this service manual.

# **Instrument Design and Function Description**

| Instrument design | For a detailed overview diagram below and the                                                                             | of the CRTU Radio Unit design refer to the block exploded views in Chapter 5.                                                                                                    |
|-------------------|----------------------------------------------------------------------------------------------------|----------------------------------------------------------------------------------------------------|
|                   | The function description to the block diagram.                                                                            | n of the instrument in the present chapter refers                                                                                                    |
| Cabinet design    | The casing of the CR Schwarz standard casin                                                                               | TU Radio Unit is a robust, gray-blue Rohde & g according to BW 2000.                                                                                                    |
|                   | It consists of a frame w<br>the front. The frame is<br>four rear-panel feet. The<br>standard, an additional<br>accessory. | with integrated rear panel and a labeling panel at<br>covered by a one-piece tube and screwed with<br>wo front handles are screwed to the frame as<br>I handle on the left side is deliverable as an |
|                   | The dimensions are as                                                                                                    | follows:                                                                                                    |
|                   | Overall:                                                                                                    | W*H*L 465 mm * 193 mm * 517 mm                                                                                                    |
|                   | Rackmount: W*H                                                                                                    | 1/1 of 19 inch * 4 units                                                                                                    |

**Note:** The terms "left" and "right" in the manual always refer to the front view of the instrument.

# **Block diagram**

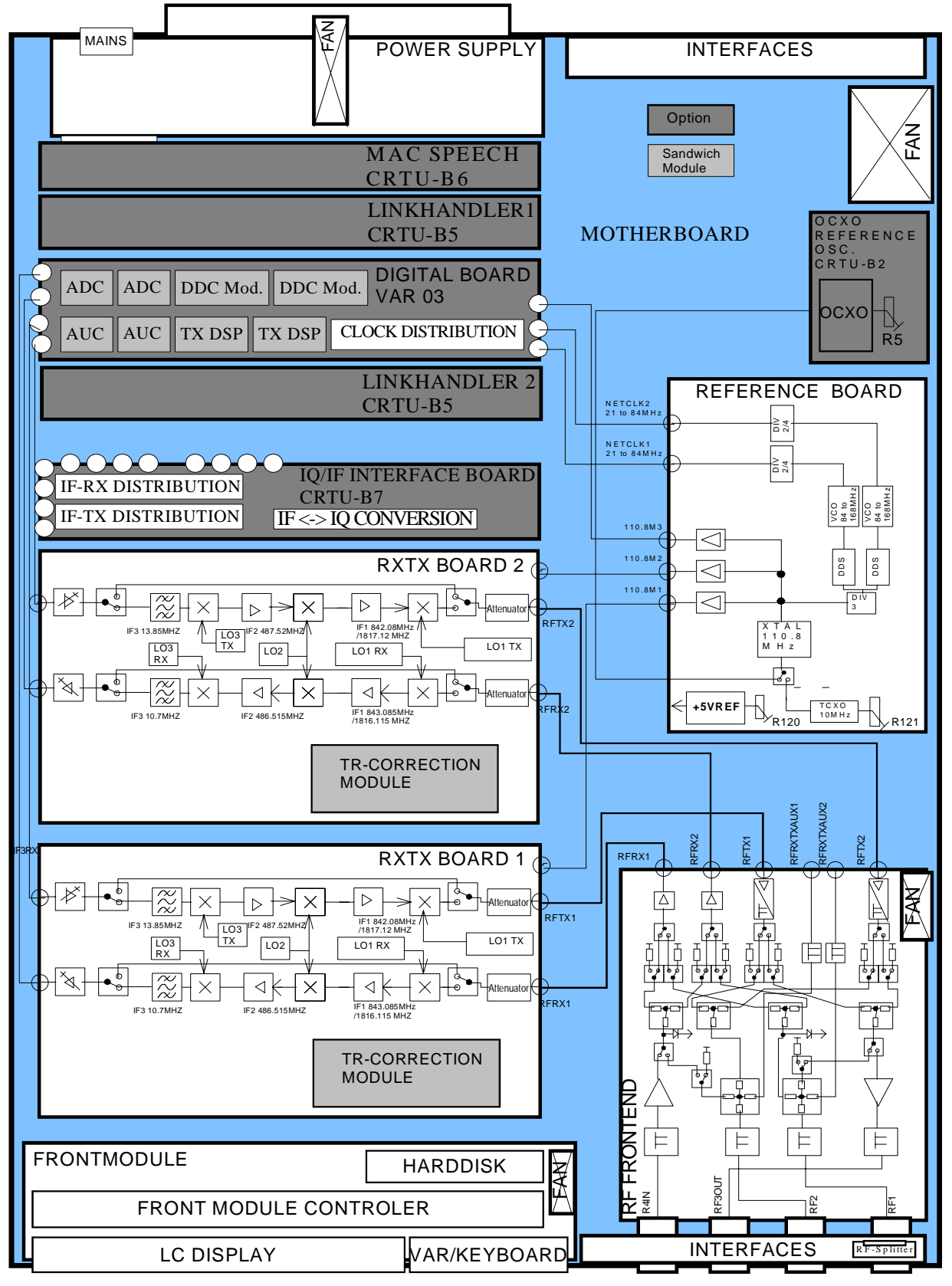

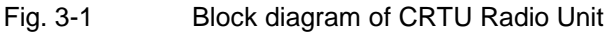

# Instrument Frame

The instrument frame consists of front frame, module support, partition, cage and air duct. The module support is screwed to the front frame. It incorporates the partition, the cage and the air duct and provides all mechanical connectors and slots for modules. The MOTHERBOARD for electrical connection of the modules as well as the big fan for cooling the modules are screwed to the instrument frame.

# **Rear of Instrument Frame**

At the rear of the CRTU Radio Unit instrument frame, the power supply with integrated power plug and switch as well as other important electrical interfaces are fitted (see the operating manual for the system the CRTU Radio Unit belongs to). The power supply unit can be easily replaced.

A further rear panel that is screwed to the frame serves as support for further electrical interfaces and optional extensions.

# Front of Instrument Frame

The front of the instrument frame incorporates the FRONT MODULE, the most important electrical interfaces as well as the PCMCIA INTERFACE drive including the power splitter.

| FRONT MODULE          | The components of the FRONT MODULE that are directly arranged at<br>the front of the CRTU Radio Unit are the LCD and the operating keys<br>with the spinwheel.<br>The operating keys consist of a membrane and a mat inserted into the<br>keyboard frame of the FRONT MODULE. The operating keys are<br>colored differently to highlight their function and partly labeled.<br>This module can be conveniently replaced as a unit. |
|-----------------------|----------------------------------------------------------------------------------------------------|
|                       | The beeper with sound outlet on the FRONT MODULE is used for acoustic prompts and error warnings.                                                                                                    |
| Electrical interfaces | The electrical interfaces are mounted on an extra mounting plate. The RF interfaces are components of the RF FRONTEND.                                                                                                    |

# **Cooling the Instrument**

| Axial fan in the casing   | The right side panel contains a temperature-controlled axial fan (120 mm x 120 mm x 38 mm), which sucks in cold ambient air at the right tube of the casing and blows it through the modules via a ventilation duct and further ventilation slots. The amount of air is controlled via the width of the slots depending on the power dissipation of the module. The modules are cooled by the air flow, and the heated air is then blown out at the left side panel. |
|---------------------------|----------------------------------------------------------------------------------------------------|
| Axial fan of power supply | In addition, the power supply of the CRTU Radio Unit is equipped with its own temperature-controlled axial fan ( $80 \text{ mm x } 80 \text{ mm x } 25 \text{ mm}$ ) with a separate air circulation. The fan sucks in cold air on the left rear side of the power supply casing and blows out the heat produced in the power supply on the right rear side of the power supply casing.                                                                              |
| Axial fan of FRONT MODULE | For cooling the controller board, the FRONT MODULE is provided with its own axial fan (40 mm x 40 mm x 10 mm), which sucks in cold ambient air on the left side of the instrument and blows it out at the right side panel.                                                                                                    |
| Axial fan of RF FRONTEND  | The RF FRONTEND which can process powers up to 50 W is<br>equipped with an aluminum casing with its own air duct, cooling fins<br>and a temperature-controlled axial fan (40 mm x 40 mm x 20 mm),<br>which dissipates the heat by sucking in cold air directly on the right rear<br>side of the instrument and blowing in out again on the right front side of<br>the instrument.                                                                                    |
|                           | <b>T</b> I P                                                                                                    |

The cooling concept makes sure that all components are optimally cooled so that the complete instrument achieves a high MTBF.

# **FRONT MODULE**

The FRONT MODULE consists of an aluminum case panel and a mounting plate which accommodates the LCD, the keyboard mat with the membrane and the spinwheel. The case panel incorporates the FRONT MODULE CONTROLLER, the fan and the hard disk.

| LCD                        | The color LCD provides a visible output of any information, measurements etc. to the user.<br>The resolution of the LCD is 640 * 480 pixels (VGA).<br>The display incorporates two cold cathode tubes for the illumination.<br>The high voltage required for this purpose is generated in an extra DC/AC converter mounted next to the display on the mounting plate and connected both to the display and the Display Adapter Board (DAB) via a cable.<br>The liquid crystal display is controlled by the DAB that is plugged in on the controller board via a ribbon cable. |
|----------------------------|----------------------------------------------------------------------------------------------------|
| Operating keys             | The operating keys consisting of a keyboard mat and a membrane release a contact when the rubber key is pressed. Two LEDs for the STANDBY/ON key (orange for STANDBY/green for ON) are also accommodated on this membrane. The rubber keys enable the user to call up all CRTU Radio Unit functions.                                                                                                    |
|                            | The key evaluation and LED control are effected via a film cable connector on the controller board. Like the control of the two LEDs, it is controlled in a special microprocessor on the controller board by means of a matrix technique. The STANDBY/ON key is handled by the computer's ATX functionality.                                                                                                    |
| Spinwheel                  | The spinwheel consists of a flexible magnetic ring with individual magnets for the lock-in positions. With each turn of the spinwheel, electrical pulses are released from the LEDs and the optical position detectors and sent via a ribbon cable to the microprocessor on the FRONT MODULE CONTROLLER for evaluation. The spinwheel serves the user as a further means of data entry and operation.                                                                                                    |
| FRONT MODULE<br>CONTROLLER | The FRONT MODULE CONTROLLER contains all the necessary components on a board such as processor, memory chips, I/O devices (ISA bus), lithium battery, IEC-bus controller (IEEE), two serial interfaces (COM1/2), a parallel interface (LPT), four Universal Serial Bus (USB) interfaces, two Ethernet interfaces, an LCD graphics controller, an external VGA monitor graphics interface (monitor) and an external keyboard connection (keyboard PS/2). In addition, an IDE hard disk controller are integrated on the controller board.                                      |
| Hard disk                  | The hard disk is screwed to the rear of the aluminum case panel and connected to the printed circuit board via a ribbon cable.                                                                                                    |
| Fan                        | A small axial fan in the case panel produces an air flow through the FRONT MODULE CONTROLLER, cooling it with cold ambient air.                                                                                                    |
| Connection                 | The FRONT MODULE is directly plugged to the MOTHERBOARD via two 96-pin FUTURE BUS connectors and one additional 110-pin PCI Bus connector.                                                                                                    |

# **POWER SUPPLY**

The POWER SUPPLY of the CRTU Radio Unit consists of a two-part aluminum casing with three boards arranged in a so-called sandwich technique (U-shape). In addition to cooling, the axial fan already mentioned above (see cooling of instrument) is also used to support the three boards.

| STANDBY/ON signal                                    | The control signal STANDBY/ON controlled by the FRONT MODULE CONTROLLER (depending on the operating key STANDBY/ON on the front of the instrument frame) activates the power supply.                                                                                                    |
|------------------------------------------------------|----------------------------------------------------------------------------------------------------|
| Power Factor Correction<br>(PFC) and Standby circuit | The POWER SUPPLY is a primary clocked switching power supply with Power Factor Correction (PFC) and Standby circuit (+12 V Standby).                                                                                                    |
|                                                      | On the secondary side, it generates all DC voltages (+3.3 V; +5.2 V; +6 V; +8 V; +12 V; +12 VFAN; +12 V Standby; +28 V; -12 V) for the CRTU Radio Unit.                                                                                                    |
|                                                      | The secondary voltages are open-circuit-proof and short-circuit-proof with respect to ground and each other.                                                                                                    |
| POWERGOOD - Signal                                   | When switching on and off (defined reset), the POWER SUPPLY generates a POWERGOOD signal for control of the FRONT MODULE CONTROLLER.                                                                                                    |
| Overtemperature protection                           | An overtemperature protective circuit is additionally installed to prevent overheating. This status is taken to the FRONT MODULE CONTROLLER via a status signal (OT).                                                                                                    |
| AC voltage supply                                    | A 3-pin connector with integrated 2-pin mains switch for connection<br>with the AC-Supply is installed on the rear panel of the POWER<br>SUPPLY. From there, the AC supply voltage is internally taken to the<br>first board via two cables.<br>Two fuses are also fitted there as a means of fire protection.                                                                                                    |
|                                                      | <b>Note:</b> These fuses are not accessible to the user from outside and are only blown in the case of a serious fault of the power supply (servicing required!).                                                                                                    |
| Primary side                                         | The following circuit parts follow on the first board: EMI filter and power rectifier. The rectified AC supply voltage is taken via a cable to the second board of the Power Factor Correction (PFC). This circuit converts the rectified AC supply voltage up to a constant voltage of 380 VDC. Then this voltage is taken to a step down converter which provides a constant voltage of 280 VDC for the subsequent resonance step down converter, which chops it with approx. 35 kHz. An additional connecting cable is used to feed the big transformer located on the first board. It is provided with taps for the various secondary voltages, and the following rectifiers constitute the transition to the DC secondary side. |
| Secondary side                                       | The +12 V-, -12 V- and +6 V- secondary voltages are provided with<br>analog regulators in order to ensure a high spurious suppression.<br>The +3.3 V- and +5.2 V- secondary voltages have their own stepdown<br>converters to achieve small power dissipations.<br>The +28 V- voltage requires a stepup converter in order to generate<br>the high voltage with a high accuracy.<br>At the +12 VFAN, a constant current source is used for efficient<br>suppression of fan interference.<br>The secondary voltages are then filtered and subsequently taken to the<br>output connector.                                                                                                    |

| Standby converter<br>and control unit | The third printed circuit board which serves as a connection between<br>the first and second board accommodates the control and monitoring<br>circuit parts. Besides, it includes the standby converter, which<br>generates a +12-V standby voltage from the 380 VDC voltage of the<br>PFC circuit. |
|---------------------------------------|----------------------------------------------------------------------------------------------------|
| Connection                            | The POWER SUPPLY is directly connected to the MOTHERBOARD via a 96-pin FUTURE-bus connector on the MOTHERBOARD and via a 4-pin high power connector to a future option. It is screwed to the integrated rear panel of the CRTU Radio Unit with its casing.                                          |

# MOTHERBOARD

The MOTHERBOARD consists of five individual printed circuit boards: MOTHERBOARD1, MOTHERBOARD2, FRONTPANEL BOARD1, FRONTPANEL BOARD2, REARPANEL BOARD.

| MOTHERBOARD1      | MOTHERBOARD1 is the central motherboard and serves as connection between most of the modules. It supplies the modules both with voltages and control, status and bus signals in various layers (14-layer multilayer).<br>MOTHERBOARD1 accommodates various ISA bus driver devices for the PCMCIA INTERFACE control as well as protective circuits. These protective circuits consist of diodes and polyswitches (current-dependent, self-opening and closing fuses) and protect against external overvoltages of the interface signals.<br>Nine LEDs indicate the status of the supply voltages and help with troubleshooting.<br>On MOTHERBOARD1, a circuit for temperature-dependent instrument fan control is also implemented:<br>The individual module temperatures are polled by the FRONT MODULE CONTROLLER of the CRTU Radio Unit. This information is passed on via the DIGITAL BOARD to the fan control with the aid of a control signal. The instrument fan is controlled such that an optimum module temperature is achieved on the one hand and as little noise as possible is emitted by the fan on the other hand. |
|-------------------|----------------------------------------------------------------------------------------------------|
| MOTHERBOARD2      | MOTHERBOARD2 serves for supply and connection of the modules<br>located higher at the side, the REFERENCE BOARD and a further<br>option.<br>For connection with MOTHERBOARD1 two 50-pin ribbon cables are<br>used.                                                                                                    |
| FRONTPANEL BOARD1 | FRONTPANEL BOARD1 is located at the front of the instrument frame<br>and accommodates the six LEDs for the display of the active RF<br>inputs/outputs are located there.<br>For connection with MOTHERBOARD1 a 34-pin ribbon cable is used.                                                                                                    |
| FRONTPANEL BOARD2 | FRONTPANEL BOARD2 accommodates the USB connectors at the front of the instrument. It is connected to the FRONT MODULE.                                                                                                    |
| REARPANEL BOARD   | The REARPANEL BOARD is mounted to the right of the integrated and unscrewable rear panel plate and accommodates the interfaces AUX 5, DATA CH1, DATA CH2, IQ IN/OUT CH1 and IQ IN/OUT CH2. For connection with MOTHERBOARD1 two 34-pin ribbon cables are used.                                                                                                    |

# **REFERENCE BOARD**

The REFERENCE BOARD provides all required clock signals (NETCLK1/2) and reference frequencies (110.8 MHz) as well as the +5 VDC reference voltage for the CRTU Radio Unit. The REFERENCE BOARD is a plug-in module in HVC design.

| Design                            | At the top of the module, nine MMCX connectors are attached, which serve as inputs or outputs for various clock signals and are routed to the respective modules or the integrated rear panel with appropriate coax cables. Two holes in the HVC panel at the top are used for adjusting the +5 VDC reference voltage and the 10 MHz TCXO reference frequency.                                                                                                    |
|-----------------------------------|----------------------------------------------------------------------------------------------------|
| Connection                        | The plug-in module REFERENCE BOARD is inserted in the CRTU Radio<br>Unit on the right side on MOTHERBOARD2 using a 48-pin FUTURE-bus<br>connector.                                                                                                    |
| REFERENCE<br>frequency generation | All frequencies provided by the CRTU Radio Unit are derived from<br>internal high-precision 10-MHz reference elements (TCXO or optional<br>OCXO) or from externally applied frequencies.<br>A 110.8-MHz crystal oscillator is coupled in locked phase relation in a<br>PLL loop with the selected reference.<br>The reference element TCXO is used as standard on the reference<br>board. If the option OCXO (CRTU-B2) is installed in the CRTU Radio<br>Unit, it is automatically used as reference element and the standard<br>TCXO is switched off.<br>It is additionally possible to switch over to external synchronization and<br>use the signal fed in at the BNC connector REF IN at the rear of the<br>CRTU Radio Unit as reference signal.<br>At the BNC connector REF OUT1 at the rear of the CRTU Radio Unit,<br>either the internal 10-MHz reference frequency or the signal applied at<br>REF IN can be buffered and tapped depending on the selected reference<br>element.<br>The 110.8-MHz sinewave signal of the crystal oscillator passes a<br>harmonics filter, is buffered and provided at three MMXC connectors,<br>serving as reference frequency for the RXTX BOARD1/2 and the<br>DIGITAL BOARD.<br>At a further MMCX connector, the TTL signal RESFREQ is available with<br>27.7 MHz (110.8 MHz / 4) for the option CMU-B41, AUDIO-GEN. + ANA.<br>as clock signal. |
| Netclock generation               | The REFERENCE BOARD is also used for netclock generation, providing adjustable TTL clock frequencies from 21 MHz to 84 MHz with a very high frequency resolution of 0.1 Hz. This function is provided twice so that two independent netclock frequencies are available at the same time.<br>The signal generated by the 110.8-MHz crystal oscillator is divided by three and applied to a DDS (Direct Digital Synthesis) circuit. The DDS circuit is used as a fine-adjustable frequency divider and generates a divided signal between 9 MHz and 12 MHz.<br>This signal is then used in a further PLL as nominal value for the phase detector in order to tune a VCO (Voltage Controlled Oscillator) with a tuning range of 84 MHz to 168 MHz in locked phase relation.<br>A fractional divider used in the feedback of the PLL provides the actual value for the phase detector.<br>The output signal of the VCO is divided by two or four, buffered and provided at the MMCX connector NETCLK 1 or NETCLK 2 and serves as network-specific TTL clock for the DIGITAL BOARD.                                                                                                    |

# Option OCXO REFERENCE OSC. CRTU-B2

This option consists of a printed circuit board with the reference element OCXO (oven-controlled crystal oscillator), the control circuit and a potentiometer for adjusting the OCXO.

| Installation | The option OCXO REFERENCE OSC. is installed on the right side below the instrument fan such that the potentiometer is easily accessible from outside without the need for opening the CRTU Radio Unit tube. |
|--------------|----------------------------------------------------------------------------------------------------|
| Connection   | The option OCXO is directly inserted via a 10-pin connector on the MOTHERBOARD and screwed to the module support by means of three screws.                                                                  |

# **RF FRONTEND**

| Design             | The printed circuit board of the RF FRONTEND is installed in a silver-<br>coated aluminum casing which is screwed to the instrument frame. The<br>RF FRONTEND is fitted at the right front of the CRTU Radio Unit such<br>that the four RF N-type connectors which are directly connected to the<br>FRONTEND board are accessible on the front of the instrument frame<br>of the CRTU Radio Unit. This is absolutely necessary to ensure a good<br>VSWR (Voltage Standing Wave Ratio).                                                                                                    |
|--------------------|----------------------------------------------------------------------------------------------------|
| Cooling system     | The aluminum casing in which the RF FRONTEND is installed is<br>equipped with cooling fins in a special cooling duct and an extra<br>temperature-controlled fan for heat dissipation if high RX power is fed<br>in.                                                                                                    |
| Control and supply | Control and supply of the RF FRONTEND are effected from MOTHERBOARD1 via a 34-pin ribbon cable.                                                                                                    |
| RF connectors      | For the internal RF connection to the RXTX BOARD1 (RFRX1, RFTX1) two SMA screw connections and coaxial solid-jacket cables are used. Thus a high-quality RF connection is ensured.<br>Besides, two further internal RF connections (RFRX2, RFTX2) to the optional RXTX BOARD2 are available.                                                                                                    |
|                    | Two bidirectional monitor inputs/outputs (RFRXTXAUX1/2) at the RF<br>FRONTEND permit to connect further RF devices via optional cables<br>leading to the integrated rear panel of the CRTU Radio Unit.<br>As external RF interface, the RF FRONTEND is equipped with the four<br>N-type connectors RF1, RF2, RF3OUT, RF4IN, which permit to<br>perform all the RF measurements of the CRTU Radio Unit.<br>RF1 and RF2 are bidirectional inputs/outputs depending on the setting<br>and measurement application.<br>RF3OUT is a unidirectional output.<br>RF4IN is a unidirectional input. |
| Optical indication | For optical indication of the selected N-connectors and input and/or output functions, yellow LEDs located above the N-connectors are switched on.                                                                                                    |
| Functions          | On the transmitter side (TX), the RF FRONTEND serves the purpose of distributing internal RF signals to the outside to the various N-                                                                                                    |

connectors (RF1, RF2, RF3OUT) and attenuate or amplify them according to the selected output and level.

On the receiver side (RX), its purpose is to internally distribute external RF signals from the different N-connectors (RF1, RF2, RF3OUT) and attenuate or amplify them according to the selected input and the applied level.

Since high levels and powers up to 50 W can be fed in on the receiver side (RX), the RF FRONTEND is equipped with power attenuators and the cooling system with the fan described above, which is controlled by the temperature at the power attenuators.

The RF FRONTEND additionally features two broadband power measuring diodes, which permit to measure the power applied at the N-connectors RF1, RF2, RF4IN even in pulsed operation.

# RXTX BOARD1/2

The RXTX BOARD1/2 constitutes the central RF board which contains all circuit parts for conversion from RF to IF both for the transmitter (TX) and receiver (RX).

| Design                | The RXTX BOARD1/2 is designed as plug-in module with a silver-<br>coated two-shell aluminum casing fixed with several screws.                                                                                                    |
|-----------------------|----------------------------------------------------------------------------------------------------|
| Cooling system        | This casing is equipped with cooling fins at the front and rear which are provided with a cover sheet each so that two special cooling ducts are produced. These cooling ducts are evenly cooled by the air flow of the instrument fan irrespective of neighboring modules. This efficient cooling is required since a very high degree of integration and a large portion of fast RF components are implemented on this board.       |
| Control and supply    | Control and voltage supply of the RXTX BOARD1/2 are effected via a 96-pin FUTURE-bus connector from MOTHERBOARD1.                                                                                                    |
| Complete function     | For conversion from RF to IF, the transmitter side (TX) is implemented<br>on one side of the multilayer PC board and the receiver side (RX) on<br>the other side on the RXTX BOARD1/2. This strict separation of the<br>functions permits to achieve high decouplings as they can usually only<br>be achieved with two separate modules.                                                                                              |
| Transmitter functions | On the transmitter side (TX), an IF signal is applied at the MMCX connector IF3TX1 (top of module) of the RXTX BOARD1/2, which is provided by the DIGITAL BOARD. On the RXTX BOARD1/2, this signal is taken via various amplifier stages, attenuator pads and filters and finally set to the desired RF frequency by means of triple signal conversion (IF3, IF2, IF1). This is necessary to obtain a high image-frequency rejection. |
|                       | At the TX output, a switchable attenuator with fine stepping and large attenuation range is used to set the RF signal amplitude according to the level selected.                                                                                                    |
|                       | The RF signal is finally taken to the RF FRONTEND at the SMA connector RFTX1 (bottom of module).                                                                                                    |
|                       | The transmitter side is provided with an extra LO1TX (Local Oscillator) with large tuning range and very fine frequency resolution used for setting the desired transmitter frequency, an LO2 fixed-frequency oscillator shared with the receiver side and an extra LO3TX with small                                                                                                    |

tuning range. All LOs are synchronized by the MMCX connector 110.8MHz at the bottom of the module with the reference frequency from the REFERENCE BOARD.

Besides, an MMCX connector at the top of the RXTX BOARD1/2 is designed as input with the second transmitter IF (RESIF2TX) which is activated via software switches.

**Receiver functions** On the receiver side (RX), the RF signal is fed in at the SMA connector RFRX1 (bottom of module) of the RXTX BOARD1/2 which is provided by the RF FRONTEND.

On the RXTX BOARD1/2, this signal is taken via a switchable attenuator with fine stepping and large attenuation range in order to match the level according to the level applied.

Subsequently, this signal is converted to an IF frequency of 10.7 MHz by means of triple signal conversion (IF1, IF2, IF3) and several filter and amplifier stages and provided at the MMCX connector IF3RX1 (top of module) for the DIGITAL BOARD.

This procedure is necessary to achieve a high image-frequency rejection and a high dynamic range with a simultaneously high intermodulation suppression.

For the receiver side, an extra LO1RX (local oscillator) is provided with a large tuning range and a very fine frequency resolution used for setting the receive frequency, an LO2 fixed-frequency oscillator shared with the transmitter and an extra LO3RX with a very small tuning range.

All LOs are synchronized by the MMCX connector 110.8 MHz at the bottom of the module with the reference frequency from the REFERENCE BOARD.

A further MMCX connector RESIF3RX (top of module) provides a buffered RX IF signal which is taken to the rear of the CRTU Radio Unit via a coax cable. This signal output can be activated via a software switch.

Besides, an MMCX connector at the top of the RXTX BOARD1/2 is designed as output with the second receiver IF (RESIF2RX) which can be activated via software switches.

**Correction processor** The RXTX BOARD1/2 contains an extra correction processor with large flash PROM.

It controls all the static and dynamic settings on the RXTX BOARD1/2 and, as a special feature, also the attenuator pads and amplifiers of the RX and TX attenuator on the RF FRONTEND.

Besides, the correction processor permits to read out the individual module error data from the EEPROMS of the respective modules in a so-called correction procedure (automatic module data adjustment) and calculate the deviations for all possible signal paths. These deviations are stored as correction values in the flash PROM. The correction processor then sets the desired level settings, corrected by the correction values, in the flash PROM so that frequency, linearity and temperature responses of the modules are compensated for.

This ensures the excellent level accuracy of the CRTU Radio Unit which is essential for most measurements.

# **DIGITAL BOARD**

The DIGITAL BOARD constitutes the central control and measurement board which contains all circuit parts for conversion and further processing of the analog IF (receiver side) into digital I/Q values. On the transmitter side, analog as well as digital I/Q values are modulated upon the carrier and provided as analog IF.

| Design             | The DIGITAL BOARD is designed as HVC2000 plug-in module. The HVC2000 cabinet is equipped with a screwed-on cover both at the front and rear to ensure optimum electrical shielding of the module.                                                                                                    |
|--------------------|----------------------------------------------------------------------------------------------------|
| Cooling system     | The casing is provided with ventilation holes on the right and left side.<br>The instrument fan can generate a strong cooling flow through these<br>holes and the module.                                                                                                    |
|                    | This efficient cooling is necessary, since a great number of highly<br>integrated fast digital devices is used on the module and eight<br>sandwich modules are fitted so that the board is densely packed.                                                                                                    |
| Control and supply | The control, bus lines and voltage supply of the DIGITAL BOARD are effected via four 96-pin and one 48-pin FUTURE-bus connectors from MOTHERBOARD1.                                                                                                    |
| Function           | For each RF channel a set of sandwich boards ADC MODULE1/2, DDC MODULE1/2, TXDSP MODULE1/2 and AUC MODULE1/2 is fitted                                                                                                    |
|                    | On the DIGITAL BOARD, all necessary clocks are generated and provided from the netclocks 1 and 2 in a clock conditioning and distribution circuit. These clocks are required for sampling, filtering and down converting the digital IF internally and for the LINKHANDLER1/2. Besides, two programmable logic devices (FPGA) are used on the DIGITAL BOARD, which provide address decoding, interrupt control and host interfaces between ISA bus and internal circuit parts (DDC/TXDSP) as well as the control of the RF FRONTEND (via FE I <sup>2</sup> C-Bus), the REFERENCE BOARD and AUDIO BOARD (via buffered ISA bus) and the RXTX BOARD1/2 (via serial bus). Further serial interfaces lead from the programmable logic devices to both linkhandlers LINKHANDLER1/2 and vice versa. An AD converter on the DIGITAL BOARD is used for polling the diagnostic voltages of the CRTU Radio Unit modules, which can indicate module states and errors. |
| ADC MODULE1/2      | The sandwich modules ADC MODULE1/2 are connected to the DIGITAL BOARD via a multipoint connector. In addition, they are screwed to a solid ground block to obtain a good ground connection. The modules ADC MODULE1/2 receive the analog IF from the RXTX BOARD1/2 directly via a MMCX connector (IF3RX1 and IF3RX2 respectively) and convert it into a 12-bit data stream by means of a fast AD converter.                                                                                                    |
| DDC MODULE1/2      | The sandwich modules DDC MODULE1/2 are directly plugged onto the DIGITAL BOARD via three multipoint connectors and process the digital data stream of the receiver. In a special ASIC chip, the I/Q shaping, the matching of the data rate and the respective filtering (bandwidth shaping) of the digital data stream are produced. Then follows a DSP (RX DSP) with further evaluation of the digital I/Q data for measurement purposes. Besides, the digital I/Q data are passed on via the MOTHERBOARD1 to both linkhandlers LINKHANDLER1/2 for evaluation.                                                                                                    |

- **TXDSP MODULE1/2**The sandwich modules TXDSP MODULE1/2 are directly plugged onto<br/>the DIGITAL BOARD via two multipoint connectors. It contains the<br/>DSP on the transmitter side (TXDSP), which generates I/Q data<br/>according to the application and provides them to the AUC<br/>MODULE1/2 via two 12-bit D/A converters and several selection<br/>switches located on the DIGITAL BOARD.
- AUC MODULE1/2 The sandwich modules AUC MODULE1/2 are directly plugged onto the DIGITAL BOARD via a multipoint connector and serve the purpose of filtering the analog I/Q data from the TXDSP MODULE1/2 or the LINKHANDLER1/2 depending on the position of the selection switches on the DIGITAL BOARD according to the application (bandwidth shaping) and converting it to the transmit IF by means of an I/Q modulator. Subsequently, the transmit IF is routed via the MMCX connector (IF3TX1 and IF3TX2, respectively) on the DIGITAL BOARD to the RXTX BOARD1/2.

# Option LINKHANDLER1/2 CRTU-B5

The LINKHANDLER constitutes the Channel Coder and Decoder and the Modulator and Demodulator of the physical GSM protocol layer. The FPGA is the central clock source which generates all required clock and trigger signals by dividing the net clock from the Digital Board. Only the DSP clocks are not synchronous to the net clock.

On the transmit side analogue IQ signals are generated. On the receive side digital IQ signals or magnitude and phase are expected.

| Design             | The LINKHANDLER is designed as a HVC2000 plug-in module. The HVC2000 cabinet is equipped with a screwed-on cover both at the front and rear to ensure optimum electrical shielding of the module.                                                                                                    |
|--------------------|----------------------------------------------------------------------------------------------------|
| Cooling system     | The casing is provided with ventilation holes on the right and left side.<br>The instrument fan can generate a strong cooling flow through these<br>holes and the module.                                                                                                    |
|                    | As the board does not consume very much power, some of the holes<br>are covered with a tape to reduce the air flow through the<br>LINKHANDLER and reserve the main cooling capacity for the other<br>boards.                                                                                                    |
| Control and supply | The control, bus lines and voltage supply of the LINKHANDLER are effected via two 96-pin and one 48-pin FUTURE-bus connectors from MOTHERBOARD1.                                                                                                    |
| Complete function  | The FPGA interconnects almost all DSP module interfaces. It also<br>provides the ISA Bus interface for them. This enables a very flexible<br>architecture which can be adapted to the different requirements of the<br>applications. The FPGA is also the central clock source which<br>generates all required clock and trigger signals by dividing the net clock<br>from the Digital Board. So all clock and trigger signals are synchronous. |
|                    | The LINKHANDLER of the second channel uses the clock generated by<br>the first LINKHANDLER to ensure that his own signals are fully<br>synchronous to the first LINKHANDLER. The first LINKHANDLER can<br>also use an external clock source to enable synchronization to an<br>external device.                                                                                                    |
|                    | The TX and RX DSP modules are connected to the MAC DSP module                                                                                                    |

of the MAC SPEECH board via direct serial interfaces to get a maximum data rate.

Two auxiliary DSP Modules are reserved for future extensions.

An additional reserved module slot with multipoint connectors is used for pre-production boundary scan testing.

- **Transmitter function** The TX DSP module provides the channel coder functionality and configuration settings for power, frequency and timing of the output and trigger signals. The Modulator DSP module modulates the signal and controls the real-time settings of the power, the frequency and the timing. The digital IQ samples are fed into a FIFO (simulated in the FPGA) and converted to analogue.
- **Receiver function** So far the Demodulator DSP module is only used for monitoring. The signals are directly fed into the RX DSP module which provides the channel decoding functionality.
- **DSP 56301 Modules** The sandwich modules are directly plugged onto the LINKHANDLER via multipoint connectors. They contain the DSPs including the memory.
- **DSP 56311 Modules** The sandwich modules are directly plugged onto the LINKHANDLER via multipoint connectors. They contain the DSPs including the memory.

# **Option MAC SPEECH CRTU-B6**

The MAC SPEECH board constitutes the MAC/RLC layer for GPRS and EGPRS. It also provides the speech coder/decoder functionality including audio digital/analog conversion and amplifying. The DSP clocks are not synchronous to the netclock.

| Design             | The MAC SPEECH board is designed as a HVC2000 plug-in module.<br>The HVC2000 cabinet is equipped with a screwed-on cover both at the<br>front and rear to ensure optimum electrical shielding of the module. |
|--------------------|----------------------------------------------------------------------------------------------------|
|                    | Two auxiliary DSP Modules are reserved for future extensions.                                                                                                    |
| Cooling system     | The casing is provided with ventilation holes on the right and left side.<br>The instrument fan can generate a strong cooling flow through these<br>holes and the module.                                    |
|                    | As the board does not consume very much power, some of the holes are covered with a tape to reduce the air flow through the MAC SPEECH and reserve the main cooling capacity for the other boards.           |
| Control and supply | The control, bus lines and voltage supply of the MAC SPEECH board are effected via two 96-pin and one 48-pin FUTURE-bus connectors from MOTHERBOARD1.                                                        |
| MAC/RLC function   | The MAC DSP module provides the MAC/RLC functionality. Two direct serial interfaces to the TX and RX DSP modules of the LINKHANDLER ensure a maximum data rate.                                              |
| Audio function     | The Speech DSP module provides the Speech Coder/Decoder functionality. The audio Codec does the digital/analog conversion. The audio amplifier enables direct connection of a handset.                       |

**DSP 56301 Module** The sandwich modules are directly plugged onto the LINKHANDLER via multipoint connectors. They contain the DSPs including the memory.

# **Option IQIF BOARD CRTU-B7**

The IQIF BOARDs contains all circuit parts for generating IQ In and Out for 2 RX and TX channels.

| Design                                                                 | The IQIF BOARD is designed as a plug-in module with a silver-coated two-shell aluminum casing fixed with several screws.                                                                                                    |
|------------------------------------------------------------------------|----------------------------------------------------------------------------------------------------|
| Cooling system                                                         | This casing is equipped with cooling fins at the rear which are provided<br>with a cover sheet so that a special cooling duct is produced. These<br>cooling duct is evenly cooled by the air flow of the instrument fan<br>irrespective of neighboring modules. This efficient cooling is required<br>since a very high degree of integration is implemented on this board.                                                                                                    |
| Control and supply                                                     | Control and voltage supply of the IQIF BOARD are effected via two 96-<br>pin FUTURE-bus connectors from MOTHERBOARD1.                                                                                                    |
| Complete function                                                      | The IQIF BOARD demodulates IQ-data from the IF for two RX and TX channels. It also modulates external IQ-data onto an IF frequency. So an external loop between IQ IN and IQ OUT is possible for each of the two RX and TX channels (connectors IQ IN/OUT CH1 and IQ IN/OUT CH2 on the rear panel).                                                                                                    |
|                                                                        | The board is divided into 4 parts: RX1 IQ IN and OUT, RX2 IQ IN and OUT, TX1 IQ IN and OUT and TX2 IQ IN and OUT. This strict separation of the functions permits to achieve high decoupling between the separate modules.                                                                                                    |
|                                                                        | The module can also generate a reference signal at the internal MMCX connector REF OUT3. The LO for this reference signal is synchronized by the 110.8 MHz reference frequency from the REFERENCE BOARD fed in via the MMCX connector IN110.8M3.                                                                                                    |
|                                                                        | The buffered 110.8 MHz signal is fed out via a further MMCX connector.                                                                                                    |
| <b>Receiver functions</b><br>(x stands for first or second<br>channel) | On the receiver side an IF signal provided by the RXTX board is applied to the internal MMCX connector IF3RXCHxIN of the IQIF BOARD. The signal can be directly fed through to IF3RXCHxOUT and IFWRXCHxOUT or fed through the inner path with additional monitoring of the IQ OUT signal at pins RXxIOUT and RXxQOUT of the IQ IN/OUT CHx connectors. Alternatively, it is possible to feed out the IQ data via IQ IN/OUT CHx and to modulate the IF with IQ IN fed in via IQ IN/OUT CHx. |
|                                                                        | The first RX (RX1) channel can be split to generate a second RX channel.                                                                                                    |
|                                                                        | The signal received from the RXTX-Board is fed out via the connector EXTxIFRXOUT. An external IF signal can be fed in via EXTxIFRXIN.                                                                                                    |
|                                                                        | The LO is synchronized to the 110.8 MHz reference frequency from the REFERENCE BOARD applied to the MMCX connector IN110.8M3.                                                                                                    |
|                                                                        |                                                                                                    |

| Transmitter functions<br>(x stands for first or second<br>channel) | On the transmitter side an IF signal provided by the DIGITAL BOARD is<br>applied to the MMCX connector IF3TXCHxIN of the IQIF BOARD. This<br>IF signal can also be applied to the MMCX connector IFWTXCHxIN<br>which will be provided by a future option. The signal can be directly fed<br>through to IF3TXCHxOUT or fed through the inner path with additional<br>monitoring of the IQ OUT signal at pins TXxIOUT and TXxQOUT of the<br>IQ IN/OUT CHx connectors. Alternatively it is possible to feed out the IQ<br>data via IQ IN/OUT CHx and to modulate the IF with new IQ data at<br>pins TXxIIN and TXxQIN of IQ IN/OUT CHx. |
|--------------------------------------------------------------------|----------------------------------------------------------------------------------------------------|
|                                                                    | A further MMCX connector EXTxIFTXOUT provides a buffered TX IF signal. At EXTxIFTXIN an external IF signal can be fed in.                                                                                                    |
|                                                                    | The two TX-channels can be summed to form the first TX channel TX1.                                                                                                    |
|                                                                    | The LO is synchronized to the 110.8 MHz reference frequency from the REFERENCE BOARD applied to the MMCX connector IN110.8M3.                                                                                                    |
| Correction                                                         | The board contains an EEPROM with correction data for the IF-paths and the IQ-paths.                                                                                                    |

# **Module Replacement**

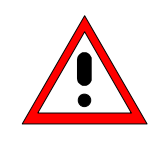

#### Caution!

Disconnect the instrument from the mains before opening the casing. Please note the safety instructions at the beginning of this manual.

When mounting the tube take care not to damage or pull off cables.

# **Replacing the FRONT MODULE**

(see chapter 5, spare part list, Current No. 120, and explosion drawing 1138.4000.01 D sheet 2)

For replacement proceed as follows:

# **Opening the instrument and removing the FRONT MODULE**

- > Switch off the instrument, pull the mains plug and unscrew the rear-panel feet.
- > Place the instrument onto the front carrying handles, push the tube upwards and take off.
- Unscrew the four screws of the front handles at the instrument frame on both sides and take off the front handles.
- Unscrew a countersunk screw (if present) at the front on the labeling panel next to the spinwheel and pull off the labeling panel towards the front.
- Unscrew all three countersunk screws in the front frame at the top and all four countersunk screws at the bottom of the frame. Also unscrew the two countersunk screws at the front frame above the AUX1/2 BNC connectors.
- > Unscrew a combi screw at the top of the FRONT MODULE for support of the PCMCIA INTERFACE.
- > Disconnect the three ribbon cables from the MOTHERBOARD1 connectors.
- Unscrew the two countersunk screws at the cover of the PCMCIA INTERFACE and carefully pull the option towards the front out of the FRONT MODULE.
- > Slightly push the FRONT MODULE from the rear to the front using little pressure.
- > After sliding out the FRONT disconnect the ribbon cable from the MOTHERBOARD1 connector.
- > Disconnect the RJ45 connector from the FRONT MODULE.
- > Take the FRONT MODULE completely out of the CRTU Radio Unit.
- Disconnect the cable for the USB interface from the FRONT MODULE connected to the RF SPLITTER.
- > Unscrew a combi screw between the holder and the FRONT MODULE.

#### Installing the new FRONT MODULE and completing the instrument

- > Install the old PCMCIA INTERFACE in a new FRONT MODULE in the reverse order.
- > Install the new FRONT MODULE in the CRTU Radio Unit in the reverse order.
- > Complete the instrument without causing damage to the cables.

# **Putting into operation**

- Connect the instrument to the mains
- > Connect the external keyboard to an USB connector of the CRTU Radio Unit.
- Switch on the CRTU Radio Unit: The built-in FRONT MODULE CONTROLLER registers on the LCD. The BIOS is factory-set to the CRTU Radio Unit.
- > If necessary, load new software to the FRONT MODULE (see chapter 4, *Firmware update*).
- > Boot up within BootMagic<sup>®</sup> menu into "DOS OPSW / Service" or "Service / WCDMA".
- > During startup observe the display.
- When three BEEPs can be heard, press the MENU SELECT key. The Version Manager is started (see also chapter 4, *Firmware update*). The display includes the menu item *FIRMWARE UPDATE AFTER BOARD CHANGE*.
- Press the softkey to the left of the above mentioned menu item. The automatic module data adjustment is performed under software control, firmware updates for microprocessors and programmable devices being also performed on the modules. This may take a few minutes.

After the adjustment has been terminated, the operating software starts automatically and the CRTU Radio Unit is ready for use and can be operated as usual.

# Replacing the FRONT MODULE CONTROLLER in the FRONT MODULE

(see chapter 5, spare part list, Current No. 270 and explosion drawing 1090.9244.01 D sheet 4)

The FRONT MODULE CONTROLLER is incorporated in the FRONT MODULE. For replacement proceed as follows:

# **Opening the instrument and removing the FRONT MODULE**

- > Switch off the instrument, pull the mains plug and unscrew the rear-panel feet.
- > Place the instrument onto the front carrying handles, push the tube upwards and take off.
- Unscrew the four screws of the front handles at the instrument frame on both sides and take off the front handles.
- Unscrew a countersunk screw (if present) at the front on the labeling panel next to the spinwheel and pull off the labeling panel towards the front.
- Unscrew two countersunk screws in the front frame at the top and at the bottom as well as two countersunk screws at the front above the AUX1/2 BNC connectors.
- > Unscrew a combi screw at the top of the module support for support of the PCMCIA INTERFACE.
- After unscrewing the two countersunk screws at the top left instrument frame slightly lift the cover at the top of the instrument, slightly shift towards the right and lift off.
- > Slightly push the FRONT MODULE from the rear to the front using little pressure.
  - **Note:** Note the three ribbon cables for the PCMCIA INTERFACE that are still connected to the MOTHERBOARD1.
- After sliding out the FRONT MODULE disconnect the three ribbon cables from the MOTHERBOARD1 connector.
- > Take the FRONT MODULE completely out of the CRTU Radio Unit.

# Removing the FRONT MODULE CONTROLLER from the FRONT MODULE

- Unscrew the two countersunk screws on the cover of the PCMCIA INTERFACE and carefully pull out the option from the FRONT MODULE towards the front.
- > Place the FRONT MODULE onto a clean surface with the aluminum panel pointing downwards.
- Unscrew the four screws on the mounting plate at the top, bottom and left and carefully swing away the mounting plate towards the rear.
- Pull off the connecting cables to the LCD, DC/AC illumination converter, keyboard membrane and spinwheel.
  - **Note:** When pulling off the connecting cables be careful with the cable connecting to the keyboard. It is a film cable which can only be disconnected after sliding up the lock of the film cable plug. Besides, be careful with the ribbon cable connecting to the spinwheel. First loosen the locking brackets of the plug.
- > Pull off the ribbon cable from the hard disk to the FRONT MODULE CONTROLLER.
- > Disconnect the fan cable from the printed circuit board of the FRONT MODULE CONTROLLER.
- Unscrew the eleven combi screws of the FRONT MODULE CONTROLLER board and take out the FRONT MODULE CONTROLLER.

# Installing the new FRONT MODULE CONTROLLER

- Carefully insert the new FRONT MODULE CONTROLLER, fasten using the eleven combi screws and reconnect the cable to the fan.
- > Carefully reconnect the ribbon cable to the FRONT MODULE CONTROLLER.
- Replace the memory modules from the old into the new FRONT MODULE CONTROLLER (see replacing the memory modules).
- Carefully insert the cable connectors to the controller board, taking care not to reverse the polarities, and replace the mounting plate in the reverse order.

# Installing the option again and completing the instruments

- > Replace the old PCMCIA INTERFACE in the FRONT MODULE in the reverse order.
- > To install the FRONT MODULE in the CRTU Radio Unit again proceed in the reverse order.
  - **Note:** Make sure to route the cables of the PCMCIA INTERFACE properly, not to catch them and insert them on the MOTHERBOARD1 before sliding the FRONT MODULE completely into the CRTU Radio Unit.
- > Complete the instrument without causing damage to the cables.

# Putting into operation, BIOS update

- > Connect the instrument to the mains.
- > Connect the external keyboard to an USB connector of the CRTU Radio Unit.
- Switch on the CRTU Radio Unit.
- > Boot up within BootMagic® menu into "DOS OPSW / Service" or "Service / WCDMA".
- > During startup observe the display.
- > When three BEEPS can be heard, press the softkey to the left upper side of the LCD: c:\ will appear.
- Insert a flash disk with the program FLASH FMR6 including the batch FLASHFM6.bat (all this is available on R&S Lotus Notes Service Board) in the PCMCIA slot 0 (right drive D:).
- > Call the Batch with D:\FLASHFM6.BAT.
- > During the programming of the flash EEPROM the CRTU Radio Unit must not be switched off.
- > When the prompt C:\ appears switch off and on the CRTU Radio Unit.
- > Press the DEL key (delete) on the external keyboard in order to access the Setup menu.
- > Choose the item LOAD CRTU RU DEFAULTS and press ENTER; quit with y and ENTER.
- > Exit Bios Setup with key ESC and quit with y (save changes and exit) and press ENTER.

The CRTU Radio Unit starts the operating software automatically, it is ready for use and can be operated as usual.

# **Replacing the Lithium Battery in the FRONT MODULE**

(see chapter 5, spare part list, Current No. 280 and explosion drawing 1090.9244.01 D sheet 4)

The lithium battery is accommodated on the FRONT MODULE CONTROLLER board inside the FRONT MODULE. For replacement proceed as follows:

# **Opening the instrument and removing the FRONT MODULE**

- > Switch off the instrument, pull the mains plug and unscrew the rear-panel feet.
- > Place the instrument onto the front carrying handles, push the tube upwards and take off.
- Unscrew the four screws of the front handles at the instrument frame on both sides and take off the front handles.
- Unscrew a countersunk screw (if present) at the front on the labeling panel next to the spinwheel and pull off the labeling panel towards the front.
- Unscrew two countersunk screws in the front frame at the top and at the bottom as well as two countersunk screws at the front above the AUX1/2 BNC connectors.
- > Unscrew a combi screw at the top of the module support for support of the PCMCIA INTERFACE.
- After unscrewing the two countersunk screws at the top left instrument frame slightly lift the cover at the top of the instrument, slightly shift towards the right and lift off.
- > Slightly push the FRONT MODULE from the rear to the front using little pressure.
  - **Note:** Note the three ribbon cables for the PCMCIA INTERFACE that are still connected to the MOTHERBOARD1.
- After sliding out the FRONT MODULE disconnect the three ribbon cables from the MOTHERBOARD1 connector.
- > Take the FRONT MODULE completely out of the CRTU Radio Unit.

# Removing the lithium battery

- Unscrew the two countersunk screws on the cover of the PCMCIA INTERFACE and carefully pull out the option from the FRONT MODULE towards the front.
- > Place the FRONT MODULE onto a clean surface with the aluminum panel pointing downwards.
- Unscrew the four screws on the mounting plate at the top, bottom and right and carefully swing away the mounting plate towards the rear.
- Pull off the connecting cables to the LCD, DC/AC illumination converter, keyboard membrane and spinwheel.
  - **Note:** When pulling off the connecting cables be careful with the cable connecting to the keyboard. It is a film cable which can only be disconnected after sliding up the lock of the film cable plug. Besides, be careful with the ribbon cable connecting to the spinwheel. First loosen the locking brackets of the plug.
- Locate the lithium battery on the controller board (see chapter 5, explosion drawing 1090.9244.01 D sheet 4) in the battery holder (BT1).
- > Carefully take out the battery of the battery holder.

#### Module Replacement

**Note:** The lithium battery is of the type CR2032 (spare part list, Current No. 280).

#### Caution!

Lithium batteries must not be exposed to high temperatures or fire.

Keep away from children.

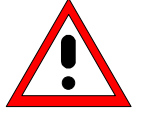

If the battery is replaced improperly, there is danger of explosion. Only replace the battery by R&S type (spare part list, Current No. 280).

Lithium batteries are hazardous waste and must be disposed of in dedicated containers.

Do not short-circuit the battery!

#### Installing the new battery and completing the instrument

> Replace the battery with the correct polarity in the battery holder BT1.

#### Note: Do not short-circuit the battery!

- Carefully plug the cable connectors to the controller board without reversing the polarities and replace the mounting plate in the reverse order.
- > Install the old PCMCIA INTERFACE in the FRONT MODULE in the reverse order.
- > Install the FRONT MODULE in the CRTU Radio Unit in the reverse order.
  - **Note:** Make sure to route the cables of the PCMCIA INTERFACE properly, not to catch them and insert them on the MOTHERBOARD1 before sliding the FRONT MODULE completely into the CRTU Radio Unit.
- > Complete the instrument without causing damage to the cables.

# **Putting into operation**

- > Connect the instrument to the mains.
- > Connect the external keyboard to the keyboard connector on the rear panel of the CRTU Radio Unit.
- Switch on the CRTU Radio Unit.
- > Press the key DEL (Delete) on the external keyboard in order to get into the Setup menu
- > Choose the item LOAD CRTU RU DEFAULTS and press *ENTER*; quit with y and *ENTER*.
- > Choose the item Setup Standard and set date and time. Exit with ESC key.
- > Exit BIOS Setup with the key ESC and quit with y (save changes and exit) and ENTER.
- The CRTU Radio Unit starts the operating software automatically, it is ready for use and can be operated as usual.

# **Replacing the Hard Disk in the FRONT MODULE**

(See chapter 5, spare part list, Current No. 310 and explosion drawing 1138.4000.01 D sheet 4)

**Note:** The CRTU-RU must be equipped with a **programmed** hard disk (see spare part list, Current No. 310). Software installation will generally fail if an empty hard disk is installed.

The hard disk is incorporated outside on the back of the aluminum panel of the FRONT MODULE. For replacement proceed as follows:

#### Saving Customer-Specific Data

In case the CRTU-RU belongs to a CRTU-G or CRTU-S system the following files, containing registration codes, have to be saved onto a PCMCIA card or to the network site.

#### C:\CONFIG\REG\_INFO.DAT

#### **Opening the instrument and removing the FRONT MODULE**

- > Switch off the instrument, pull the mains plug and unscrew the rear-panel feet.
- > Place the instrument onto the front carrying handles, push the tube upwards and take off.

# Removing the hard disk from the FRONT MODULE

- > After unscrewing the two countersunk screws at the top left instrument frame, slightly lift the cover at the top of the instrument, slightly shift towards the right and lift off.
- Remove the ribbon cable from the hard disk to the FRONT MODULE CONTROLLER, unscrew the two screws on the back of the aluminum panel of the FRONT MODULE and pull out the hard disk. Unscrew the hard disk from the disk holder.

#### Installing the new hard disk

- Carefully fit the new hard disk, fasten with the four screws to the disk holder. Insert the hard disk with the disk holder on the back of the aluminum case of the FRONT MODULE. Be careful with the lower cover plate locking in the concerning opening. Connect the ribbon cable to the FRONT MODULE CONTROLLER. Fit the disk holder with two screws to the aluminum panel of the FRONT MODULE.
- > Complete the instrument without causing damage to the cables.

#### Putting into operation

- **Note:** See also chapter 4, Software Update/Installing Options. Please note in particular the relationship between software products, boot partitions and disk partitions described in Table 4-1.
- Connect the instrument to the mains and switch on: The built-in FRONT MODULE CONTROLLER registers on the LCD. The BIOS is factory-set to the CRTU Radio Unit, the new hard disk is automatically detected.

# Module Replacement

> Observe the instructions in the following subsections.

# Customizing the hard disk

Additional steps in case the CRTU-RU belongs to a CRTU-G system:

- Boot up within MS-DOS 6.22 Startup Menu into "1. Drive Image Backup And Restore Software" (set by default).
- > Click on the "Restore Image" button.
- > Click on the "Browse" button and select in the "Drives" pull-down window \...disk1.part5 IMAGES
- > Select the file "StdImage\CRTUG4\_1.PQI" and click on the OK button.
- > Click on Next, select the partition "CRTU\_SW", click Next, OK, Next and Finish.
- > Select the option "Automatically resize partitions proportionally to fit" and click the OK button.

| Restoring ar         | ı İmage                                                                                  | ×                   |
|----------------------|------------------------------------------------------------------------------------------|---------------------|
| Select Des           | stination Partition or Unallocated Space                                                 |                     |
|                      | Resize Options                                                                           | ٩.                  |
| Select a desi        |                                                                                          |                     |
| C SI C<br>E 2,1 4    | There will be unallocated space remaining after<br>the selected partitions are restored. | IMAGES<br>6,000.8 N |
| Disk Lette           | Do you wish to:                                                                          | Log                 |
| 1 C:<br>1 *:         | $\mathbf{\widehat{e}}$ <u>A</u> utomatically resize partitions proportionally to fit     | mary<br>mary        |
| 1 *:                 | C Leave remaining unused space                                                           | mary                |
| 1 *:<br>1 *:<br>1 *: | $\mathbf{C}$ Besize partitions manually to fit                                           | gical               |
| <u>B</u> esize       | Help QK Cancel                                                                           | ,                   |
| <u>H</u> elp         | <u> </u>                                                                                 | <u>C</u> ancel      |

> After restoring the image click No and Exit.

#### General steps for all CRTU-RU instruments:

- > Boot up within MS-DOS 6.22 startup menu into "2. DOS".
- Start the BootMagic<sup>®</sup> software by typing "BM".
- Check the "BootMagic Enabled" box and make sure that the menu name "Windows OPSW" is set as the default system.
- > Click on the "Save/Exit" button and reboot by pressing <*Ctrl*> + <*Alt*> + <*Del*> keys at once.
- ▶ Boot up within BootMagic<sup>®</sup> menu into "DOS OPSW / Service".
- > An automatic "Firmware update after board change" will be performed and the CRTU-RU will reboot.
- > Boot up within BootMagic<sup>®</sup> menu into "DOS OPSW / Service".

Note: For the following actions use the (soft) keys or the roll key (rotary knob) on the front panel of the CRTU-RU.

- > Press the "Setup" key within SYSTEM front panel field.
- > Press the "Options" softkey on the lower side of the internal display.
- > Select the "Software Options" menu with the roll key.
- Note the CRTU-K2 and CRTU-K5 (for CRTU-G only) code which is usually affixed at the lateral panel of the instrument casing (tube) or at the rear panel of the CRTU-RU.

If the serial number of the CRTU-RU begins with "8xx xxx" the following K5 codes apply:

# Radio Unit R&S CRTU-RU

| Serial number | K5 Code          |
|---------------|------------------|
| 83 69 17      | 2B80768F4DB4C662 |
| 83 91 55      | 11419B13E092AD39 |
| 83 58 55      | 7D7FF1541D22C4D4 |

If none of cases above applies, please contact the central R&S Service in Munich in order to obtain the correct K5 code.

- > Enter the CRTU-K2 as well as the CRTU-K5 (for CRTU-G only) codes.
- ▶ Boot up within BootMagic<sup>®</sup> menu into "Windows OPSW".

#### Preparing WIN2000:

- Reboot into "Windows OPSW".
- > Click Next, accept the agreement, click Next, Next and enter name and company.
- > Click Next, insert the Windows 2000 product key, click Next and enter company name.
- > Click Next, set the COMPUTERNAME and PASSWORD for administrator.
- > Click Next, select Time Settings, Next, select Typical Settings, Next, Next, Finish.
- > Reboot (automatically done), click Next and "User must enter user name".
- ➢ Click Next, Finish and login.
- In case the CRTU-RU belongs to a CRTU-G or CRTU-S system, copy the file "REG\_INFO.DAT" which has been saved from the exchanged hard disk to the path "C:\CONFIG".
- Boot up within BootMagic<sup>®</sup> menu into "DOS OPSW / Service" and make sure that the currently valid version of CRTU-RU software is installed on the CRTU-RU. This depends on the system that the CRTU-RU belongs to (e.g. CRTU-G, CRTU-S, CRTU-W).

#### Installing the GSM Operational Software

**Note:** The GSM operational software CR02P2P can be installed only if the CRTU-RU belongs to a CRTU-G or CRTU-S system. The CR02P2P software is located on the Service Harddisk (1139.0573.00) which is part of the Service Kit CRTU-Z3 (1139.0509.02). For the file-copy process it is necessary to connect both harddisks to the IDE controller of the CRTU-RU. To this end the unit must be opened.

- > Configure the Service Harddisk with a jumper-connector as Device 1 (if not yet done).
- > Remove the casing (tube) and the cover plate of the CRTU-RU.
- Use the Y-cable (1139.0550.00) to connect the customer's harddisk (=destination harddisk) as IDE Master and the Service Harddisk (=source harddisk) as IDE Slave to the primary IDE controller of the CRTU-RU.
- > Boot up within BootMagic<sup>®</sup> menu into "Windows OPSW".
- > Login as "Administrator" with no password.
- > Open the Windows Explorer and browse to drive volume "SERVICE\_HARDDISK".
- > Start the installation process of the Operational Software by calling "\CR02P2P\1Vxx\SETUP.EXE".

**Note:** During the following setup procedure you will be asked to enter your own user and company name as well as the Windows 2000 product key. This key can be found in the upper left corner of the right side panel of the device, inside the gray metal case.

#### Module Replacement

- Reboot the CRTU-RU (done automatically) and boot into "Windows OPSW" within BootMagic<sup>®</sup> menu.
- > Login as "Administrator" with no password.
- Complete each modification of a CRTU-RU belonging to a CRTU-G or CRTU-S system by checking the tray icon in the bottom right corner of the desktop. For each system the correct tray icon must be displayed.

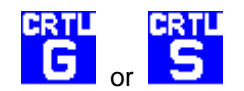

# Cleaning up the system:

- Empty the recycle bin.
- ➢ Run a cleanup process on each visible drive (Windows Explorer → right mouse-click on each drive → properties → Disk cleanup).
- Switch off the unit. Remove the Y-cable and connect only the customer's harddisk with the ribbon cable to the primary IDE controller of the CRTU-RU.
- > Re-mount the cover plate and fit on back the housing of the CRTU-RU.

# **Replacing the Memory Modules in the FRONT MODULE**

(see chapter 5, spare part list, Current No. 290 and explosion drawing 1090.9244.01 D sheet 4)

The memory modules are incorporated in the FRONT MODULE. The FRONT MODULE CONTROLLER features two SODIMM-144 slots, in each of which up to 256 MB memory can be fitted. The BIOS automatically detects the size of the memory modules. For replacement proceed as follows:

# **Opening the instrument and removing the FRONT MODULE**

- > Switch off the instrument, pull the power plug, unscrew the rear-panel feet.
- > Place the instrument onto the front carrying handles, push the tube upwards and take off.
- Unscrew the four screws of the front handles from the instrument frame on both sides and take off the front handles.
- Unscrew a countersunk screw (if present) at the front on the labeling panel next to the spinwheel and pull off the labeling panel towards the front.
- Unscrew two countersunk screws in the front frame at the top and at the bottom as well as two countersunk screws at the front above the AUX1/2 BNC connectors.
- > Unscrew a combi screw at the top of the module support for support of the PCMCIA INTERFACE.
- After unscrewing the two countersunk screws at the top left instrument frame slightly lift the cover at the top of the instrument, slightly shift towards the right and lift off.
- > Slightly push the FRONT MODULE from the rear to the front using little pressure.
  - **Note:** Note the three ribbon cables for the PCMCIA INTERFACE that are still connected to the MOTHERBOARD1.
- After sliding out the FRONT MODULE disconnect the three ribbon cables from the MOTHERBOARD1 connector.
- > Take the FRONT MODULE completely out of the *CRTU Radio Unit*.

#### Making the memory modules accessible

- Unscrew the two countersunk screws on the cover of the PCMCIA INTERFACE and carefully pull out the option from the FRONT MODULE towards the front.
- > Place the FRONT MODULE onto a clean surface with the aluminum panel pointing downwards.
- Unscrew the four screws on the mounting plate at the top, bottom and right and carefully swing away the mounting plate towards the rear.
- > Pull off the connecting cables to the LCD, DC/AC illumination converter, keyboard membrane and spinwheel.
- **Note:** When pulling off the connecting cables be careful with the cable connecting to the keyboard. It is a film cable which can only be disconnected after sliding up the lock of the film cable plug. Besides, be careful with the ribbon cable connecting to the spinwheel. First loosen the locking brackets of the plug.

#### Removing the memory module

Remove the old module: Carefully bend the lateral brackets towards the outside and pull out the memory module.

#### Installing the new memory module and completing the instrument

- Insert the new module: insert the memory module into the slot, slightly press towards the rear and engage the brackets on the sides.
- **Note:** The memory modules can be obtained with the size 256 MB (spare part list, Current No. 290). It is possible to insert two of these modules, even of different size. First fit slot 1 (U3) and then slot 2 (U2).
- Carefully plug the cable connectors to the controller board without reversing the polarities and replace the mounting plate in the reverse order.
- > Install the old PCMCIA INTERFACE in the FRONT MODULE in the reverse order.
- **Note:** Make sure to route the cables of the PCMCIA INTERFACE properly, not to catch them and insert them on the MOTHERBOARD before sliding the FRONT MODULE completely into the CRTU Radio Unit.
- > Complete the instrument without causing damage to the cables.

# Putting into operation

- Connect the instrument to the mains and switch on. The built-in FRONT MODULE CONTROLLER registers on the LCD. The BIOS is factory-set to the CRTU Radio Unit.
- > If required, supplement the BIOS Setup as follows:
  - Connect external keyboard to keyboard connector on the rear panel of the CRTU Radio Unit.
  - If the message 'CMOS Memory Size wrong, RUN SETUP, Press F1 to resume' appears, press the F1 key.
  - Quit the BIOS setup using the ESC key and the RETURN key.

The CRTU Radio Unit starts the operating software automatically and is ready for use and can be operated as usual.

# Replacing the LCD and/or DC/AC Converter in the FRONT MODULE

(see chapter 5, spare part list, LCD: Current No. 200, DC/AC Converter: Current No. 240 and explosion drawing 1090.9244.01 D sheet 4)

The LCD is accommodated on the mounting plate of the FRONT MODULE together with the associated DC/AC converter. It is connected to the FRONT MODULE CONTROLLER via cables, which can also be replaced individually. For replacement proceed as follows:

# **Opening the instrument and removing the FRONT MODULE**

- > Switch off the instrument, pull the mains plug and unscrew the rear-panel feet.
- > Place the instrument onto the front carrying handles, push the tube upwards and take off.
- Unscrew the four screws of the front handles at the instrument frame on both sides and take off the front handles.
- Unscrew a countersunk screw (if present) at the front on the labeling panel next to the spinwheel and pull off the labeling panel towards the front.
- Unscrew two countersunk screws in the front frame at the top and at the bottom as well as two countersunk screws at the front above the AUX1/2 BNC connectors.
- > Unscrew a combi screw at the top of the module support for support of the PCMCIA INTERFACE.
- After unscrewing the two countersunk screws at the top left instrument frame slightly lift the cover at the top of the instrument, slightly shift towards the right and lift off.
- > Slightly push the FRONT MODULE from the rear to the front using little pressure.
  - **Note:** Note the three ribbon cables for the PCMCIA INTERFACE that are still connected to the MOTHERBOARD1.
- After sliding out the FRONT MODULE disconnect the three ribbon cables from the MOTHERBOARD1 connector.
- > Take the FRONT MODULE completely out of the CRTU Radio Unit.

# Making the LCD accessible

- Unscrew the two countersunk screws on the cover of the PCMCIA INTERFACE and carefully pull out the option from the FRONT MODULE towards the front.
- > Place the FRONT MODULE onto a clean surface with the aluminum panel pointing downwards.
- Unscrew the four screws on the mounting plate at the top, bottom and right and carefully swing away the mounting plate towards the rear.
- Pull off the connecting cables to the LCD, DC/AC illumination converter, keyboard membrane and spinwheel.
  - **Note:** When pulling off the connecting cables be careful with the cable connecting to the keyboard. It is a film cable which can only be disconnected after sliding up the lock of the film cable plug. Besides, be careful with the ribbon cable connecting to the spinwheel. First loosen the locking brackets of the plug.

#### Removing the LCD and/or DC/AC Converter

- Unscrew the two screws of the DC/AC converter shielding and pull off the plug of the connecting cable to the DC/AC converter.
- If required, unscrew the two screws of the DC/AC converter and loosen the connecting cable to the FRONT MODULE CONTROLLER.
- Remove the DC/AC converter.
- > Loosen the four screws of the LCD shielding and take off the shielding.
- Loosen the connecting cable to the FRONT MODULE CONTROLLER by unscrewing the two screws and remove.
- > Unscrew the four screws of the LCD on the mounting plate and remove the LCD.

#### Installing the new LCD and/or DC/AC converter and completing the instrument

- Insert new LCD and/or DC/AC converter in the reverse order, connect all connecting cables in the correct position and replace all screws.
- Carefully plug the cable connectors to the controller board without reversing the polarities and replace the mounting plate in the reverse order.
- > Replace the old PCMCIA INTERFACE in the FRONT MODULE in the reverse order.
- **Note:** Make sure to route the cables of the PCMCIA INTERFACE properly, not to catch them and insert them on the MOTHERBOARD before sliding the FRONT MODULE completely into the CRTU Radio Unit.
- > Complete the instrument without causing damage to the cables.

# **Putting into operation**

- > Connect the instrument to the mains and switch on.
- > The built-in front-module controller registers on the LCD and starts the operating software.

# Replacing the Keyboard Membrane and/or Mat on the FRONT MODULE

(see chapter 5, spare part list, Current No. 140 (Keyboard Mat) / 145 (Keyboard Membrane) and explosion drawing 1090.9244.01 D sheet 4)

The keyboard membrane is the contact film for the rubber keys (mat) behind the labeling panel and the keyboard frame. For replacement proceed as follows:

# **Opening the instrument and removing the FRONT MODULE**

- > Switch off the instrument, pull the mains plug and unscrew the rear-panel feet.
- > Place the instrument onto the front carrying handles, push the tube upwards and take off.
- Unscrew the four screws of the front handles at the instrument frame on both sides and take off the front handles.
- Unscrew a countersunk screw (if present) at the front on the labeling panel next to the spinwheel and pull off the labeling panel towards the front.
- Unscrew two countersunk screws in the front frame at the top and at the bottom as well as two countersunk screws at the front above the AUX1/2 BNC connectors.
- > Unscrew a combi screw at the top of the module support for support of the PCMCIA INTERFACE.
- After unscrewing the two countersunk screws at the top left instrument frame slightly lift the cover at the top of the instrument, slightly shift towards the right and lift off.
- > Slightly push the FRONT MODULE from the rear to the front using little pressure.

**Note:** Note the three ribbon cables for the PCMCIA INTERFACE that are still connected to the MOTHERBOARD1.

- After sliding out the FRONT MODULE disconnect the three ribbon cables from the MOTHERBOARD1 connector.
- > Take the FRONT MODULE completely out of the *CRTU Radio Unit*.

# Removing the membrane

- Unscrew the two countersunk screws on the cover of the PCMCIA INTERFACE and carefully pull out the option from the FRONT MODULE towards the front.
- > Place the FRONT MODULE onto a clean surface with the aluminum panel pointing downwards.
- Unscrew the four screws on the mounting plate at the top, bottom and right and carefully swing away the mounting plate towards the rear.
- > Pull off the connecting cables to the LCD, DC/AC converter, membrane and spinwheel.
  - **Note:** When pulling off the connecting cables be careful with the cable connecting to the keyboard. It is a film cable which can only be disconnected after sliding up the lock of the film cable plug. Besides, be careful with the ribbon cable connecting to the spinwheel. First loosen the locking brackets of the plug.
- Place the mounting plate onto the surface with the keyboard frame pointing upwards and unscrew the 10 countersunk screws of the keyboard frame.
- Pull off the knob of the spinwheel.
- > Lift off the keyboard frame as well as the mat which is now accessible.
- > Lift off the membrane and pull the connecting cable through the hole of the mounting plate.

#### Installing the new membrane and completing the instrument

- Insert the new membrane and/or mat in the reverse order, insert the mat at the correct position (observe the labeling of the keys!) and fasten the keyboard frame with screws.
- Carefully plug the cable connectors to the controller board without reversing the polarities and replace the mounting plate in the reverse order.
- > Install the old PCMCIA INTERFACE in the FRONT MODULE in the reverse order.
- > Install the FRONT MODULE in the CRTU Radio Unit in the reverse order.

> Complete the instrument without causing damage to the cables.

# Putting into operation

> Connect the instrument to the mains and switch on.

The built-in FRONT MODULE CONTROLLER registers on the LCD and starts the operating software.

# **Replacing the Labeling Panel on the FRONT MODULE**

(see chapter 5, *spare part list, Current No. 260* and *explosion drawing 1138.4000.01 D sheet 2*) The labeling panel is the outer front panel which carries the labeling of all the parts on the front side of the CRTU Radio Unit. For replacement proceed as follows:

# Removing the old labeling panel

- > Switch off the instrument and pull the mains plug.
- Unscrew the four screws of the front handles at the instrument frame on both sides and take off the front handles.
- Unscrew a countersunk screw (if present) at the front on the labeling panel next to the spinwheel and pull off the labeling panel towards the front.

# Installing the new labeling panel and completing the instrument

- > Install the new labeling panel and tighten all screws.
- > Complete the instrument.

# **Putting into operation**

- > Connect the instrument to the mains and switch on.
- > The built-in FRONT MODULE CONTROLLER registers on the LCD and starts the operating software.

**Note:** Make sure to route the cables of the PCMCIA INTERFACE properly, not to catch them and insert them on the MOTHERBOARD1 before sliding the FRONT MODULE completely into the CRTU Radio Unit.

# **Replacing the PCMCIA INTERFACE**

(see chapter 5, spare part list, Current No. 500 (PCMCIA INTERFACE, and explosion drawing 1138.4000.01 D sheet 2)

The PCMCIA INTERFACE is fitted on the FRONT MODULE. For replacement proceed as follows:

# Opening the instrument and removing the FRONT MODULE

- > Switch off the instrument, pull the mains plug and unscrew the rear-panel feet.
- > Place the instrument onto the front carrying handles, push the tube upwards and take off.
- Unscrew the four screws of the front handles at the instrument frame on both sides and take off the front handles.
- Unscrew a countersunk screw (if present) at the front on the labeling panel next to the spinwheel and pull off the labeling panel towards the front.
- Unscrew two countersunk screws in the front frame at the top and at the bottom as well as two countersunk screws at the front above the AUX1/2 BNC connectors.
- > Unscrew a combi screw at the top of the module support for support of the PCMCIA INTERFACE.
- After unscrewing the two countersunk screws at the top left instrument frame slightly lift the cover at the top of the instrument, slightly shift towards the right and lift off.
- > Slightly push the FRONT MODULE from the rear to the front using little pressure.

**Note:** Note the three ribbon cables for the PCMCIA INTERFACE that are still connected to the MOTHERBOARD1.

- After sliding out the FRONT MODULE disconnect the three ribbon cables from the MOTHERBOARD1 connector.
- > Take the FRONT MODULE completely out of the CRTU Radio Unit.

# **Replacing the option**

- Unscrew the two countersunk screws on the cover of the PCMCIA INTERFACE and carefully pull out the option from the FRONT MODULE towards the front.
- > Install the new PCMCIA INTERFACE in the FRONT MODULE in the reverse order.
- > Install the FRONT MODULE in the CRTU Radio Unit in the reverse order.

**Note:** Make sure to route the cables of the PCMCIA INTERFACE properly, not to catch them and insert them on the MOTHERBOARD1 before sliding the FRONT MODULE completely into the CRTU Radio Unit.

# Completing the instrument and putting into operation

- > Complete the instrument without causing damage to the cables.
- > Connect the instrument to the mains and switch on.

The built-in FRONT MODULE CONTROLLER registers on the LCD and starts the operating software.

# Replacing the RF FRONTEND

(see chapter 5, spare part list, Current No. 320 and explosion drawing 1138.4000.01 D sheet 2)

The RF FRONTEND is installed at the bottom of the CRTU Radio Unit at the front right. For replacement proceed as follows:

# Opening the instrument and removing the RF FRONTEND

- > Switch off the instrument, pull the mains plug and unscrew the rear-panel feet.
- > Place the instrument onto the front carrying handles, push the tube upwards and take off.
- > Place the instrument upside down to make the bottom accessible.
- Pull off the ribbon cable to the MOTHERBOARD on the RF FRONTEND. Completely unscrew RF SMA coax cables to the RXTX BOARD1/2 (if present, also those to the RXTX2 BOARD and RXTXAUX1/2 connectors) on the RF FRONTEND and RXTX BOARD1/2 using a special wrench\*.
- Unscrew the two countersunk screws at the bottom front of the front frame and one countersunk screw on the side panel of the CRTU Radio Unit for supporting the RF FRONTEND.
- > Pull the RF FRONTEND approx. 20 mm towards the rear and then swing towards the bottom.

# Installing the new RF FRONTEND MODULE and completing the instrument

- > Insert the RF FRONTEND into the instrument in the reverse order and connect all cables.
- > Complete the instrument without causing damage to the cables.
- > Connect the instrument to the mains.
- > Connect the external keyboard to an USB connector of the CRTU Radio Unit.
- Switch on the CRTU Radio Unit.

# Automatic module data adjustment

- > Boot up within BootMagic<sup>®</sup> menu into "DOS OPSW / Service" or "Service / WCDMA".
- > During startup observe the display.
- > When three BEEPs can be heard, press the MENU SELECT key.
- The version manager is started (see also chapter 4, Firmware update). The display includes the menu item FIRMWARE UPDATE AFTER BOARD CHANGE.
- Press the softkey to the left of the above mentioned menu item. The automatic module data adjustment is performed under software control, firmware updates for microprocessors and programmable devices being performed as well. This may take a few minutes.

After the adjustment has been terminated, the operating software starts automatically and the CRTU Radio Unit is ready for use and complies with the specifications, except for the level accuracy. In order to achieve the level accuracy described in the data sheet, a so-called path error data record is necessary.

To this end, the CRTU Radio Unit must be measured using the test system ACS 100 (see chapter 1, *Performance Test*).

<sup>\*</sup> available in CMU-Service Kit CRTU-Z3 (1139.0509.02)

# **Replacing the REFERENCE BOARD**

(see chapter 5, spare part list, Current No. 340 and explosion drawing 1138.4000.01 D sheet 2)

The REFERENCE BOARD is installed at the front right top of the CRTU Radio Unit as plug-in module in the cage. For replacement proceed as follows:

# Opening the instrument and removing the REFERENCE BOARD

- > Switch off the instrument, pull the mains plug and unscrew the rear-panel feet.
- > Place the instrument onto the front carrying handles, push the tube upwards and take off.
- Unscrew the combi screw from the locking bracket of the module in the vicinity of the instrument fan and fold up.
- > Pull off all MMCX plug-in cables (using a pull-out tool\*) from the top of the REFERENCE BOARD and pull out the module towards the top with the help of the locking bracket.

# Installing the new REFERENCE BOARD and completing the instrument

- Insert the new REFERENCE BOARD in the instrument in the reverse order and connect all MMCX plug-in cables.
- Perform manual adjustment +5 VDC reference voltage and TCXO adjustment as described in chapter 2.
- > Complete the instrument without causing damage to the cables.
- > Connect the instrument to the mains.
- > Connect the external keyboard to an USB connector of the CRTU Radio Unit.
- Switch on the CRTU Radio Unit.

# Automatic module data adjustment

- > Boot up within BootMagic<sup>®</sup> menu into "DOS OPSW / Service" or "Service / WCDMA".
- > During startup observe the display.
- > When three BEEPs can be heard, press the MENU SELECT key.
- The version manager is started (see also chapter 4, Firmware update). The display includes the menu item FIRMWARE UPDATE AFTER BOARD CHANGE.
- Press the softkey to the left of the above mentioned menu item. The automatic module data adjustment is performed under software control, firmware updates for microprocessors and programmable devices being performed as well. This may take a few minutes.

After the adjustment has been terminated, the operating software starts automatically and the CRTU Radio Unit is ready for use and complies with the specifications.

<sup>\*</sup> available in CMU-Service Kit CRTU-Z3 (1139.0509.02)
# Replacing the RXTX BOARD1/2

(see chapter 5, spare part list, Current No. 350/370 and explosion drawing 1138.4000.01 D sheet 2)

The RXTX BOARD1/2 is installed in the module support as plug-in module. For replacement proceed as follows:

#### **Opening the instrument and removing the RXTX BOARD1/2**

- > Switch off the instrument, pull the mains plug and unscrew the rear-panel feet.
- > Place the instrument onto the front carrying handles, push the tube upwards and take off.
- After unscrewing the two countersunk screws at the top left instrument frame, slightly lift the cover at the top of the instrument, slightly shift towards the right and lift off.
- Place the instrument to the left side and unscrew the two RF SMA coax cables at the bottom of the RXTX BOARD1/2 using a special wrench\*. Likewise pull off the MMCX plug-in cable (using a pull-out tool\*) from the bottom.
- Pull off all MMCX plug-in cables from the top of the RXTX BOARD1/2 and pull out the board using the two levers on both sides.

#### Installing the new RXTX BOARD1/2 and completing the instrument

- Insert the new RXTX BOARD1/2 into the instrument in the reverse order and carefully connect all the MMCX plug-in and RF SMA coax cables.
- > Complete the instrument without causing damage to the cables.
- Connect the instrument to the mains.
- > Connect the external keyboard to an USB connector of the CRTU Radio Unit.
- Switch on the CRTU Radio Unit.

#### Automatic module data adjustment

- > Boot up within BootMagic<sup>®</sup> menu into "DOS OPSW / Service" or "Service / WCDMA".
- > During startup observe the display.
- > When three BEEPs can be heard, press the MENU SELECT key.
- The version manager is started (see also chapter 4, Firmware update). The display includes the menu item FIRMWARE UPDATE AFTER BOARD CHANGE.
- Press the softkey to the left of the above mentioned menu item. The automatic module data adjustment is performed under software control, firmware updates for microprocessors and programmable devices being performed as well. This may take a few minutes.

After the adjustment has been terminated, the operating software starts automatically and the CRTU Radio Unit is ready for use and complies with the specifications, except for the high-precision level accuracy.

In order to achieve the level accuracy as described in the data sheet, a so-called path error data record is necessary.

To this end, the CRTU Radio Unit must be measured using the test system ACS 100 (see chapter 1, *Performance Test*).

<sup>\*</sup> available in CMU-Service Kit CRTU-Z3 (1139.0509.02)

## **Replacing the TR-CORRECTION MODULE in the RXTX BOARD1/2**

(see chapter 5, spare part list, Current No. 360/380 and explosion drawing 1100.1733.01 DF sheet 3)

The TR-CORRECTION MODULE is incorporated in the RXTX BOARD1/2 as sandwich module. For replacement proceed as follows:

#### **Opening the instrument and removing the TR-CORRECTION MODULE**

- > Switch off the instrument, pull the mains plug and unscrew the rear-panel feet.
- > Place the instrument onto the front carrying handles, push the tube upwards and take off.
- After unscrewing the two countersunk screws at the top left instrument frame, slightly lift the cover at the instrument top, slightly push to the right and lift off.
- Place the instrument to the left side and unscrew the two RF SMA coax cables at the bottom of the RXTX BOARD1/2 using a special wrench. Likewise, pull off the MMCX plug-in cable at the bottom.
- Pull off all the MMCX plug-in cables (using a pull-out tool\*) from the top of the RXTX BOARD1/2 and pull off the module towards the top using the two levers on the right and left.
- Unscrew one screw of each cooling plate, pull off the cooling plates towards the side and then unscrew all screws of the RXTX aluminum cover shells. Then the cover shells of the top and bottom can be removed.
- Pull off the sandwich module TR-CORRECTION MODULE (using a pull-out tool\*) from the RXTX BOARD1/2.

#### Installing the new TR-CORRECTION BOARD and completing the instrument

- > Insert the new TR-CORRECTION MODULE.
- > Reinsert the cover shells in the reverse order and fasten with screws. Attach the cooling plates again.
- Insert the RXTX BOARD1/2 into the instrument in the reverse order and carefully connect all the MMCX plug-in cables and RF-SMA coax cables.
- > Complete the instrument without causing damage to the cables.
- > Connect the instrument to the mains.
- > Connect the external keyboard to an USB connector of the CRTU Radio Unit.
- Switch on the CRTU Radio Unit.

#### Automatic module data adjustment

- > Boot up within BootMagic<sup>®</sup> menu into "DOS OPSW / Service" or "Service / WCDMA".
- > During startup observe the display.
- ▶ When three BEEPs can be heard, press the MENU SELECT key.
- The version manager is started (see also chapter 4, Firmware update). The display includes the menu item FIRMWARE UPDATE AFTER BOARD CHANGE.
- Press the softkey to the left of the above mentioned menu item. The automatic module data adjustment is performed under software control, firmware updates for microprocessors and programmable devices being performed as well. This may take a few minutes.

<sup>\*</sup> available in CMU-Service Kit CRTU-Z3 (1139.0509.02)

#### Radio Unit R&S CRTU-RU

After the adjustment has been terminated, the operating software starts automatically and the CRTU Radio Unit is ready for use and complies with the specifications, except for the high-precision level accuracy.

In order to achieve the level accuracy as described in the data sheet, a so-called path error data record is necessary.

To this end, the CRTU Radio Unit must be measured using the test system ACS 100 (see chapter 1, *Performance Test*).

# **Replacing the DIGITAL BOARD**

(see chapter 5, spare part list, Current No. 390 and explosion drawing 1138.4000.01 D sheet 2)

The DIGITAL BOARD is incorporated in the module support as plug-in module. For replacement proceed as follows:

#### Opening the instrument and removing the DIGITAL BOARD

- > Switch off the instrument, pull the mains plug and unscrew the rear-panel feet.
- > Place the instrument onto the front carrying handles, push the tube upwards and take off.
- After unscrewing the two countersunk screws at the top left instrument frame, slightly lift the cover at the instrument top, slightly push to the right and lift off.
- Pull off all the MMCX plug-in cables (using a pull-out tool\*) from the top of the DIGITAL BOARD and pull off the module towards the top using the two levers on the right and left.

#### Installing the new DIGITAL BOARD and completing the instrument

- Insert the new DIGITAL BOARD into the instrument in the reverse order and connect all the MMCX plug-in cables.
- > Complete the instrument without causing damage to the cables.
- > Connect the instrument to the mains.
- > Connect the external keyboard to an USB connector of the CRTU Radio Unit.
- Switch on the CRTU Radio Unit.

#### Automatic module data adjustment

- ▶ Boot up within BootMagic<sup>®</sup> menu into "DOS OPSW / Service" or "Service / WCDMA".
- > During startup observe the display.
- > When three BEEPs can be heard, press the MENU SELECT key.
- The version manager is started (see also chapter 4, Firmware update). The display includes the menu item FIRMWARE UPDATE AFTER BOARD CHANGE.
- Press the softkey to the left of the above mentioned menu item. The automatic module data adjustment is performed under software control, firmware updates for microprocessors and programmable devices being performed as well. This may take a few minutes.

<sup>\*</sup> available in CMU-Service Kit CRTU-Z3 (1139.0509.02)

After the adjustment has been terminated, the operating software starts automatically and the CRTU Radio Unit is ready for use and complies with the specifications, except for the high-precision level accuracy.

In order to achieve the level accuracy as described in the data sheet, a so-called path error data record is necessary.

To this end, the CRTU Radio Unit must be measured using the test system ACS 100 (see chapter 1, *Performance Test*).

# Replacing the Modules: ADC MODULE1/2, DDC MODULE1/2, TXDSP MODULE1/2, AUC MODULE1/2 in the DIGITAL BOARD

(see chapter 5, spare part list, Current No. 470/480 (ADC MODULE1/2), Current No. 410/420 (DDC MODULE1/2), Current No. 450/460 (TXDSP MODULE1/2), Current No. 430/440 (AUC MODULE1/2) and explosion drawing 1100.1791.01 D sheet 2)

The sandwich modules *ADC MODULE1/2*, *DDC MODULE1/2*, *TXDSP MODULE1/2* and AUC MODULE1/2 are installed in the DIGITAL BOARD as plug-in modules. For replacement proceed as follows:

#### Opening the instrument and removing the modules

- > Switch off the instrument, pull the mains plug and unscrew the rear-panel feet.
- > Place the instrument onto the front carrying handles, push the tube upwards and take off.
- After unscrewing the two countersunk screws at the top left instrument frame, slightly lift the cover at the instrument top, slightly push to the right and lift off.
- Pull off all the MMCX plug-in cables (using a pull-out tool\*) from the top of the DIGITAL BOARD and pull off the module towards the top using the two levers on the right and left.
- > Remove the cover of the higher HVC side (B-side) by loosening the cover screws.
- Carefully lever out the respective sandwich module (using a pull-out tool\*) in the case of the ADC MODULE loosen the two fixing screws before.

#### Installing the new sandwich module and completing the instrument

Replace by a new module.

#### Caution!

Take care to insert the module at the correct position.

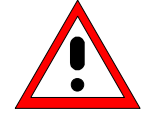

The heat conducting mats have to be stuck to the components of the modules (see chapter 5, drawing 1100.1791.01 D sheet 2).

- Insert the DIGITAL BOARD into the instrument in the reverse order and connect all the MMCX plugin cables.
- > Complete the instrument without causing damage to the cables.
- Connect the instrument to the mains.
- > Connect the external keyboard to an USB connector of the CRTU Radio Unit.
- Switch on the CRTU Radio Unit.

<sup>\*</sup> available in CMU-Service Kit CRTU-Z3 (1139.0509.02)

#### Automatic module data adjustment

- > Boot up within BootMagic<sup>®</sup> menu into "DOS OPSW / Service" or "Service / WCDMA".
- > During startup observe the display.
- > When three BEEPs can be heard, press the MENU SELECT key.
- The version manager is started (see also chapter 4, Firmware update). The display includes the menu item FIRMWARE UPDATE AFTER BOARD CHANGE.
- Press the softkey to the left of the above mentioned menu item. The automatic module data adjustment is performed under software control, firmware updates for microprocessors and programmable devices being performed as well. This may take a few minutes.

After the adjustment has been terminated, the operating software starts automatically and the CRTU Radio Unit is ready for use and complies with the specifications, except for the high-precision level accuracy.

In order to achieve the level accuracy as described in the data sheet, a so-called path error data record is necessary.

To this end, the CRTU Radio Unit must be measured using the test system ACS 100 (see chapter 1, *Performance Test*).

# Replacing the Option OCXO REFERENCE OSC. CRTU-B2

(see chapter 5, spare part list, Current No. 530 (OCXO REFERENCE OSC. CRTU-B2) and explosion drawing 1138.4000.01 D sheet 2)

The Option OCXO REFERENCE OSC. is fitted at the right side panel below the instrument fan in the CRTU Radio Unit. For replacement proceed as follows:

#### Opening the instrument and removing the option OCXO REFERENCE OSC.

- > Switch off the instrument, pull the mains plug and unscrew the rear-panel feet.
- > Place the instrument onto the front carrying handles, push the tube upwards and take off.
- Place the instrument onto the left side, locate the option OCXO (see chapter 5, explosion drawing 1138.4000.01 D sheet 2) and unscrew the two combi screws on the module support and one combi screw on the MOTHERBOARD1.
- Pull off option OCXO REFERENCE OSC. from the MOTHERBOARD1 connector, slightly tilt and swing out towards the bottom.

# Installing the new option OCXO REFERENCE OSC. and completing the instrument

Install the new option OCXO REFERENCE OSC. in the reverse order. Tighten the three combi screws again.

**Note:** Make sure that the 10-pin connector to the MOTHERBOARD is inserted correctly.

> Complete the instrument without causing damage to the cables.

#### Manual OCXO adjustment

- > Connect the instrument to the mains and switch on.
- Check the frequency accuracy and, if necessary, perform manual OCXO adjustment as described in chapter 2.

# **Replacing the Option LINKHANDLER 1/2 CRTU-B5**

(see chapter 5, spare part list, Current No. 540/590 and explosion drawing 1138.4000.01 D sheet 2)

The option LINKHANDLER 1/2 is installed in the module support as plug-in module. For replacement proceed as follows:

#### **Opening the instrument and removing the option LINKHANDLER 1/2**

- > Switch off the instrument, pull the mains plug and unscrew the rear-panel feet.
- > Place the instrument onto the front carrying handles, push the tube upwards and take off.
- After unscrewing the two countersunk screws at the top left instrument frame slightly lift the cover at the top of the instrument, slightly shift towards the right and lift off.
- > Pull off all flat ribbon cables from the top of the option LINKHANDLER.
- > Take out the module using the two levers on the right and left.

#### Installing the new option LINKHANDLER 1/2 and completing the instrument

The casing is provided with ventilation holes on the right and left side. The instrument fan can generate a strong cooling flow through these holes and the module. As the board does not consume very much power, cover one of the two rows of holes towards the fan with a tape to reduce the air flow through the LINKHANDLER and reserve the main cooling capacity for the other boards.

- > Insert the new option LINKHANDLER into the instrument in the reverse order.
- > Complete the instrument without causing damage to the cables.
- > Connect the instrument to the mains.
- > Connect the external keyboard to an USB connector of the CRTU Radio Unit.
- Switch on the CRTU Radio Unit.

#### Automatic module data adjustment

- > Boot up within BootMagic<sup>®</sup> menu into "DOS OPSW / Service" or "Service / WCDMA".
- > During startup observe the display.
- > When three BEEPs can be heard, press the MENU SELECT key.
- The version manager is started (see also chapter 4, Firmware update). The display includes the menu item FIRMWARE UPDATE AFTER BOARD CHANGE.
- Press the softkey to the left of the above mentioned menu item. The automatic module data adjustment is performed under software control, firmware updates for microprocessors and programmable devices being performed as well. This may take a few minutes.

After the adjustment has been terminated, the operating software starts automatically and the CRTU Radio Unit is ready for use and complies with the specifications.

# Replacing the Modules: DSP MODULE0/1/2/3/4/5 in the LINKHANDLER 1/2

(see chapter 5, spare part list, Current No. 560/561 and 570/571/572/573, and explosion drawing 1135.5406.01 sheet 2)

The sandwich modules DSP MODULE0 to DSP MODULE5 are installed in the LINKHANDLER as plugin modules. For replacement proceed as follows:

#### Opening the instrument and removing the modules

- > Switch off the instrument, pull the mains plug and unscrew the rear-panel feet.
- > Place the instrument onto the front carrying handles, push the tube upwards and take off.
- After unscrewing the two countersunk screws at the top left instrument frame slightly lift the cover at the top of the instrument, slightly shift towards the right and lift off.
- > Pull off all flat ribbon cables from the top of the option LINKHANDLER 1/2.
- > Take out the option using the two levers on the right and left.
- > Take off the cover on the higher side (B-side) by loosening the cover screws.
- Carefully unscrew and take out the respective sandwich module (see chapter 5, drawing 1135.5406.01 D sheet 2).

#### Installing the new sandwich module and completing the instrument

➢ Replace by new module.

#### Caution!

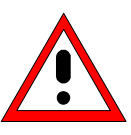

Take care to insert the respective module with the correct polarity (see chapter 5, drawing 1135.5406.01 sheet 2).

- > Replace the cover and fasten with screws.
- > Insert the Option LINKHANDLER 1/2 into the instrument in the reverse order.
- > Complete the instrument without causing damage to the cables.
- Connect the instrument to the mains.
- > Connect the external keyboard to an USB connector of the CRTU Radio Unit.
- Switch on the CRTU Radio Unit.

#### Automatic module data adjustment

- > Boot up within BootMagic<sup>®</sup> menu into "DOS OPSW / Service" or "Service / WCDMA".
- > During startup observe the display.
- > When three BEEPs can be heard, press the MENU SELECT key.
- The version manager is started (see also chapter 4, Firmware update). The display includes the menu item FIRMWARE UPDATE AFTER BOARD CHANGE.
- > Press the softkey to the left of the above mentioned menu item.

The automatic module data adjustment is performed under software control, firmware updates for microprocessors and programmable devices being performed as well. This may take a few minutes.

After the adjustment has been terminated, the operating software starts automatically and the CRTU Radio Unit is ready for use and complies with the specifications.

# **Replacing the Option MAC SPEECH CRTU-B6**

(see chapter 5, spare part list, Current No. 580 and explosion drawing 1138.4000.01 D sheet 2)

The option MAC SPEECH is installed in the module support as plug-in module. For replacement proceed as follows:

#### Opening the instrument and removing the option MAC SPEECH

- > Switch off the instrument, pull the mains plug and unscrew the rear-panel feet.
- > Place the instrument onto the front carrying handles, push the tube upwards and take off.
- > After unscrewing the two countersunk screws at the top left instrument frame slightly lift the cover at the top of the instrument, slightly shift towards the right and lift off.
- > Pull off all flat ribbon cables from the top of the option MAC SPEECH.
- Pull off all MMCX plug-in cables (using a pull-out tool\*) and the flat ribbon cables from the top of the MAC SPEECH.
- > Take out the module using the two levers on the right and left.

#### Installing the new option MAC SPEECH and completing the instrument

The casing is provided with ventilation holes on the right and left side. The instrument fan can generate a strong cooling flow through these holes and the module. As the board does not consume very much power, cover one of the two rows of holes towards the fan with a tape to reduce the air flow through the MAC SPEECH and reserve the main cooling capacity for the other boards.

- > Insert the new option MAC SPEECH into the instrument in the reverse order.
- > Complete the instrument without causing damage to the cables.
- > Connect the instrument to the mains.
- > Connect the external keyboard to an USB connector of the CRTU Radio Unit.
- Switch on the CRTU Radio Unit.

#### Automatic module data adjustment

- > Boot up within BootMagic<sup>®</sup> menu into "DOS OPSW / Service" or "Service / WCDMA".
- > During startup observe the display.
- > When three BEEPs can be heard, press the MENU SELECT key.
- The version manager is started (see also chapter 4, Firmware update). The display includes the menu item FIRMWARE UPDATE AFTER BOARD CHANGE.
- Press the softkey to the left of the above mentioned menu item. The automatic module data adjustment is performed under software control, firmware updates for microprocessors and programmable devices being performed as well. This may take a few minutes.

After the adjustment has been terminated, the operating software starts automatically and the CRTU Radio Unit is ready for use and complies with the specifications.

<sup>\*</sup> available in Service Kit CRTU-Z3 (1139.0509.02)

# Replacing the Modules: DSP MODULE in the MAC SPEECH

(see chapter 5, spare part list, Current No. 600/601 and explosion drawing 1135.5793.01 sheet 2)

The DSP sandwich module is installed in the MAC SPEECH as a plug-in module. For replacement proceed as follows:

#### **Opening the instrument and removing the modules**

- > Switch off the instrument, pull the mains plug and unscrew the rear-panel feet.
- > Place the instrument onto the front carrying handles, push the tube upwards and take off.
- After unscrewing the two countersunk screws at the top left instrument frame slightly lift the cover at the top of the instrument, slightly shift towards the right and lift off.
- Pull off all MMCX plug-in cables (using a pull-out tool\*) and the flat ribbon cables from the top of the MAC SPEECH.
- > Take out the option using the two levers on the right and left.
- > Take off the cover on the higher side (B-side) by loosening the cover screws.
- > Carefully unscrew and take out the sandwich module (see chapter 5, drawing 1135.5793.01 sheet 2).

#### Installing the new sandwich module and completing the instrument

Replace by new module.

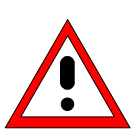

#### Caution!

Take care to insert the respective module with the correct polarity (see chapter 5, drawing 1135.5793.01 sheet 2).

- Replace the cover and fasten with screws.
- > Insert the Option MAC SPEECH into the instrument in the reverse order.
- > Complete the instrument without causing damage to the cables.
- > Connect the instrument to the mains and switch on.

available in Service Kit CRTU-Z3 (1139.0509.02)

# **Replacing the Option IQIF BOARD CRTU-B7**

(see chapter 5, spare part list, Current No. 610 and explosion drawing 1138.4000.01 D sheet 2)

The option IQIF BOARD is installed in the module support as plug-in module. For replacement proceed as follows:

#### Opening the instrument and removing the option IQIF BOARD

- > Switch off the instrument, pull the mains plug and unscrew the rear-panel feet.
- > Place the instrument onto the front carrying handles, push the tube upwards and take off.
- After unscrewing the two countersunk screws at the top left instrument frame slightly lift the cover at the top of the instrument, slightly shift towards the right and lift off.
- > Pull off all MMCX plug-in cables (using a pull-out tool\*) from the top of the IQIF BOARD.
- > Take out the module using the two levers on the right and left.

#### Installing the new option IQIF BOARD and completing the instrument

- > Insert the new option IQIF BOARD into the instrument in the reverse order.
- > Complete the instrument without causing damage to the cables.
- > Connect the instrument to the mains.
- > Connect the external keyboard to an USB connector of the CRTU Radio Unit.
- > Switch on the CRTU Radio Unit.

#### Automatic module data adjustment

- > Boot up within BootMagic<sup>®</sup> menu into "DOS OPSW / Service" or "Service / WCDMA".
- > During startup observe the display.
- > When three BEEPs can be heard, press the MENU SELECT key.
- The version manager is started (see also chapter 4, Firmware update). The display includes the menu item FIRMWARE UPDATE AFTER BOARD CHANGE.
- Press the softkey to the left of the above mentioned menu item. The automatic module data adjustment is performed under software control, firmware updates for microprocessors and programmable devices being performed as well. This may take a few minutes.

After the adjustment has been terminated, the operating software starts automatically and the CRTU Radio Unit is ready for use and complies with the specifications.

<sup>\*</sup> available in Service Kit CRTU-Z3 (1139.0509.02)

# Replacing the POWER SUPPLY

(see chapter 5, spare part list, Current No. 520 and explosion drawing 1138.4000.01 D sheet 2)

The POWER SUPPLY is fitted at the rear of the instrument frame of the CRTU Radio Unit. For replacement proceed as follows:

#### **Removing the POWER SUPPLY**

- > Switch off the instrument and pull the mains plug.
- Unscrew the ten screws at the rear of the POWER SUPPLY. Pull out the power supply approx. 10 mm to 20 mm towards the rear, slightly tilt towards the bottom and then pull out completely.

#### Installing the new POWER SUPPLY

- > Install the new POWER SUPPLY in the reverse order.
  - **Note:** Make sure that the 96-pin connector to the MOTHERBOARD1 locks in place correctly.
- > Connect the instrument to the mains and switch on.

# Replacing the Instrument Fan

(see chapter 5, spare part list, Current No. 20, and explosion drawing 1138.4000.01 D sheet 2)

The fan is fitted at the right side panel of the CRTU Radio Unit in an air duct. For replacement proceed as follows:

#### Opening the instrument and removing the fan

- > Switch off the instrument, pull the mains plug and unscrew the rear-panel feet.
- > Place the instrument onto the front carrying handles, push the tube upwards and take off.
- Place the instrument onto the left side and locate the fan connecting cable. Coming from the air duct, the cable leads to connector X211 at MOTHERBOARD1 near the Option OCXO REFERENCE OSC.. If this is installed, it can as well be removed in order to enable easier access to the fan connector (see replacing the option OCXO REFERENCE OSC.).
- > Pull off the connector from MOTHERBOARD1. To this end, press the locking lever at the top of the connector towards the connector and lift off the cable.
- Lever off the cover of the air duct and unscrew the four countersunk screws of the fan in the right side panel of the CRTU Radio Unit. Carefully take out the fan towards the top and pull the connecting cable through the hole in the air duct (Take off the adhesive tapes of the cable entry and keep them for later).

#### Installing the new fan and completing the instrument

> Replace the new fan in the reverse order.

**Note:** Make sure that the air direction of the fan is such that air is sucked in from the right side of the CRTU Radio Unit and pressed through the air duct. Note the arrows on the fan casing.

- Reconnect the fan connecting cable to MOTHERBOARD1 (Fix again the adhesive tapes of the cable entry).
- > Complete the instrument without causing damage to the cables.
- > Connect the instrument to the mains and switch on.

# Replacing the MOTHERBOARD

(see chapter 5, spare part list, Current No. 490)

The MOTHERBOARD consists of five parts: MOTHERBOARD1, MOTHERBOARD2, FRONTPANEL BOARD1, FRONTPANEL BOARD2 and REARPANEL BOARD. For replacement of the individual parts proceed as follows:

### **MOTHERBOARD1 (Big MOTHERBOARD)**

### **Opening the instrument and removing MOTHERBOARD1**

- > Switch off the instrument, pull the mains plug and unscrew the rear-panel feet.
- > Place the instrument onto the front carrying handles, push the tube upwards and take off.
- > After unscrewing the two countersunk screws at the top left instrument frame slightly lift the cover at the top of the instrument, slightly shift towards the right and lift off.
- Loosen all connecting cables to the boards, then lever out all boards as described above using the two levers at the right and at the left.
- Likewise, remove the POWER SUPPLY and the FRONT MODULE, disconnect the ribbon cable connections to the RF-FRONTEND, MOTHERBOARD2, FRONTPANEL BOARD1, FRONTPANEL BOARD2, REARPANEL BOARD. Disconnect the fan connecting cable and remove the Option OCXO REFERENCE OSC, if installed.
- Place the instrument upside down and unscrew all the eleven combi screws on MOTHERBOARD1, the ten screws fixing the standard connectors and the two screws fixing the metal angle of the USB connector at the rear of the instrument frame. Then slightly swing it out towards the top.

#### Installing the new MOTHERBOARD1 and completing the instrument

- > Insert new MOTHERBOARD1 and connect all connectors and modules in the reverse order.
- > Complete the instrument without causing damage to the cables.
- > Connect the instrument to the mains and switch on.

#### MOTHERBOARD2 (Small MOTHERBOARD)

#### **Opening the instrument and removing MOTHERBOARD2**

- > Switch off the instrument and pull the mains plug and unscrew the rear-panel feet.
- > Place the instrument onto the front carrying handles, push the tube upwards and take off.
- Unscrew the combi screw of the module locking bracket near the instrument fan and swing away the locking bracket towards the top.
- Disconnect all the MMCX plug-in cables (using a pull-out tool\*) from the top of the REFERENCE BOARD and pull off the module.
- > If installed, remove any other optional module next to the REFERENCE BOARD.
- Disconnect the two ribbon cables from the MOTHERBOARD2. Unscrew the four screws from MOTHERBOARD2 and take out.

#### Installing the new MOTHERBOARD2 and completing the instrument

- Replace new MOTHERBOARD2, fasten with screws and connect all connectors and modules in the reverse order.
- > Complete the instrument without causing damage to the cables.
- > Connect the instrument to the mains and switch on.

#### FRONTPANEL BOARD1 (at the front of the instrument frame)

#### **Opening the instrument and removing the FRONTPANEL BOARD1**

- > Switch off the instrument and pull the mains plug and unscrew the rear-panel feet.
- > Place the instrument onto the front carrying handles, push the tube upwards and take off.
- > Remove the FRONT MODULE as described above.
- Unscrew the three countersunk screws of part of the mounting plate in the front frame at the bottom and the top, loosen the ribbon cable from MOTHERBOARD1 and the MMCX coax cables (using a pull-out tool\*) on the option (if installed).
- Loosen the two interface screws on part of the mounting plate and take out the FRONTPANEL BOARD1.

#### Installing the new FRONTPANEL BOARD1 and completing the instrument

- Install new FRONTPANEL BOARD1, fasten with screws and connect all connectors and modules in the reverse order.
- > Complete the instrument without causing damage to the cables.
- > Connect the instrument to the mains and switch on.

<sup>\*</sup> available in CMU-Service Kit CRTU-Z3 (1139.0509.02)

#### FRONTPANEL BOARD2 (at the front of the instrument frame)

#### **Opening the instrument and removing the FRONTPANEL BOARD2**

- > Switch off the instrument and pull the mains plug and unscrew the rear-panel feet.
- > Place the instrument onto the front carrying handles, push the tube upwards and take off.
- > Remove the FRONT MODULE as described above.
- Unscrew the three countersunk screws of part of the mounting plate in the front frame at the bottom and the top, loosen the ribbon cable from MOTHERBOARD1 and the MMCX coax cables (using a pull-out tool\*) on the option (if installed).
- Loosen the two interface screws on part of the mounting plate as well as the connector of the interface cable on the FRONT MODULE and take out the FRONTPANEL BOARD2.

#### Installing the new FRONTPANEL BOARD2 and completing the instrument

- Install new FRONTPANEL BOARD2, fasten with screws and connect all connectors and modules in the reverse order.
- > Complete the instrument without causing damage to the cables.
- > Connect the instrument to the mains and switch on.

# **REARPANEL BOARD (Interface Board for Further Connectors at the Rear of the Instrument Frame)**

#### **Opening the Instrument and removing the REARPANEL BOARD**

- > Switch off the instrument and pull the mains plug and unscrew the rear-panel feet.
- > Place the instrument onto the front carrying handles, push the tube upwards and take off.
- Slightly lift the cover at the top of the instrument after unscrewing the two countersunk screws on the left, slightly shift to the right and lift off.
- > Place the instrument onto the left side.
- > Disconnect the two ribbon cables of the REARPANEL BOARD from MOTHERBOARD1.
- Unscrew the 6 combi screws of the rear-panel cover and disconnect all coax cables of the BNC connectors at the respective modules. Disconnect any option connectors mounted on the integrated rear panel. Pull the rear panel towards the rear.
- Loosen all interface screws to the REARPANEL BOARD on the integrated rear panel and take out REARPANEL BOARD.

#### Installing the new REARPANEL BOARD and completing the instrument

- Install new REARPANEL BOARD, fasten with screws and connect all connectors in the reverse order.
- > Complete the instrument without causing damage to the cables.
- > Connect the instrument to the mains and switch on.

# Troubleshooting

Faulty functions may sometimes originate in simple causes, but sometimes they also result from faulty components.

These troubleshooting instructions permit to trace the fault down to module level and make the instrument ready for use again by means of module adjustment.

For the module adjustment and further error elimination, we recommend to send the instrument to our authorized service (see list of addresses, *preface*).

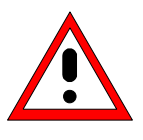

#### Warning!

Live modules must not be removed or plugged in! Do not produce short-circuits when measuring voltages!

#### For simple troubleshooting, the CRTU Radio Unit provides the following tools:

- Nine green LEDs (H1 to H9) at the bottom of MOTHERBOARD1, which indicate the operating voltages.
- A SELFTEST and INFO menu, which presents voltages via the module-internal diagnosis and RF loop-measurements with internal RF generator and RF analyzer. These menus are available if the *Service/WCDMA* partition is booted in the *BootMagic*<sup>™</sup> menu; see description of CRTU-RU software structure and hard disk partitions in chapter 4.
- ERROR messages on the LCD display with references to sources of error.
- **Note:** In the case of problems first check all connections for damage (cables, plug-and-socket connections etc.) or wrong positions.

For advanced troubleshooting on board-level, see Service Manual Modules.

# Troubleshooting using the LEDs (H1 to H9) on the MOTHERBOARD

• Fault: CRTU Radio Unit cannot be switched on.

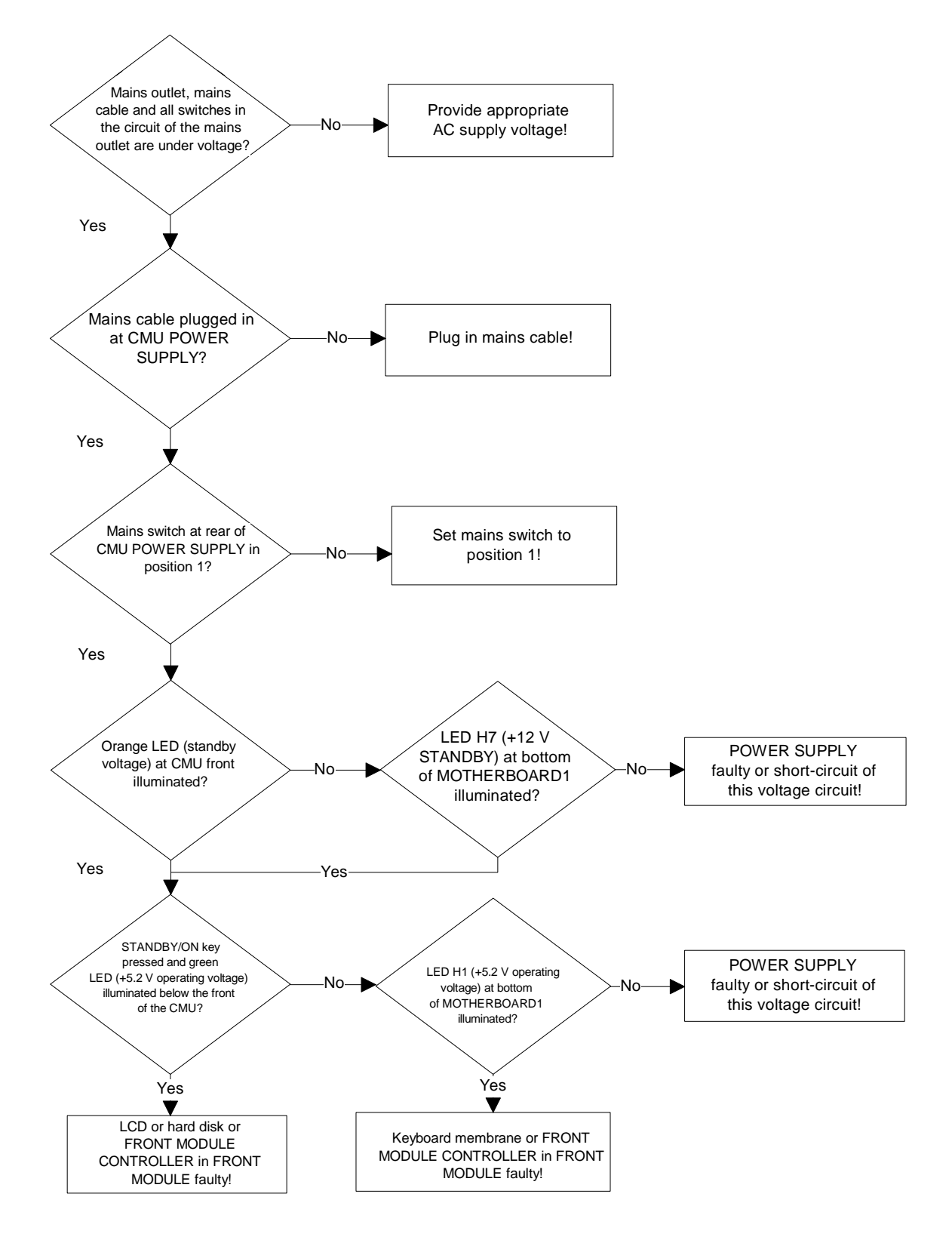

#### Troubleshooting

- Fault: Short-circuit of one or several operating voltages
- Check LEDs (H1 to H9) at the bottom of MOTHERBOARD1 to determine which voltage is shortcircuited.
- **Note:** In the case of a short-circuit, the power supply switches off all voltages after a short period of time.

Restart is possible using the STANDBY/ON key.

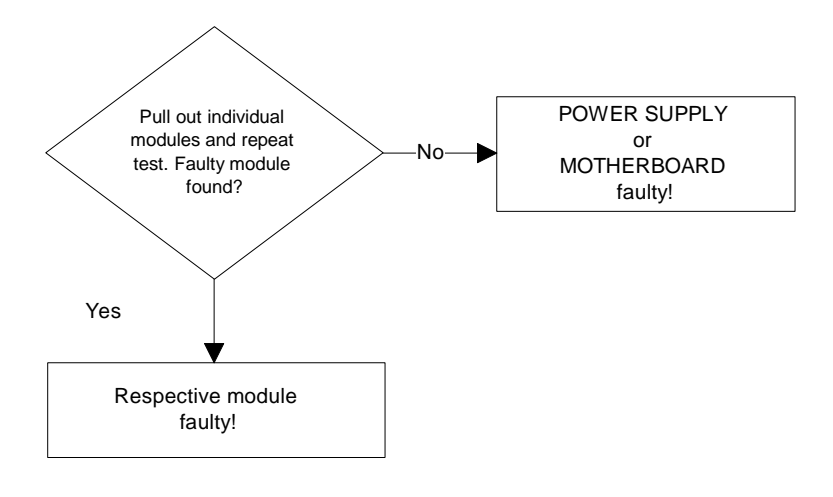

• Fault: Instrument fan does not work.

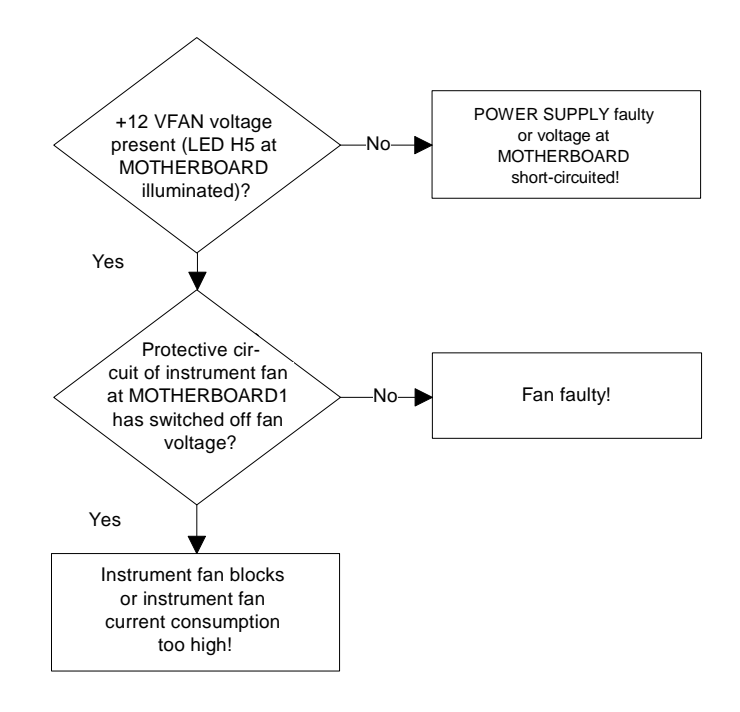

**Note:** Measure instrument fan voltage at connector X 211! By pressing the STANDBY/ON key again, the protective circuit of the instrument fan can be restarted.

## Troubleshooting using the SELFTEST Menu for Modules

The SELFTEST menu indicates the diagnostic voltages for modules with exactly defined module settings. It provides specific selftests of several modules. In addition, this menu provides internal RF power measurements which are designed as RF loops with internal generator and analyzer. This is why a simple RF path is possible.

The SELFTEST menu is available if the Service/WCDMA partition is booted in the BootMagic<sup>™</sup> menu; see description of CRTU-RU software structure and hard disk partitions in chapter 4. It can be called up via the MENU SELECT key on the front panel of the CRTU Radio Unit: Use the spinwheel in the MENU SELECT menu to select BASE and confirm with ENTER. The individual selftests can be selected via the SELECT softkey and the spinwheel.

The following selftests are available:

| • | Continuous Selftest       | Continous selftest via System Selftest and Internal RF Loop Selftest, passed/failed with error output is only indicated; additionally in case of errors, it is created an error file 'cst.err'*            |
|---|---------------------------|----------------------------------------------------------------------------------------------------|
| • | Internal RF Loop Selftest | Selftest RF path by power measurements via internal generator and analyzer, in this case all measured values are indicated.                                                                                |
| • | System Selftest           | Selftest instrument for diagnostic voltages, passed/failed with error output is only indicated.                                                                                                    |
| • | FE Selftest               | Selftest Module RF FRONTEND for diagnostic voltages, in this case all measured values are indicated.                                                                                                    |
| • | REF Selftest              | Selftest Module REFERENCE BOARD for diagnostic voltages, in this case all measured values are indicated.                                                                                                   |
| • | DIG Selftest              | Selftest Module DIGITAL BOARD for diagnostic voltages, in this case all measured values are indicated.                                                                                                    |
| • | RXTX1 Selftest            | Selftest Module RXTX BOARD1 for diagnostic voltages, in this case all measured values are indicated.                                                                                                    |
| • | 1→4/3→2 RF Loop           | Selftest RF Path RF1 $\rightarrow$ RF4IN and RF3OUT $\rightarrow$ RF2 via external N-coax cable by power measurements via internal generator and analyzer, in this case all measured values are indicated. |

A selected test can be started by means of the TEST softkey and the ON key. The generated test report can be scrolled by pressing the REPORT softkey and turning the spinwheel. Errors detected during the test are indicated in red color and eliminated, if possible.

Note: The error file 'cst.err' can be read as follows:

Connect the external keyboard connector to the rear panel of the CRTU-RU. Switch on the CRTU-RU and wait until it is booted.

Start the Continuous Selftest (only when errors have occurred, the file 'cst.err' is created. Don't finish the Continuous Selftest with OFF, otherwise the 'cst.err' file will be deleted.) Press the keys ALT and F4 of the external keyboard to get to the DOS mode.

Read the file with the DOS ditor: 'edit cst.er' Quit the DOS editor and start CRTU operating software with: 'cmu.bat'.

## Troubleshooting using the INFO Menu for Modules

The INFO menu is available if the *Service/WCDMA* partition is booted in the *BootMagic*<sup>™</sup> menu; see description of CRTU-RU software structure and hard disk partitions in chapter 4. It can be called up via the *INFO* key on the front panel of the CRTU Radio Unit.

The INFO menu provides diagnostic voltages and configuration information about several hardware modules, e.g. to determine whether a PLL has locked. The modules can be selected via the *SELECT* softkey and the spinwheel.

The following info menus are available:

| • | FE State    | Diagnostic voltages for RF FRONTEND. All measured values are indicated.            |
|---|-------------|------------------------------------------------------------------------------------|
| • | REF State   | Diagnostic voltages for MODULE REFERENCE BOARD. All measured values are indicated. |
| • | DIG State   | Diagnostic voltages for DIGITAL BOARD. All measured values are indicated.          |
| • | RXTX1 State | Diagnostic voltages for RXTX BOARD1. All measured values are indicated.            |

A selected test can be started by means of the TEST softkey and the ON key. The generated test report can be scrolled by pressing the REPORT softkey and turning the spinwheel.

**Note:** Some of the diagnostic voltages retrieved by means of the INFO key depend on whether or not the tested board is active. A value may be erroneously indicated in red color (out of tolerance) if the corresponding instrument function is not used during the test.

If the fault is not clear, it is useful to call up the SELFTEST Menu and check all diagnostic voltages of the modules to determine whether there are discernible deviations.

#### Radio Unit R&S CRTU-RU

#### • Example: Info menu REFERENCE BOARD

#### Fault: The frequency accuracy of the RF signal deviates.

Call the Maintenance Menu via the *INFO* Key select REFERENCE BOARD, start the diagnosis measurement using the *TEST* Key and activate the *ON* hardkey.

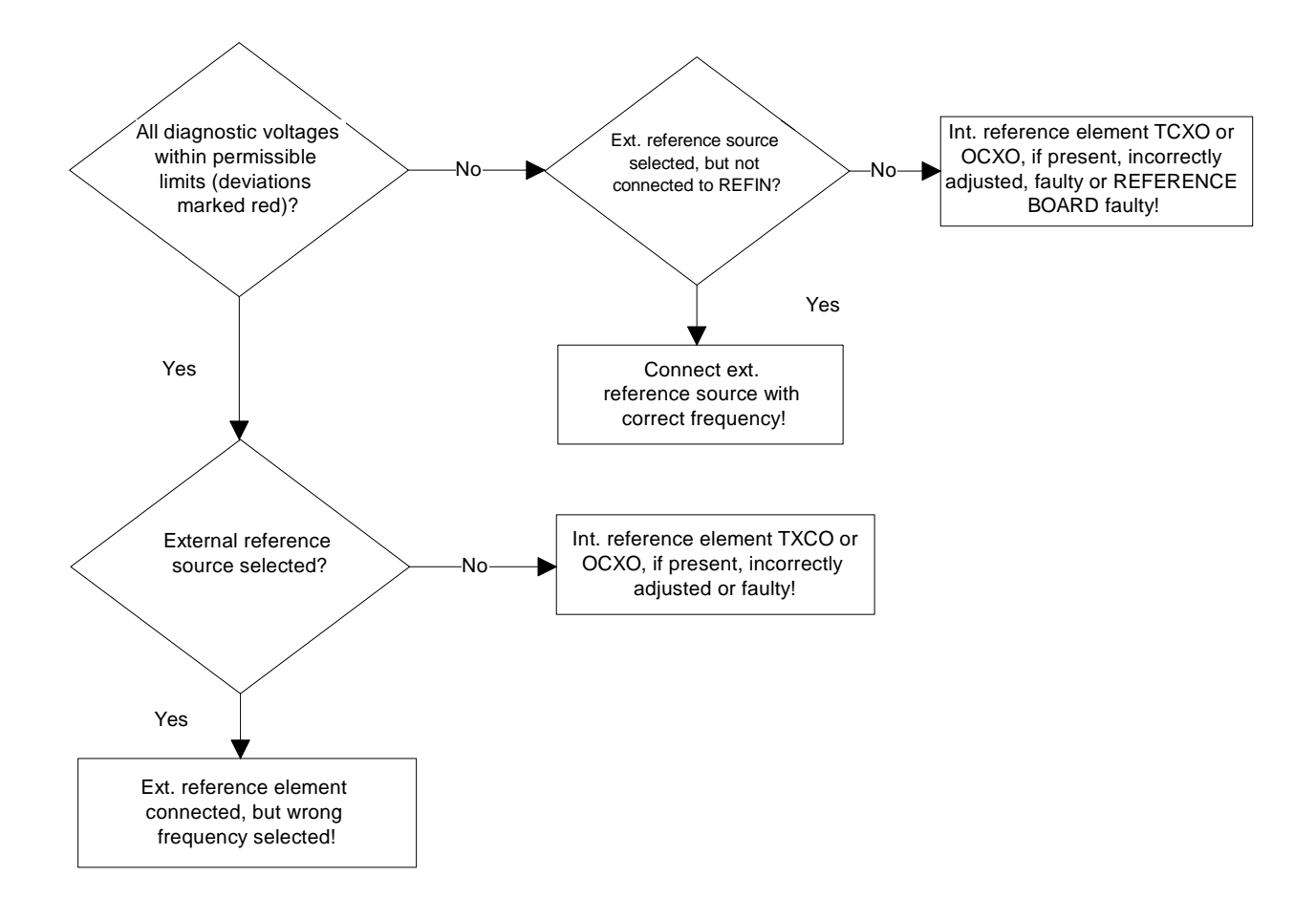

# Troubleshooting using the ERROR messages on the LC display

| Error message                                                  | Error description                                        | Troubleshooting to                                       |
|----------------------------------------------------------------|----------------------------------------------------------|----------------------------------------------------------|
| These clocks are<br>not present:<br>NET_CLOCK_1<br>NET_CLOCK_2 | Netclock 1 / 2 not present                               | REFERENCE BOARD,<br>DIGITAL BOARD,<br>MMCX cable W31/W32 |
| These clocks are<br>not present:<br>FIXED_CLOCK                | 110.8MHz Reference clock not present                     | REFERENCE BOARD,<br>DIGITAL BOARD,<br>MMCX cable W33     |
| DIG diag adc cal error                                         | Calibration error of the diagnosis AC/DC converter       | DIGITAL BOARD                                            |
| FE pow adc cal<br>error                                        | Calibration error of the power meter AC/DC converter     | RF FRONTEND                                              |
| FE eprom data<br>error<br>FE pow meter<br>data error           | General eprom data error<br>Eprom power meter data error | RF FRONTEND<br>RF FRONTEND                               |
| timeout in 331<br>handshake                                    | Communication error correction processor                 | TR-CORRECTION MODULE on<br>RXTX BOARD1/2                 |

# Motherboard Test CRTU-RU and CRTU-G

Please refer to section Control- and Sync-Bus (CSB) and Trigger Test of CRTU-RU in chapter 1for detailed test instructions.

# More troubleshooting

# General errors on the transmitter side of the CRTU Radio Unit

| Error description                               | Troubleshooting to                                                                                                    |
|-------------------------------------------------|----------------------------------------------------------------------------------------------------|
| Setting frequency in the module test faulty     | REFERENCE BOARD<br>MMCX cable W12<br>RXTX BOARD1/2<br>TR-CORRECTION MODULE1/2<br>MMCX cable W17<br>AUC MODULE1/2<br>TXDSP MODULE1/2 |
| Setting frequency in the signalling test faulty | LINKHANDLER1/2<br>DIGITAL BOARD                                                                                                    |
| Setting level in the module test faulty         | RF FRONTEND<br>SMA-cable W13<br>RXTX BOARD1/2<br>TR-CORRECTION MODULE1/2<br>MMCX cable W17<br>AUC MODULE1/2<br>TXDSP MODULE1/2      |
| Setting level in the signalling test faulty     | LINKHANDLER1/2<br>DIGITAL BOARD                                                                                                    |
| Modulation in the module test faulty            | DIGITAL BOARD<br>AUC MODULE1/2<br>TXDSP MODULE1/2                                                                                   |
| Modulation in the signalling test faulty        | DIGITAL BOARD<br>AUC MODULE 1/2<br>LINKHANDLER1/2                                                                                   |

#### Troubleshooting

# General errors on the receiver side of the CRTU Radio Unit

| Error description                                | Troubleshooting to                                                                                                    |
|--------------------------------------------------|----------------------------------------------------------------------------------------------------|
| Received frequency in the module test faulty     | REFERENCE BOARD<br>MMCX cable W12<br>RXTX BOARD1/2<br>TR-CORRECTION MODULE1/2<br>MMCX cable W19<br>ADC MODULE1/2<br>DDC MODULE1/2               |
| Received frequency in the signalling test faulty | LINKHANDLER1/2<br>DIGITAL BOARD                                                                                                    |
| Received level in the module test faulty         | RF FRONTEND<br>SMA-cable W14<br>RXTX BOARD1/2<br>TR-CORRECTION MODULE1/2<br>MMCX cable W19<br>ADC MODULE1/2<br>DDC MODULE1/2                    |
| Received level in the signalling test faulty     | RF FRONTEND<br>SMA-cable W14<br>RXTX BOARD1/2<br>TR-CORRECTION MODULE1/2<br>MMCX cable W19<br>ADC MODULE1/2<br>DDC MODULE1/2<br>LINKHANDLER 1/2 |
| Trigger releases no measurement<br>RF POWER      | RF FRONTEND<br>DIGITAL BOARD<br>DDC-MODULE1/2                                                                                                   |
| IF POWER                                         | RXTX BOARD1/2<br>DIGITAL BOARD<br>DDC-MODULE1/2                                                                                                 |

# Contents

| 4 | Software Update/Installing Options             | 4.1  |
|---|------------------------------------------------|------|
|   | Software / Firmware Structure                  | 4.1  |
|   | Structures of Hard Disk Partitions             | 4.1  |
|   | Detection of Different Hard Disk Structures    | 4.1  |
|   | "Old" Partition Structure                      | 4.2  |
|   | "New" Partition Structure                      | 4.3  |
|   | Maintaining and Restoring Hard Disk Partitions | 4.5  |
|   | Images Provided Ex Factory (\Stdimage)         | 4.6  |
|   | Updating Factory Images                        | 4.6  |
|   | Creating User-Specific Images                  | 4.6  |
|   | Restoring Existing Images                      | 4.6  |
|   | Front Module Controller Bios                   | 4.7  |
|   | Front Module Controller Bios Update            | 4.7  |
|   | CRTU-RU MS Software                            | 4.8  |
|   | CRTU-RU MS Software Installation or Update     | 4.8  |
|   | Reinstalling Old Software                      | 4.9  |
|   | Installing Hardware Options                    | 4.10 |

# 4 Software Update/Installing Options

This chapter contains information on extensions and modifications of the CRTU Radio Unit. The handling of the GSM Operational Software CR02P2P and GSM Protocol Testing Test Packages is described in the CR02P2P Software Manual. Information or manuals obtained together with a software/firmware update of the CRTU Radio Unit or with additional hardware options can be fined at the end of this chapter.

## **Software / Firmware Structure**

The software / firmware for CRTU-RU consists of the following packages:

- 1. The Front Module Controller Bios (see section 4.7 on p. 4.7 ff.)
- 2. The CRTU-RU MS software (see section 4.8 on p. 4.8 ff.)
- 3. The GSM Protocol Testing, Windows 2000-based, Operational Software and Test Packages. Installation and operation of the GSM Protocol Testing software is described in the CR02P2P software manual.

Besides the firmware contains additional software tools for organizing the hard disk partitions, running different software packages and generating images; see section *Maintaining and Restoring Hard Disk Partitions* on p. 4.5 ff. and operating manual for CRTU-G/S and CRTU-W. The software packages are stored in different partitions of the CRTU-RU hard disk and can be booted separately in the *BootMagic*<sup>TM</sup> startup menu; see Table 4-1 on p. 4.3.

**Note:** The CRTU Radio Unit does not have a boot drive for floppy disks or for CDs. So it is not possible to boot from an external storage medium, e.g. a Windows Installation CD-ROM, and reinstall software from scratch. A defective hard disk must be exchanged by a programmed hard disk with a complete basic software installation on it (see part list in chapter 5 for programmed exchange hard disks: current number 310). Replacement of the hard disk is described in chapter 3, section Replacing the Hard Disk in the FRONT MODULE. In case of a faulty file system but properly working hard disk, it is possible to restore the complete partition on that hard disk (see details in section Maintaining and Restoring Hard Disk Partitions below).

### **Structures of Hard Disk Partitions**

To improve software installation, maintenance and reliability a new partition structure on the CRTU-RU hard disks has been introduced.

#### **Detection of Different Hard Disk Structures**

The partition structure on your instrument can be detected by launching to the following menu path within Windows 2000:

Start  $\rightarrow$  Settings  $\rightarrow$  Control Panel  $\rightarrow$  Administration Tools  $\rightarrow$  Computer Management  $\rightarrow$  Disk Management

#### **Structures of Hard Disk Partitions**

If the D: drive is not mapped and the F: drive is mapped then the hard disk has the "old" partition structure. If not so, it has the "new" one (see Fig. 4-1 below).

| Volume                    | Layout                   | Туре  | File : | System      | Statu            | IS               | Capacity | Free Space |
|---------------------------|--------------------------|-------|--------|-------------|------------------|------------------|----------|------------|
| CRTU_OS (F:)              | Partition                | Basic | NTFS   |             | Healthy (System) |                  | 1.47 GB  | 677 MB     |
| CRTU_SW (C:)              | CRTU_SW (C:) Partition E |       | NTE:   | 5           | Healt            | hy (Page File)   | 6.98 GB  | 4.41 GB    |
| IMAGES (E:)               | Partition                | Basic | FAT:   | 32          | Healt            | hy               | 9.76 GB  | 9.35 GB    |
|                           | Partition                | Basic | FAT    |             | Healthy          |                  | 101 MB   | 86 MB      |
| SERV WCDMA                | Partition                | Basic | FAT    |             | Healthy          |                  | 305 MB   | 185 MB     |
| "Old" partition structure |                          |       |        |             |                  |                  |          |            |
| Volume Layo               | ut                       | Туре  |        | File System |                  | Status           | Capacity | Free Space |
| CRTU_SW (C;) Parti        | tion                     | Basic |        | NTFS        |                  | Healthy (System) | 61.76 GB | 60.61 GB   |
| IMAGES (D:) Parti         | tion                     | Basic |        | NTFS        |                  | Healthy          | 9.77 GB  | 6.48 GB    |
| MAINTAIN Parti            | tion                     | Basic |        | FAT         |                  | Healthy          | 517 MB   | 484 MB     |
| RAMDISK Parti             | tion                     | Basic |        | NTES        |                  | Healthy          | 517 MB   | 513 MB     |
| SERV WCDM Parti           | tion                     | Basic |        | FAT         |                  | Healthy          | 1.99 GB  | 1.88 GB    |
| "New" partition structure |                          |       |        |             |                  |                  |          |            |

Fig. 4-1 "New" vs. "old" partition structure on the CRTU-RU hard disk

#### "Old" Partition Structure

The hard disk with the "old" structure of a CRTU Radio Unit is divided into 4 partitions:

- 1. SERV\_WCDMA partition, 306 MB, FAT16 format
- 2. MAINTAIN partition, 102 MB, FAT16 format
- 3. CRTU\_OS partition, 1.47 GB, NTFS format
- 4. Extended partition, 16.75 GB

The extended partition contains two logical drives:

- 1. IMAGES drive, 9.77GB, FAT32 format
- 2. CRTU\_SW drive, 6.98GB, NTFS format
- **Note:** Behind the extended partition there is some unallocated space which is necessary for the hard disk cloning process during device production.

If the Service/WCDMA partition is booted, only one drive will be visible:

• SERV\_WCDMA (C:)

If the Maintenance (backup) partition is booted, the following drives will be visible:

- MAINTAIN (C:)
- IMAGES (D:)

If the GSM Operation Software partition is booted, the following drives will be visible:

- CRTU\_SW (C:)
- IMAGES (E:)
- CRTU\_OS (F:)

| 🖵 Computer Management                                |                   |                  |             |                                                |                     |          |                   |  |  |
|------------------------------------------------------|-------------------|------------------|-------------|------------------------------------------------|---------------------|----------|-------------------|--|--|
| <u>A</u> ction <u>View</u>   ← →   € 🔃 😫   🖓 督 🚔 🔍 😡 |                   |                  |             |                                                |                     |          |                   |  |  |
| Tree                                                 | Volume            | Layout           | Туре        | File System                                    | Status              | Capacity | Free Space        |  |  |
| Computer M                                           | CRTU_OS (F:)      | Partition        | Basic       | NTFS                                           | Healthy (System)    | 1.47 GB  | 677 MB            |  |  |
| 🖻 🐔 System                                           | CRTU_SW (C:)      | Partition        | Basic       | NTES                                           | Healthy (Page File) | 6.98 GB  | 4.41 GB           |  |  |
| 🗄 <u>छ</u> Ever                                      | IMAGES (E:)       | Partition        | Basic       | FAT32                                          | Healthy             | 9.76 GB  | 9.35 GB           |  |  |
| 🕀 📆 Syst                                             |                   | Partition        | Basic       | FAT                                            | Healthy             | 101 MB   | 86 MB             |  |  |
| 🕀 🐺 Perf                                             | SERV WCDMA        | Partition        | Basic       | FAT                                            | Healthy             | 305 MB   | 185 MB            |  |  |
| 🗄 🔁 🔂 Shar                                           |                   |                  |             |                                                |                     |          |                   |  |  |
| Devi                                                 |                   |                  |             |                                                |                     |          |                   |  |  |
| Eleca                                                |                   |                  |             |                                                |                     |          |                   |  |  |
|                                                      |                   |                  |             |                                                |                     |          |                   |  |  |
| Disk                                                 |                   |                  |             |                                                |                     |          | <u> </u>          |  |  |
| - Dogi                                               | 🗇 Disk ()         |                  |             |                                                |                     |          |                   |  |  |
| 🕀 🄗 Rem                                              | Basic             | SERV WCD         | MAIN        |                                                | S (F:) IMAGES (I    | E:) CR   | TU_SW (C:)        |  |  |
| 🗄 🕵 Services                                         | 18.61 GB          | 306 MB FA1       | 102 M       | 18 F 1.47 GB                                   | NTFS 9.77 GB FA1    | 132 6.9  | 98 GB NTFS        |  |  |
|                                                      | Unline            | Healthy          | Health      | hy Healthy (                                   | Syster/ Healthy     | He       | althy (Page File) |  |  |
|                                                      |                   |                  |             |                                                |                     |          |                   |  |  |
|                                                      |                   |                  |             |                                                |                     |          |                   |  |  |
|                                                      |                   |                  |             |                                                |                     |          |                   |  |  |
|                                                      |                   |                  |             |                                                |                     |          |                   |  |  |
|                                                      |                   | <b>— -</b> · · · | 10.00       | <b>-</b> 1 - 1 - 1 - 1 - 1 - 1 - 1 - 1 - 1 - 1 |                     |          |                   |  |  |
|                                                      | Primary Partition | Extende          | d Partition | n 📕 Logical Dri                                | ve                  |          |                   |  |  |
|                                                      |                   |                  |             |                                                |                     |          |                   |  |  |

Fig. 4-2 Drive mapping after booting the GSM Operation Software (old partition structure)

 Table 4-1
 Software packages, boot partitions and hard disk partitions

| Software package                                          | BootMagic Menu         | Hard disk partition |
|-----------------------------------------------------------|------------------------|---------------------|
| CRTU-RU MS software                                       | Service / WCDMA        | SERV_WCDMA          |
| Additional software tools (software organization, backup) | Maintenance (Backup)   | MAINTAIN            |
| GSM operational software and test packages                | GSM Operation Software | CRTU_OS             |

#### "New" Partition Structure

The hard disk with the "new" structure of a CRTU Radio Unit is divided into 4 partitions:

- 1. SERV\_WCDMA partition, 1.99 GB, FAT format
- 2. MAINTAIN partition, 517 MB, FAT format
- 3. CRTU\_SW partition, 61.76 GB, NTFS format
- 4. Extended partition, 10.287 GB

The extended partition contains two logical drives:

- 1. IMAGES drive, 9.77 GB, NTFS format
- 2. RAMDISK drive, 517 MB, NTFS format
- **Note:** Behind the extended partition there is some unallocated space which is necessary for the hard disk cloning process during device production.

#### Structures of Hard Disk Partitions

If the DOS OPSW / Service partition is booted, only one drive will be visible:

• SERV\_WCDMA (C:)

If the Maintenance (backup) partition is booted, the following drives will be visible:

- MAINTAIN (C:)
- PCMCIA Card 1 (D:) (right slot)
- PCMCIA Card 2 (E:) (left slot)

If the Windows OPSW partition is booted, the following drives will be visible:

- CRTU\_SW (C:)
- RAMDISK (D:)
- IMAGES (E:)

| 📙 Computer Management                                                                           |                   |                   |                   |             |                  |          |                   |             | _ 8 ×    |
|-------------------------------------------------------------------------------------------------|-------------------|-------------------|-------------------|-------------|------------------|----------|-------------------|-------------|----------|
| Action View $  \leftrightarrow \rightarrow   \ge \square   2   2   2   2   2   2   2   2   2  $ |                   |                   |                   |             |                  |          |                   |             |          |
| Tree                                                                                            | Volume            | Layout            | Туре              | File System | Status           | Capacity | Free Spa          | te % Free   | Fa       |
| Computer Management (Local)                                                                     | CRTU_SW (C:)      | Partition         | Basic             | NTES        | Healthy (System) | 61.76 GE | 60.61 GB          | 98 %        | nc       |
| 🖻 🌇 System Tools                                                                                |                   | Partition         | Basic             | FAT         | Healthy          | 9.77 GD  | 6,40 GD<br>484 MB | 00 %        | nc       |
| + Event Viewer                                                                                  |                   | Partition         | Basic             | NTES        | Healthy          | 517 MB   | 513 MB            | 99 %        | nc       |
| Performance Loos and Alerts                                                                     | SERV WCDM         | Partition         | Basic             | FAT         | Healthy          | 1.99 GB  | 1.88 GB           | 94 %        | nc       |
| 🗄 👸 Shared Folders                                                                              |                   |                   |                   |             |                  |          |                   |             |          |
|                                                                                                 |                   |                   |                   |             |                  |          |                   |             |          |
| E Shares                                                                                        |                   |                   |                   |             |                  |          |                   |             |          |
|                                                                                                 |                   |                   |                   |             |                  |          |                   | 1           | <b>F</b> |
|                                                                                                 |                   |                   |                   |             |                  |          |                   | _           |          |
| - Dogical Drives                                                                                | 🗇 Disk 0          |                   |                   |             |                  |          |                   |             |          |
| Removable Storage                                                                               | Basic<br>74,53,68 | MAINTAIN          | SERV WCDMA        | (E:) CRTU_S | ₩ (C:)           |          | RAMDISK           | IMAGES (D:) |          |
|                                                                                                 | Online            | Healthy           | Healthy           | Healthy (   | System)          |          | Healthy           | Healthy     |          |
|                                                                                                 | ()cpp 0           |                   | -1                |             |                  |          |                   |             |          |
|                                                                                                 | CDRom (F:)        |                   |                   |             |                  |          |                   |             |          |
|                                                                                                 | Online            |                   |                   |             |                  |          |                   |             |          |
|                                                                                                 |                   |                   |                   |             |                  |          |                   |             |          |
|                                                                                                 |                   |                   |                   |             |                  |          |                   |             |          |
|                                                                                                 |                   |                   |                   |             |                  |          |                   |             |          |
|                                                                                                 |                   |                   |                   |             |                  |          |                   |             |          |
|                                                                                                 |                   |                   |                   |             |                  |          |                   |             |          |
|                                                                                                 |                   |                   |                   |             |                  |          |                   |             |          |
|                                                                                                 |                   |                   |                   |             |                  |          |                   |             |          |
|                                                                                                 |                   |                   |                   |             |                  |          |                   |             |          |
|                                                                                                 |                   |                   |                   |             |                  |          |                   |             |          |
|                                                                                                 |                   |                   |                   |             |                  |          |                   |             |          |
|                                                                                                 |                   |                   |                   |             |                  |          |                   |             |          |
|                                                                                                 |                   |                   |                   |             |                  |          |                   |             |          |
|                                                                                                 | Primary Partition | Extended Partitio | n 📘 Logical Drive |             |                  |          |                   |             |          |
|                                                                                                 | ,                 |                   |                   |             |                  |          |                   |             |          |
| 🏦 Start 🛛 🛃 🍪 🗐 💷 Com                                                                           | puter Managemer   | it                |                   |             |                  |          | ,                 | 5ø          | 1:41 PM  |

Fig. 4-3 Drive mapping after booting the Windows OPSW (new partition structure)

| Table 4-2 | Software packages, boot partitions and hard disk partitions |
|-----------|-------------------------------------------------------------|
|-----------|-------------------------------------------------------------|

| Software package                                          | PowerQuest® BootMagic® | Hard disk partition |
|-----------------------------------------------------------|------------------------|---------------------|
| CRTU-RU MS software                                       | DOS OPSW / Service     | SERV_WCDMA          |
| Additional software tools (software organization, backup) | Maintenance            | MAINTAIN            |
| GSM operational software and test packages                | Windows OPSW           | CRTU_SW             |

# **Maintaining and Restoring Hard Disk Partitions**

The tool Drive Image (please refer to the original Drive Image documents provided with the CRTU Radio Unit to learn how to create and restore images) is used to create images of the used partitions and logical drives. So it is easily possible to restore a faulty partition from these images.

#### Location of the images (when booting from MAINTENANCE partition):

| <ul> <li>Standard images created ex factory or by service persor</li> </ul> |                             |                               |  |  |  |
|-----------------------------------------------------------------------------|-----------------------------|-------------------------------|--|--|--|
|                                                                             | D:\stdimage                 | for "old" partition structure |  |  |  |
|                                                                             | \\.\disk1.part5\stdimage    | for "new" partition structure |  |  |  |
| •                                                                           | Images created by the user: |                               |  |  |  |
|                                                                             | D:\usrimage                 | for "old" partition structure |  |  |  |

| D:\usrimage              | for "old" partition structure |
|--------------------------|-------------------------------|
| \\.\disk1.part5\usrimage | for "new" partition structure |

#### Start Drive Image:

- Connect the instrument to the mains.
- Connect the external USB keyboard and USB mouse to an USB connector of the CRTU Radio Unit.
- Switch on the CRTU-Radio Unit.
- Select the *Maintenance* software module of the BootMagic startup menu.
- Select: Drive Image Backup and Restore Software
- **Note:** It is possible that Drive Image produces one or more error messages on partition table errors which can be ignored according to Power Quest support. In case one of these error messages appears, press the OK button, because otherwise Drive Image will not work properly.
- **Note:** It is also possible to select a Netware or Windows network access configuration. This enables the operator to directly create or restore images on a network drive. But this requires to configure the network access for DOS and to be familiar with a DOS network client and the corresponding settings for the company network.

As the Windows network access is usually much easier and most likely to be configured it is recommended to save and restore the images from the local hard disk.

It is possible to access the local hard disk image user directory (e:\usrimage) and the standard image directory (e:\stdimage) from the Windows environment.

#### Images Provided Ex Factory (\Stdimage)

Table 4-3 Images and image files

|                                                        | Name of PowerQuest Image File |                       |  |
|--------------------------------------------------------|-------------------------------|-----------------------|--|
|                                                        | "old" part. structure         | "new" part. structure |  |
| Service/WCDMA resp. DOS OPSW / Service partition image | service.pqi                   | SERV3_21.PQI          |  |
| Maintenance (backup) partition image                   | maintain.pqi                  | MAINT4_2.PQI          |  |
| Windows system logical drive image                     | ecrtu_os.pqi                  | crtu_sw.pqi           |  |
| GSM operational software logical drive image           | ecrtu_sw.pqi                  |                       |  |

#### **Updating Factory Images**

*Note:* For R&S production and service only.

Any time when the "CRTU-RU MS Base SW" or "CRTU-RU MS GSM SW" or "CRTU-RU MS WCDMA SW" is updated or modified, the Service/WCDMA resp. DOS OPSW / Service partition image must be recreated: **service.pqi resp. SERV3\_21.PQI**.

#### **Creating User-Specific Images**

Please refer to the original Drive Image documents provided with the CRTU Radio Unit to learn how to create images.

**Note:** This is the recommended backup procedure for the Windows environment. Only applicable for hard disks with "old" partition structure.

In order to backup the Windows environment, always create both images (Windows system drive and Windows CRTU-G software drive). Otherwise consistency is not guaranteed.

#### **Restoring Existing Images**

Please refer to the original Drive Image documents provided with the CRTU Radio Unit to learn how to restore images.

**Note:** In order to restore the Windows environment, always restore both images (Windows system drive and Windows CRTU-G software drive). Otherwise consistency is not guaranteed. Only applicable for hard disks with "old" partition structure.

## Front Module Controller Bios

The Bios configures the Front Module Controller to support the CRTU-RU MS software and the GSM Protocol Testing software. Special settings allow Windows 2000 to access the hardware without conflicts.

Only the CRTU Radio Unit default settings are guaranteed to work properly.

#### Front Module Controller Bios Update

- > Connect the instrument to the mains.
- > Connect the external keyboard to an USB connector of the CRTU Radio Unit.
- Switch on the CRTU-Radio Unit.
- Select the Service/WCDMA resp. DOS OPSW / Service software module of the BootMagic startup menu.
- During startup observe the display.
- When three BEEPS can be heard, press the softkey to the left upper side of the LCD: C:\ will appear.
- Insert a flash disk with the program FLASH FMR6 including the batch FLASHFM6.bat (all this is available on R&S Lotus Notes Service Board) in the PCMCIA slot 0 (right drive D:).
- ➤ Call the batch with D:\FLASHFM6.BAT.
- > During the programming of the flash EEPROM the CRTU Radio Unit must not be switched off.
- > When the prompt C:\ appears then switch off and on the CRTU Radio Unit.
- > Press the key DEL (delete) on the external keyboard in order to access the Setup menu.
- > Choose the item LOAD CRTU RU DEFAULTS and press ENTER; quit with y and ENTER.
- > Exit Bios Setup with key ESC and quit with y (save changes and exit) and press ENTER.

# **CRTU-RU MS Software**

In the framework of GSM Protocol Testing the CRTU-RU MS software is only used for service purposes. It enables remote-controlled automatic determination of compensation data and calibration of the CRTU Radio Unit. In the framework of WCDMA Testing the software is also used as a regular operational software. The CRTU-RU MS software is booted by selecting the *Service/WCDMA* resp. DOS OPSW / Service option in the *BootMagic*<sup>™</sup> menu.

The Correction Processor firmware is part of the CRTU-RU MS software. It is installed and activated automatically during CRTU-RU MS software installation.

#### **CRTU-RU MS Software Installation or Update**

The CRTU-RU MS software is loaded or updated using the instrument's PCMCIA INTERFACE. The software update is considerably facilitated by the *VersionManager*. This tool enables convenient installation, deletion and activation of different software versions. It also permits to perform a firmware update of modules after module replacement (see chapter 2, *Automatic Adjustment of Module Data*).

The CRTU Radio Unit is always supplied with the latest software version including the VersionManager.

**Note:** The newest CRTU software is also available for download on the R&S Lotus Notes Service Board.

The PCMCIA INTERFACE provides two drive slots. Both slots can be used for a software update. On start-up, the CRTU Radio Unit automatically searches for an installation medium in both slots. The flash disks and the hard disk (type 3) have a small groove on one side; the disks are to be inserted into the drive slot with the groove pointing upwards. Hard disks can be inserted into the right drive slot (Slot 0) only.

To perform the software update, the instrument must be switched off, then the software update flash disk or hard disk must be inserted into the PCMCIA INTERFACE and the instrument switched on. If the CRTU-RU detects an update flash disk/hard disk in one of the two PCMCIA slots, the *VersionManager* is started:

|            | Version      | Manager Ver 3  | .0           |             |             |          |               |
|------------|--------------|----------------|--------------|-------------|-------------|----------|---------------|
| the act    | ive CRTU     | software is    | the version: | 3x00.e01    |             |          |               |
| < Activat  | e other soft | ware           |              | Write       | log files   | to disk  | >             |
| < Delete   | software     |                |              | Delet       | e non volat | tile ram | >             |
| <— Install | software fi  | rom PC-card sl | ot Ø         |             | Se          | an disk  | $\rightarrow$ |
| <— List so | ftware       |                |              | List al     | l versions  | to disk  | $\rightarrow$ |
| <— Firmwar | e update aft | er board chan  | ge (         | Copy non vo | latile ram  | to disk  | >             |
| <— Edit se | rvice tables | ŧ              |              |             | Defragme    | ent disk | >             |
| <— Exit    |              |                |              |             |             | Info     | >             |

Fig. 4-4 VersionManager

In the above menu, an action can be selected using the softkey located to the left or right of the arrow.

> For the software update select *Install software from PC-card slot 0 (1)*.

A list of all firmware installation versions available on the PCMCIA card is displayed.
- > Use the cursor keys or the spinwheel to scroll through the list and select the desired version.
- > Press *Install* to start the installation.

The software update starts automatically. If necessary, the CRTU-RU issues the *Change volume* message to indicate that the flash disk or hard disk must be changed.

| — Change | volum | 1e     |
|----------|-------|--------|
| Process  | next  | volume |
| Exit     |       |        |

- Replace the current disk with the next one.
- > Use the cursor up/down keys to select "Process next volume" (default setting).
- > Press *ENTER* to confirm that the new disk has been inserted and to continue the installation.

After processing the last disk the CMU displays a screen providing the *Finish installation* option.

> Remove all disks from the drive and press Finish installation.

The VersionManager is closed and the CMU is rebooted. The new firmware is now operational and automatically activated in the next measurement session.

#### **Reinstalling Old Software**

As described above, each software version, even older versions, can be simply loaded from a appropriate flash disk or hard disk using the *VersionManager*. It is also possible to keep several software versions stored on the internal hard disk of the CRTU Radio Unit and reload them, if required, using the *VersionManager*. To this end, proceed as follows:

- Switch on the CRTU-RU.
- After the boot-up sequence is terminated (from the moment when the CRTU-RU display turns black until the end of the 3-beep acoustic signal), press the MENU SELECT key.

The VersionManager is started. The display is as shown in Fig. 4-4 above.

- Press Activate other software to retrieve a list of the software versions that are already installed on the internal hard disk of the CRTU Radio Unit.
- > Use the cursor keys or the spinwheel to scroll through the list and select the desired version.
- > Press Activate to activate the selected version.

The selected software version is activated. After terminating the firmware update of the hardware boards, the CRTU-RU starts the new software version and is ready for use.

**Note:** If the VersionManager on the CRTU-RU hard disk is inadvertently deleted, it is not easily possible to reinstall a new version. We recommend to replace the hard disk by a programmed hard disk with a complete basic software installation on it (see part list for programmed exchange hard disks: current number 310). Replacement of the hard disk is described in chapter 3, section Replacing the Hard Disk in the FRONT MODULE.

## **Installing Hardware Options**

The following hardware options are available for the CRTU Radio Unit:

| Option OCXO REFERENCE OSC. 2*10 <sup>-7</sup> Aging/year | CRTU-B2 | 1139.0396.02 |
|----------------------------------------------------------|---------|--------------|
| Option LINKHANDLER                                       | CRTU-B5 | 1139.0209.02 |
| Option MAC SPEECH                                        | CRTU-B6 | 1139.0280.02 |
| Option IQIF BOARD                                        | CRTU-B7 | 1139.0009.02 |

In addition, the 19" adapter ZZA-411 (standard installation kit with bracket), stock no. 1096.3283.00, is available for mounting the instrument into a rack.

Depending on the model ordered and the software configuration, the CRTU Radio Unit comes with part of the options installed in the factory. For retrofitting, the instrument must be opened. Proceed according to the mounting instructions enclosed with the option; see also chapter 3, section *Module Replacement*. Please observe the safety instructions at the beginning of this manual and the general hints given below. Mounting instructions can be filed into the service manual so they are available whenever they are required.

#### Caution!

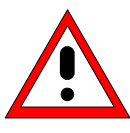

Disconnect the instrument from the mains before opening the casing. Also note the safety instructions at the beginning of this manual.

The components used in the instrument are sensitive to electrostatic discharges which is why they are to be handled in accordance with the ESD regulations.

When installing hardware options please note the following:

- > Switch off instrument and pull the mains plug.
- > Unscrew rear panel feet of the rear side (four Torx screws, size 20).
- > Place the instrument onto the front carrying handles, push the tube upwards and take off.
- > After installing the option replace the tube and fasten the rear panel feet again.

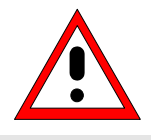

#### Caution!

When replacing the tube take care not to damage or pull off cables.

Switch on CRTU Radio Unit. Install additional software, if supplied, according to the instructions (see previous sections) or enable the additional software functions (see installation instructions for the software options).

The software will then automatically detect the installed option. If an adjustment is required for this option, the necessary instructions are included in the installation instructions for the option.

## Contents

| 5 | Documents                               | 5.1  |
|---|-----------------------------------------|------|
|   | Module and Cable Exchange               | 5.1  |
|   | List of Spare Parts for CRTU Radio Unit | 5.5  |
|   | Drawings                                | 5.13 |

# 5 Documents

This chapter contains the documents for the CRTU Radio Unit. The documents for the modules with the description of function, adjustment and interfaces are relegated to the Service Manual, Stock no. 1110.4903.92. To order replacement parts and modules please contact our *spare parts express service* or your Rohde & Schwarz service representative and note the hints given in the following section, *Module and Cable Exchange*.

The address of our *spare parts express service* and a list of Rohde & Schwarz representatives can be found at the beginning of this service manual.

## Module and Cable Exchange

Table 5-1 at the end of this section lists all power cables available. The stock numbers necessary for ordering replacement parts and modules can be found in the component lists further down.

## Important Note!

When replacing a module please note the safety instructions and the repair instructions given in chapter 3 of this service manual.

#### Ordering replacement parts

To deliver replacement parts promptly and correctly we need the following indications:

- Stock number (see component lists in this chapter)
- Designation
- · Component number according to component list
- Number of pieces
- Instrument type the replacement part belongs to
- Contact person for possible questions

#### **Replaced modules**

Replaced modules are an economic alternative for original modules. It should be kept in mind that replaced modules are not new, but repaired and fully tested parts. They may have traces from use but they are electrically and mechanically equivalent to new modules.

To find out which replaced modules are available, please refer to your Rohde & Schwarz representative (or to the central service division, Rohde & Schwarz Munich). The identification number is usually the same as for the original module, but with a variant index .95, .96, .97 or .98.

#### Ordering and delivery of replaced modules

For ordering replaced modules, the same indications as for ordinary parts are required, however, with the corresponding variant index appended to the stock number.

#### Taking back defective replacement modules

Defective modules of the replacement program which can be repaired are taken back within **3 months** after delivery of the replaced module. A repurchasing value is credited.

Excluded are parts which can not be repaired, e.g. PCBs that are burnt, broken or damaged by repair attempts, incomplete modules, parts which are heavily damaged mechanically.

### Module and Cable Exchange

The defective parts must be sent back with a **returned accompanying document** containing the following information:

- Stock number, serial number and designation of the dismounted part,
- **Precise** description of the error,
- Stock number, serial number and designation of the instrument the part was dismounted from,
- Date of dismounting,
- Name of the technician who exchanged the part.

A returned accompanying document is provided with each replacement module.

| Table 5-1 | List of | power | cables | available |
|-----------|---------|-------|--------|-----------|
|-----------|---------|-------|--------|-----------|

| Stock No.                    | Earthed-contact connector                                                | Preferably used in          |
|------------------------------|--------------------------------------------------------------------------|-----------------------------|
| DS 006.7013                  | BS1363: 1967 complying with<br>IEC 83: 1975 standard B2                  | Great Britain               |
| DS 006.7020                  | Type 12 complying with SEV-regulation 1011.1059, standard sheet S 24 507 | Switzerland                 |
| DS 006.7036                  | Type 498/13 complying with<br>US-regulation UL 498, or with IEC 83       | USA/Canada                  |
| DS 006.7107                  | Type SAA3 10 A, 250 V, complying with AS C112-1964 Ap.                   | Australia                   |
| DS 0025.2365<br>DS 0099.1456 | DIN 49 441, 10 A, 250 V, angular<br>DIN 49 441, 10 A, 250 V, straight    | Europe (except Switzerland) |

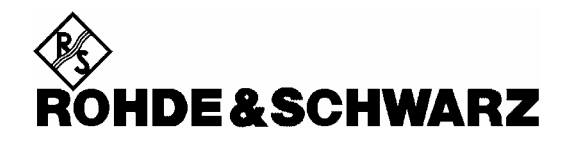

# **Overview of Spare Parts**

for CRTU Radio Unit

## List of Spare Parts for CRTU Radio Unit

The CRTU Radio Unit is constructed in accordance with R&S design 2000.

Overall dimension: W x H x L, 465 mm x 193 mm x 517 mm

Rackmount: 4E 1/1 T450

**Note:** The parts which are fitted with a Current No. can be ordered as spare parts.

| Current No. | Designation                                                        | Stock No.    | Electr. No. |
|-------------|--------------------------------------------------------------------|--------------|-------------|
| 10          | Instrument frame                                                   | 1090.9221.00 |             |
| 20          | Instrument fan                                                     | 1091.1001.00 |             |
| 30          | Instrument fan cover                                               | 1091.0840.00 |             |
| 40          | Cover                                                              | 1100.0872.00 |             |
| 50          | Maintenance label                                                  | 1138.4352.00 |             |
| 60          | Part of the mounting plate                                         | 1138.4346.00 |             |
| 70          | Locking bracket                                                    | 1091.0405.00 |             |
| 80          | Power Splitter 2way                                                | 1138.6490.00 | A101        |
| 90          | Attenuator 3dB                                                     | 1127.9441.00 | R1          |
| 100         | Cover hood medium                                                  | 0528.8500.00 |             |
| 110         | Front panel                                                        | 1138.4400.00 |             |
|             | l                                                                  | <u> </u>     | <u> </u>    |
| 120         | FRONT MODULE MODEL 16 = COLOR DISPLAY<br>Model 16, 256 MB / FMR6/5 | 1090.9244.16 | A 1         |
| 130         | Keyboard frame                                                     | 1091.2572.00 |             |
| 140         | Keyboard mat                                                       | 1091.2543.00 |             |
| 145         | Keyboard membrane                                                  | 1091.2550.00 | A 15        |
| 150         | Mounting plate                                                     | 1090.9521.00 |             |

## List of Spare Parts for CRTU Radio Unit

| Current No. | Designation                            | Stock No.                                 | Electr. No. |
|-------------|----------------------------------------|-------------------------------------------|-------------|
| 160         | Shielded filter plate                  | 1091.2014.00                              |             |
| 170         | RF Spring long                         | 1069.3011.00                              |             |
| 180         | RF Spring short                        | 1069.3105.00                              |             |
| 190         | Plate support                          | 0852.0844.00                              |             |
| 200         | LCD                                    | 0048.6980.00                              | A 14        |
| 210         | Display connector                      | 1091.2620.00                              | A 15        |
| 220         | Spinwheel VAR 12                       | 0852.1134.00                              | B 12        |
| 230         | Rotary knob                            | 0852.1086.00                              |             |
| 240         | DC/AC converter                        | 0048.6996.00                              | T 13        |
| 250         | Converter connector                    | 1091.2643.00                              | W 13        |
| 260         | Panel                                  | 1090.9538.00                              |             |
| 270         | FRONT MODULE CONTROLLER Var. 16        | 1091.2520.00                              | A 4         |
| 280         | Lithium battery CR 2032                | 0858.2049.00                              |             |
| 290         | Memory MODULES 256 MB<br>(SODIMM –144) | 1138.6578.00                              |             |
| 300         | Fan                                    | 1091.0292.00                              | E 10        |
| 310         | Hard disk programmed                   | 1138.4223.00                              | D 1         |
| 320         | RF FRONTEND                            | 1100.3120.02                              | A 20        |
| 330         | Fan                                    | 1100.3088.00                              |             |
| 340         | REFERENCE BOARD                        | 1100.2600.02                              | A 10        |
| 350         | RX/TX BOARD1                           | 1100.1733.02<br>1135.6702 02 <sup>1</sup> | A 3         |
| 360         | TR CORRECTION MODULE                   | 1100.1604.02                              | A 301       |

<sup>1</sup> New RXTX BOARD1 1135.6702.02 replaces old RXTX BOARD1 1100. 1733.02

| Current No. | Designation                         | Stock No.                                 | Electr. No. |
|-------------|-------------------------------------|-------------------------------------------|-------------|
| 370         | RX/TX BOARD2                        | 1100.1733.02<br>1135.6702.02 <sup>2</sup> | A 4         |
| 380         | TR CORRECTION MODULE                | 1100.1604.02                              | A 301       |
| 390         | DIGITAL BOARD                       | 1100.1791.03                              | A 7         |
| 400         | DIGITAL BOARD                       | 1100.1804.02                              | A 700       |
| 410         | DDC MODULE1                         | 1100.2300.03                              | A 710       |
| 420         | DDC MODULE2                         | 1100.2300.03                              | A 730       |
| 430         | AUC MODULE1                         | 1100.2500.02                              | A 760       |
| 440         | AUC MODULE2                         | 1100.2500.02                              | A 780       |
| 450         | TXDSP MODULE1                       | 1100.2100.03                              | A 750       |
| 460         | TXDSP MODULE2                       | 1100.2100.03                              | A 770       |
| 470         | ADC MODULE1                         | 1100.2200.02                              | A 720       |
| 480         | ADC MODULE2                         | 1100.2200.02                              | A 740       |
| 490         | MOTHERBOARD Set consists of 5 parts | 1138.5607.02                              | A 200       |
| 500         | PCMCIA INTERFACE                    | 1100.5616.02                              | A 102       |
| 510         | Card slot                           | 1047.2006.00                              |             |
| 520         | POWER SUPPLY                        | 1091.1982.00                              | A 100       |
|             | CRTU-B2 OCXO REFERENCE OSC.         | 1139.0396.02                              |             |
| 530         | OCXO REFERENCE OSC.                 | 1100.2900.04                              |             |
|             | CRTU-B5 LINKHANDLER                 | 1139.0209.02                              |             |
| 540         | LINKHANDLER                         | 1135.5406.02                              | A 6         |

<sup>&</sup>lt;sup>2</sup> New RXTX BOARD1 1135.6702.02 replaces old RXTX BOARD1 1100. 1733.02

## List of Spare Parts for CRTU Radio Unit

| Current No. | Designation        | Stock No.    | Electr. No. |
|-------------|--------------------|--------------|-------------|
| 545         | LINKHANDLER        | 1135.5406.02 | A 8         |
| 550         | LINK HANDLER BOARD | 1135.5412.02 |             |
| 560         | DSP MODULE (56311) | 1135.4600.02 |             |
| 561         | DSP MODULE (56311) | 1135.4600.02 |             |
| 570         | DSP MODULE (56301) | 1135.5506.03 |             |
| 571         | DSP MODULE (56301) | 1135.5506.03 |             |
| 572         | DSP MODULE (56301) | 1135.5506.03 |             |
| 573         | DSP MODULE (56301) | 1135.5506.03 |             |
| 575         | FLAT RIBBON CABLE  | 1138.4452.00 |             |
| 576         | FLAT RIBBON CABLE  | 1138.4469.00 |             |
|             |                    |              | -           |
|             | CRTU-B6 MAC SPEECH | 1139.0280.02 |             |
|             |                    |              |             |

| 580 | MAC SPEECH         | 1135.5793.02 | A9 |
|-----|--------------------|--------------|----|
| 590 | MAC SPEECH BOARD   | 1135.5806.02 |    |
| 600 | DSP MODULE (56301) | 1135.5506.03 |    |
| 605 | DSP MODULE (56301) | 1135.5506.03 |    |

|     | CRTU-B7 IQ/IF INTERFACE | 1139.0009.02 | A 420  |
|-----|-------------------------|--------------|--------|
| 610 | IQ/IF INTERFACE         | 1135.6125.02 |        |
| 620 | RF cable                | 1139.0044.00 | W 500* |
| 630 | RF cable                | 1139.0050.00 | W 502* |
| 640 | RF cable                | 1139.0073.00 | W 506* |
| 650 | RF cable                | 1139.0080.00 | W 507* |

<sup>\*</sup> as shown in drawing 1138.4352.00 sheet 1.

| Current No. | Designation | Stock No.    | Electr. No.       |
|-------------|-------------|--------------|-------------------|
| 660         | RF cable    | 1139.0096.00 | W 508*            |
| 670         | RF cable    | 1139.0109.00 | W 509*            |
| 680         | RF cable    | 1139.0115.00 | W 511*            |
| 690         | RF cable    | 1139.0138.00 | W 516*            |
| 700         | RF cable    | 1139.0144.00 | W 517*            |
| 710         | RF cable    | 1139.0150.00 | W 518*            |
| 720         | RF cable    | 1139.0167.00 | W 519*            |
| 730         | RF cable    | 1139.0173.00 | W 521*            |
| 740         | RF cable    | 1139.0373.00 | W704*             |
| 750         | RF cable    | 1100.3894.00 | W 5*              |
| 760         | RF cable    | 1100.3907.00 | W 6 <sup>*</sup>  |
| 770         | RF cable    | 1138.4481.00 | W 7 <sup>*</sup>  |
| 780         | RF cable    | 1138.4475.00 | W 8 <sup>*</sup>  |
| 790         | RF cable    | 1100.3965.00 | W 12 <sup>*</sup> |
| 800         | RF cable    | 1100.3971.00 | W 13 <sup>*</sup> |
| 820         | RF cable    | 1100.3988.00 | W 14 <sup>*</sup> |
| 830         | RF cable    | 1100.4010.00 | W 17 <sup>*</sup> |
| 840         | RF cable    | 1100.4032.00 | W 19 <sup>*</sup> |
| 850         | RF cable    | 1100.4061.00 | W 22*             |
| 860         | RF cable    | 1100.4078.00 | W 23*             |
| 870         | RF cable    | 1100.4084.00 | W 24*             |

<sup>\*</sup> as shown in drawing 1138.4352.00 sheet 1.

| Current No. | Designation | Stock No.    | Electr. No.       |
|-------------|-------------|--------------|-------------------|
| 880         | RF cable    | 1100.4110.00 | W 27*             |
| 890         | RF cable    | 1100.4132.00 | W 29*             |
| 900         | RF cable    | 1138.6249.00 | W 41*             |
| 910         | RF cable    | 1138.6255.00 | W 42*             |
| 920         | RF cable    | 1138.6261.00 | W 43*             |
| 930         | RF cable    | 1138.6278.00 | W 44*             |
| 940         | RF cable    | 1100.4155.00 | W 31 <sup>*</sup> |
| 950         | RF cable    | 1100.4161.00 | W 32 <sup>*</sup> |
| 960         | RF cable    | 1100.4178.00 | W 33*             |
| 970         | RF cable    | 1100.4190.00 | W 35 <sup>*</sup> |
| 980         | RF cable    | 1100.4203.00 | W 36*             |
| 990         | RF cable    | 1100.4210.00 | W 37 <sup>*</sup> |
| 1000        | RF cable    | 1138.5707.00 | W 201             |
| 1010        | RF cable    | 1138.5713.00 | W 202             |
| 1020        | RF cable    | 1138.5720.00 | W 203             |
| 1030        | RF cable    | 1138.5736.00 | W 204             |
| 1040        | RF cable    | 1138.5742.00 | W 205             |
| 1050        | RF cable    | 1138.5759.00 | W 206             |
| 1060        | RF cable    | 1138.0067.00 | W 504             |
| 1070        | RF cable    | 1138.0121.00 | W514              |
| 1080        | Tube        | 1100.0743.00 |                   |
| 1090        | Front grip  | 1096.1480.00 |                   |

<sup>\*</sup> as shown in drawing 1100.0872 sheet 1.

| Current No. | Designation     | Stock No.    | Electr. No. |
|-------------|-----------------|--------------|-------------|
| 1100        | Screw           | 1096.4780.00 |             |
| 1110        | Rear panel foot | 1096.2493.00 |             |
| 1120        | Instrument foot | 1096.2506.00 |             |
| 1130        | Carrying handle | 1096.2670.00 |             |
| 1140        | Tube hood       | 1096.2558.00 |             |

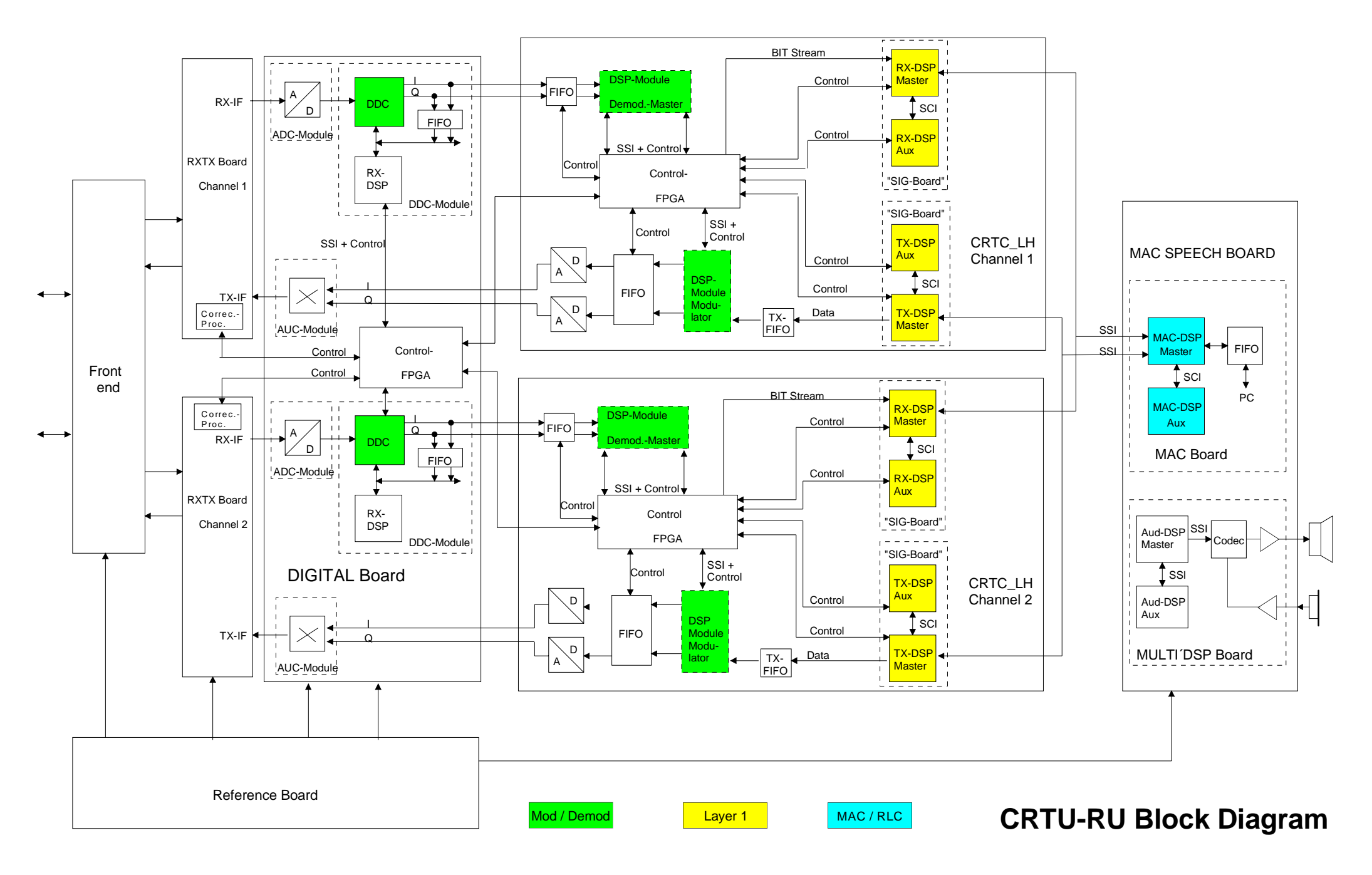

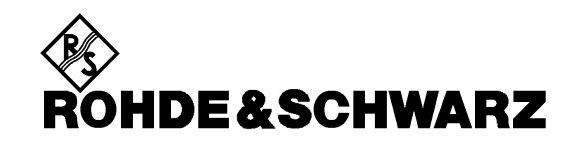

Drawings

of all

Radio Unit R&S CRTU-RU Modules

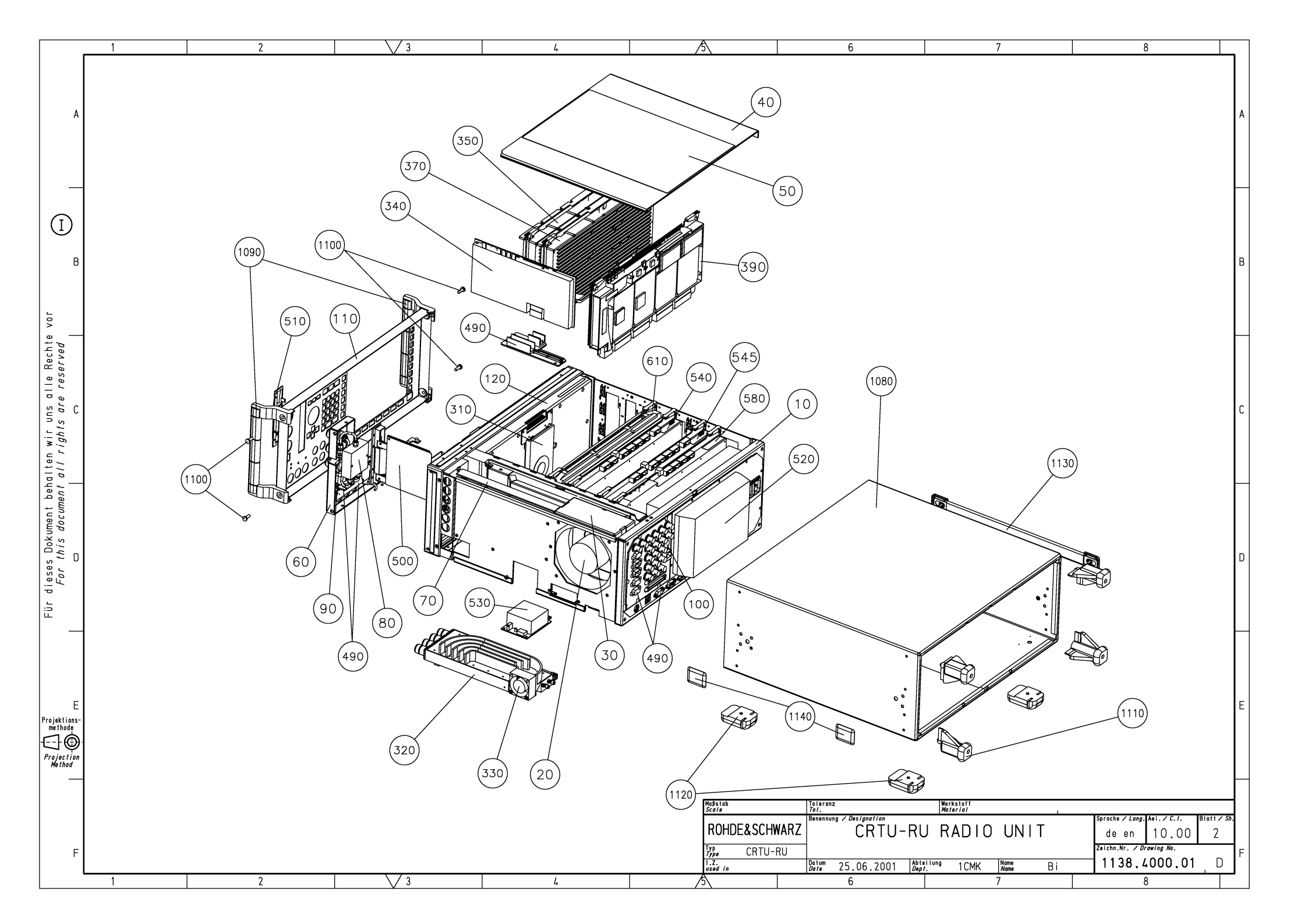

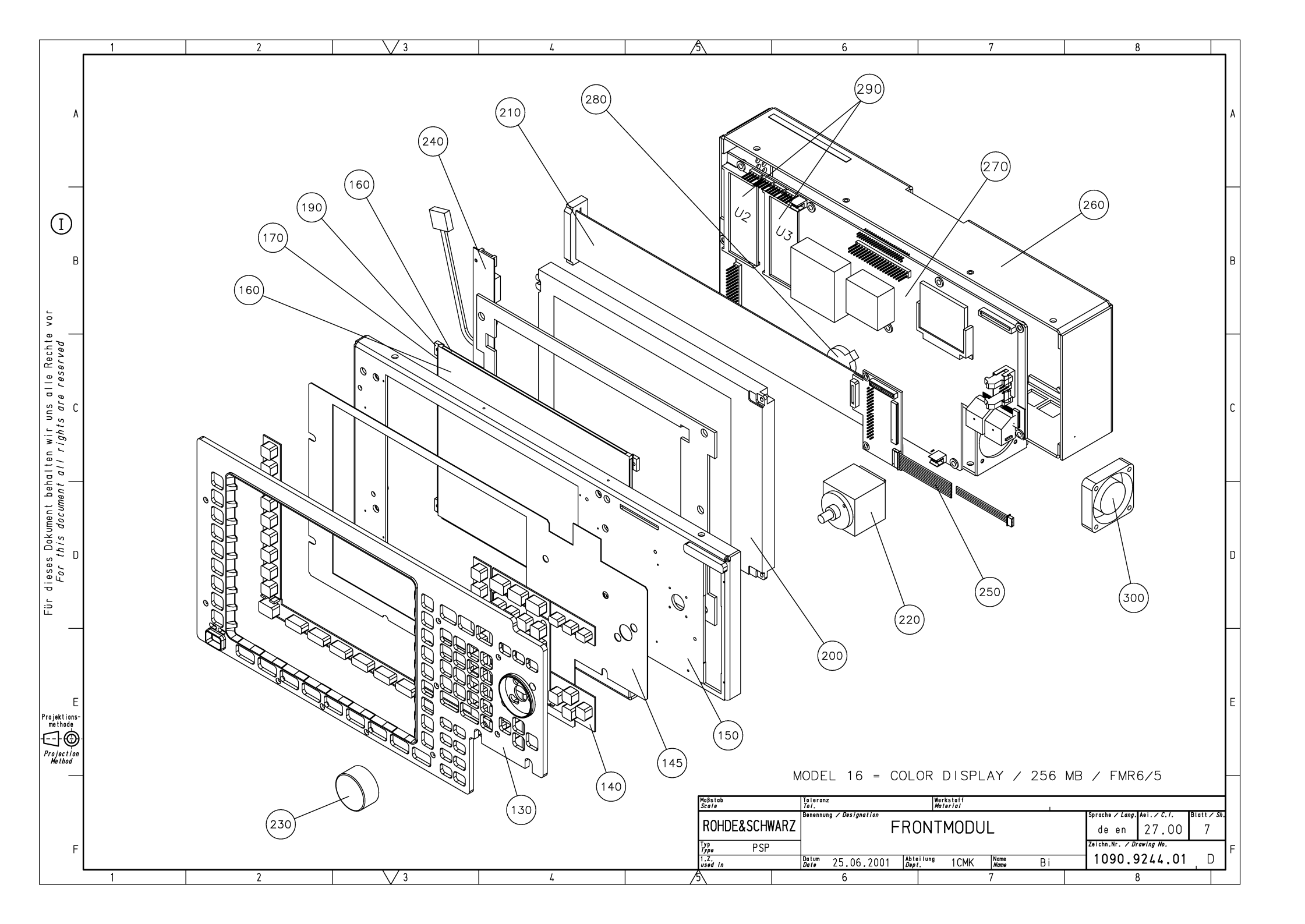

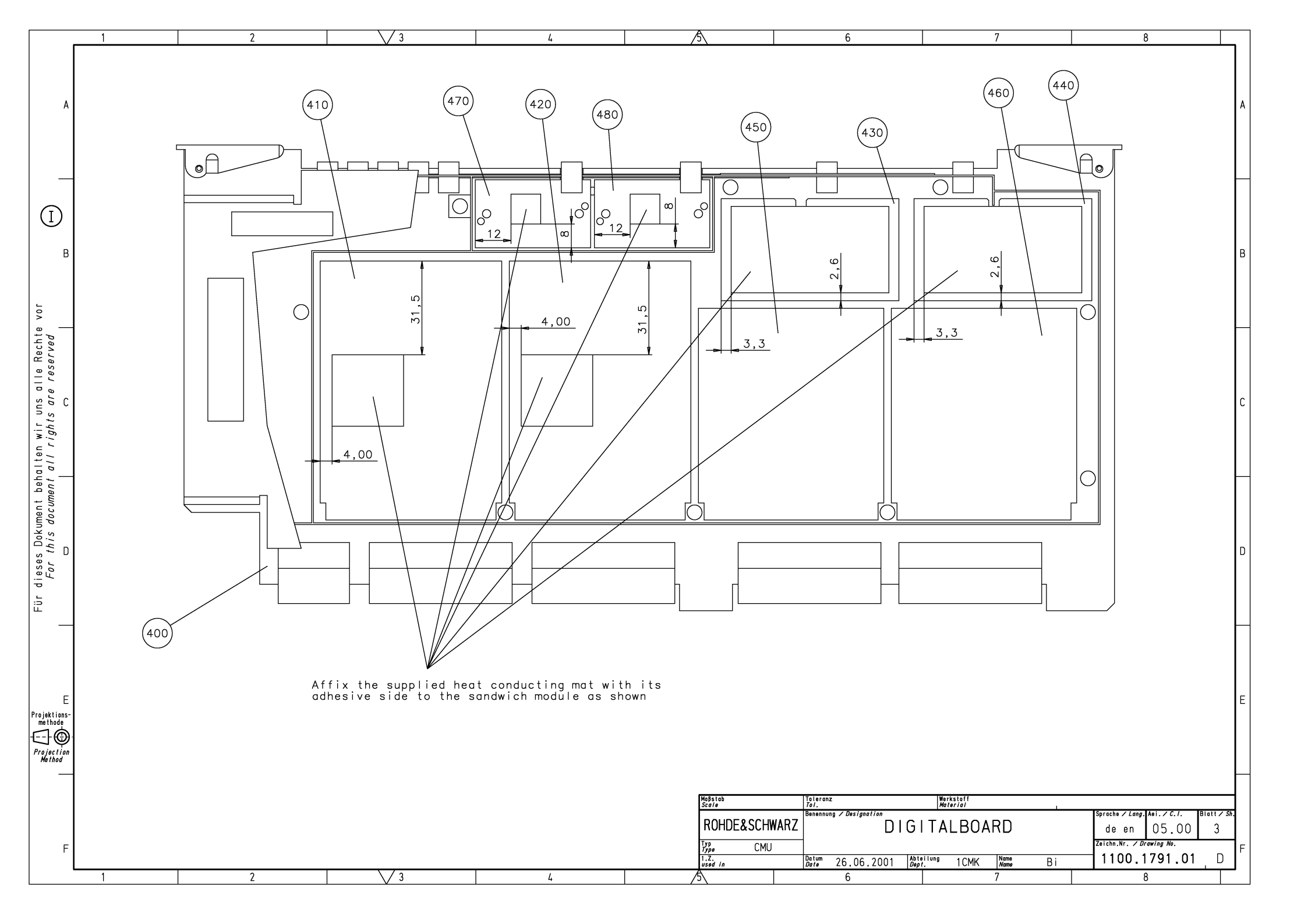

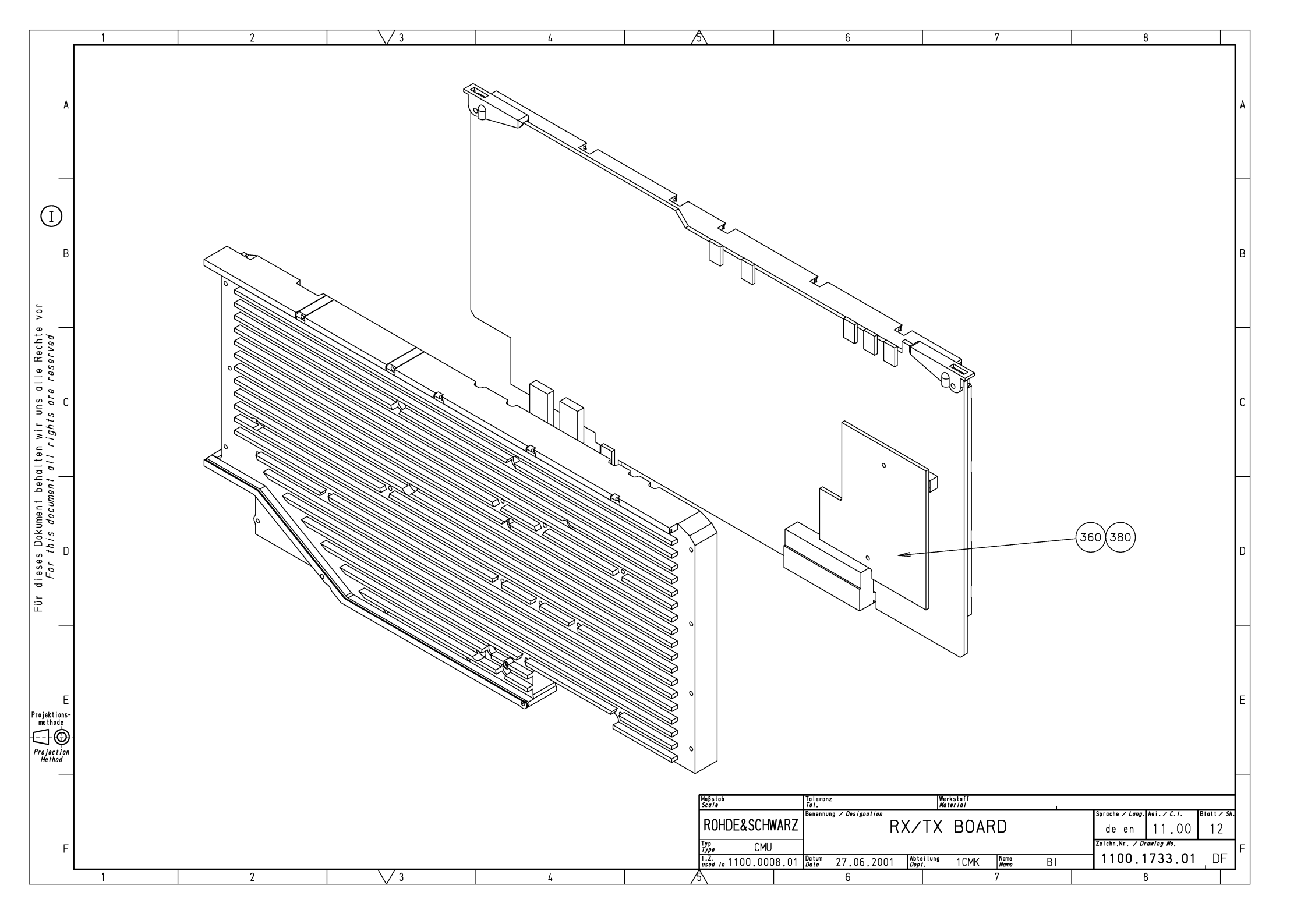

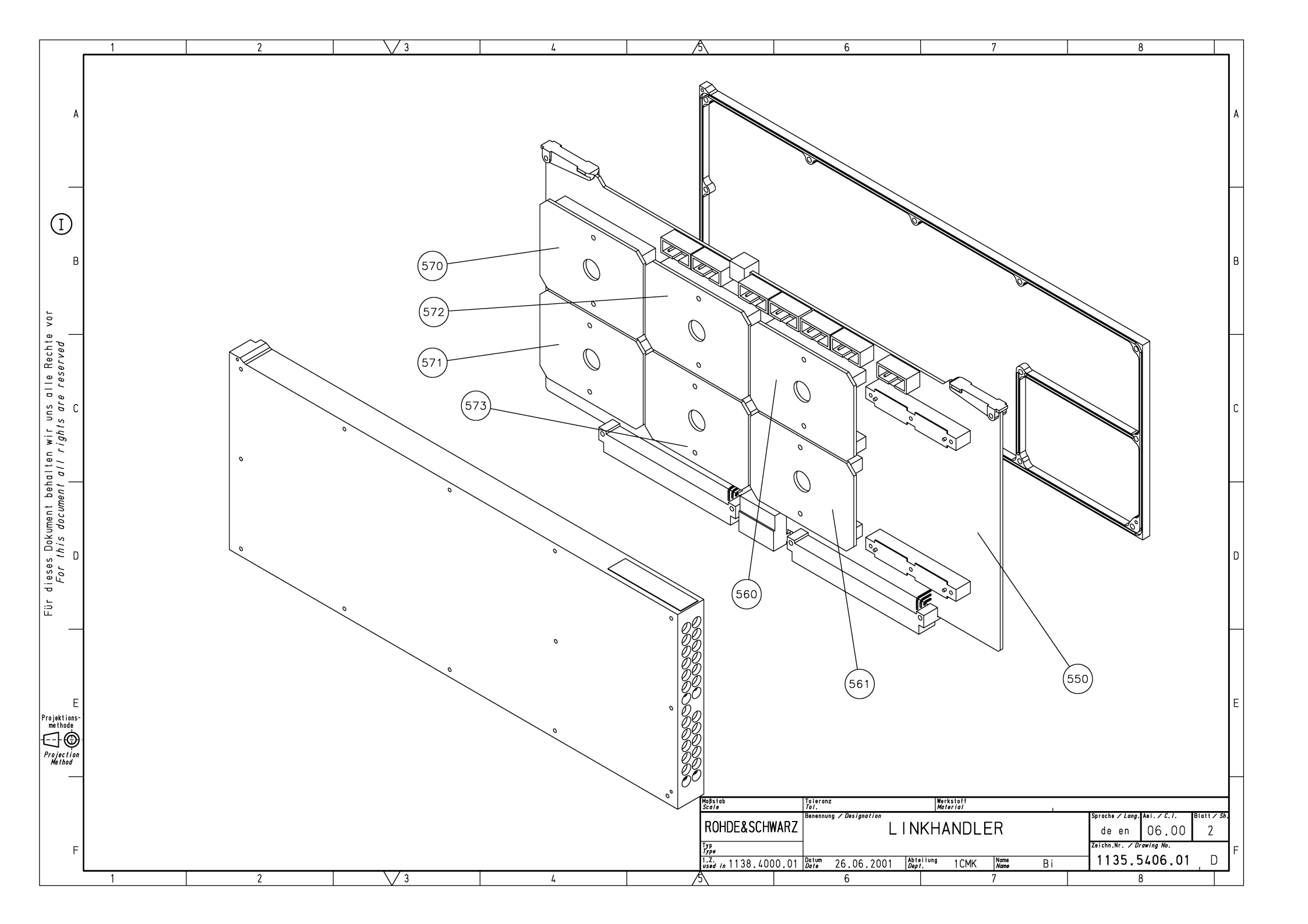

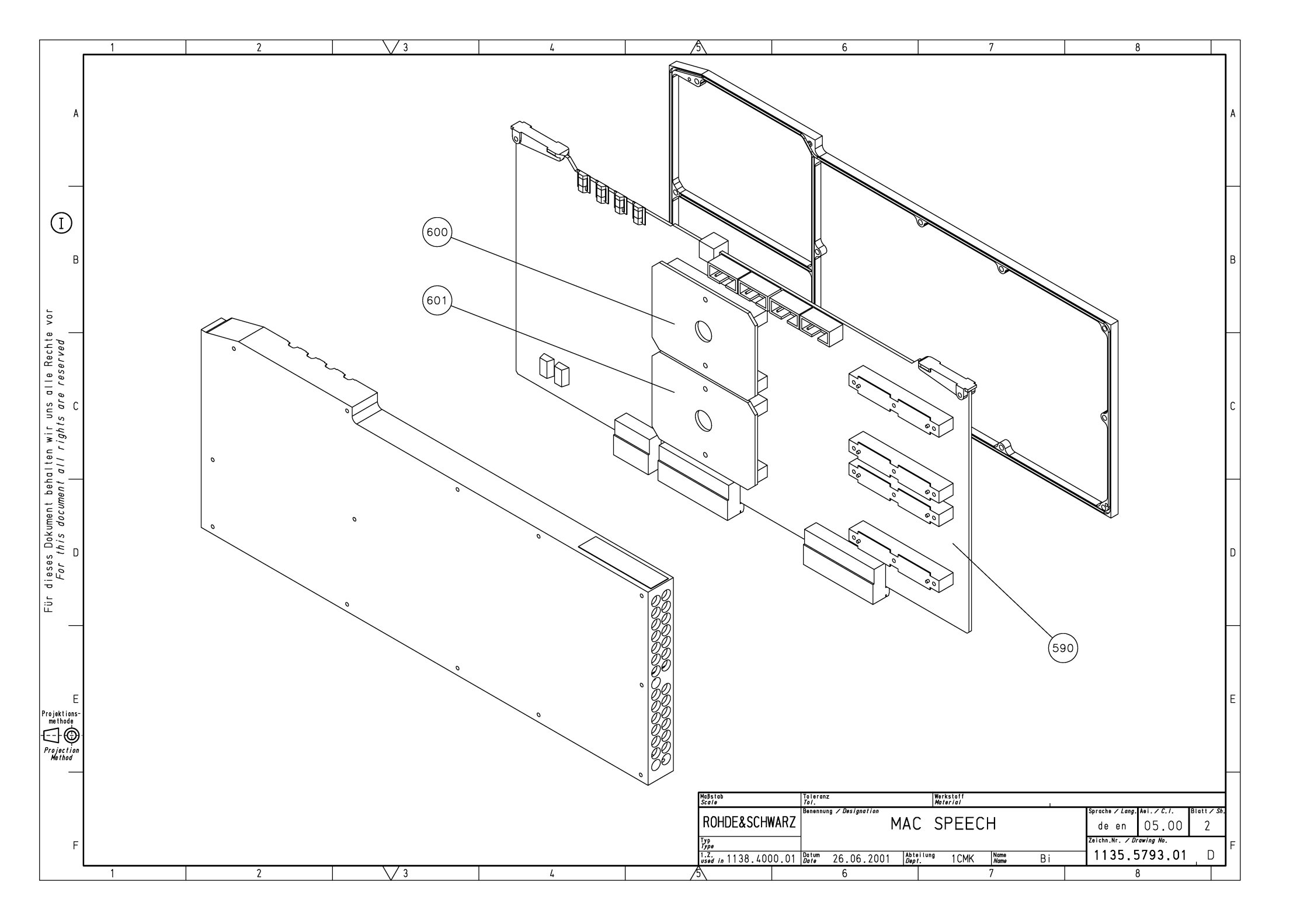

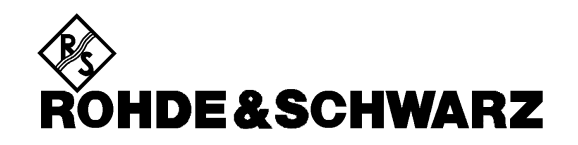

Circuit Diagrams for Radio Unit R&S CRTU-RU

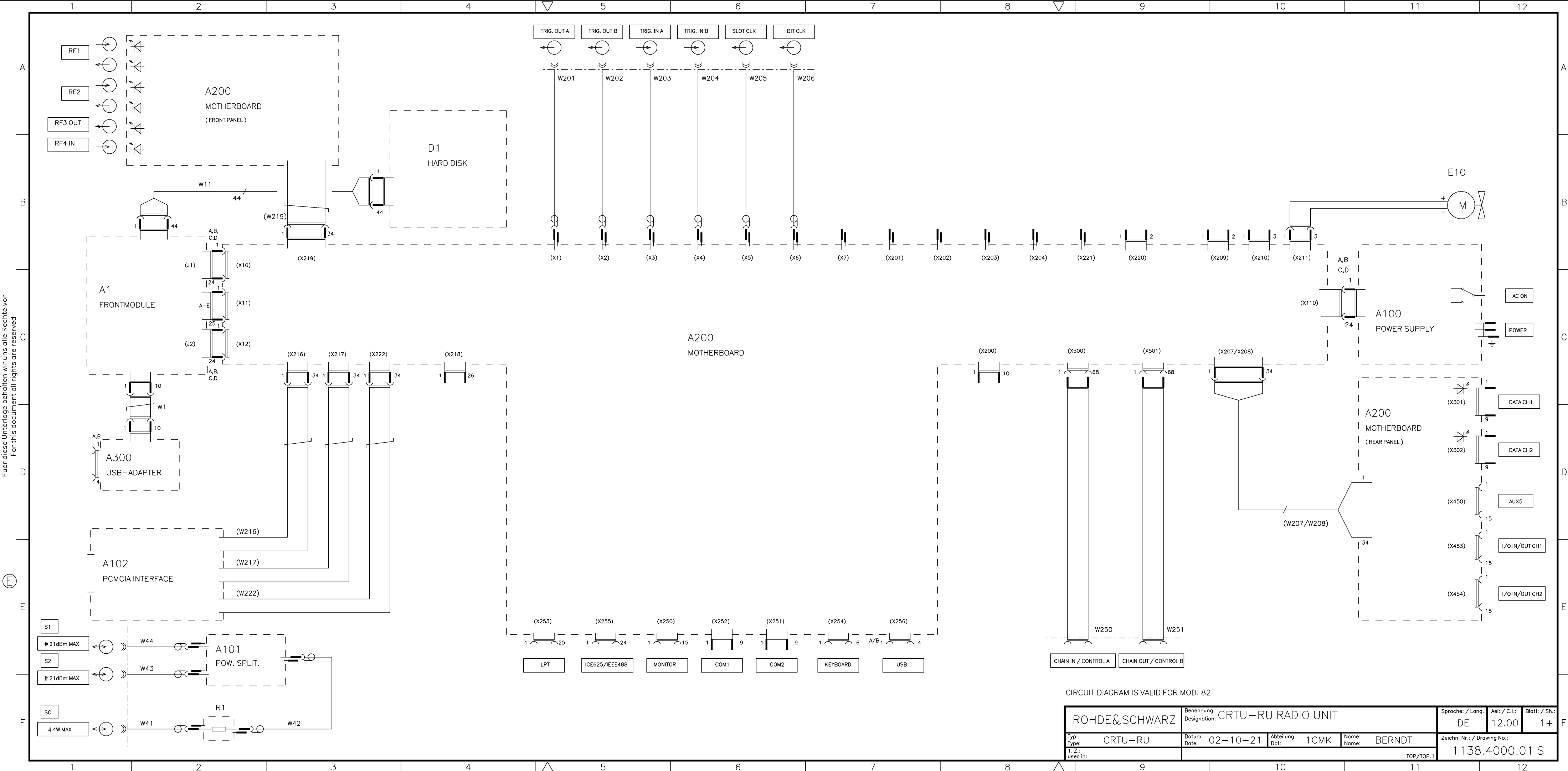

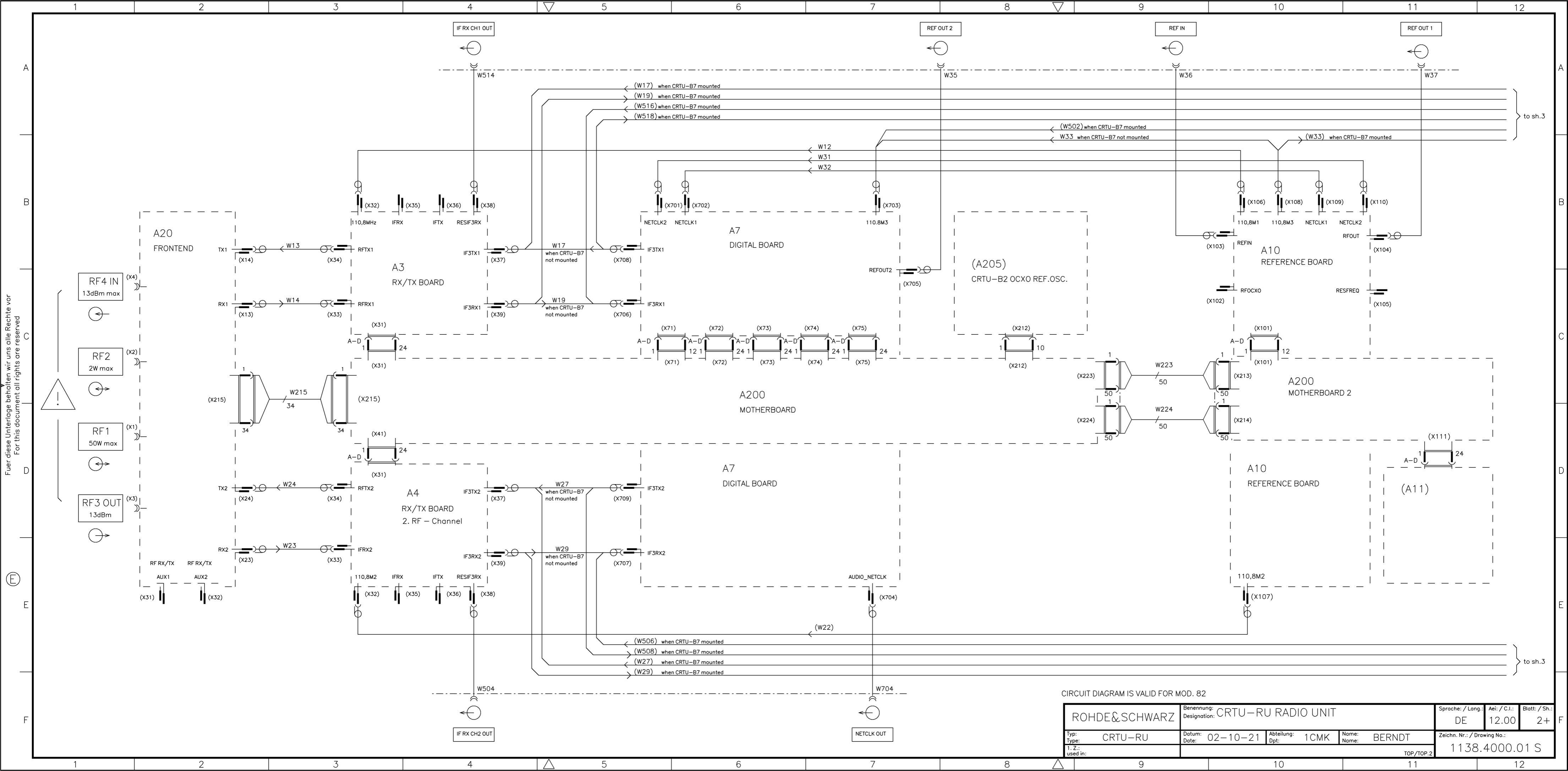

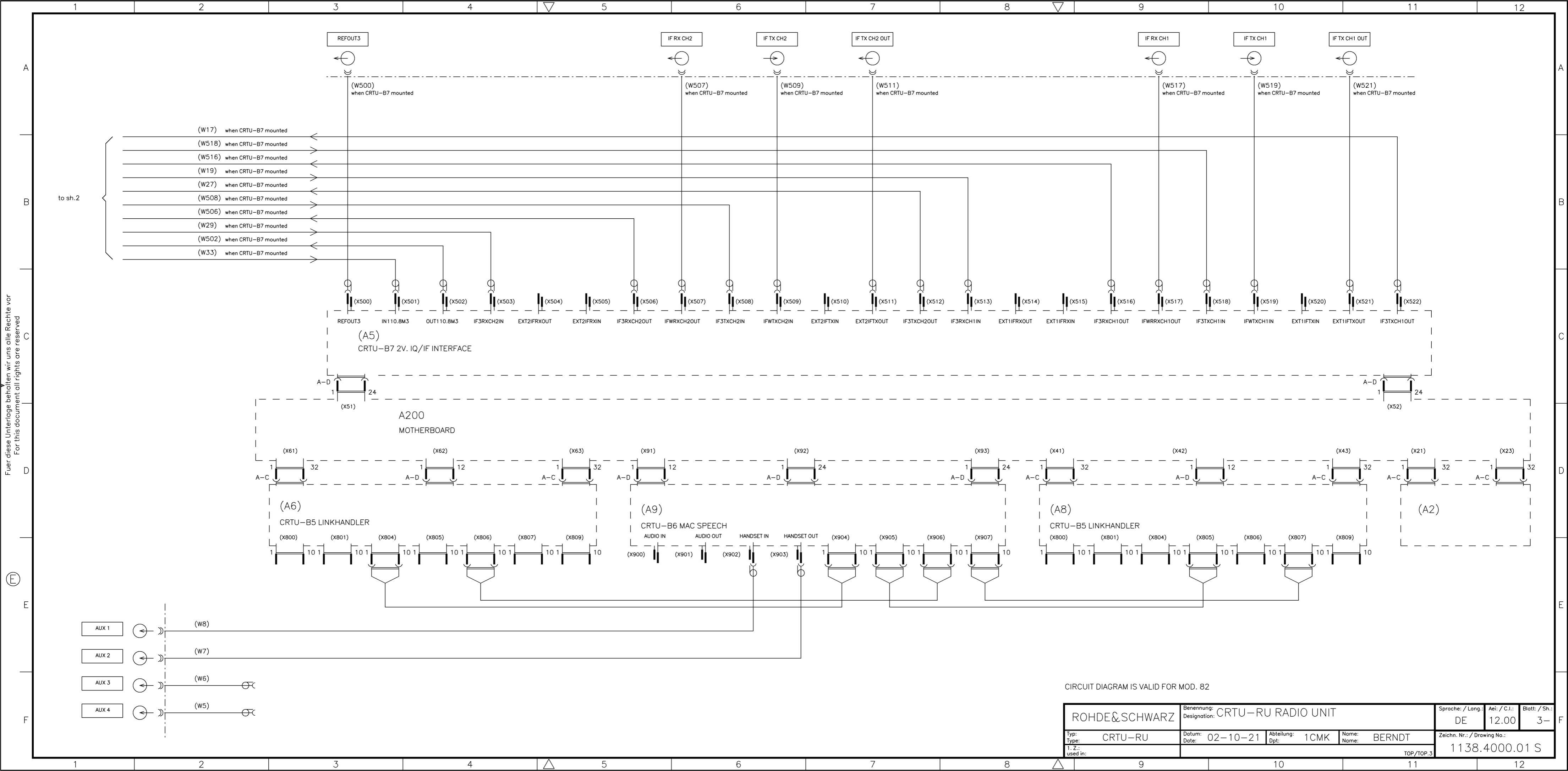

| el. Kennz.                         | z. Benennung                            |                                       | S                          | achnummer         | Hersteller        | ung                      |                   | enthalten in       |                           |                            |  |  |  |
|------------------------------------|-----------------------------------------|---------------------------------------|----------------------------|-------------------|-------------------|--------------------------|-------------------|--------------------|---------------------------|----------------------------|--|--|--|
| Part                               | ACHTUNG                                 | Designation                           | ON<br>FNTION               |                   | Stock No.         | Manufacturer             | Designati         | on                 |                           | contained in               |  |  |  |
|                                    | ESD<br>VARIANTE                         |                                       | RUNG                       |                   |                   |                          |                   |                    |                           |                            |  |  |  |
|                                    | MOD82=B<br>VAR83=AL<br>MOD83=M          | ASIC MOD<br>JSF. F. CRI<br>IODEL F. C | EL<br>FU–W<br>RTU–W        |                   |                   |                          |                   |                    |                           |                            |  |  |  |
| A1                                 | ZE FRONT                                | MODUL<br>ODULE                        |                            | 1090.             | 9244.16           |                          |                   |                    |                           | 1138.4000.01               |  |  |  |
| A3 A4                              | EE RX/TX<br>RX/TX BO                    | BOARD<br>ARD                          |                            | 1100.             | 1733.02           |                          |                   |                    |                           | 1138.4000.01               |  |  |  |
| A7                                 | ZE DIGITA<br>DIGITAL B                  | L BOARD<br>OARD                       |                            | 1100.             | 1791.05           |                          |                   |                    |                           | 1138.4000.01               |  |  |  |
| A10                                | EE REFEF<br>REFEREN                     | RENCE BO.<br>CE BOARI                 | ARD<br>D                   | 1100.             | 2600.02           |                          |                   |                    |                           | 1138.4000.01               |  |  |  |
| A20                                | ED RF_FR<br>RF FRONT                    |                                       |                            | 1100.3            | 3120.02           |                          |                   |                    |                           | 1138.4000.01               |  |  |  |
| A100                               | GJ NETZT                                | EIL 250W                              | UL/CSA                     | 1091.             | 1982.00           | PULS                     | SN250<br>ÄNDER    | UNGSZL             | JSTAND                    | 1138.4000.01               |  |  |  |
|                                    | POWER S                                 | UPPLY                                 |                            |                   |                   |                          | 03.01             |                    |                           |                            |  |  |  |
| A101                               | ER 2WEG-<br>2 WAY PO                    | -LEIST.TEI<br>WER SPLI                | LER3XSMA<br>TTER           | 1138.0            | 6490.00           | MINI-CIRCU               | ZAPD-2            | 21–SMA             |                           | 1138.4000.01               |  |  |  |
| A102                               | ED PCMC<br>B12<br>PCMCIA II             | IA INTERF                             | ACE CMU                    | 1100.4            | 5616.02           |                          |                   |                    |                           | 1138.4000.01               |  |  |  |
| A200                               | ED MOTH                                 | ERBOARD<br>BOARD                      | CRTU/RF                    | 1138.             | 5607.02           |                          |                   |                    |                           | 1138.4000.01               |  |  |  |
| A300                               | ED USB A<br>USB Adap                    | DAPTER<br>ter                         |                            | 1090.             | 9280.02           |                          |                   |                    |                           | 1138.4000.01               |  |  |  |
| D1                                 | ZE HARD DISK PROGR.<br>HARD DISK PROGR. |                                       |                            |                   | 4223.00           |                          |                   |                    | 1138.4000.01              |                            |  |  |  |
| R1                                 | FJ DAEMF<br>ATTENUA                     | PFUNGSGL<br>FOR 3DB                   | 3DB 2W K                   | 1127.9            | 9441.00           | INMET                    | 40AH–0            | 3DB                |                           | 1138.4000.01               |  |  |  |
| W5                                 | DV HF–KA<br>RF–CABLE                    | BEL CMU2                              | 200                        | 1100.:            | 3894.00           |                          |                   |                    |                           | 1138.4000.01               |  |  |  |
| W6                                 | DV HF–KA<br>RF–CABLE                    | BEL<br>E                              |                            | 1100.3            | 3907.00           |                          |                   |                    |                           | 1138.4000.01               |  |  |  |
| W7                                 | DV HF–KA<br>RF–CABLE                    | BEL                                   |                            | 1138.4            | 4481.00           |                          |                   |                    |                           | 1138.4000.01               |  |  |  |
| W8                                 | DV HF–KA<br>RF–CABLE                    | BEL<br>E                              |                            | 1138.4            | 4475.00           |                          |                   |                    |                           | 1138.4000.01               |  |  |  |
| W11                                | DY FLACH<br>CABLE W                     | IBANDKAB<br>11                        | EL W11                     | 1091.             | 0734.00           |                          |                   |                    |                           | 1138.4000.01               |  |  |  |
| W12                                | DV HF KA<br>RF CABLE                    | BEL                                   |                            | 1100.             | 3965.00           |                          |                   |                    |                           | 1138.4000.01               |  |  |  |
| W13                                | DV HF–KA<br>RF–CABLE                    | IBEL                                  |                            | 1100.             | 3971.00           |                          |                   |                    |                           | 1138.4000.01               |  |  |  |
| W14                                | DW HF-KA<br>RF-CABLE                    | ABEL<br>E                             |                            | 1100.             | 3988.00           |                          |                   |                    |                           | 1138.4000.01               |  |  |  |
| W17                                | DV HF KA<br>RF CABLE                    | BEL                                   |                            | 1100.4            | 4010.00           |                          |                   |                    |                           | 1138.4000.01               |  |  |  |
| W19                                | DV HF KABEL<br>RF CABLE                 |                                       |                            |                   | 4032.00           |                          |                   |                    |                           | 1138.4000.01               |  |  |  |
| W22                                | DV HF KA<br>RF CABLE                    | BEL                                   |                            | 1100.4            | 4061.00           |                          |                   |                    |                           | 1138.4000.01               |  |  |  |
| W23                                | DW HF KABEL W23                         |                                       |                            | 1100.4            | 4078.00           |                          |                   |                    |                           | 1138.4000.01               |  |  |  |
| W24                                | DW HF KABEL W24                         |                                       |                            | 1100.4            | 4084.00           |                          |                   |                    |                           | 1138.4000.01               |  |  |  |
| W27                                | DV HF KABEL<br>RF CABLE                 |                                       |                            |                   | 4110.00           |                          |                   |                    |                           | 1138.4000.01               |  |  |  |
|                                    |                                         |                                       | 1                          |                   |                   |                          |                   |                    |                           |                            |  |  |  |
| ROHD                               | E & SCH                                 | IWARZ                                 | Benennung:<br>Designation: | GG CRT            | 'U-RU RADIC       | ) UNIT                   | Sprache<br>Lang.: | :<br>de            | Blatt:<br><i>Sh.:</i> 1 + | Aei:<br><i>C.I.:</i> 15.00 |  |  |  |
| <sup>Typ:</sup><br><i>Type:</i> CR | TU–RU                                   | Datum:<br>Date: 03                    | 3–08–07                    | Abteilung<br>Dpt: | <sup>:</sup> 1CMK | Name:<br><i>Name:</i> Bi |                   | Sachnr.<br>Part No | . 1138.4                  | 000.01 SA                  |  |  |  |

| el. Kennz.      | Benennung                    | Sachnummer      | Hersteller Bezeichn    | ung              | enthalten in               |
|-----------------|------------------------------|-----------------|------------------------|------------------|----------------------------|
| Part            | Designation                  | Stock No.       | Manufacturer Designati | ion              | contained in               |
| W29             | DV HF KABEL<br>RF CABLE      | 1100.4132.00    |                        |                  | 1138.4000.01               |
| W31             | DV HF KABEL<br>RF CABLE      | 1100.4155.00    |                        |                  | 1138.4000.01               |
| W32             | DV HF–KABEL<br>RF CABLE      | 1100.4161.00    |                        |                  | 1138.4000.01               |
| W33             | DV HF–KABEL<br>RF CABLE      | 1100.4178.00    |                        |                  | 1138.4000.01               |
| W35             | DV HF KABEL<br>RF CABLE      | 1100.4190.00    |                        |                  | 1138.4000.01               |
| W36             | DV HF KABEL<br>RF CABLE      | 1100.4203.00    |                        |                  | 1138.4000.01               |
| W37             | DV HF KABEL<br>RF CABLE      | 1100.4210.00    |                        |                  | 1138.4000.01               |
| W41             | DW HF KABEL W41              | 1138.6249.00    |                        |                  | 1138.4000.01               |
| W42             | DW HF KABEL W42              | 1138.6255.00    |                        |                  | 1138.4000.01               |
| W43             | DW HE KABEL W43              | 1138 6261 00    |                        |                  | 1138 4000 01               |
| WAA             |                              | 1138 6278 00    |                        |                  | 1138 4000 01               |
| VV-1-1          |                              | 1100.0270.00    |                        |                  | 1100.4000.01               |
| W201            |                              | 1138.5707.00    |                        |                  | 1138.4000.01               |
| W202            | DV HF-Kabel                  | 1138.5713.00    |                        |                  | 1138.4000.01               |
| W203            | DV HF–Kabel<br>CABLE         | 1138.5720.00    |                        |                  | 1138.4000.01               |
| W204            | DV HF_Kabel<br>CABLE         | 1138.5736.00    |                        |                  | 1138.4000.01               |
| W205            | DV HF–Kabel<br>CABLE         | 1138.5742.00    |                        |                  | 1138.4000.01               |
| W206            | DV HF–Kabel<br>CABLE         | 1138.5759.00    |                        |                  | 1138.4000.01               |
| W215            | DY KABEL W215<br>CABLE W215  | 1100.1227.00    |                        |                  | 1138.4000.01               |
| W223            | DY KABEL W223<br>CABLE W223  | 1100.1233.00    |                        |                  | 1138.4000.01               |
| W224            | DY KABEL W224<br>CABLE W224  | 1100.1240.00    |                        |                  | 1138.4000.01               |
| W250            | DY KABEL<br>CABLE            | 1138.5765.00    |                        |                  | 1138.4000.01               |
| W251            | DY KABEL<br>CABLE            | 1138.5765.00    |                        |                  | 1138.4000.01               |
| W504            | DV HF-KABEL                  | 1139.0067.00    |                        |                  | 1138.4000.01               |
| W514            | DV HF–KABEL                  | 1139.0121.00    |                        |                  | 1138.4000.01               |
|                 |                              |                 |                        |                  |                            |
|                 |                              |                 |                        |                  |                            |
|                 |                              |                 |                        |                  |                            |
|                 |                              |                 |                        |                  |                            |
|                 |                              |                 |                        |                  |                            |
|                 |                              |                 |                        |                  |                            |
|                 |                              |                 |                        |                  |                            |
|                 |                              |                 |                        |                  |                            |
|                 |                              |                 |                        |                  |                            |
|                 |                              |                 |                        |                  |                            |
|                 |                              |                 |                        |                  |                            |
|                 |                              |                 |                        |                  |                            |
|                 |                              |                 |                        |                  |                            |
|                 | Benennung: G<br>Designation: | G CRTU-RU RADIC | UNIT Sprache           | Blatt:           | Aei:<br><i>C.I.:</i> 15 00 |
|                 |                              | Abteilung:      | Name:                  |                  | 15.00                      |
| <i>Type:</i> CR | TU–RU   Date: 03–08–07       | Dpt: 1CMK       | Name: Bi               | Part No.: 1138.4 | 000.01 SA                  |

Für diese Unterlage behalten wir uns alle Rechte vor. For this document all rights reserved

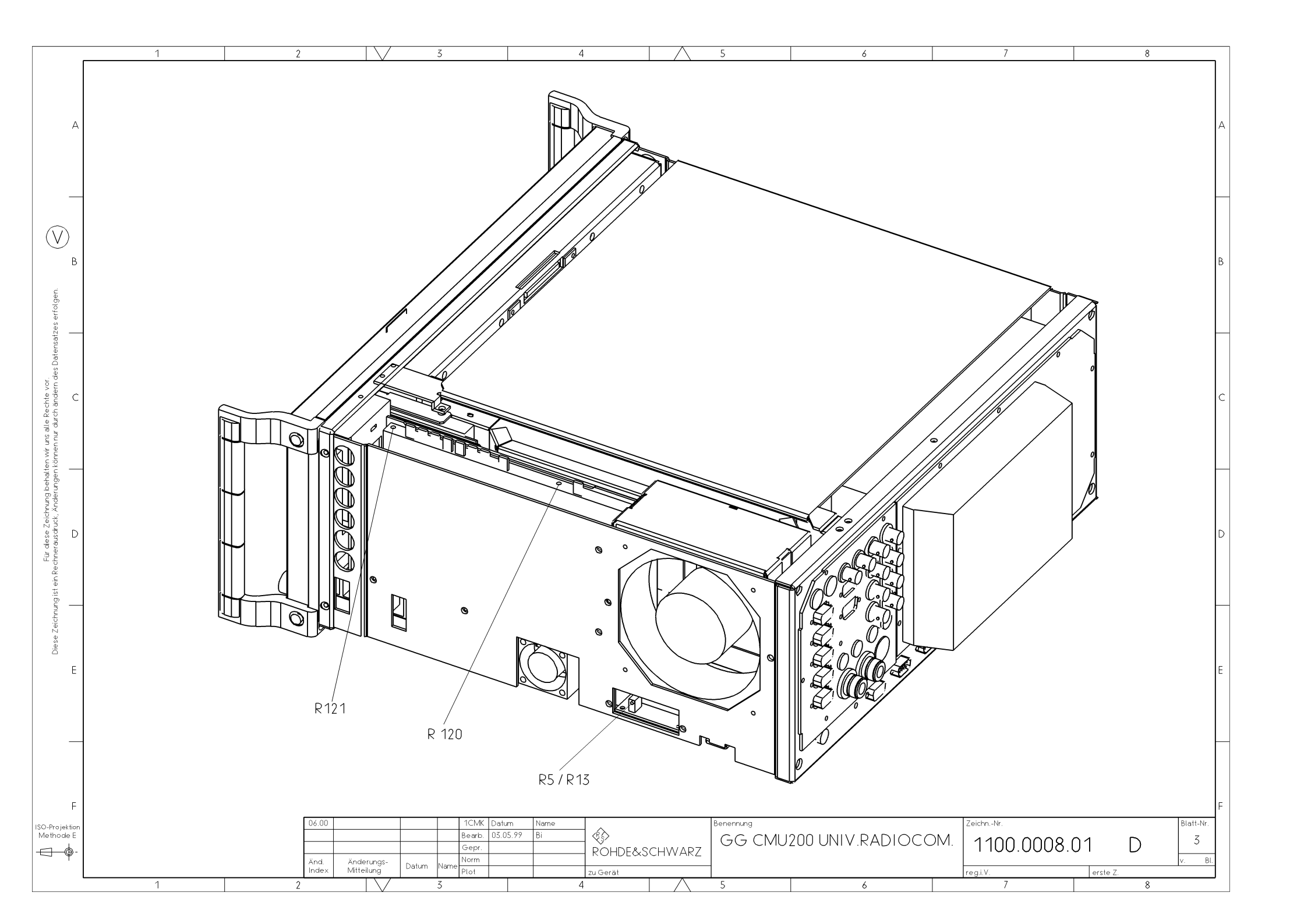

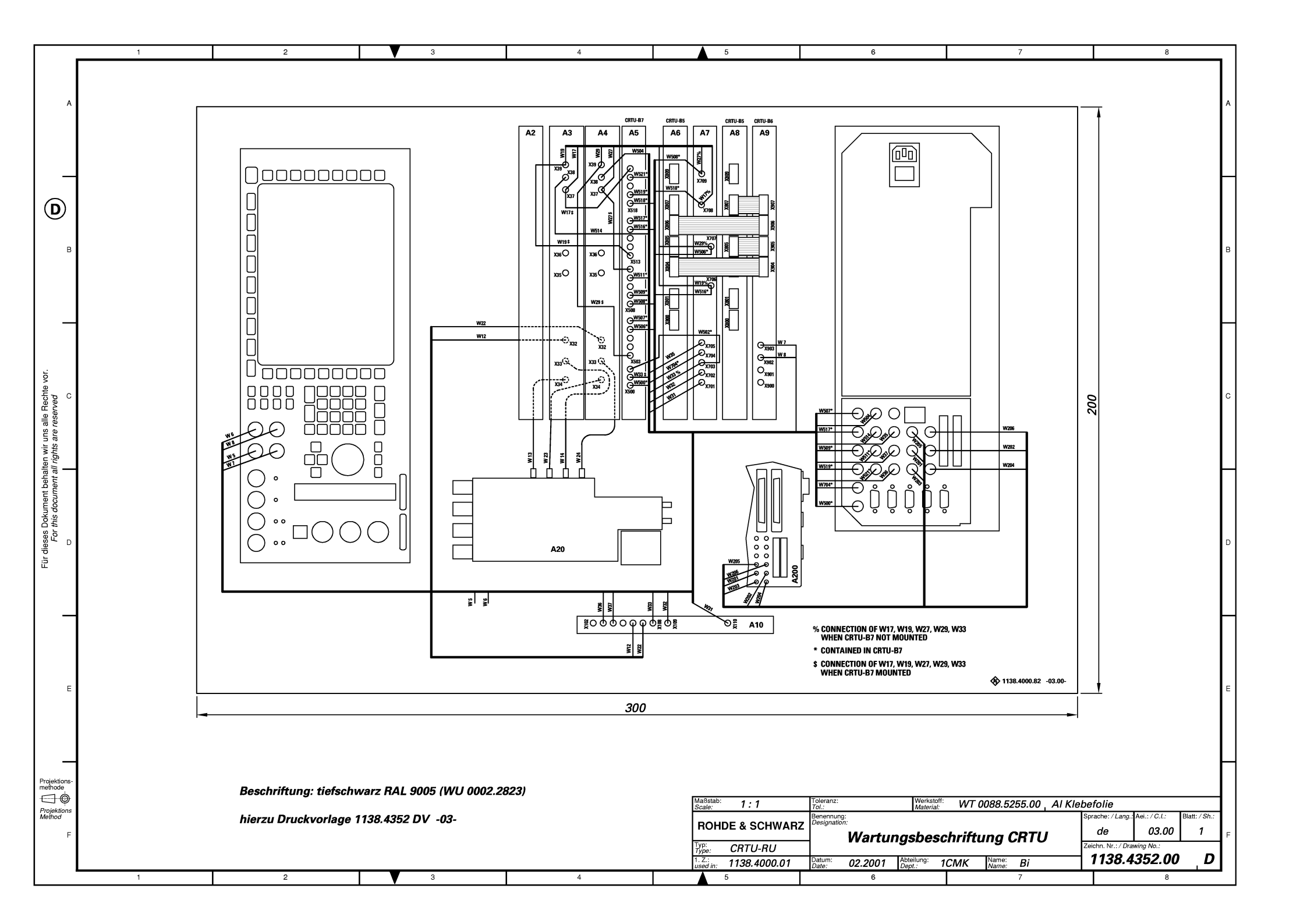

|                               | 2                        | 3          | 4                                           |                      | √ 5                            | 6                            | 7                                                                 |                     | 8 🗸                         | 9                                            |                                                       | 10                                                                       |                                | 11                                                                                                    |
|-------------------------------|--------------------------|------------|---------------------------------------------|----------------------|--------------------------------|------------------------------|-------------------------------------------------------------------|---------------------|-----------------------------|----------------------------------------------|-------------------------------------------------------|--------------------------------------------------------------------------|--------------------------------|----------------------------------------------------------------------------------------------------|
| SI                            | HEET 2                   |            | SHEET 3                                     |                      | SHFFT A                        |                              | SHEET 5                                                           |                     | HEET 6+7                    | SHEE.                                        | T 8+9+                                                | -10+24                                                                   |                                | SHEET 11+1                                                                                                    |
|                               |                          |            |                                             |                      | JILLII                         |                              | JILLIU                                                            |                     |                             |                                              |                                                       |                                                                          |                                |                                                                                                    |
| X10<br>X11<br>X12<br>FR<br>CO | RONT MODULE<br>ONTROLLER | X21<br>X22 | E1–T1/<br>DUT–SUPPLY<br>BOARD               | X31<br>X41           | RX/TX BOARD 1<br>RX/TX BOARD 2 | X51<br>X52                   | A/B TEST /<br>IQ/IF–INTERFACE<br>BOARD<br>/LOW FREQ<br>BOARD      | X61<br>X62<br>X63 \ | > UNIVERSAL<br>SIGN. UNIT 2 | X71<br>X72<br>X73<br>X74<br>X74<br>X75       | X1<br>X2<br>X3<br>GITAL<br>X4<br>X5<br>X6<br>X7       | TRIG_OUT_A<br>TRIG_OUT_B<br>TRIG_IN_A<br>TRIG_IN_B<br>SLOT_CLK<br>BT_CLK | X81<br>X82<br>X83              | UNIVERSAL<br>SIGN. UNIT 1                                                                                                    |
| SI                            | HEET 13                  |            | SHEET 14                                    |                      | SHEET 15                       |                              | SHEET 16                                                          |                     | SHEET 17                    |                                              | SHEET '                                               | 18                                                                       |                                | SHEET 19                                                                                                    |
| X91<br>X92<br>VS<br>CO        | SU1<br>D-PROCESSOR       | X93        | USU1<br>CO-PROCESSOR<br>ISA-<br>TERMINATION | X216<br>X217<br>X222 | > PC CARD<br>BUFFERS           | X219<br>X212<br>X218<br>X215 | FRONT PANEL<br>BOARD<br>OCXO BOARD<br>FLOPPY<br>FRONTEND<br>BOARD | ×207<br>×208∫       | > REAR PANEL<br>BOARD CRTU  | X200<br>X209<br>X210<br>X211<br>X220<br>X225 | ABISSYM<br>FAN                                        | 1/2                                                                      | X223<br>X224<br>X213<br>X214   | MOTHERBOARD 1<br>1/2 CONNECTOR<br>MOTHERBOARD 2<br>1/2 CONNECTOR                                                                                                    |
| SI                            | HEET 20                  |            | SHEET 21                                    |                      | SHEET 22                       |                              | SHEET 23                                                          |                     | SHEET 25                    | X201                                         | ABISASYN                                              | M2                                                                       | X221                           | +5VREF                                                                                                    |
| MOTH                          | HERBOARD 2               | MOTHER     | RBOARD 1                                    | _F                   | RONT PANEL                     |                              | REAR PANEL<br>BOARD CRTU                                          | CONTROL<br>X500     | SYNC BUS CONTROL A          | X203                                         | ARISASYN                                              | <i>I</i> , 1                                                             |                                |                                                                                                    |
| X101 REFE                     | ERENZ BOARD              | X253       | LPT                                         | W219                 |                                | V A E O                      |                                                                   |                     | SHEFT 26                    | X204                                         | , ,210, 10 11                                         |                                                                          |                                |                                                                                                    |
| X111 AUDI                     | IO BOARD                 | X255       | IEC 625 /<br>IEEE 488                       |                      |                                | X450<br>X301                 | DATA CH1                                                          | CONTROL             | SYNC BUS CONTROL B          | X110                                         | POWER S                                               | UPPLY                                                                    | Bi<br>Tri<br>nio<br>FC<br>TR   | ndende Angaben ueber Varianten,<br>mmwerte, Bauteile und<br>ht bestueckte Bauteile siehe SA.<br>R BINDING INFORMATION ON MODELS,<br>IMMING AND COMPONENTS VALUES AND |
|                               |                          | X250       | MONITOR                                     |                      |                                | X302                         | DATA CH2                                                          | X501                |                             |                                              |                                                       |                                                                          |                                |                                                                                                    |
|                               |                          | X252       | COM 1                                       |                      |                                | X453                         | I/Q 1                                                             | L                   |                             | I                                            |                                                       |                                                                          |                                | ELEKTROSTATISCH GEFAEHRDE<br>BAUELEMENTE ERFORDERN EI<br>BESONDERE HANDHABUN<br>ATTENTION ESD                                                                        |
|                               |                          | X251       | COM 2                                       |                      |                                | X454                         | I/Q 2                                                             |                     |                             |                                              |                                                       |                                                                          | 4                              | ELECTROSTATIC SENSITIVE DEVICE<br>REQUIRE A SPECIAL HANDLING                                                                                                    |
|                               |                          | X256       | USB                                         |                      |                                |                              |                                                                   |                     | F<br>Typ<br>Typ             | ROHDE&SCHW<br>                               | /ARZ Benennung:<br>Designation:<br>Datum:<br>Date: 02 | MOTHERBOARD<br>MOTHERBOARD CR<br>2-09-24 Abteilung:<br>Dpt:              | CRTU/RF<br>TU/RF<br>1CMK Name: | Sprache: / Lang.: Aei: /<br>DE 04<br>SEIFFE_T Zeichn. Nr.: / Drawing No                                                                                              |

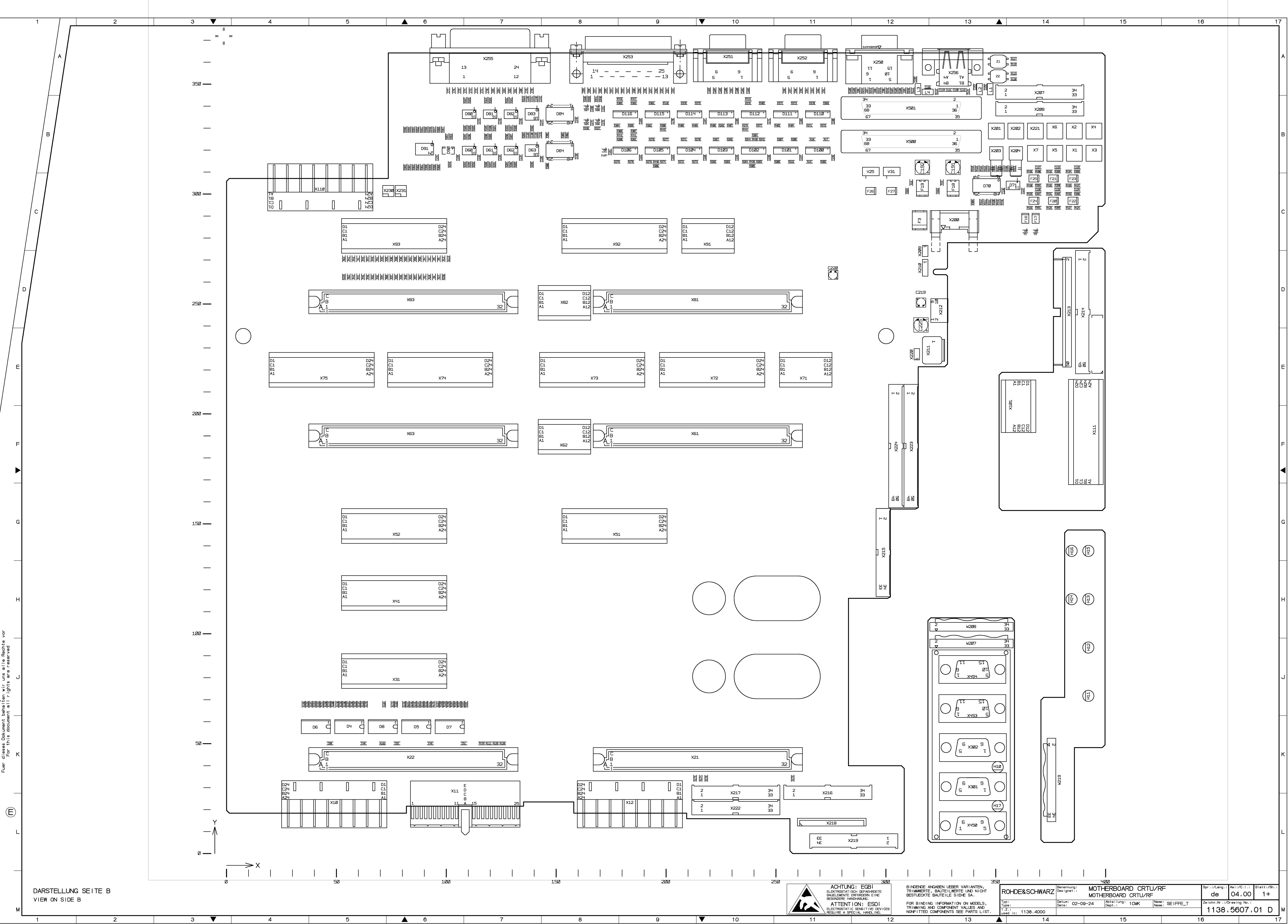

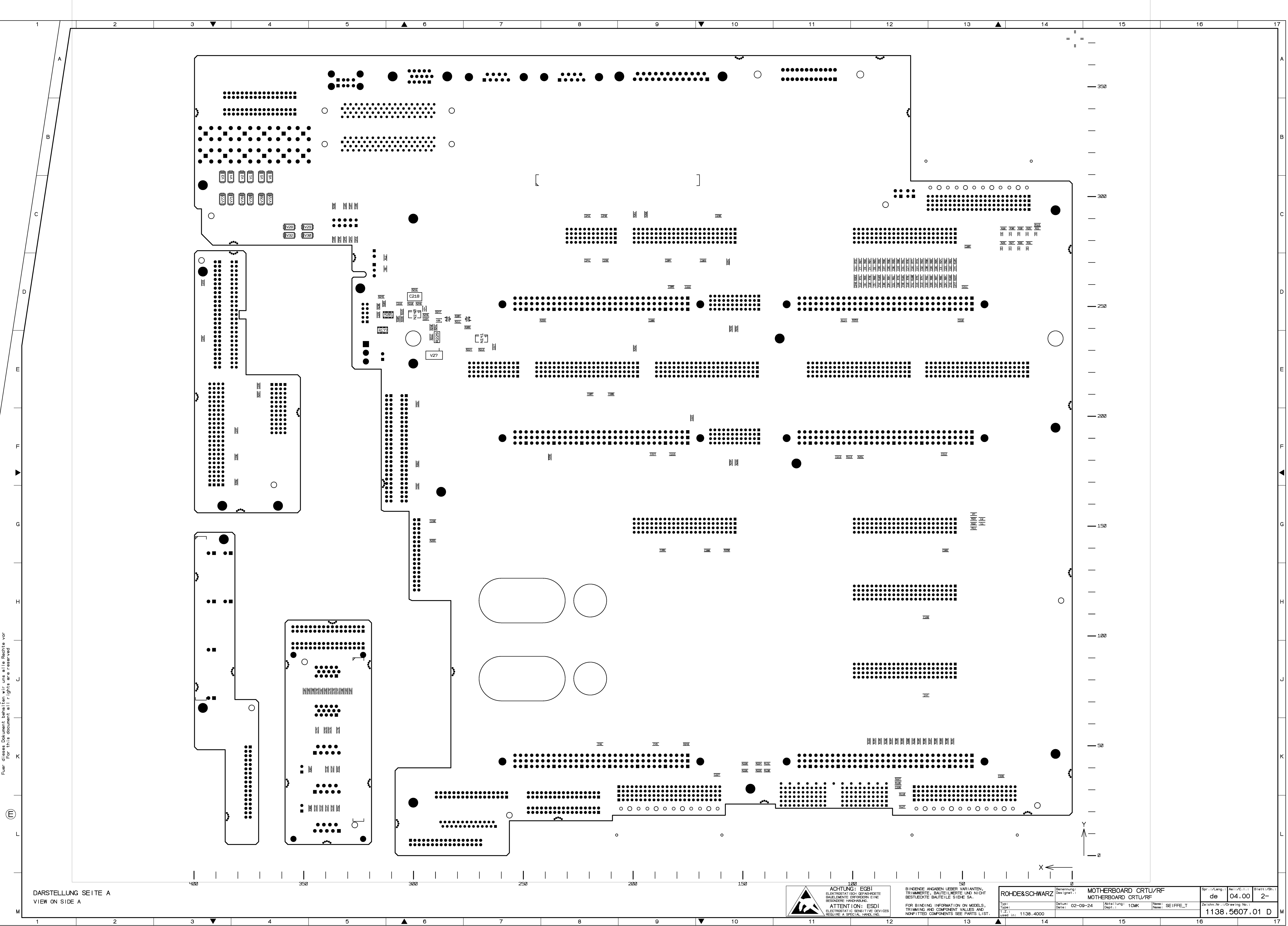

| el. Kennz. | z. Benennung                                     |                                 |                            |          | Sachnummer   | Hersteller Bezeichnung |                          |                  | (                         | enthalten in |                            |  |
|------------|--------------------------------------------------|---------------------------------|----------------------------|----------|--------------|------------------------|--------------------------|------------------|---------------------------|--------------|----------------------------|--|
| Part       |                                                  | Designati                       |                            |          | Stock No.    | Manufacturer           | Designati                | on               |                           | (            | contained in               |  |
|            | ESD                                              |                                 |                            |          |              |                        |                          |                  |                           |              |                            |  |
|            | VARIANTE<br>VAR02=GI<br>MOD02=B                  | ENERKLAE<br>RUNDAUS<br>ASIC_MOI | ERUNG<br>FUEHRUNG<br>DEL   |          |              |                        |                          |                  |                           |              |                            |  |
| C1         | CC 68PF+<br>SMD–CEF                              | –1% 50V<br>AMIC–CA              | NP0 0603<br>PACITOR        |          | 0009.9746.00 | AVX                    | 0603 5A                  | .***FAT0(        | 113                       | 8.5607.01    |                            |  |
| C2         | CC 68PF+<br>SMD-CEF                              | –1% 50V<br>AMIC–CA              | NP0 0603<br>PACITOR        |          | 0009.9746.00 | AVX                    | 0603 5A                  | .***FAT0(        | )J                        | 113          | 8.5607.01                  |  |
| СЗ         | CC 68PF+<br>SMD-CEF                              | –1% 50V<br>RAMIC–CA             | NP0 0603<br>PACITOR        |          | 0009.9746.00 | AVX                    | 0603 5A                  | .***FAT00        | 113                       | 38.5607.01   |                            |  |
| C4         | CC 68PF+<br>SMD-CEF                              | –1% 50V<br>AMIC–CA              | NP0 0603<br>PACITOR        |          | 0009.9746.00 | AVX                    | 0603 5A                  | .***FAT00        | )J                        | 113          | 8.5607.01                  |  |
| C5         | CC 68PF+<br>SMD-CEF                              | –1% 50V<br>AMIC–CA              | NP0 0603<br>PACITOR        |          | 0009.9746.00 | AVX                    | 0603 5A                  | ***FAT00         | )J                        | 113          | 8.5607.01                  |  |
| C6         | CC 68PF+<br>SMD-CEF                              | –1% 50V<br>AMIC–CA              | NP0 0603<br>PACITOR        |          | 0009.9746.00 | AVX                    | 0603 5A                  | .***FAT0(        | )J                        | 113          | 8.5607.01                  |  |
| C7         | CC 68PF+<br>SMD-CEF                              | –1% 50V<br>AMIC–CA              | NP0 0603<br>PACITOR        |          | 0009.9746.00 | AVX                    | 0603 5A                  | .***FAT0(        | )J                        | 113          | 8.5607.01                  |  |
| C8         | CC 68PF+<br>SMD–CEF                              | –1% 50V<br>AMIC–CA              | NP0 0603<br>PACITOR        |          | 0009.9746.00 | AVX                    | 0603 5A                  | .***FAT0(        | )J                        | 113          | 8.5607.01                  |  |
| C9         | CC 68PF+<br>SMD-CEF                              | –1% 50V<br>AMIC–CA              | NP0 0603<br>PACITOR        |          | 0009.9746.00 | AVX                    | 0603 5A                  | .***FAT0(        | )J                        | 113          | 8.5607.01                  |  |
| C10        | CC 68PF+<br>SMD-CEF                              | –1% 50V<br>AMIC–CA              | NP0 0603<br>PACITOR        |          | 0009.9746.00 | AVX                    | 0603 5A                  | .***FAT00        | )J                        | 113          | 8.5607.01                  |  |
| C11        | CC 68PF+-1% 50VNP0 0603<br>SMD-CERAMIC-CAPACITOR |                                 |                            |          | 0009.9746.00 | AVX                    | 0603 5A                  | .***FAT0(        | 1138.5607.01              |              |                            |  |
| C12        | CC 68PF+-1% 50VNP0 0603<br>SMD-CERAMIC-CAPACITOR |                                 |                            |          | 0009.9746.00 | AVX                    | 0603 5A                  | .***FAT0(        | 113                       | 8.5607.01    |                            |  |
| C13        | CC 68PF+-1% 50VNP0 0603<br>SMD-CERAMIC-CAPACITOR |                                 |                            |          | 0009.9746.00 | AVX                    | 0603 5A                  | 0603 5A***FAT00J |                           |              | 8.5607.01                  |  |
| C14        | CC 68PF+-1% 50VNP0 0603<br>SMD-CERAMIC-CAPACITOR |                                 |                            |          | 0009.9746.00 | AVX                    | 0603 5A                  | .***FAT00        | )J                        | 113          | 8.5607.01                  |  |
| C15        | CC 68PF+-1% 50VNP0 0603<br>SMD-CERAMIC-CAPACITOR |                                 |                            |          | 0009.9746.00 | AVX                    | 0603 5A                  | .***FAT00        | )J                        | 113          | 38.5607.01                 |  |
| C16        | CC 68PF+-1% 50VNP0 0603<br>SMD-CERAMIC-CAPACITOR |                                 |                            |          | 0009.9746.00 | AVX                    | 0603 5A                  | 0603 5A***FAT00J |                           |              | 8.5607.01                  |  |
| C17        | CC 68PF+<br>SMD-CEF                              | –1% 50V<br>AMIC–CA              | NP0 0603<br>PACITOR        |          | 0009.9746.00 | AVX                    | 0603 5A***FAT00J         |                  |                           | 113          | 8.5607.01                  |  |
| C18        | CC 68PF+<br>SMD-CEF                              | –1% 50V<br>AMIC–CA              | NP0 0603<br>PACITOR        |          | 0009.9746.00 | AVX                    | 0603 5A***FAT00J         |                  |                           |              | 8.5607.01                  |  |
| C19        | CC 68PF+<br>SMD–CEF                              | –1% 50V<br>AMIC–CA              | NP0 0603<br>PACITOR        |          | 0009.9746.00 | AVX                    | 0603 5A                  | 0603 5A***FAT00J |                           |              | 8.5607.01                  |  |
| C20        | CC 68PF+<br>SMD-CEF                              | –1% 50V<br>AMIC–CA              | NP0 0603<br>PACITOR        |          | 0009.9746.00 | AVX                    | 0603 5A                  | ***FAT00         | 113                       | 8.5607.01    |                            |  |
| C21        | CC 68PF+<br>SMD-CEF                              | –1% 50V<br>AMIC–CA              | NP0 0603<br>PACITOR        |          | 0009.9746.00 | AVX                    | 0603 5A                  | 0603 5A***FAT00J |                           |              | 1138.5607.01               |  |
| C22        | CC 68PF+<br>SMD-CEF                              | –1% 50V<br>AMIC–CA              | NP0 0603<br>PACITOR        |          | 0009.9746.00 | AVX                    | 0603 5A                  | .***FAT00        | )J                        | 113          | 8.5607.01                  |  |
| C23        | CC 68PF+<br>SMD-CEF                              | –1% 50V<br>AMIC–CA              | NP0 0603<br>PACITOR        |          | 0009.9746.00 | AVX                    | 0603 5A                  | ***FAT00         | )J                        | 113          | 8.5607.01                  |  |
| C24        | CC 68PF+<br>SMD-CEF                              | –1% 50V<br>AMIC–CA              | NP0 0603<br>PACITOR        |          | 0009.9746.00 | AVX                    | 0603 5A                  | ***FAT00         | Ŋ                         | 113          | 8.5607.01                  |  |
| C25        | CC 68PF+<br>SMD-CEF                              | –1% 50V<br>AMIC–CA              | NP0 0603<br>PACITOR        |          | 0009.9746.00 | AVX                    | 0603 5A                  | .***FAT00        | )J                        | 113          | 8.5607.01                  |  |
| C26        | CC 68PF+<br>SMD-CEF                              | –1% 50V<br>AMIC–CA              | NP0 0603<br>PACITOR        |          | 0009.9746.00 | AVX                    | 0603 5A                  | .***FAT00        | )J                        | 113          | 8.5607.01                  |  |
| C27        | CC 68PF+<br>SMD-CEF                              | –1% 50V<br>RAMIC–CA             | NP0 0603<br>PACITOR        |          | 0009.9746.00 | AVX                    | 0603 5A                  | .***FAT00        | )J                        | 113          | 8.5607.01                  |  |
|            |                                                  |                                 |                            |          |              |                        |                          |                  |                           |              |                            |  |
| BOHD       | E & SCH                                          | IWAR7                           | Benennung:<br>Designation: | ED<br>MO |              | CRTU/RF<br>TU/RF       | Sprache<br><i>Lang.:</i> | :<br>de          | Blatt:<br><i>Sh.:</i> 1 ⊥ |              | Aei:<br><i>C.I.:</i> 04 00 |  |
| Тур:       |                                                  | Datum:                          |                            | Abt      |              | Name:                  |                          | Sachnr.          | · 1100 5                  |              |                            |  |
| Type:      |                                                  | Date: U                         | 2-03-24                    | Dpt      |              | <i>Name:</i> ⊃⊏        |                          | Part No          | .: 130.3                  |              | AC IV.                     |  |

| el. Kennz.           |                                                   | Benennur             | ng                         | Sachnummer      | Hersteller          | Bezeichnu                 | enthalten in           |                    |                            |  |  |
|----------------------|---------------------------------------------------|----------------------|----------------------------|-----------------|---------------------|---------------------------|------------------------|--------------------|----------------------------|--|--|
| Part                 |                                                   | Designation          |                            | Stock No.       | Manufacturer        | Designatio                | 00<br>*** <b>E</b> ATO |                    | contained in               |  |  |
| 628                  | SMD-CER                                           | AMIC-CAF             | PACITOR                    | 0009.9746.00    | AVX                 | 0603 5A                   | FAIO                   | 10                 | 1138.5607.01               |  |  |
| C29                  | CC 68PF+-<br>SMD-CER/                             | -1% 50VN<br>AMIC-CAF | NP0 0603<br>PACITOR        | 0009.9746.00    | AVX                 | 0603 5A                   | ***FAT00               | DJ                 | 1138.5607.01               |  |  |
| C30                  | CC 68PF+-<br>SMD-CER/                             | -1% 50VN<br>AMIC-CAF | NP0 0603<br>PACITOR        | 0009.9746.00    | AVX                 | 0603 5A                   | ***FAT00               | DJ                 | 1138.5607.01               |  |  |
| C31                  | CC 68PF+-<br>SMD-CER/                             | -1% 50VN<br>AMIC-CAF | NP0 0603<br>PACITOR        | 0009.9746.00    | AVX                 | 0603 5A                   | ***FAT00               | DJ                 | 1138.5607.01               |  |  |
| C32                  | CC 68PF+-<br>SMD-CER/                             | -1% 50VN<br>AMIC-CAF | NP0 0603<br>PACITOR        | 0009.9746.00    | AVX                 | 0603 5A                   | ***FAT00               | 1138.5607.01       |                            |  |  |
| C33                  | CC 68PF+-<br>SMD-CER/                             | -1% 50VN<br>AMIC-CAR | NP0 0603<br>PACITOR        | 0009.9746.00    | AVX                 | 0603 5A                   | ***FAT00               | DJ                 | 1138.5607.01               |  |  |
| C34                  | CC 68PF+-<br>SMD-CER/                             | -1% 50VN<br>AMIC-CAF | NP0 0603<br>PACITOR        | 0009.9746.00    | AVX                 | 0603 5A                   | ***FAT00               | DJ                 | 1138.5607.01               |  |  |
| C35                  | CC 68PF+-<br>SMD-CER/                             | -1% 50VN<br>AMIC-CAR | NP0 0603<br>PACITOR        | 0009.9746.00    | AVX                 | 0603 5A                   | ***FAT00               | DJ                 | 1138.5607.01               |  |  |
| C36                  | CC 68PF+-<br>SMD-CER/                             | -1% 50VN<br>AMIC-CAF | NP0 0603<br>PACITOR        | 0009.9746.00    | AVX                 | 0603 5A                   | ***FAT00               | DJ                 | 1138.5607.01               |  |  |
| C37                  | CC 68PF+-<br>SMD-CER/                             | -1% 50VN<br>AMIC-CAR | NP0 0603<br>PACITOR        | 0009.9746.00    | AVX                 | 0603 5A                   | ***FAT00               | DJ                 | 1138.5607.01               |  |  |
| C38                  | CC 68PF+-<br>SMD-CER/                             | -1% 50VN<br>AMIC-CAR | NP0 0603<br>PACITOR        | 0009.9746.00    | AVX                 | 0603 5A                   | ***FAT00               | DJ                 | 1138.5607.01               |  |  |
| C39                  | CC 68PF+-<br>SMD-CER/                             | -1% 50VN<br>AMIC-CAF | NP0 0603<br>PACITOR        | 0009.9746.00    | AVX                 | 0603 5A                   | ***FAT00               | DJ                 | 1138.5607.01               |  |  |
| C40                  | CC 68PF+-<br>SMD-CER/                             | -1% 50VN<br>AMIC-CAF | NP0 0603<br>PACITOR        | 0009.9746.00    | AVX                 | 0603 5A                   | ***FAT00               | DJ                 | 1138.5607.01               |  |  |
| C41                  | CC 68PF+-<br>SMD-CER/                             | -1% 50VN<br>AMIC-CAF | NP0 0603<br>PACITOR        | 0009.9746.00    | AVX                 | 0603 5A                   | ***FAT00               | DJ                 | 1138.5607.01               |  |  |
| C42                  | CC 68PF+-1% 50VNP0 0603<br>SMD-CERAMIC-CAPACITOR  |                      |                            | 0009.9746.00    | AVX                 | 0603 5A                   | ***FAT0(               | DJ                 | 1138.5607.01               |  |  |
| C43                  | CC 68PF+-<br>SMD-CER/                             | -1% 50VN<br>AMIC-CAR | NP0 0603<br>PACITOR        | 0009.9746.00    | AVX                 | 0603 5A                   | ***FAT00               | DJ                 | 1138.5607.01               |  |  |
| C44                  | CC 68PF+-1% 50VNP0 0603<br>SMD-CERAMIC-CAPACITOR  |                      |                            | 0009.9746.00    | AVX                 | 0603 5A                   | ***FAT00               | DJ                 | 1138.5607.01               |  |  |
| C45                  | CC 10NF+-10% 50VHDK 0603<br>SMD-CERAMIC-CAPACITOR |                      |                            | 0009.4844.00    | AVX                 | 0603 5C                   | *** KAT                | 00J                | 1138.5607.01               |  |  |
| C46                  | CC 10NF+-<br>SMD-CER/                             | -10% 50V<br>AMIC–CAF | HDK 0603<br>PACITOR        | 0009.4844.00    | AVX                 | 0603 5C                   | *** KAT                | 00J                | 1138.5607.01               |  |  |
| C47                  | CC 10NF+-<br>SMD-CER/                             | -10% 50V<br>AMIC–CAF | HDK 0603<br>PACITOR        | 0009.4844.00    | AVX                 | 0603 5C                   | *** KAT                | 00J                | 1138.5607.01               |  |  |
| C48                  | CC 100NF+<br>CERAMIC (                            | -–10%16V<br>CHIP CAP | X7R 0603<br>ACITOR         | 1097.6292.00    | AVX                 | 0603YC                    | 104KAT                 | 1138.5607.01       |                            |  |  |
| C49                  | CC 100NF+<br>CERAMIC (                            | -–10%16V<br>CHIP CAP | X7R 0603<br>ACITOR         | 1097.6292.00    | AVX                 | 0603YC                    | 104KAT                 |                    | 1138.5607.01               |  |  |
| C50                  | CC 100NF+<br>CERAMIC (                            | -–10%16V<br>CHIP CAP | X7R 0603<br>ACITOR         | 1097.6292.00    | AVX                 | 0603YC                    | 104KAT                 |                    | 1138.5607.01               |  |  |
| C51                  | CC 100NF+<br>CERAMIC (                            | -–10%16V<br>CHIP CAP | X7R 0603<br>ACITOR         | 1097.6292.00    | AVX                 | 0603YC                    | 104KAT                 |                    | 1138.5607.01               |  |  |
| C52                  | CC 100NF+<br>CERAMIC (                            | -–10%16V<br>CHIP CAP | X7R 0603<br>ACITOR         | 1097.6292.00    | AVX                 | 0603YC                    | 104KAT                 |                    | 1138.5607.01               |  |  |
| C53                  | CC 470P 1% 50V NP0 0603<br>CERAMIC CAPACITOR      |                      | 0048.6680.00               | KEMET           | C0603C              | 471F5G/                   | AC                     | 1138.5607.01       |                            |  |  |
| C54                  | CC 470P 19<br>CERAMIC (                           | % 50V NE<br>CAPACITO | P0 0603<br>DR              | 0048.6680.00    | KEMET               | C0603C                    | 471F5G/                | AC                 | 1138.5607.01               |  |  |
| C55                  | CC 470P 1% 50V NP0 0603<br>CERAMIC CAPACITOR      |                      | 0048.6680.00               | KEMET           | C0603C4             | C0603C471F5GAC            |                        | 1138.5607.01       |                            |  |  |
| C56                  | 6 CC 470P 1% 50V NP0 0603<br>CERAMIC CAPACITOR    |                      | 0048.6680.00               | KEMET           | C0603C471F5GAC      |                           | AC                     | 1138.5607.01       |                            |  |  |
| C57                  | CC 470P 19                                        | % 50V NF             | P0 0603                    | 0048.6680.00    | KEMET               | C0603C                    | 471F5G/                | AC                 | 1138.5607.01               |  |  |
| ROHD                 | E & SCH                                           | WARZ                 | Benennung:<br>Designation: | ED MOTHERBOARD  | ) CRTU/RF<br>RTU/RF | Sprache:<br><i>Lang.:</i> | :<br>de                | Blatt:<br>Sh.: 2 + | Aei:<br><i>C.I.:</i> 04.00 |  |  |
| Typ:<br><i>Type:</i> |                                                   | Datum:<br>Date: 02   | 2–09–24                    | Abteilung: 1CMK | Name:<br>Name: SE   | 1                         | Sachnr.<br>Part No     | ;<br>              | 607.01 SA                  |  |  |

Für diese Unterlage behalten wir uns alle Rechte vor. For this document all rights reserved
| el. Kennz.    |                                                 | Benennur                               | ng                         | Sad        | chnummer | Hersteller        | Bezeichn  | ung        |                       | entha                | lten in |
|---------------|-------------------------------------------------|----------------------------------------|----------------------------|------------|----------|-------------------|-----------|------------|-----------------------|----------------------|---------|
| Part          |                                                 |                                        |                            | s          | tock No. | Manufacturer      | Designati | on         |                       | conta                | ined in |
| C58           | CERAMIC                                         | CAPACITO                               | DR<br>20 0603              | 0048.6     | 680.00   | КЕМЕТ             | C0603C    | 471F5G/    | AC                    | 1138.56              | 07.01   |
| C59           | CC 470P 19<br>CERAMIC                           | % 50V NI<br>CAPACITO                   | 20 0603<br>DR              | 0048.6     | 680.00   | KEMET             | C0603C    | 471F5G/    | AC                    | 1138.56              | 07.01   |
| C60           | CC 470P 1<br>CERAMIC                            | % 50V NI<br>CAPACITO                   | ⊃0 0603<br>DR              | 0048.6     | 680.00   | KEMET             | C0603C    | 471F5G/    | AC                    | 1138.56              | 07.01   |
| C61           | CC 470P 19<br>CERAMIC 0                         | % 50V NI<br>CAPACITO                   | ⊃0 0603<br>DR              | 0048.6     | 680.00   | KEMET             | C0603C    | 471F5G/    | AC                    | 1138.56              | 07.01   |
| C62           | CC 470P 19<br>CERAMIC 0                         | % 50V NI<br>CAPACITO                   | P0 0603<br>DR              | 0048.6     | 680.00   | KEMET             | C0603C    | 471F5G/    | AC                    | 1138.56              | 07.01   |
| C63           | CC 470P 19<br>CERAMIC 0                         | % 50V NI<br>CAPACITO                   | P0 0603<br>DR              | 0048.6     | 680.00   | KEMET             | C0603C    | 471F5G/    | AC                    | 1138.56              | 07.01   |
| C64           | CC 470P 19<br>CERAMIC                           | % 50V NI<br>CAPACITO                   | P0 0603<br>DR              | 0048.6     | 680.00   | KEMET             | C0603C    | 471F5G/    | AC                    | 1138.56              | 07.01   |
| C65           | CC 470P 19<br>CERAMIC                           | % 50V NI<br>CAPACITO                   | ⊃0 0603<br>DR              | 0048.6     | 680.00   | KEMET             | C0603C    | 471F5G/    | AC                    | 1138.56              | 07.01   |
| C66           | CC 470P 19<br>CERAMIC                           | % 50V NI<br>CAPACITO                   | P0 0603<br>DR              | 0048.6     | 680.00   | KEMET             | C0603C    | 471F5G/    | AC                    | 1138.56              | 07.01   |
| C67           | CC 470P 19<br>CERAMIC 0                         | % 50V NI<br>CAPACITO                   | P0 0603<br>DR              | 0048.6     | 680.00   | KEMET             | C0603C    | 471F5G/    | AC                    | 1138.56              | 07.01   |
| C68           | CC 470P 19<br>CERAMIC 0                         | % 50V NI<br>CAPACITO                   | P0 0603<br>DR              | 0048.6     | 680.00   | KEMET             | C0603C    | 471F5G/    | AC                    | 1138.56              | 07.01   |
| C69           | CC 470P 19<br>CERAMIC 0                         | % 50V NI<br>CAPACITO                   | P0 0603<br>DR              | 0048.6     | 680.00   | KEMET             | C0603C    | 471F5G/    | AC                    | 1138.56              | 07.01   |
| C70           | CC 10P+-0<br>SMD-CER/<br>NICHT BES<br>NOT FITTE | 0.1PF50V I<br>AMIC–CAI<br>STUECKT<br>D | NP0 0603<br>PACITOR        | 0009.4     | 567.00   | AVX               | 0603 5A   | . *** FAT( | DOT                   | 1138.56              | 07.01   |
| C71           | CC 10P+-0<br>SMD-CER/<br>NICHT BES<br>NOT FITTE | 0.1PF50V I<br>AMIC-CAI<br>STUECKT<br>D | NP0 0603<br>PACITOR        | 0009.4     | 567.00   | AVX               | 0603 5A   | . *** FAT( | )0J                   | 1138.56              | 07.01   |
| C72           | CC 10P+-C<br>SMD-CER<br>NICHT BES<br>NOT FITTE  | 0.1PF50V I<br>AMIC–CAI<br>STUECKT      | NP0 0603<br>PACITOR        | 0009.4     | 567.00   | AVX               | 0603 5A   | . *** FAT( | )0J                   | 1138.56              | 07.01   |
| C73           | CC 10P+-0<br>SMD-CER/<br>NICHT BES<br>NOT FITTE | 0.1PF50V I<br>AMIC–CAI<br>STUECKT<br>D | NP0 0603<br>PACITOR        | 0009.4     | 567.00   | AVX               | 0603 5A   | . *** FAT( | )0J                   | 1138.56              | 07.01   |
| C74           | CC 10P+-0<br>SMD-CER/<br>NICHT BES<br>NOT FITTE | 0.1PF50V I<br>AMIC-CAR<br>STUECKT      | NP0 0603<br>PACITOR        | 0009.4     | 567.00   | AVX               | 0603 5A   | . *** FAT( | )0J                   | 1138.56              | 07.01   |
| C75           | CC 10P+-0<br>SMD-CER/<br>NICHT BES<br>NOT FITTE | 0.1PF50V I<br>AMIC-CAI<br>STUECKT      | NP0 0603<br>PACITOR        | 0009.4     | 567.00   | AVX               | 0603 5A   | . *** FAT( | )0J                   | 1138.56              | 07.01   |
| C76           | CC 10P+-0<br>SMD-CER/<br>NICHT BES<br>NOT FITTE | 0.1PF50V I<br>AMIC–CAR<br>STUECKT      | NP0 0603<br>PACITOR        | 0009.4     | 567.00   | AVX               | 0603 5A   | . *** FAT( | )0J                   | 1138.56              | 07.01   |
| C77           | CC 10P+-0<br>SMD-CER/<br>NICHT BES<br>NOT FITTE | 0.1PF50V I<br>AMIC–CAI<br>STUECKT      | NP0 0603<br>PACITOR        | 0009.4     | 567.00   | AVX               | 0603 5A   | . *** FAT( | DOJ                   | 1138.56              | 07.01   |
| C78           | CC 10P+-0<br>SMD-CER/<br>NICHT BES<br>NOT FITTE | 0.1PF50V I<br>AMIC–CAI<br>STUECKT      | NP0 0603<br>PACITOR        | 0009.4     | 567.00   | AVX               | 0603 5A   | . *** FATC | DOJ                   | 1138.56              | 07.01   |
| C79           | CC 10P+-0<br>SMD-CER,<br>NICHT BES<br>NOT FITTE | 0.1PF50V I<br>AMIC–CAI<br>STUECKT<br>D | NP0 0603<br>PACITOR        | 0009.4     | 567.00   | AVX               | 0603 5A   | . *** FAT( | LOU                   | 1138.56              | 07.01   |
| ~             | I                                               |                                        | Dan                        |            |          |                   | 0         |            |                       |                      |         |
| ROHD          | E & SCH                                         | WARZ                                   | Benennung:<br>Designation: | MOTHER     | HERBOARD | CRTU/RF<br>TU/RF  | Sprache   | :<br>de    | Blatt:<br>Sh.:<br>3 + | Aei:<br><i>C.I.:</i> | 04.00   |
| Typ:<br>Type: |                                                 | Datum:<br>Date: 02                     | 2-09-24                    | Abteilung: | 1CMK     | Name:<br>Name: SE | •         | Sachnr.    | 1138.5                | 607.0                | 1 SA    |
|               |                                                 |                                        |                            | · /- · ·   |          |                   |           |            |                       |                      |         |

| el. Kennz.           |                                                | Benennu                              | ng                         | Sach                 | nummer  | Hersteller          | Bezeichn                 | ung                |                           | enth                  | alten in |
|----------------------|------------------------------------------------|--------------------------------------|----------------------------|----------------------|---------|---------------------|--------------------------|--------------------|---------------------------|-----------------------|----------|
| Part                 |                                                | Designat                             | ion                        | Sto                  | ock No. | Manufacturer        | Designati                | on                 |                           | conta                 | ained in |
| C80                  | CC 10P+-(<br>SMD-CER<br>NICHT BE<br>NOT FITTE  | 0.1PF50V<br>AMIC–CA<br>STUECKT<br>ED | NP0 0603<br>PACITOR        | 0009.456             | 57.00   | AVX                 | 0603 5A                  | .*** FAT(          | DOJ                       | 1138.56               | 807.01   |
| C81                  | CC 10P+-0<br>SMD-CER<br>NICHT BE<br>NOT FITTE  | 0.1PF50V<br>AMIC–CA<br>STUECKT<br>ED | NP0 0603<br>PACITOR        | 0009.456             | 67.00   | AVX                 | 0603 5A                  | .*** FAT(          | DOJ                       | 1138.56               | 607.01   |
| C82                  | CC 10P+-0<br>SMD-CER<br>NICHT BE<br>NOT FITTE  | 0.1PF50V<br>AMIC–CA<br>STUECKT<br>ED | NP0 0603<br>PACITOR        | 0009.456             | 67.00   | AVX                 | 0603 5A                  | .*** FAT(          | DOJ                       | 1138.56               | 807.01   |
| C83                  | CC 10P+-0<br>SMD-CER<br>NICHT BE<br>NOT FITTE  | 0.1PF50V<br>AMIC–CA<br>STUECKT<br>ED | NP0 0603<br>PACITOR        | 0009.456             | 67.00   | AVX                 | 0603 5A                  | .*** FAT(          | DOJ                       | 1138.56               | 807.01   |
| C84                  | CC 10P+-0<br>SMD-CER<br>NICHT BE<br>NOT FITTE  | 0.1PF50V<br>AMIC–CA<br>STUECKT<br>ED | NP0 0603<br>PACITOR        | 0009.456             | 67.00   | AVX                 | 0603 5A                  | .*** FAT(          | DOJ                       | 1138.56               | 607.01   |
| C85                  | CC 10P+-0<br>SMD-CER<br>NICHT BE<br>NOT FITTE  | 0.1PF50V<br>AMIC–CA<br>STUECKT<br>ED | NP0 0603<br>PACITOR        | 0009.456             | 67.00   | AVX                 | 0603 5A                  | .*** FAT(          | POJ                       | 1138.56               | 607.01   |
| C86                  | CC 10P+-0<br>SMD-CER<br>NICHT BE<br>NOT FITTE  | 0.1PF50V<br>AMIC–CA<br>STUECKT<br>ED | NP0 0603<br>PACITOR        | 0009.456             | 67.00   | AVX                 | 0603 5A                  | .*** FAT(          | LOC                       | 1138.56               | 607.01   |
| C87                  | CC 10P+-0<br>SMD-CER<br>NICHT BE<br>NOT FITTE  | 0.1PF50V<br>AMIC–CA<br>STUECKT<br>ED | NP0 0603<br>PACITOR        | 0009.456             | 67.00   | AVX                 | 0603 5A                  | .*** FAT(          | DOJ                       | 1138.56               | 807.01   |
| C88                  | CC 10P+-0<br>SMD-CER<br>NICHT BES<br>NOT FITTE | 0.1PF50V<br>AMIC–CA<br>STUECKT<br>ED | NP0 0603<br>PACITOR        | 0009.456             | 67.00   | AVX                 | 0603 5A                  | .*** FAT(          | DOJ                       | 1138.56               | 807.01   |
| C89                  | CC 10P+-0<br>SMD-CER<br>NICHT BE<br>NOT FITTE  | 0.1PF50V<br>AMIC–CA<br>STUECKT<br>ED | NP0 0603<br>PACITOR        | 0009.456             | 57.00   | AVX                 | 0603 5A                  | .*** FAT(          | DOJ                       | 1138.56               | 807.01   |
| C90                  | CC 10P+<br>SMDCER<br>NICHT BE<br>NOT FITTE     | 0.1PF50V<br>AMIC–CA<br>STUECKT<br>ED | NP0 0603<br>PACITOR        | 0009.456             | 57.00   | AVX                 | 0603 5A                  | .*** FATC          | DOJ                       | 1138.56               | 807.01   |
| C91                  | CC 10P+<br>SMD-CER<br>NICHT BE<br>NOT FITTE    | 0.1PF50V<br>AMIC–CA<br>STUECKT<br>ED | NP0 0603<br>PACITOR        | 0009.456             | 67.00   | AVX                 | 0603 5A                  | .*** FATC          | DOJ                       | 1138.56               | 807.01   |
| C92                  | CC 10P+-(<br>SMD-CER<br>NICHT BE<br>NOT FITTE  | 0.1PF50V<br>AMIC–CA<br>STUECKT<br>ED | NP0 0603<br>PACITOR        | 0009.456             | 67.00   | AVX                 | 0603 5A                  | .*** FATC          | DOJ                       | 1138.56               | 807.01   |
| C93                  | CC 10P+-(<br>SMD-CER<br>NICHT BE<br>NOT FITTE  | 0.1PF50V<br>AMIC–CA<br>STUECKT<br>ED | NP0 0603<br>PACITOR        | 0009.456             | 67.00   | AVX                 | 0603 5A                  | .*** FATC          | DOJ                       | 1138.56               | 807.01   |
| C94                  | CC 10P+<br>SMD-CER<br>NICHT BE<br>NOT FITTE    | 0.1PF50V<br>AMIC–CA<br>STUECKT<br>ED | NP0 0603<br>PACITOR        | 0009.456             | 67.00   | AVX                 | 0603 5A                  | . *** FATC         | DOJ                       | 1138.56               | 807.01   |
| C95                  | CC 10P+-(<br>SMD-CER<br>NICHT BE<br>NOT FITTE  | 0.1PF50V<br>AMIC–CA<br>STUECKT<br>ED | NP0 0603<br>PACITOR        | 0009.456             | 67.00   | AVX                 | 0603 5A                  | .*** FAT(          | DOJ                       | 1138.56               | 607.01   |
| C96                  | CC 10P+-(<br>SMD-CER<br>NICHT BE<br>NOT FITTE  | 0.1PF50V<br>AMIC–CA<br>STUECKT<br>ED | NP0 0603<br>PACITOR        | 0009.456             | 67.00   | AVX                 | 0603 5A                  | .*** FAT(          | LOC                       | 1138.56               | 607.01   |
| C97                  | CC 10P+-(<br>SMD-CER<br>NICHT BE               | 0.1PF50V<br>AMIC–CA<br>STUECKT       | NP0 0603<br>PACITOR        | 0009.456             | 67.00   | AVX                 | 0603 5A                  | .*** FAT(          | LOC                       | 1138.56               | 607.01   |
| ROHD                 | E & SCH                                        | IWARZ                                | Benennung:<br>Designation: | ED MOTHI<br>MOTHERE  | ERBOARD | CRTU/RF<br>ſU/RF    | Sprache<br><i>Lang.:</i> | :<br>de            | Blatt:<br><i>Sh.:</i> 4 + | Aei:<br><i>C.I.</i> : | 04.00    |
| Тур:<br><i>Туре:</i> |                                                | Datum:<br>Date: 0                    | 2–09–24                    | Abteilung:<br>Dpt: 1 | СМК     | <sup>Name:</sup> SE |                          | Sachnr.<br>Part No | . 1138.5                  | 607.0                 | 01 SA    |

| el. Kennz.    | z. Benennung                                   |                                               |                            | Sachnummer Hersteller Bezeichnung<br>Stock No. Manufacturer Designation |                   |                          |          | enthalten in              |                            |
|---------------|------------------------------------------------|-----------------------------------------------|----------------------------|-------------------------------------------------------------------------|-------------------|--------------------------|----------|---------------------------|----------------------------|
| Part          | Designation                                    |                                               |                            | Stock No.                                                               | Manufacture       | r Designati              | on       |                           | contained in               |
| C98           | CC 10P+(<br>SMD-CER<br>NICHT BE<br>NOT FITTE   | ≟D<br>0.1PF50V I<br>AMIC–CAI<br>STUECKT<br>≣D | NP0 0603<br>PACITOR        | 0009.4567.00                                                            | AVX               | 0603 5A                  | *** FAT0 | OJ                        | 1138.5607.01               |
| C99           | CC 10P+<br>SMD-CER<br>NICHT BE<br>NOT FITTE    | 0.1PF50V  <br>AMIC–CA <br>STUECKT<br>ED       | NP0 0603<br>PACITOR        | 0009.4567.00                                                            | AVX               | 0603 5A                  | *** FAT0 | IJ                        | 1138.5607.01               |
| C100          | CC 10P+-0<br>SMD-CER<br>NICHT BE<br>NOT FITTE  | 0.1PF50V  <br>AMIC–CA <br>STUECKT<br>ED       | NP0 0603<br>PACITOR        | 0009.4567.00                                                            | AVX               | 0603 5A                  | *** FAT0 | юЛ                        | 1138.5607.01               |
| C101          | CC 10P+-0<br>SMD-CER<br>NICHT BE<br>NOT FITTE  | 0.1PF50V  <br>AMIC-CA <br>STUECKT<br>ED       | NP0 0603<br>PACITOR        | 0009.4567.00                                                            | AVX               | 0603 5A                  | *** FAT0 | юJ                        | 1138.5607.01               |
| C102          | CC 10P+-0<br>SMD-CER<br>NICHT BE<br>NOT FITTE  | 0.1PF50V  <br>AMIC–CA <br>STUECKT<br>ED       | NP0 0603<br>PACITOR        | 0009.4567.00                                                            | AVX               | 0603 5A                  | *** FAT0 | IJ                        | 1138.5607.01               |
| C103          | CC 10P+-0<br>SMD-CER<br>NICHT BE<br>NOT FITTE  | 0.1PF50V  <br>AMIC-CA <br>STUECKT<br>ED       | NP0 0603<br>PACITOR        | 0009.4567.00                                                            | AVX               | 0603 5A                  | *** FAT0 | IJ                        | 1138.5607.01               |
| C104          | CC 10P+-0<br>SMD-CER<br>NICHT BE<br>NOT FITTE  | 0.1PF50V  <br>AMIC–CA <br>STUECKT<br>ED       | NP0 0603<br>PACITOR        | 0009.4567.00                                                            | AVX               | 0603 5A                  | *** FAT0 | юJ                        | 1138.5607.01               |
| C105          | CC 10P+-0<br>SMD-CER<br>NICHT BE<br>NOT FITTE  | 0.1PF50V  <br>AMIC–CA <br>STUECKT<br>ED       | NP0 0603<br>PACITOR        | 0009.4567.00                                                            | AVX               | 0603 5A                  | *** FAT0 | юJ                        | 1138.5607.01               |
| C106          | CC 10P+-(<br>SMD-CER<br>NICHT BE<br>NOT FITTE  | 0.1PF50V  <br>AMIC–CA <br>STUECKT<br>ED       | NP0 0603<br>PACITOR        | 0009.4567.00                                                            | AVX               | 0603 5A                  | *** FAT0 | IJ                        | 1138.5607.01               |
| C112          | CC 10P+-0<br>SMD-CER<br>NICHT BES<br>NOT FITTE | 0.1PF50V  <br>AMIC-CA <br>STUECKT<br>ED       | NP0 0603<br>PACITOR        | 0009.4567.00                                                            | AVX               | 0603 5A                  | *** FAT0 | юJ                        | 1138.5607.01               |
| C113          | CC 10P+-0<br>SMD-CER<br>NICHT BE<br>NOT FITTE  | 0.1PF50V  <br>AMIC–CA <br>STUECKT<br>ED       | NP0 0603<br>PACITOR        | 0009.4567.00                                                            | AVX               | 0603 5A                  | *** FAT0 | IJ                        | 1138.5607.01               |
| C114          | CC 470P 1<br>CERAMIC                           | % 50V N<br>CAPACITO                           | P0 0603<br>DR              | 0048.6680.00                                                            | KEMET             | C0603C                   | 471F5GA  | NC                        | 1138.5607.01               |
| C115          | CC 470P 1<br>CERAMIC                           | % 50V N<br>CAPACITO                           | P0 0603<br>DR              | 0048.6680.00                                                            | KEMET             | C0603C                   | 471F5GA  | NC                        | 1138.5607.01               |
| C116          | CC 470P 1<br>CERAMIC                           | % 50V N<br>CAPACITO                           | P0 0603<br>DR              | 0048.6680.00                                                            | KEMET             | C0603C                   | 471F5GA  | NC                        | 1138.5607.01               |
| C117          | CC 470P 1<br>CERAMIC                           | % 50V N<br>CAPACITO                           | P0 0603<br>DR              | 0048.6680.00                                                            | KEMET             | C0603C                   | 471F5GA  | NC                        | 1138.5607.01               |
| C118          | CC 10P+-0<br>SMD-CER                           | 0.1PF50V I<br>AMIC–CA                         | NP0 0603<br>PACITOR        | 0009.4567.00                                                            | AVX               | 0603 5A                  | *** FAT0 | oJ                        | 1138.5607.01               |
| C119          | CC 10P+-0<br>SMD-CER                           | 0.1PF50V I<br>AMIC–CA                         | NP0 0603<br>PACITOR        | 0009.4567.00                                                            | AVX               | 0603 5A                  | *** FAT0 | oJ                        | 1138.5607.01               |
| C120          | CC 10P+-0<br>SMD-CER                           | 0.1PF50V I<br>AMIC–CA                         | NP0 0603<br>PACITOR        | 0009.4567.00                                                            | AVX               | 0603 5A                  | *** FAT0 | OJ                        | 1138.5607.01               |
| C121          | CC 10P+-0<br>SMD-CER                           | 0.1PF50V I<br>AMIC–CA                         | NP0 0603<br>PACITOR        | 0009.4567.00                                                            | AVX               | 0603 5A                  | *** FAT0 | oJ                        | 1138.5607.01               |
| C122          | CC 1.0PF0<br>SMD-CER                           | ).1PF50V N<br>AMIC–CA                         | NP0 0603<br>PACITOR        | 0009.8304.00                                                            | AVX               | 0603 5A                  | *** FAT0 | юJ                        | 1138.5607.01               |
| C123          | CC 1.0PF0<br>SMD-CER                           | ).1PF50V N<br>AMIC–CA                         | NP0 0603<br>PACITOR        | 0009.8304.00                                                            | AVX               | 0603 5A                  | *** FAT0 | ЮJ                        | 1138.5607.01               |
| C124          | CC 1.0PF0                                      | ).1PF50V N                                    | NP0 0603                   | 0009.8304.00                                                            | AVX               | 0603 5A                  | *** FAT0 | OJ                        | 1138.5607.01               |
| ROHD          | E & SCH                                        | IWARZ                                         | Benennung:<br>Designation: | ED MOTHERBOAI<br>MOTHERBOARD                                            | RD CRTU/RF        | Sprache<br><i>Lang.:</i> | de       | Blatt:<br><i>Sh.:</i> 5 + | Aei:<br><i>C.I.:</i> 04.00 |
| Typ:<br>Type: |                                                | Datum:<br>Date: 0                             | 224                        | Abteilung: 1CMK                                                         | Name:<br>Name: SE |                          | Sachnr.  | .1138.5                   | 607.01 SA                  |

| el. Kennz.           |                      | Benennu               | ng                    |                | Sachnummer           | Hersteller          | Bezeichn  | ung                |         | enth    | alten in |
|----------------------|----------------------|-----------------------|-----------------------|----------------|----------------------|---------------------|-----------|--------------------|---------|---------|----------|
| Part                 |                      | Designati             | on                    |                | Stock No.            | Manufacturer        | Designati | ion                |         | conta   | ained in |
|                      | SMD-CER              | AMIC-CA               | PACITOR               |                |                      |                     |           |                    |         |         |          |
| C125                 | CC 1.0PF0<br>SMD-CER | ).1PF50V N<br>AMIC–CA | NP0 0603<br>PACITOR   | 00             | 09.8304.00           | AVX                 | 0603 5A   | 1 *** FATC         | DOJ     | 1138.56 | 307.01   |
| C126                 | CC 1.0PF0<br>SMD-CER | ).1PF50V N<br>AMIC–CA | NP0 0603<br>PACITOR   | oc             | 09.8304.00           | AVX                 | 0603 5A   | 1 *** FATC         | DOJ     | 1138.50 | 307.01   |
| C127                 | CC 1.0PF0<br>SMD-CER | ).1PF50V N<br>AMIC–CA | NP0 0603<br>PACITOR   | oc             | 09.8304.00           | AVX                 | 0603 5A   | *** FATC           | DOJ     | 1138.56 | 307.01   |
| C128                 | CC 100NF<br>CERAMIC  | +–10%16V<br>CHIP CAP  | X7R 0603<br>ACITOR    | 10             | 97.6292.00           | AVX                 | 0603YC    | 104KAT             |         | 1138.56 | 307.01   |
| C129                 | CC 100NF<br>CERAMIC  | +–10%16V<br>CHIP CAP  | X7R 0603<br>ACITOR    | 10             | 97.6292.00           | AVX                 | 0603YC    | 104KAT             |         | 1138.50 | 307.01   |
| C130                 | CC 100NF<br>CERAMIC  | +–10%16V<br>CHIP CAP  | X7R 0603<br>ACITOR    | 10             | 97.6292.00           | AVX                 | 0603YC    | 104KAT             |         | 1138.56 | 307.01   |
| C131                 | CC 100NF<br>CERAMIC  | +–10%16V<br>CHIP CAP  | X7R 0603<br>ACITOR    | 10             | 97.6292.00           | AVX                 | 0603YC    | 104KAT             |         | 1138.56 | 307.01   |
| C132                 | CC 100NF<br>CERAMIC  | +–10%16V<br>CHIP CAP  | X7R 0603<br>ACITOR    | 10             | 97.6292.00           | AVX                 | 0603YC    | 104KAT             |         | 1138.56 | 307.01   |
| C133                 | CC 100NF<br>CERAMIC  | +–10%16V<br>CHIP CAP  | X7R 0603<br>ACITOR    | 10             | 97.6292.00           | AVX                 | 0603YC    | 104KAT             |         | 1138.56 | 307.01   |
| C134                 | CC 100NF<br>CERAMIC  | +–10%16V<br>CHIP CAP  | X7R 0603<br>ACITOR    | 10             | 97.6292.00           | AVX                 | 0603YC    | 104KAT             |         | 1138.56 | 307.01   |
| C135                 | CC 100NF<br>CERAMIC  | +–10%16V<br>CHIP CAP  | X7R 0603<br>ACITOR    | 10             | 97.6292.00           | AVX                 | 0603YC    | 104KAT             |         | 1138.50 | 307.01   |
| C136                 | CC 100NF<br>CERAMIC  | +–10%16V<br>CHIP CAP  | X7R 0603<br>ACITOR    | 10             | 97.6292.00           | AVX                 | 0603YC    | 104KAT             |         | 1138.56 | 307.01   |
| C137                 | CC 100NF<br>CERAMIC  | +–10%16V<br>CHIP CAP  | Y X7R 0603<br>PACITOR | 10             | 97.6292.00           | AVX                 | 0603YC    | 104KAT             |         | 1138.56 | 307.01   |
| C138                 | CC 100NF<br>CERAMIC  | +–10%16V<br>CHIP CAP  | X7R 0603<br>ACITOR    | 10             | 97.6292.00           | AVX                 | 0603YC    | 104KAT             |         | 1138.56 | 307.01   |
| C139                 | CC 100NF<br>CERAMIC  | +–10%16V<br>CHIP CAP  | X7R 0603<br>ACITOR    | 10             | 97.6292.00           | AVX                 | 0603YC    | 104KAT             |         | 1138.56 | 307.01   |
| C140                 | CC 100NF<br>CERAMIC  | +–10%16V<br>CHIP CAP  | X7R 0603<br>ACITOR    | 10             | 97.6292.00           | AVX                 | 0603YC    | 104KAT             |         | 1138.56 | 307.01   |
| C141                 | CC 100NF<br>CERAMIC  | +–10%16V<br>CHIP CAP  | Y X7R 0603<br>PACITOR | 10             | 97.6292.00           | AVX                 | 0603YC    | 104KAT             |         | 1138.56 | 307.01   |
| C142                 | CC 100NF<br>CERAMIC  | +–10%16V<br>CHIP CAP  | Y X7R 0603<br>PACITOR | 10             | 97.6292.00           | AVX                 | 0603YC    | 104KAT             |         | 1138.56 | 307.01   |
| C143                 | CC 100NF<br>CERAMIC  | +–10%16V<br>CHIP CAP  | X7R 0603<br>ACITOR    | 10             | 97.6292.00           | AVX                 | 0603YC    | 104KAT             |         | 1138.56 | 307.01   |
| C144                 | CC 100NF<br>CERAMIC  | +–10%16V<br>CHIP CAP  | Y X7R 0603<br>ACITOR  | 10             | 97.6292.00           | AVX                 | 0603YC    | 104KAT             |         | 1138.50 | 307.01   |
| C145                 | CC 100NF<br>CERAMIC  | +–10%16V<br>CHIP CAP  | X7R 0603<br>ACITOR    | 10             | 97.6292.00           | AVX                 | 0603YC    | 104KAT             |         | 1138.50 | 307.01   |
| C146                 | CC 100NF<br>CERAMIC  | +–10%16V<br>CHIP CAP  | X7R 0603<br>ACITOR    | 10             | 97.6292.00           | AVX                 | 0603YC    | 104KAT             |         | 1138.50 | 307.01   |
| C147                 | CC 100NF<br>CERAMIC  | +–10%16V<br>CHIP CAP  | X7R 0603<br>ACITOR    | 10             | 97.6292.00           | AVX                 | 0603YC    | 104KAT             |         | 1138.56 | 307.01   |
| C148                 | CC 100NF<br>CERAMIC  | +–10%16V<br>CHIP CAP  | X7R 0603<br>ACITOR    | 10             | 97.6292.00           | AVX                 | 0603YC    | 104KAT             |         | 1138.56 | 307.01   |
| C149                 | CC 100NF<br>CERAMIC  | +–10%16V<br>CHIP CAP  | X7R 0603<br>ACITOR    | 10             | 97.6292.00           | AVX                 | 0603YC    | 104KAT             |         | 1138.56 | 307.01   |
| C150                 | CC 100NF<br>CERAMIC  | +–10%16V<br>CHIP CAP  | X7R 0603<br>ACITOR    | 10             | 97.6292.00           | AVX                 | 0603YC    | 104KAT             |         | 1138.56 | 307.01   |
| C151                 | CC 100NF<br>CERAMIC  | +–10%16V<br>CHIP CAP  | X7R 0603<br>ACITOR    | 10             | 97.6292.00           | AVX                 | 0603YC    | 104KAT             |         | 1138.56 | 307.01   |
| C152                 | CC 100NF<br>CERAMIC  | +–10%16V<br>CHIP CAP  | X7R 0603<br>ACITOR    | 10             | 97.6292.00           | AVX                 | 0603YC    | 104KAT             |         | 1138.56 | 307.01   |
| C153                 | CC 100NF<br>CERAMIC  | +–10%16V<br>CHIP CAP  | X7R 0603<br>ACITOR    | 10             | 97.6292.00           | AVX                 | 0603YC    | 104KAT             |         | 1138.56 | 307.01   |
| Â                    |                      |                       | Bononnung             |                |                      |                     | Spracha   |                    | Rio#-   | A al-   |          |
|                      |                      | W/A D7                | Designation:          |                |                      |                     | Lang.:    | de                 | Sh.:    | C.I.    | · 04 00  |
|                      | 5 x 30f              |                       |                       |                |                      |                     | -         | ue                 | р + о + |         | 04.00    |
| Тур:<br><i>Туре:</i> |                      | Datum:<br>Date: 0     | 2–09–24               | Abteil<br>Dpt: | <sup>ung:</sup> 1CMK | <sub>Name:</sub> SE |           | Sachnr.<br>Part No | 1138.5  | 607.0   | 01 SA    |

| el. Kennz.<br><i>Part</i> |                                             | Benennu<br>Designati                   | ng<br>ion             | S         | achnummer<br><i>Stock No.</i> | Hersteller<br>Manufacturer | Bezeichnu<br>Designati | ung<br>on          |                     | enthalten in<br>contained in |
|---------------------------|---------------------------------------------|----------------------------------------|-----------------------|-----------|-------------------------------|----------------------------|------------------------|--------------------|---------------------|------------------------------|
| C154                      | CC 100NF                                    | +-10%16V                               | X7R 0603              | 1097      | .6292.00                      | AVX                        | 0603YC                 | 104KAT             |                     | 1138.5607.01                 |
| C155                      | CC 100NF                                    | +–10%16V                               | X7R 0603              | 1097      | .6292.00                      | AVX                        | 0603YC                 | 104KAT             |                     | 1138.5607.01                 |
| C156                      | CC 100NF<br>CERAMIC                         | +–10%16V<br>CHIP CAF                   | X7R 0603<br>ACITOR    | 1097      | .6292.00                      | AVX                        | 0603YC                 | 104KAT             |                     | 1138.5607.01                 |
| C157                      | CC 100NF<br>CERAMIC                         | +–10%16V<br>CHIP CAF                   | / X7R 0603<br>ACITOR  | 1097      | .6292.00                      | AVX                        | 0603YC                 | 104KAT             |                     | 1138.5607.01                 |
| C158                      | CC 100NF<br>CERAMIC                         | +–10%16V<br>CHIP CAF                   | / X7R 0603<br>PACITOR | 1097      | .6292.00                      | AVX                        | 0603YC                 | 104KAT             |                     | 1138.5607.01                 |
| C159                      | CC 100NF<br>CERAMIC                         | +–10%16V<br>CHIP CAF                   | / X7R 0603<br>PACITOR | 1097      | .6292.00                      | AVX                        | 0603YC                 | 104KAT             |                     | 1138.5607.01                 |
| C160                      | CC 100NF<br>CERAMIC                         | +–10%16V<br>CHIP CAF                   | / X7R 0603<br>PACITOR | 1097      | .6292.00                      | AVX                        | 0603YC                 | 104KAT             |                     | 1138.5607.01                 |
| C161                      | CC 100NF<br>CERAMIC                         | +–10%16V<br>CHIP CAF                   | / X7R 0603<br>PACITOR | 1097      | .6292.00                      | AVX                        | 0603YC                 | 104KAT             |                     | 1138.5607.01                 |
| C162                      | CC 100NF<br>CERAMIC                         | +–10%16V<br>CHIP CAF                   | / X7R 0603<br>PACITOR | 1097      | .6292.00                      | AVX                        | 0603YC                 | 104KAT             |                     | 1138.5607.01                 |
| C163                      | CC 100NF<br>CERAMIC                         | +–10%16V<br>CHIP CAF                   | / X7R 0603<br>PACITOR | 1097      | .6292.00                      | AVX                        | 0603YC                 | 104KAT             |                     | 1138.5607.01                 |
| C164                      | CC 100NF<br>CERAMIC                         | +–10%16V<br>CHIP CAF                   | / X7R 0603<br>PACITOR | 1097      | .6292.00                      | AVX                        | 0603YC                 | 104KAT             |                     | 1138.5607.01                 |
| C165                      | CC 10P+<br>SMD-CER<br>NICHT BE<br>NOT FITTE | 0.1PF50V<br>AMIC–CA<br>STUECKT<br>ED   | NP0 0603<br>PACITOR   | 0009      | 4567.00                       | AVX                        | 0603 5A                | . *** FAT(         | DOJ                 | 1138.5607.01                 |
| C166                      | CC 10P+<br>SMD-CER<br>NICHT BE<br>NOT FITTE | 0.1PF50V  <br>AMIC–CA<br>STUECKT<br>ED | NP0 0603<br>PACITOR   | 0009      | .4567.00                      | AVX                        | 0603 5A                | . *** FAT(         | LOC                 | 1138.5607.01                 |
| C167                      | CC 10P+<br>SMD-CER<br>NICHT BE<br>NOT FITTE | 0.1PF50V  <br>AMIC–CA<br>STUECKT<br>ED | NP0 0603<br>PACITOR   | 0009      | 4567.00                       | AVX                        | 0603 5A                | . *** FAT(         | DOJ                 | 1138.5607.01                 |
| C168                      | CC 10P+<br>SMD-CEP<br>NICHT BE<br>NOT FITTE | 0.1PF50V<br>AMIC–CA<br>STUECKT<br>ED   | NP0 0603<br>PACITOR   | 0009      | 4567.00                       | AVX                        | 0603 5A                | . *** FAT(         | DOJ                 | 1138.5607.01                 |
| C169                      | CC 100NF<br>CERAMIC                         | +–10%16V<br>CHIP CAF                   | X7R 0603<br>ACITOR    | 1097      | .6292.00                      | AVX                        | 0603YC                 | 104KAT             |                     | 1138.5607.01                 |
| C170                      | CC 100NF<br>CERAMIC                         | +–10%16V<br>CHIP CAF                   | / X7R 0603<br>PACITOR | 1097      | .6292.00                      | AVX                        | 0603YC                 | 104KAT             |                     | 1138.5607.01                 |
| C171                      | CC 100NF<br>CERAMIC                         | +–10%16V<br>CHIP CAF                   | X7R 0603<br>ACITOR    | 1097      | .6292.00                      | AVX                        | 0603YC                 | 104KAT             |                     | 1138.5607.01                 |
| C172                      | CC 10P+<br>SMD-CER<br>NICHT BE<br>NOT FITTE | 0.1PF50V<br>AMIC–CA<br>STUECKT<br>ED   | NP0 0603<br>PACITOR   | 0009      | .4567.00                      | AVX                        | 0603 5A                | . *** FAT(         | DOJ                 | 1138.5607.01                 |
| C173                      | CC 10P+<br>SMD-CER<br>NICHT BE<br>NOT FITTE | 0.1PF50V  <br>AMIC–CA<br>STUECKT<br>ED | NP0 0603<br>PACITOR   | 0009      | 4567.00                       | AVX                        | 0603 5A                | . *** FAT(         | DOJ                 | 1138.5607.01                 |
| C174                      | CC 10P+<br>SMD-CER<br>NICHT BE<br>NOT FITTE | 0.1PF50V  <br>AMIC–CA<br>STUECKT<br>ED | NP0 0603<br>PACITOR   | 0009      | .4567.00                      | AVX                        | 0603 5A                | . *** FAT(         | DOJ                 | 1138.5607.01                 |
| C175                      | CC 10P+<br>SMD-CER<br>NICHT BE<br>NOT FITTE | 0.1PF50V<br>AMIC–CA<br>STUECKT<br>ED   | NP0 0603<br>PACITOR   | 0009      | 4567.00                       | AVX                        | 0603 5A                | . *** FATC         | LOC                 | 1138.5607.01                 |
| C176                      | CC 10P+<br>SMD-CER<br>NICHT BE<br>NOT FITTE | 0.1PF50V<br>AMIC–CA<br>STUECKT<br>ED   | NP0 0603<br>PACITOR   | 0009      | 4567.00                       | AVX                        | 0603 5A                | . *** FAT(         | DOJ                 | 1138.5607.01                 |
|                           |                                             |                                        | Benennung:            | ED MO     | THERBOARD                     | CRTU/RF                    | Sprache                | :                  | Blatt:              | Aei:                         |
| ROHD                      | E & SCH                                     | WARZ                                   | Designation:          | MOTHE     | RBOARD CR                     | TU/RF                      | Lang.:                 | de                 | <sup>Sh.:</sup> 7 + | <i>C.I.:</i> 04.00           |
| Typ:<br>Type:             |                                             | Datum:<br>Date: 0                      | 2–09–24               | Apteilung | <sup>1:</sup> 1CMK            | Name: SE                   |                        | Sacnnr.<br>Part No | , 1138.5            | 607.01 SA                    |

| el. Kennz.           |                                                | Benennu                                | ng                         | Sa                 | chnummer | Hersteller                             | Bezeichnu         | ung                |                    | ent              | halten in                  |
|----------------------|------------------------------------------------|----------------------------------------|----------------------------|--------------------|----------|----------------------------------------|-------------------|--------------------|--------------------|------------------|----------------------------|
| Part<br>C177         | CC 10P+-                                       | Designati                              | 000<br>NP0 0603            | 0009.4             | 567.00   | Manufacturer                           | Designati         | 0Π<br>*** FΔΤ(     | 0.1                | 1138 /           | 5607.01                    |
| 0177                 | SMD-CER<br>NICHT BES<br>NOT FITTE              | STUECKT                                | PACITOR                    | 0003.4             | 307.00   |                                        | 0000 04           |                    | ,00                | 1100.            | 5007.01                    |
| C178                 | CC 10P+-0<br>SMD-CER<br>NICHT BE<br>NOT FITTE  | 0.1PF50V<br>AMIC–CA<br>STUECKT<br>ED   | NP0 0603<br>PACITOR        | 0009.4             | 567.00   | AVX                                    | 0603 5A           | .*** FAT(          | POJ                | 1138.            | 5607.01                    |
| C179                 | CC 10P+-0<br>SMD-CER<br>NICHT BE<br>NOT FITTE  | 0.1PF50V  <br>AMIC–CA<br>STUECKT<br>ED | NP0 0603<br>PACITOR        | 0009.4             | 567.00   | AVX                                    | 0603 5A           | .*** FAT(          | DOJ                | 1138.            | 5607.01                    |
| C180                 | CC 10P+-0<br>SMD-CER<br>NICHT BE<br>NOT FITTE  | 0.1PF50V<br>IAMIC–CA<br>STUECKT<br>ED  | NP0 0603<br>PACITOR        | 0009.4             | 567.00   | AVX                                    | 0603 5A           | .*** FAT(          | DOJ                | 1138.            | 5607.01                    |
| C181                 | CC 10P+-0<br>SMD-CER<br>NICHT BE<br>NOT FITTE  | 0.1PF50V<br>IAMIC–CA<br>STUECKT<br>ED  | NP0 0603<br>PACITOR        | 0009.4             | 567.00   | AVX                                    | 0603 5A           | .*** FAT(          | DOJ                | 1138.            | 5607.01                    |
| C182                 | CC 10P+-0<br>SMD-CER<br>NICHT BE<br>NOT FITTE  | 0.1PF50V<br>IAMIC–CA<br>STUECKT<br>ED  | NP0 0603<br>PACITOR        | 0009.4             | 567.00   | AVX                                    | 0603 5A           | .*** FAT(          | DOJ                | 1138.            | 5607.01                    |
| C183                 | CC 10P+-0<br>SMD-CER<br>NICHT BE<br>NOT FITTE  | 0.1PF50V<br>IAMIC–CA<br>STUECKT<br>ED  | NP0 0603<br>PACITOR        | 0009.4             | 567.00   | AVX                                    | 0603 5A           | .*** FAT(          | DOJ                | 1138.            | 5607.01                    |
| C184                 | CC 10P+-0<br>SMD-CER<br>NICHT BE<br>NOT FITTE  | 0.1PF50V  <br>AMIC–CA<br>STUECKT<br>ED | NP0 0603<br>PACITOR        | 0009.4             | 567.00   | AVX                                    | 0603 5A           | .*** FAT(          | DOJ                | 1138.            | 5607.01                    |
| C185                 | CC 10P+-0<br>SMD-CER<br>NICHT BES<br>NOT FITTE | 0.1PF50V  <br>AMIC–CA<br>STUECKT<br>ED | NP0 0603<br>PACITOR        | 0009.4             | 567.00   | AVX                                    | 0603 5A           | .*** FAT(          | DOJ                | 1138.            | 5607.01                    |
| C186                 | CC 10P+-0<br>SMD-CER<br>NICHT BE<br>NOT FITTE  | 0.1PF50V  <br>AMIC–CA<br>STUECKT<br>ED | NP0 0603<br>PACITOR        | 0009.4             | 567.00   | AVX                                    | 0603 5A           | .*** FAT(          | DOJ                | 1138.            | 5607.01                    |
| C187                 | CC 10P+-0<br>SMD-CER<br>NICHT BES<br>NOT FITTE | 0.1PF50V  <br>AMIC–CA<br>STUECKT<br>ED | NP0 0603<br>PACITOR        | 0009.4             | 567.00   | AVX                                    | 0603 5A           | .*** FAT(          | DOJ                | 1138.            | 5607.01                    |
| C188                 | CC 100NF                                       | +–10%16V<br>CHIP CAF                   | X7R 0603<br>ACITOR         | 1097.6             | 292.00   | AVX                                    | 0603YC            | 104KAT             |                    | 1138.            | 5607.01                    |
| C189                 | CC 100NF                                       | +–10%16V<br>CHIP CAF                   | X7R 0603<br>ACITOR         | 1097.6             | 292.00   | AVX                                    | 0603YC            | 104KAT             |                    | 1138.            | 5607.01                    |
| C190                 | CC 100NF                                       | +–10%16V<br>CHIP CAF                   | X7R 0603<br>ACITOR         | 1097.6             | 292.00   | AVX                                    | 0603YC            | 104KAT             |                    | 1138.            | 5607.01                    |
| C191                 | CE 100UF                                       | +–20%16V<br>CTOLYTIC                   | RUND SMD                   | 0009.6             | 553.00   | SANYO DENK                             | 16CV10            | 0GA                |                    | 1138.            | 5607.01                    |
| C192                 | CE 100UF                                       | +–20%16V<br>CTOLYTIC                   | RUND SMD                   | 0009.6             | 553.00   | SANYO DENK                             | 16CV10            | 0GA                |                    | 1138.            | 5607.01                    |
| C195                 | CC 100NF                                       | +–10%16V<br>CHIP CAF                   | / X7R 0603<br>PACITOR      | 1097.6             | 292.00   | AVX                                    | 0603YC            | 104KAT             |                    | 1138.            | 5607.01                    |
| C196                 | CC 100NF                                       | +–10%16V<br>CHIP CAF                   | / X7R 0603<br>PACITOR      | 1097.6             | 292.00   | AVX                                    | 0603YC            | 104KAT             |                    | 1138.            | 5607.01                    |
| C199                 | CC 10NF+<br>SMD-CER                            | –10% 50V<br>AMIC–CA                    | /HDK 0603<br>PACITOR       | 0009.4             | 844.00   | AVX                                    | 0603 5C           | *** KAT            | 00J                | 1138.            | 5607.01                    |
| C200                 | CC 10NF+<br>SMD–CER                            | –10% 50V<br>AMIC–CA                    | /HDK 0603<br>PACITOR       | 0009.4             | 844.00   | AVX                                    | 0603 5C           | *** KAT            | 00J                | 1138.            | 5607.01                    |
| C201                 | CC 10NF+<br>SMD–CER                            | –10% 50V<br>AMIC–CA                    | /HDK 0603<br>PACITOR       | 0009.4             | 844.00   | AVX                                    | 0603 5C           | *** KAT            | OOJ                | 1138.            | 5607.01                    |
| C202                 | CC 10NF+<br>SMD-CER                            | –10% 50\<br>IAMIC–CA                   | /HDK 0603<br>PACITOR       | 0009.4             | 844.00   | AVX                                    | 0603 5C           | *** K <b>A</b> T   | 00J                | 1138.            | 5607.01                    |
|                      |                                                |                                        |                            |                    |          |                                        | _                 |                    |                    |                  |                            |
| ROHD                 | E & SCH                                        | IWARZ                                  | Benennung:<br>Designation: | ED MOTH            | HERBOARD | CRTU/RF<br>TU/RF                       | Sprache<br>Lang.: | :<br>de            | Blatt:<br>Sh.: 8 + | Ae<br><i>C</i> . | i:<br><sup>I.:</sup> 04.00 |
| Тур:<br><i>Туре:</i> |                                                | Datum:<br>Date: 0                      | 2-09-24                    | Abteilung:<br>Dpt: | 1CMK     | <sup>Name:</sup> SE<br><i>Name:</i> SE |                   | Sachnr.<br>Part No | <u>.</u> 1138.5    | 607              | .01 SA                     |

| el. Kennz.           |                                              | Benennu                               | ng                         | S                 | achnummer          | Hersteller   | Bezeichnu                | ung                |                | enth                 | alten in |
|----------------------|----------------------------------------------|---------------------------------------|----------------------------|-------------------|--------------------|--------------|--------------------------|--------------------|----------------|----------------------|----------|
| Part                 |                                              | Designati                             |                            | 0000              | Stock No.          | Manufacturer | Designati                | on                 | 00.1           | conta                | ained in |
| C203                 | SMD-CER                                      | -10% 50V<br>AMIC-CA                   | PACITOR                    | 0009.             | 4844.00            |              | 0603 5C                  | S *** KAT          | 001            | 1138.56              | 307.01   |
| C204                 | CC 10NF+<br>SMD-CER                          | –10% 50V<br>AMIC–CA                   | /HDK 0603<br>PACITOR       | 0009.             | 4844.00            | AVX          | 0603 5C                  | *** KAT            | 00J            | 1138.56              | 307.01   |
| C205                 | CC 10NF+<br>SMD–CER                          | –10% 50V<br>AMIC–CA                   | /HDK 0603<br>PACITOR       | 0009.             | 4844.00            | AVX          | 0603 5C                  | *** KAT            | 001            | 1138.56              | 307.01   |
| C206                 | CC 10NF+<br>SMD-CER                          | –10% 50V<br>AMIC–CA                   | /HDK 0603<br>PACITOR       | 0009.             | 4844.00            | AVX          | 0603 5C                  | *** KAT            | 001            | 1138.56              | 307.01   |
| C207                 | CC 10NF+<br>SMD-CER                          | –10% 50V<br>AMIC–CA                   | /HDK 0603<br>PACITOR       | 0009.             | 4844.00            | AVX          | 0603 5C                  | *** KAT            | DOJ            | 1138.56              | 307.01   |
| C208                 | CC 10NF+<br>SMD-CER                          | –10% 50V<br>AMIC–CA                   | /HDK 0603<br>PACITOR       | 0009.             | 4844.00            | AVX          | 0603 5C                  | *** KAT            | 001            | 1138.5607.0          |          |
| C209                 | CC 10NF+<br>SMD-CER                          | –10% 50V<br>AMIC–CA                   | /HDK 0603<br>PACITOR       | 0009.             | 4844.00            | AVX          | 0603 5C                  | *** KAT            | 001            | 1138.56              | 307.01   |
| C210                 | CC 10NF+<br>SMD-CER                          | –10% 50V<br>AMIC–CA                   | /HDK 0603<br>PACITOR       | 0009.             | 4844.00            | AVX          | 0603 5C                  | *** KAT            | DOJ            | 1138.56              | 307.01   |
| C211                 | CC 10NF+<br>SMD-CER                          | –10% 50V<br>AMIC–CA                   | /HDK 0603<br>PACITOR       | 0009.             | 4844.00            | AVX          | 0603 5C                  | *** KAT            | 00J            | 1138.56              | 307.01   |
| C212                 | CC 10NF+<br>SMD-CER                          | –10% 50V<br>AMIC–CA                   | /HDK 0603<br>PACITOR       | 0009.             | 4844.00            | AVX          | 0603 5C                  | *** KAT            | 001            | 1138.56              | 307.01   |
| C213                 | CC 10NF+<br>SMD-CER                          | –10% 50V<br>AMIC–CA                   | /HDK 0603<br>PACITOR       | 0009.             | 4844.00            | AVX          | 0603 5C                  | *** KAT            | ool            | 1138.56              | 307.01   |
| C214                 | CC 10NF+<br>SMD–CER                          | –10% 50V<br>AMIC–CA                   | /HDK 0603<br>PACITOR       | 0009.             | 4844.00            | AVX          | 0603 5C                  | *** KAT            | ooJ            | 1138.56              | 307.01   |
| C215                 | CC 10NF+<br>SMD–CER                          | –10% 50V<br>AMIC–CA                   | /HDK 0603<br>PACITOR       | 0009.             | 4844.00            | AVX          | 0603 5C                  | *** KAT            | ooJ            | 1138.56              | 307.01   |
| C216                 | CC 10NF+<br>SMD-CER                          | –10% 50V<br>AMIC–CA                   | /HDK 0603<br>PACITOR       | 0009.             | 4844.00            | AVX          | 0603 5C                  | *** KAT            | ool            | 1138.56              | 307.01   |
| C217                 | CC 10NF+<br>SMD-CER<br>NICHT BE<br>NOT FITTE | –10% 50V<br>AMIC–CAI<br>STUECKT<br>ED | /HDK 0603<br>PACITOR       | 0009.             | 4844.00            | AVX          | 0603 5C                  | *** K <b>A</b> T   | 00J            | 1138.56              | 307.01   |
| C218                 | CC 470NF                                     | +–10%50V<br>CHIP CAP                  | X7R 1812<br>ACITOR         | 0007.             | 7498.00            | AVX          | VX 1812 5C 474K(J)AT1A   |                    | 1138.56        | 307.01               |          |
| C219                 | CE 10UF+<br>SMD ELEC                         | -20%16V  <br>CTROLYTI                 | RUND SMD<br>C CAPACIT.     | 0010.             | 7914.00            | PANASONIC    | EEV-HE                   | 31C100R            |                | 1138.56              | 307.01   |
| C220                 | CE 10UF+<br>SMD ELEC                         | -20%16V  <br>CTROLYTI                 | RUND SMD<br>C CAPACIT.     | 0010.             | 7914.00            | PANASONIC    | EEV-HE                   | 31C100R            |                | 1138.56              | 307.01   |
| C222                 | CC 100NF<br>CERAMIC<br>NICHT BE<br>NOT FITTE | +–10%16V<br>CHIP CAP<br>STUECKT<br>ED | / X7R 0603<br>ACITOR       | 1097.             | 6292.00            | AVX          | 0603YC                   | 104KAT             |                | 1138.56              | 307.01   |
| C223                 | CC 100NF<br>CERAMIC<br>NICHT BE<br>NOT FITTE | +–10%16V<br>CHIP CAF<br>STUECKT<br>ED | / X7R 0603<br>PACITOR      | 1097.             | 6292.00            | AVX          | 0603YC                   | 104KAT             |                | 1138.56              | 307.01   |
| C224                 | CC 470P 1<br>CERAMIC                         | % 50V N<br>CAPACITO                   | P0 0603<br>DR              | 0048.             | 6680.00            | KEMET        | C0603C                   | 471F5G/            | 4C             | 1138.56              | 307.01   |
| C225                 | CE 100UF                                     | +–20%16V<br>CTOLYTIC                  | RUND SMD                   | 0009.             | 6553.00            | SANYO DENK   | 16CV10                   | 0GA                |                | 1138.56              | 307.01   |
| C226                 | CC 10NF+<br>SMD-CER<br>NICHT BE<br>NOT FITTE | –10% 50V<br>AMIC–CA<br>STUECKT<br>ED  | /HDK 0603<br>PACITOR       | 0009.             | 4844.00            | AVX          | 0603 5C                  | *** KAT            | DOJ            | 1138.56              | 307.01   |
| C227                 | CC 10NF+<br>SMD-CER<br>NICHT BE<br>NOT FITTE | –10% 50V<br>AMIC–CAI<br>STUECKT<br>ED | /HDK 0603<br>PACITOR       | 0009.             | 4844.00            | AVX          | 0603 5C                  | *** KAT            | 00J            | 1138.56              | 307.01   |
| C228                 | CC 10NF+<br>SMD–CER                          | –10% 50V<br>AMIC–CA                   | HDK 0603<br>PACITOR        | 0009.             | 4844.00            | AVX          | 0603 5C                  | *** KAT            | LOO            | 1138.56              | 307.01   |
| C229                 | CC 10NF+<br>SMD–CER                          | –10% 50V<br>AMIC–CA                   | /HDK 0603<br>PACITOR       | 0009.             | 4844.00            | AVX          | 0603 5C                  | *** KAT            | DOJ            | 1138.56              | 307.01   |
|                      |                                              |                                       |                            |                   |                    |              |                          |                    |                |                      |          |
|                      |                                              |                                       | Benennung:<br>Designation: |                   |                    |              | Sprache<br><i>Lang.:</i> | :<br>de            | Blatt:<br>Sh.: | Aei:<br><i>C.I.:</i> | . 04 00  |
|                      | 5 x 301                                      |                                       | ,                          |                   |                    |              |                          |                    | 9+             |                      | 04.00    |
| Typ:<br><i>Type:</i> |                                              | Datum:<br>Date: 0                     | 2–09–24                    | Abteilung<br>Dpt: | <sup>II</sup> 1CMK | Name: SE     |                          | Sachnr.<br>Part No | . 1138.5       | 607.0                | )1 SA    |

| el. Kennz. |                                               | Benennu                                 | ng                   | Sachnun     | nmer  | Hersteller          | Bezeichnı | ung               |                      | er   | ithalten in        |
|------------|-----------------------------------------------|-----------------------------------------|----------------------|-------------|-------|---------------------|-----------|-------------------|----------------------|------|--------------------|
| Part       |                                               | Designati                               | ion                  | Stock I     | Vo.   | Manufacturer        | Designati | on                |                      | со   | ntained in         |
| C230       | CC 10NF+<br>SMD-CER                           | –10% 50V<br>AMIC–CA                     | /HDK 0603<br>PACITOR | 0009.4844.0 | 0     | AVX                 | 0603 5C   | *** KAT(          | )0J                  | 1138 | .5607.01           |
| C231       | CC 10NF+<br>SMD–CER                           | –10% 50V<br>AMIC–CA                     | /HDK 0603<br>PACITOR | 0009.4844.0 | 0     | AVX                 | 0603 5C   | *** KAT(          | DON                  | 1138 | .5607.01           |
| C232       | CC 10NF+<br>SMD-CER                           | –10% 50V<br>AMIC–CA                     | /HDK 0603<br>PACITOR | 0009.4844.0 | 0     | AVX                 | 0603 5C   | *** KAT(          | DOJ                  | 1138 | .5607.01           |
| C233       | CC 10NF+<br>SMD-CER                           | –10% 50V<br>AMIC–CA                     | HDK 0603<br>PACITOR  | 0009.4844.0 | 0     | AVX                 | 0603 5C   | *** KAT(          | DOJ                  | 1138 | .5607.01           |
| C234       | CC 10NF+<br>SMD–CER                           | –10% 50V<br>AMIC–CA                     | HDK 0603<br>PACITOR  | 0009.4844.0 | 0     | AVX                 | 0603 5C   | *** KAT(          | DOJ                  | 1138 | .5607.01           |
| C235       | CC 10NF+<br>SMD-CER                           | –10% 50V<br>AMIC–CA                     | /HDK 0603<br>PACITOR | 0009.4844.0 | 0     | AVX                 | 0603 5C   | *** K <b>A</b> T( | DOJ                  | 1138 | .5607.01           |
| C236       | CC 10NF+<br>SMD-CER                           | –10% 50V<br>AMIC–CA                     | HDK 0603<br>PACITOR  | 0009.4844.0 | 0     | AVX                 | 0603 5C   | *** KAT(          | DOJ                  | 1138 | .5607.01           |
| C237       | CC 10NF+<br>SMD-CER                           | –10% 50V<br>AMIC–CA                     | /HDK 0603<br>PACITOR | 0009.4844.0 | 0     | AVX                 | 0603 5C   | *** KAT(          | DOJ                  | 1138 | .5607.01           |
| C238       | CC 10NF+<br>SMD-CER                           | –10% 50V<br>AMIC–CA                     | /HDK 0603<br>PACITOR | 0009.4844.0 | 0     | AVX                 | 0603 5C   | *** KAT(          | DOJ                  | 1138 | .5607.01           |
| C239       | CC 10NF+<br>SMD-CER                           | –10% 50V<br>AMIC–CA                     | /HDK 0603<br>PACITOR | 0009.4844.0 | 0     | AVX                 | 0603 5C   | *** KAT(          | DOJ                  | 1138 | .5607.01           |
| C240       | CC 10NF+<br>SMD-CER                           | –10% 50V<br>AMIC–CA                     | /HDK 0603<br>PACITOR | 0009.4844.0 | 0     | AVX                 | 0603 5C   | *** K <b>A</b> T( | DOJ                  | 1138 | .5607.01           |
| C241       | CC 10NF+<br>SMD-CER                           | –10% 50V<br>AMIC–CA                     | /HDK 0603<br>PACITOR | 0009.4844.0 | 0     | AVX                 | 0603 5C   | *** KAT(          | DOJ                  | 1138 | .5607.01           |
| C242       | CC 10NF+<br>SMD–CER                           | –10% 50V<br>AMIC–CA                     | /HDK 0603<br>PACITOR | 0009.4844.0 | 0     | AVX                 | 0603 5C   | *** KAT(          | DOJ                  | 1138 | .5607.01           |
| C243       | CC 10P+-0<br>SMD-CER<br>NICHT BE<br>NOT FITTE | 0.1PF50V  <br>AMIC–CA <br>STUECKT<br>ED | NP0 0603<br>PACITOR  | 0009.4567.0 | 0     | AVX                 | 0603 5A   | *** FATC          | IJ                   | 1138 | .5607.01           |
| C244       | CC 10P+-(<br>SMD-CER<br>NICHT BE<br>NOT FITTE | 0.1PF50V  <br>AMIC–CA <br>STUECKT<br>ED | NP0 0603<br>PACITOR  | 0009.4567.0 | 0     | AVX                 | 0603 5A   | *** FATC          | юJ                   | 1138 | .5607.01           |
| C245       | CC 10P+-(<br>SMD-CER<br>NICHT BE<br>NOT FITTE | 0.1PF50V I<br>AMIC–CAI<br>STUECKT<br>ED | NP0 0603<br>PACITOR  | 0009.4567.0 | 0     | AVX                 | 0603 5A   | *** FATC          | ЮJ                   | 1138 | .5607.01           |
| C246       | CC 10P+-(<br>SMD-CER<br>NICHT BE<br>NOT FITTE | 0.1PF50V I<br>AMIC–CAI<br>STUECKT<br>ED | NP0 0603<br>PACITOR  | 0009.4567.0 | 0     | AVX                 | 0603 5A   | *** FATC          | ЮJ                   | 1138 | .5607.01           |
| C247       | CC 68PF+-<br>SMD-CER                          | –1% 50VI<br>AMIC–CA                     | NP0 0603<br>PACITOR  | 0009.9746.0 | 0     | AVX                 | 0603 5A   | ***FAT00          | IJ                   | 1138 | .5607.01           |
| C248       | CC 68PF+-<br>SMD–CER                          | –1% 50VI<br>AMIC–CA                     | NP0 0603<br>PACITOR  | 0009.9746.0 | 0     | AVX                 | 0603 5A   | ***FAT00          | IJ                   | 1138 | .5607.01           |
| D1         | BL 74CBTI<br>LV SINGLE                        | LV1G125D<br>E FET BUS                   | CK<br>SWITCH         | 1135.7073.0 | 0     | TEXAS               | SN74CB    | STLV1G1           | 25DCKR               | 1138 | .5607.01           |
| D2         | BL 74CBTI<br>LV SINGLE                        | LV1G125D<br>E FET BUS                   | CK<br>SWITCH         | 1135.7073.0 | 0     | TEXAS               | SN74CB    | STLV1G1           | 25DCKR               | 1138 | .5607.01           |
| D4         | BL 74HCT:<br>OCTAL BU                         | 245D 8X<br>JS TRANS(                    | (TRANSC<br>CEIVER    | 0007.5414.0 | 0     | PHILIPS_SE          | (PC)74H   | ICT245(E          | D/T)                 | 1138 | .5607.01           |
| D5         | BL 74HCT:<br>OCTAL BU                         | 245D 8X<br>JS TRANS(                    | (TRANSC<br>CEIVER    | 0007.5414.0 | 0     | PHILIPS_SE          | (PC)74H   | ICT245(E          | )/T)                 | 1138 | .5607.01           |
| D6         | BL 74HCT:<br>OCTAL BU                         | 245D 8X<br>JS TRANSO                    | (TRANSC<br>CEIVER    | 0007.5414.0 | 0     | PHILIPS_SE          | (PC)74H   | ICT245(E          | D/T)                 | 1138 | .5607.01           |
| D7         | BL 74HCT:<br>OCTAL BU                         | 245D 8X<br>JS TRANSO                    | (TRANSC<br>CEIVER    | 0007.5414.0 | 0     | PHILIPS_SE          | (PC)74H   | ICT245(E          | D/T)                 | 1138 | .5607.01           |
| D8         | BL 74HCT:<br>OCTAL BU                         | 245D 8X<br>JS TRANS(                    | (TRANSC<br>CEIVER    | 0007.5414.0 | 0     | PHILIPS_SE          | (PC)74H   | ICT245(E          | D/T)                 | 1138 | .5607.01           |
| D60        | BL 74CBTI<br>4–BIT 1–O                        | LV3257PW<br>9F2 MUX/1                   | /<br>DEMUX           | 1135.7409.0 | 0     | TEXAS               | SN74CB    | 3TLV3257          | 'PWR                 | 1138 | .5607.01           |
|            |                                               |                                         | Benennuna:           |             | BOARD | CRTU/RF             | Sprache   |                   | Blatt:               | A    | ei:                |
| ROHD       | E & SCH                                       | IWARZ                                   | Designation:         | MOTHERBOA   | RD CR | TU/RF               | Lang.:    | de                | <sup>Sh.:</sup> 10 + | Ċ    | . <i>l.:</i> 04.00 |
| Typ:       |                                               | Datum                                   |                      | Abteiluna:  |       | Name: _             |           | Sachnr            | 4400 -               |      |                    |
| Type:      |                                               | Date: 0                                 | 2–09–24              | Dpt: 1CN    | /IK   | <sub>Name:</sub> SE |           | Part No           | <u>.</u> 1138.5      | 607  | 1.UT SA            |

| el. Kennz.<br><i>Part</i> | Kennz. Benennung<br>rt Designation |                         | Sachnummer<br>Stock No. | Hersteller<br>Manufacturer | Bezeichn<br>Designati | ung<br><i>on</i> |                  | enthalten in<br>contained in |                    |
|---------------------------|------------------------------------|-------------------------|-------------------------|----------------------------|-----------------------|------------------|------------------|------------------------------|--------------------|
| D61                       | BL 74CBTI                          | LV3257PW                | I                       | 1135.7409.00               | TEXAS                 | SN74CE           | BTLV325          | 7PWR                         | 1138.5607.01       |
| D62                       | 4–BIT 1–O<br>BL 74CBTI             | F–2 MUX/<br>LV3257PW    | DEMUX<br>I              | 1135.7409.00               | TEXAS                 | SN74CE           | 3TLV325          | 7PWR                         | 1138.5607.01       |
| D63                       | 4-BIT 1-O<br>BJ MAX32              | F–2 MUX/<br>32ECAE      | DEMUX<br>2TX2RX         | 2083.7017.00               | MAXIM                 | MAX323           | 2ECAE            |                              | 1138.5607.01       |
| D64                       | BL 74ALV                           | TANSCEN                 | /ER<br>G_16XBUFF        | 2083.7130.00               | PHILIPS_SE            | 74ALVT           | 16244D0          | G                            | 1138.5607.01       |
| D70                       | BL 74ALV                           |                         | G 16XBUFF               | 2083.7130.00               | PHILIPS_SE            | 74ALVT           | 16244D0          | GG                           | 1138.5607.01       |
| D71                       | BL 74LVT1                          | 4PW 6XI                 | NV.SCHM                 | 1093.9200.00               | PHILIPS_SE            | 74LVT14          | 4PW              |                              | 1138.5607.01       |
| D80                       | BL 74CBTI                          |                         |                         | 1135.7409.00               | TEXAS                 | SN74CE           | 3TLV325          | 7PWR                         | 1138.5607.01       |
| D81                       | BL 74CBTI                          | LV3257PW                |                         | 1135.7409.00               | TEXAS                 | SN74CE           | 3TLV325          | 7PWR                         | 1138.5607.01       |
| D82                       | BL 74CBTI                          | LV3257PW                |                         | 1135.7409.00               | TEXAS                 | SN74CE           | 3TLV325          | 7PWR                         | 1138.5607.01       |
| D83                       | BJ MAX32<br>BS-232 TF              | 32ECAE<br>BANSCEIN      | 2TX2RX<br>/EB           | 2083.7017.00               | ΜΑΧΙΜ                 | MAX323           | 32ECAE           |                              | 1138.5607.01       |
| D84                       | BL 74ALV1<br>16BIT BUF             | 16244DG                 | G 16XBUFF<br>/ER        | 2083.7130.00               | PHILIPS_SE            | 74ALVT           | 16244D0          | G                            | 1138.5607.01       |
| D85                       | BL 74LVC1<br>SINGLE TI             | IG125DCK<br>RISTATE E   | (<br>BUFFER             | 4060.4572.00               | TEXAS                 | SN74LV           | C1G125           | DCKR                         | 1138.5607.01       |
| D86                       | BL 74LVC1<br>SINGLE TI             | IG125DCk<br>RISTATE E   | (<br>BUFFER             | 4060.4572.00               | TEXAS                 | SN74LV           | C1G125           | DCKR                         | 1138.5607.01       |
| D87                       | BL 74LVC1<br>SINGLE TI             | IG125DCK<br>RISTATE E   | (<br>BUFFER             | 4060.4572.00               | TEXAS                 | SN74LV           | C1G125           | DCKR                         | 1138.5607.01       |
| D88                       | BL 74LVC1<br>SINGLE TI             | IG125DCK<br>RISTATE E   | (<br>BUFFER             | 4060.4572.00               | TEXAS                 | SN74LV           | C1G125           | DCKR                         | 1138.5607.01       |
| D90                       | BC X24645<br>I2C-BUS 5             | 5S8I–2.7 8<br>SERIAL EE | KBITX8<br>EPROM         | 1100.4355.00               | XICOR                 | X24645           | S8I–2.7          |                              | 1138.5607.01       |
| D91                       | BC PCF85<br>I/O-EXPAN              | 75TS 16BI<br>NDER FOF   | IT-EXPAND<br>R I2C-BUS  | 1133.7253.00               | PHILIPS_SE            | PCG857           | '5TS-F1          |                              | 1138.5607.01       |
| D100                      | BJ DS90L\<br>QUAD DIF              | /032ATM<br>F. LINE RE   | ECEIVER                 | 1093.6723.00               | NSC                   | DS90LV           | 032ATM           |                              | 1138.5607.01       |
| D101                      | BJ DS90L\<br>QUAD DIF              | /032ATM<br>F. LINE RE   | ECEIVER                 | 1093.6723.00               | NSC                   | DS90LV           | 032ATM           |                              | 1138.5607.01       |
| D102                      | BJ DS90L\<br>QUAD DIF              | /032ATM<br>F. LINE RE   | ECEIVER                 | 1093.6723.00               | NSC                   | DS90LV           | 032ATM           |                              | 1138.5607.01       |
| D103                      | BJ DS90L\<br>QUAD DIF              | /032ATM<br>F. LINE RE   | ECEIVER                 | 1093.6723.00               | NSC                   | DS90LV           | 032ATM           |                              | 1138.5607.01       |
| D104                      | BJ DS90L\<br>QUAD DIF              | /032ATM<br>F. LINE RE   | ECEIVER                 | 1093.6723.00               | NSC                   | DS90LV           | 032ATM           |                              | 1138.5607.01       |
| D105                      | BJ DS90L\<br>QUAD DIF              | /032ATM<br>F. LINE RE   | ECEIVER                 | 1093.6723.00               | NSC                   | DS90LV           | 032ATM           |                              | 1138.5607.01       |
| D106                      | BJ DS90L\<br>QUAD DIF              | /032ATM<br>F. LINE RE   | ECEIVER                 | 1093.6723.00               | NSC                   | DS90LV           | 032ATM           |                              | 1138.5607.01       |
| D107                      | BL 74LVC1<br>SINGLE IN             | IG04DCK<br>IVERTER      | 1XINV<br>GATE           | 0041.4952.00               | TEXAS                 | SN74LV           | C1G04D           | CKR                          | 1138.5607.01       |
| D110                      | BJ DS90L\<br>LVDS QUA              | /031ATM<br>D DIFF. LI   | INE DRIV                | 1093.6730.00               | NSC                   | DS90LV           | 031ATM           | (X)                          | 1138.5607.01       |
| D111                      | BJ DS90L\<br>LVDS QUA              | /031ATM<br>D DIFF. LI   | INE DRIV                | 1093.6730.00               | NSC                   | DS90LV           | 031ATM           | (X)                          | 1138.5607.01       |
| D112                      | BJ DS90L\<br>LVDS QUA              | /031ATM<br>D DIFF. LI   | INE DRIV                | 1093.6730.00               | NSC                   | DS90LV           | 031ATM           | (X)                          | 1138.5607.01       |
| D113                      | BJ DS90L\<br>LVDS QUA              | /031ATM<br>D DIFF. LI   | INE DRIV                | 1093.6730.00               | NSC                   | DS90LV           | 031ATM           | (X)                          | 1138.5607.01       |
|                           |                                    |                         | Done                    |                            |                       | Crews-l-         |                  | Die#:                        | A oli-             |
| ROHD                      | E & SCH                            | IWARZ                   | Designation:            | MOTHERBOARD CF             | TU/RF                 | Sprache          | :<br>de          | Sh.: 11 +                    | <i>C.I.:</i> 04.00 |
| Typ:                      |                                    | Datum:                  | 2-09-24                 | Abteilung: 1CMK            | Name:<br>Namo: SE     | 1                | Sachnr.          | 1138.5                       | 607.01 SA          |
| iype.                     |                                    |                         |                         |                            | Iname. –              |                  | <b>Γ</b> αιι ΙΝΟ |                              |                    |

| el. Kennz. | Benennung                               |                                        | Sachnummer    | Hersteller       | Bezeichnung                  |                            | enthalten in               |
|------------|-----------------------------------------|----------------------------------------|---------------|------------------|------------------------------|----------------------------|----------------------------|
| Part       |                                         | 1                                      | Stock No.     | Manufacturer     | Designation                  |                            | contained in               |
| D114       | LVDS QUAD DIFF. LINE                    | E DRIV                                 | 1093.6730.00  | NSC              | DS90LV031ATM(                | X) 1                       | 138.5607.01                |
| D115       | BJ DS90LV031ATM<br>LVDS QUAD DIFF. LINE | E DRIV                                 | 1093.6730.00  | NSC              | DS90LV031ATM(                | X) 1 <sup>-</sup>          | 138.5607.01                |
| D116       | BJ DS90LV031ATM<br>LVDS QUAD DIFF. LINE | E DRIV                                 | 1093.6730.00  | NSC              | DS90LV031ATM(                | X) 1 <sup>-</sup>          | 138.5607.01                |
| F3         | RK 1.5A FUSE PTC 15<br>RESETTABLE FUSE  | V SMD                                  | 1081.0290.00  | BOURNS           | MF-SM-150-2                  | 1'                         | 138.5607.01                |
| F16        | RK 0.14A FUSE PTC 0.<br>RESETTABLE FUSE | 8WSMD                                  | 4055.3594.00  | BOURNS           | MINI SMDC014-                | 2 1 <sup>.</sup>           | 138.5607.01                |
| F17        | RK 0.14A FUSE PTC 0.<br>RESETTABLE FUSE | 8WSMD                                  | 4055.3594.00  | BOURNS           | MINI SMDC014-                | 2 1 <sup>.</sup>           | 138.5607.01                |
| F18        | RK 1.1A FUSE PTC 30<br>RESETTABLE FUSE  | V SMD                                  | 1058.2777.00  | BOURNS           | MF-SM-100                    | 1'                         | 138.5607.01                |
| F19        | RK 1.1A FUSE PTC 30<br>RESETTABLE FUSE  | V SMD                                  | 1058.2777.00  | BOURNS           | MF-SM-100                    | 1'                         | 138.5607.01                |
| F20        | RK 0.14A FUSE PTC 0.<br>RESETTABLE FUSE | 8WSMD                                  | 4055.3594.00  | BOURNS           | MINI SMDC014-                | 2 1 <sup>.</sup>           | 138.5607.01                |
| F21        | RK 0.14A FUSE PTC 0.<br>RESETTABLE FUSE | 8WSMD                                  | 4055.3594.00  | BOURNS           | MINI SMDC014-                | 2 1 <sup>.</sup>           | 138.5607.01                |
| F22        | RK 0.14A FUSE PTC 0.<br>RESETTABLE FUSE | 8WSMD                                  | 4055.3594.00  | BOURNS           | MINI SMDC014-                | 2 1 <sup>.</sup>           | 138.5607.01                |
| F23        | RK 0.14A FUSE PTC 0.<br>RESETTABLE FUSE | 8WSMD                                  | 4055.3594.00  | BOURNS           | MINI SMDC014-                | 2 1 <sup>.</sup>           | 138.5607.01                |
| F24        | RK 0.14A FUSE PTC 0.<br>RESETTABLE FUSE | 8WSMD                                  | 4055.3594.00  | BOURNS           | MINI SMDC014-                | 2 1 <sup>.</sup>           | 138.5607.01                |
| F25        | RK 0.14A FUSE PTC 0.<br>RESETTABLE FUSE | 8WSMD                                  | 4055.3594.00  | BOURNS           | MINI SMDC014-                | 2 1 <sup>.</sup>           | 138.5607.01                |
| F26        | RK 0.2A FUSE PTC 0.8<br>RESETTABLE FUSE | W SMD                                  | 2080.6990.00  | BOURNS           | MF-MSMD020                   | 1                          | 138.5607.01                |
| F27        | RK 0.2A FUSE PTC 0.8<br>RESETTABLE FUSE | W SMD                                  | 2080.6990.00  | BOURNS           | MF-MSMD020                   | 1                          | 138.5607.01                |
| H1         | AF HSMG–C190 LE<br>LED GREEN            | D GN                                   | 1135.7344.00  | HEWLETT_PA       | HSMG-C190                    | 1                          | 138.5607.01                |
| H2         | AF HSMG–C190 LE<br>LED GREEN            | D GN                                   | 1135.7344.00  | HEWLETT_PA       | HSMG-C190                    | 1                          | 138.5607.01                |
| НЗ         | AF HSMG–C190 LE<br>LED GREEN            | D GN                                   | 1135.7344.00  | HEWLETT_PA       | HSMG-C190                    | 1                          | 138.5607.01                |
| H4         | AF HSMG–C190 LE<br>LED GREEN            | D GN                                   | 1135.7344.00  | HEWLETT_PA       | HSMG-C190                    | 1                          | 138.5607.01                |
| H5         | AF HSMG–C190 LE<br>LED GREEN            | D GN                                   | 1135.7344.00  | HEWLETT_PA       | HSMG-C190                    | 1                          | 138.5607.01                |
| H6         | AF HSMG–C190 LE<br>LED GREEN            | D GN                                   | 1135.7344.00  | HEWLETT_PA       | HSMG-C190                    | 1                          | 138.5607.01                |
| H7         | AF HSMG–C190 LE<br>LED GREEN            | D GN                                   | 1135.7344.00  | HEWLETT_PA       | HSMG-C190                    | 1                          | 138.5607.01                |
| H8         | AF HSMG–C190 LE<br>LED GREEN            | D GN                                   | 1135.7344.00  | HEWLETT_PA       | HSMG-C190                    | 1                          | 138.5607.01                |
| Н9         | AF HSMG–C190 LE<br>LED GREEN            | D GN                                   | 1135.7344.00  | HEWLETT_PA       | HSMG-C190                    | 1                          | 138.5607.01                |
| H10        | AF HLMP1719 LED3 G<br>YELLOW LED        | iELB                                   | 0099.9140.00  | QUALITY          | HLMP-1719.L31                | S 1                        | 138.5607.01                |
| H11        | AF HLMP1719 LED3 G<br>YELLOW LED        | iELB                                   | 0099.9140.00  | QUALITY          | HLMP-1719.L31                | S 1                        | 138.5607.01                |
| H12        | AF HLMP1719 LED3 G<br>YELLOW LED        | iELB                                   | 0099.9140.00  | QUALITY          | HLMP-1719.L31                | S 1                        | 138.5607.01                |
| H13        | AF HLMP1719 LED3 G<br>YELLOW LED        | iELB                                   | 0099.9140.00  | QUALITY          | HLMP-1719.L31                | S 1                        | 138.5607.01                |
| H14        | AF HLMP1719 LED3 G                      | iELB                                   | 0099.9140.00  | QUALITY          | HLMP-1719.L31                | S 1                        | 138.5607.01                |
| ROHD       |                                         | Benennung: E<br>D <i>esignation:</i> M | D MOTHERBOARD | CRTU/RF<br>[U/RF | Sprache:<br><i>Lang.:</i> de | Blatt:<br><i>Sh.:</i> 12 + | Aei:<br><i>C.I.:</i> 04.00 |
| Тур:       | Datum: 00                               | 00 04 A                                | bteilung:     | Name: cr         | Sachnr.                      | 1129 56                    |                            |
| Tvpe:      | Date: ∪∠-                               | 00-24 1                                | bt: I UNIT    | Name: 0          | Part No                      | 2 I I UUIUU                | JUINI OA                   |

| el. Kennz.           | Benennur                                                                | ng                           | Sachnummer                        | Hersteller        | Bezeichnung                  |                            | enthalten in               |
|----------------------|-------------------------------------------------------------------------|------------------------------|-----------------------------------|-------------------|------------------------------|----------------------------|----------------------------|
| Part                 | Designatio                                                              | on                           | Stock No.                         | Manufacturer      | Designation                  |                            | contained in               |
| H15                  | AF HLMP1719 LED3                                                        | GELB                         | 0099.9140.00                      | QUALITY           | HLMP–1719.I                  | _31S                       | 1138.5607.01               |
| H16                  | AF HLMP1719 LED3                                                        | GELB                         | 0099.9140.00                      | QUALITY           | HLMP–1719.L                  | _31S                       | 1138.5607.01               |
| H17                  | AF HLMP1719 LED3                                                        | GELB                         | 0099.9140.00                      | QUALITY           | HLMP-1719.L                  | _31S                       | 1138.5607.01               |
| L1                   | LD Z=50 OHM/100M                                                        | 3A 1206                      | 2083.3086.00                      | MURATA            | BLM31PG500                   | SN1L                       | 1138.5607.01               |
| L2                   | LD Z=50 OHM/100M<br>FERRITE BEAD                                        | 3A 1206                      | 2083.3086.00                      | MURATA            | BLM31PG500                   | SN1L                       | 1138.5607.01               |
| L3                   | LD Z=50 OHM/100M<br>FERRITE BEAD                                        | 3A 1206                      | 2083.3086.00                      | MURATA            | BLM31PG500                   | SN1L                       | 1138.5607.01               |
| L4                   | LD Z=50 OHM/100M<br>FERRITE BEAD                                        | 3A 1206                      | 2083.3086.00                      | MURATA            | BLM31PG500                   | SN1L                       | 1138.5607.01               |
| N140                 | BO LM2904D 2X VF<br>VOLTAGE FEEDBAC                                     | F OPAMP<br>K OPAMP           | 6024.4010.00                      | PHILIPS_SE        | LM2904D                      |                            | 1138.5607.01               |
| N141                 | BO LM2904D 2X VF<br>VOLTAGE FEEDBAC<br>NICHT BESTUECKT<br>NOT FITTED    | - Opamp<br>K opamp           | 6024.4010.00                      | PHILIPS_SE        | LM2904D                      |                            | 1138.5607.01               |
| R1                   | RG 10K +-1% TK100<br>SMD RESISTOR EIA                                   | 0603<br>0603                 | 0009.5357.00                      | DALE              | CRCW 0603                    |                            | 1138.5607.01               |
| R2                   | RG 10K +-1% TK100<br>SMD RESISTOR EIA                                   | 0603<br>0603                 | 0009.5357.00                      | DALE              | CRCW 0603                    |                            | 1138.5607.01               |
| R3                   | RG 10K +-1% TK100<br>SMD RESISTOR EIA                                   | 0603<br>0603                 | 0009.5357.00                      | DALE              | CRCW 0603                    |                            | 1138.5607.01               |
| R4                   | RG 10K +-1% TK100<br>SMD RESISTOR EIA                                   | 0603<br>0603                 | 0009.5357.00                      | DALE              | CRCW 0603                    |                            | 1138.5607.01               |
| R5                   | RG 10K +-1% TK100<br>SMD RESISTOR EIA                                   | 0603<br>0603                 | 0009.5357.00                      | DALE              | CRCW 0603                    |                            | 1138.5607.01               |
| R6                   | RG 10K +-1% TK100<br>SMD RESISTOR EIA                                   | 0603<br>0603                 | 0009.5357.00                      | DALE              | CRCW 0603                    |                            | 1138.5607.01               |
| R7                   | RG 10K +-1% TK100<br>SMD RESISTOR EIA                                   | 0603<br>0603                 | 0009.5357.00                      | DALE              | CRCW 0603                    |                            | 1138.5607.01               |
| R8                   | RG 33K +-1% TK100<br>SMD RESISTOR EIA                                   | 0603<br>0603                 | 0009.7066.00                      | DALE              | CRCW 0603                    |                            | 1138.5607.01               |
| R9                   | RG 10K +-1% TK100<br>SMD RESISTOR EIA                                   | 0603<br>0603                 | 0009.5357.00                      | DALE              | CRCW 0603                    |                            | 1138.5607.01               |
| R10                  | RG 10K +–1% TK100<br>SMD RESISTOR EIA                                   | 0603<br>0603                 | 0009.5357.00                      | DALE              | CRCW 0603                    |                            | 1138.5607.01               |
| R11                  | RG 10K +–1% TK100<br>SMD RESISTOR EIA                                   | 0603<br>0603                 | 0009.5357.00                      | DALE              | CRCW 0603                    |                            | 1138.5607.01               |
| R12                  | RG 75K +-1% TK100<br>SMD RESISTOR EIA0<br>NICHT BESTUECKT<br>NOT FITTED | 0603<br>0603                 | 2074.8937.00                      | DALE              | CRCW 0603                    |                            | 1138.5607.01               |
| R13                  | RG 10K +–1% TK100<br>SMD RESISTOR EIA                                   | 0603<br>0603                 | 0009.5357.00                      | DALE              | CRCW 0603                    |                            | 1138.5607.01               |
| R14                  | RG 10K +–1% TK100<br>SMD RESISTOR EIA                                   | 0603<br>0603                 | 0009.5357.00                      | DALE              | CRCW 0603                    |                            | 1138.5607.01               |
| R15                  | RG 10K +-1% TK100<br>SMD RESISTOR EIA                                   | 0603<br>0603                 | 0009.5357.00                      | DALE              | CRCW 0603                    |                            | 1138.5607.01               |
| R16                  | RG 10K +-1% TK100<br>SMD RESISTOR EIA                                   | 0603<br>0603                 | 0009.5357.00                      | DALE              | CRCW 0603                    |                            | 1138.5607.01               |
| R17                  | RG 100R +-1% TK10<br>SMD RESISTOR EIA                                   | 0 0603<br>0603               | 0009.5334.00                      | DALE              | CRCW 0603                    |                            | 1138.5607.01               |
| R18                  | RG 100R +-1% TK10<br>SMD RESISTOR EIA                                   | 0 0603<br>0603               | 0009.5334.00                      | DALE              | CRCW 0603                    |                            | 1138.5607.01               |
| R19                  | RG 100R +-1% TK10                                                       | 0 0603                       | 0009.5334.00                      | DALE              | CRCW 0603                    |                            | 1138.5607.01               |
| ROHD                 | E & SCHWARZ                                                             | Benennung: E<br>Designation: | ED MOTHERBOARD<br>//OTHERBOARD CR | CRTU/RF<br>TU/RF  | Sprache:<br><i>Lang.:</i> de | Blatt:<br><i>Sh.:</i> 13 + | Aei:<br><i>C.I.:</i> 04.00 |
| Typ:<br><i>Type:</i> | Datum:<br>Date: 02                                                      | 2-09-24                      | Abteilung:<br>Dpt: 1CMK           | Name:<br>Name: SE | Sact<br>Part                 | <sup>nnr.:</sup> 1138.5    | 607.01 SA                  |

| el. Kennz.           | z. Benennung<br>Designation      |                        | Sachnummer       | Hersteller              | Bezeichn              | ung       |                    | enthalten in     |                    |
|----------------------|----------------------------------|------------------------|------------------|-------------------------|-----------------------|-----------|--------------------|------------------|--------------------|
| Part                 | Designation SMD RESISTOR EIA0603 |                        |                  | Stock No.               | Manufacturer          | Designati | ion                |                  | contained in       |
| R20                  | RG 1K37 +                        |                        | 0603             | 1097.6111.00            | DALE                  | CRCW      | 0603               |                  | 1138.5607.01       |
| R21                  | RG 3K01+                         | –1% TK10               | 0 0603           | 0010.9298.00            | DALE                  | CRCW      | 0603               |                  | 1138.5607.01       |
| R22                  | RG 61R9                          |                        | 0 0603           | 0048.4841.00            | DALE                  | CRCW      | 0603               |                  | 1138.5607.01       |
| R23                  | RG 61R9                          |                        | 0 0603           | 0048.4841.00            | DALE                  | CRCW      | 0603               |                  | 1138.5607.01       |
| R24                  | RG 61R9 H                        |                        | 0 0603           | 0048.4841.00            | DALE                  | CRCW      | 0603               |                  | 1138.5607.01       |
| R25                  | RG 680R -                        |                        | 00000            | 0009.6982.00            | DALE                  | CRCW      | 0603               |                  | 1138.5607.01       |
| R26                  | RG 909R -                        |                        | 00 0603<br>0603  | 2074.8943.00            | DALE                  | CRCW      | 0603               |                  | 1138.5607.01       |
| R27                  | RG 2K2 +-                        | -1% TK100              | ) 0603<br>.0603  | 0009.7008.00            | DALE                  | CRCW      | 0603               |                  | 1138.5607.01       |
| R28                  | RG 2K2 +-<br>SMD RESI            | -1% TK100<br>STOR EIA  | ) 0603<br>.0603  | 0009.7008.00            | DALE                  | CRCW      | 0603               |                  | 1138.5607.01       |
| R29                  | RG 2K2 +-<br>SMD RESI            | -1% TK100<br>STOR EIA  | ) 0603<br>.0603  | 0009.7008.00            | DALE                  | CRCW      | 0603               |                  | 1138.5607.01       |
| R30                  | RG 2K2 +-<br>SMD RESI            | -1% TK100<br>STOR EIA  | ) 0603<br>.0603  | 0009.7008.00            | DALE                  | CRCW      | 0603               |                  | 1138.5607.01       |
| R31                  | RG 243R ⊣<br>SMD RESI            |                        | 00 0603<br>.0603 | 0010.9800.00            | DALE                  | CRCW      | 0603               |                  | 1138.5607.01       |
| R32                  | RG 10K +-<br>SMD RES             | -1% TK100<br>STOR EIA  | ) 0603<br>.0603  | 0009.5357.00            | DALE                  | CRCW      | 0603               |                  | 1138.5607.01       |
| R33                  | RG 10K +-<br>SMD RESI            | -1% TK100<br>STOR EIA  | ) 0603<br>.0603  | 0009.5357.00            | DALE                  | CRCW      | 0603               |                  | 1138.5607.01       |
| R34                  | RG 10K +-<br>SMD RESI            | -1% TK100<br>STOR EIA  | ) 0603<br>.0603  | 0009.5357.00            | 357.00 DALE CRCW 0603 |           |                    | 1138.5607.01     |                    |
| R35                  | RG 10K +-<br>SMD RESI            | -1% TK100<br>STOR EIA  | ) 0603<br>.0603  | 0009.5357.00            | DALE                  | CRCW      | 0603               |                  | 1138.5607.01       |
| R36                  | RG 10K +-<br>SMD RESI            | -1% TK100<br>STOR EIA  | ) 0603<br>.0603  | 0009.5357.00            | DALE                  | CRCW      | 0603               |                  | 1138.5607.01       |
| R37                  | RG 10K +-<br>SMD RESI            | -1% TK100<br>STOR EIA  | ) 0603<br>.0603  | 0009.5357.00            | DALE                  | CRCW      | 0603               |                  | 1138.5607.01       |
| R38                  | RG 10K +-<br>SMD RES             | -1% TK100<br>STOR EIA  | ) 0603<br>.0603  | 0009.5357.00            | DALE                  | CRCW      | 0603               |                  | 1138.5607.01       |
| R39                  | RG 10K +-<br>SMD RES             | -1% TK100<br>STOR EIA  | ) 0603<br>.0603  | 0009.5357.00            | DALE                  | CRCW      | 0603               |                  | 1138.5607.01       |
| R40                  | RG 10K +-<br>SMD RESI            | -1% TK100<br>ISTOR EIA | ) 0603<br>.0603  | 0009.5357.00            | DALE                  | CRCW      | 0603               |                  | 1138.5607.01       |
| R41                  | RG 10K +-<br>SMD RESI            | -1% TK100<br>ISTOR EIA | ) 0603<br>.0603  | 0009.5357.00            | DALE                  | CRCW      | 0603               |                  | 1138.5607.01       |
| R42                  | RG 10K +-<br>SMD RESI            | -1% TK100<br>ISTOR EIA | ) 0603<br>.0603  | 0009.5357.00            | DALE                  | CRCW      | 0603               |                  | 1138.5607.01       |
| R43                  | RG 10K +-<br>SMD RESI            | -1% TK100<br>ISTOR EIA | ) 0603<br>.0603  | 0009.5357.00            | DALE                  | CRCW      | 0603               |                  | 1138.5607.01       |
| R44                  | RG 10K +-<br>SMD RESI            | -1% TK100<br>ISTOR EIA | ) 0603<br>.0603  | 0009.5357.00            | DALE                  | CRCW      | 0603               |                  | 1138.5607.01       |
| R45                  | RG 10K +-<br>SMD RESI            | -1% TK100<br>ISTOR EIA | ) 0603<br>.0603  | 0009.5357.00            | DALE                  | CRCW      | 0603               |                  | 1138.5607.01       |
| R46                  | RG 10K +-<br>SMD RESI            | -1% TK100<br>ISTOR EIA | ) 0603<br>.0603  | 0009.5357.00            | DALE                  | CRCW      | 0603               |                  | 1138.5607.01       |
| R47                  | RG 10K +-<br>SMD RESI            | -1% TK100<br>STOR EIA  | ) 0603<br>.0603  | 0009.5357.00            | DALE                  | CRCW      | 0603               |                  | 1138.5607.01       |
| R48                  | RG 10K +-<br>SMD RESI            | -1% TK100<br>STOR EIA  | ) 0603<br>.0603  | 0009.5357.00            | DALE                  | CRCW      | 0603               |                  | 1138.5607.01       |
| RA                   |                                  |                        | Benennung        |                         | CRTU/RF               | Sprache   | :                  | Blatt:           | Aei:               |
| ROHDI                | E & SCH                          | WARZ                   | Designation:     |                         | RTU/RF                | Lang.:    | de                 | <i>Sh.:</i> 14 + | <i>C.I.:</i> 04.00 |
| Typ:<br><i>Type:</i> |                                  | Datum:<br>Date: 0      | 2–09–24          | Abteilung:<br>Dpt: 1CMK | Name:<br>Name: SE     |           | Sachnr.<br>Part No | 1138.5           | 607.01 SA          |

| el. Kennz.    |                       | Benennu               | ng                         | Sachnumm     | ier | Hersteller   | Bezeichn  | ung                 |          | enthalten in |
|---------------|-----------------------|-----------------------|----------------------------|--------------|-----|--------------|-----------|---------------------|----------|--------------|
| Рап           |                       | Designati             | оп                         | Stock NO     |     | Manufacturer | Designati | оп                  |          | contained in |
| R49           | RG 10K +-<br>SMD RESI | -1% TK100<br>STOR EIA | ) 0603<br>0603             | 0009.5357.00 |     | DALE         | CRCW      | 0603                |          | 1138.5607.01 |
| R50           | RG 10K +-<br>SMD RESI | -1% TK100<br>STOR EIA | ) 0603<br>0603             | 0009.5357.00 |     | DALE         | CRCW      | 0603                |          | 1138.5607.01 |
| R51           | RG 10K +-<br>SMD RESI | -1% TK100<br>STOR EIA | ) 0603<br>0603             | 0009.5357.00 |     | DALE         | CRCW      | 0603                |          | 1138.5607.01 |
| R52           | RG 10K +-<br>SMD RESI | -1% TK100<br>STOR EIA | ) 0603<br>0603             | 0009.5357.00 |     | DALE         | CRCW      | 0603                |          | 1138.5607.01 |
| R53           | RG 10K +-<br>SMD RESI | -1% TK100<br>STOR EIA | ) 0603<br>0603             | 0009.5357.00 |     | DALE         | CRCW      | 0603                |          | 1138.5607.01 |
| R54           | RG 10K +-<br>SMD RESI | -1% TK100<br>STOR EIA | ) 0603<br>0603             | 0009.5357.00 |     | DALE         | CRCW      | 0603                |          | 1138.5607.01 |
| R55           | RG 10K +-<br>SMD RESI | -1% TK100<br>STOR EIA | ) 0603<br>0603             | 0009.5357.00 |     | DALE         | CRCW      | 0603                |          | 1138.5607.01 |
| R56           | RG 10K +-<br>SMD RESI | -1% TK100<br>STOR EIA | ) 0603<br>0603             | 0009.5357.00 |     | DALE         | CRCW      | 0603                |          | 1138.5607.01 |
| R57           | RG 10K +-<br>SMD RESI | -1% TK100<br>STOR EIA | ) 0603<br>0603             | 0009.5357.00 |     | DALE         | CRCW      | 0603                |          | 1138.5607.01 |
| R58           | RG 10K +-<br>SMD RESI | -1% TK100<br>STOR EIA | ) 0603<br>0603             | 0009.5357.00 |     | DALE         | CRCW      | 0603                |          | 1138.5607.01 |
| R59           | RG 10K +-<br>SMD RESI | -1% TK100<br>STOR EIA | ) 0603<br>0603             | 0009.5357.00 |     | DALE         | CRCW      | 0603                |          | 1138.5607.01 |
| R60           | RG 10K +-<br>SMD RESI | -1% TK100<br>STOR EIA | ) 0603<br>0603             | 0009.5357.00 |     | DALE         | CRCW      | 0603                |          | 1138.5607.01 |
| R61           | RG 10K +-<br>SMD RESI | -1% TK100<br>STOR EIA | ) 0603<br>0603             | 0009.5357.00 |     | DALE         | CRCW      | 0603                |          | 1138.5607.01 |
| R62           | RG 10K +-<br>SMD RESI | -1% TK100<br>STOR EIA | ) 0603<br>0603             | 0009.5357.00 |     | DALE         | CRCW      | 0603                |          | 1138.5607.01 |
| R63           | RG 10K +-<br>SMD RESI | -1% TK100<br>STOR EIA | ) 0603<br>0603             | 0009.5357.00 |     | DALE         | CRCW      | 0603                |          | 1138.5607.01 |
| R64           | RG 61R9 +<br>SMD RES  | –1%TK10<br>STOR EIA   | 0 0603<br>0603             | 0048.4841.00 |     | DALE         | CRCW      | 0603                |          | 1138.5607.01 |
| R65           | RG 61R9 +<br>SMD RES  | –1%TK10<br>STOR EIA   | 0 0603<br>0603             | 0048.4841.00 |     | DALE         | CRCW      | 0603                |          | 1138.5607.01 |
| R66           | RG 61R9 +<br>SMD RES  | –1%TK10<br>STOR EIA   | 0 0603<br>0603             | 0048.4841.00 |     | DALE         | CRCW      | 0603                |          | 1138.5607.01 |
| R67           | RG 61R9 ⊣<br>SMD RES  | –1%TK10<br>STOR EIA   | 0 0603<br>0603             | 0048.4841.00 |     | DALE         | CRCW      | 0603                |          | 1138.5607.01 |
| R68           | RG 61R9 ⊣<br>SMD RES  | –1%TK10<br>STOR EIA   | 0 0603<br>0603             | 0048.4841.00 |     | DALE         | CRCW      | 0603                |          | 1138.5607.01 |
| R69           | RG 61R9 ⊣<br>SMD RES  | –1%TK10<br>STOR EIA   | 0 0603<br>0603             | 0048.4841.00 |     | DALE         | CRCW      | 0603                |          | 1138.5607.01 |
| R70           | RG 61R9 4<br>SMD RES  | –1%TK10<br>STOR EIA   | 0 0603<br>0603             | 0048.4841.00 |     | DALE         | CRCW      | 0603                |          | 1138.5607.01 |
| R71           | RG 61R9 ⊣<br>SMD RES  | –1%TK10<br>STOR EIA   | 0 0603<br>0603             | 0048.4841.00 |     | DALE         | CRCW      | 0603                |          | 1138.5607.01 |
| R72           | RG 61R9 ⊣<br>SMD RES  | –1%TK10<br>STOR EIA   | 0 0603<br>0603             | 0048.4841.00 |     | DALE         | CRCW      | 0603                |          | 1138.5607.01 |
| R73           | RG 61R9 ⊣<br>SMD RES  | -–1%TK10<br>STOR EIA  | 0 0603<br>0603             | 0048.4841.00 |     | DALE         | CRCW      | 0603                |          | 1138.5607.01 |
| R74           | RG 61R9 -<br>SMD RES  | –1%TK10<br>STOR EIA   | 0 0603<br>0603             | 0048.4841.00 |     | DALE         | CRCW      | 0603                |          | 1138.5607.01 |
| R75           | RG 61R9 +<br>SMD RES  | –1%TK10<br>STOR EIA   | 0 0603<br>0603             | 0048.4841.00 |     | DALE         | CRCW      | 0603                |          | 1138.5607.01 |
| R76           | RG 61R9 +<br>SMD RES  | –1%TK10<br>STOR EIA   | 0 0603<br>0603             | 0048.4841.00 |     | DALE         | CRCW      | 0603                |          | 1138.5607.01 |
| R77           | RG 61R9 ⊣<br>SMD RES  | –1%TK10<br>STOR EIA   | 0 0603<br>0603             | 0048.4841.00 |     | DALE         | CRCW      | 0603                |          | 1138.5607.01 |
|               |                       |                       | ŀ                          |              |     |              |           |                     |          |              |
| <b>\$</b>     |                       |                       | Benennung:<br>Designation: |              |     | CRTU/RF      | Sprache   | :                   | Blatt:   | Aei:         |
| KOHD          | e & SCH               |                       |                            |              |     | U/KF         |           | ae                  | 15 +     | 04.00        |
| Typ:<br>Type: |                       | Datum: 0              | 2–09–24                    | Dpt: 1CMK    | (   | Name: SE     |           | Sacnnr.<br>Part No. | _ 1138.5 | 607.01 SA    |

| el. Kennz.    |                                                 | Benennur                              | ng                | Sachnummer      | Hersteller        | Bezeichnu  | ung     |                      |     | enthalten in           |
|---------------|-------------------------------------------------|---------------------------------------|-------------------|-----------------|-------------------|------------|---------|----------------------|-----|------------------------|
| Part          | <b>DO 01 DO</b>                                 | Designatio                            | on<br>0000        | Stock No.       | Manufacturer      | Designatio | on      |                      |     | contained in           |
| H78           | SMD RESI                                        | -1%1K100<br>STOR EIA                  | 0603<br>0603      | 0048.4841.00    | DALE              | CRCW       | 603     |                      | 11; | 38.5607.01             |
| R79           | RG 61R9 +<br>SMD RESIS                          | –1%TK100<br>STOR EIA0                 | 0 0603<br>0603    | 0048.4841.00    | DALE              | CRCW 0     | 603     |                      | 11: | 38.5607.01             |
| R80           | RG 61R9 +<br>SMD RESIS                          | –1%TK100<br>STOR EIA0                 | 0 0603<br>0603    | 0048.4841.00    | DALE              | CRCW       | 603     |                      | 11: | 38.5607.01             |
| R81           | RG 61R9 +<br>SMD RESIS                          | –1%TK100<br>STOR EIA0                 | 0 0603<br>0603    | 0048.4841.00    | DALE              | CRCW       | 603     |                      | 11: | 38.5607.01             |
| R82           | RG 61R9 +<br>SMD RESIS                          | –1%TK100<br>STOR EIA0                 | 0 0603<br>0603    | 0048.4841.00    | DALE              | CRCW       | 603     |                      | 11: | 38.5607.01             |
| R83           | RG 61R9 +<br>SMD RESIS                          | –1%TK100<br>STOR EIA0                 | 0 0603<br>0603    | 0048.4841.00    | DALE              | CRCW       | 603     |                      | 11: | 38.5607.01             |
| R84           | RG 61R9 +<br>SMD RESIS                          | –1%TK100<br>STOR EIA0                 | 0 0603<br>0603    | 0048.4841.00    | DALE              | CRCW       | 603     |                      | 11: | 38.5607.01             |
| R85           | RG 61R9 +<br>SMD RESIS                          | –1%TK100<br>STOR EIA0                 | 0 0603<br>0603    | 0048.4841.00    | DALE              | CRCW       | 603     |                      | 11: | 38.5607.01             |
| R86           | RG 61R9 +<br>SMD RESIS                          | –1%TK100<br>STOR EIA0                 | 0 0603<br>0603    | 0048.4841.00    | DALE              | CRCW       | 603     |                      | 11: | 38.5607.01             |
| R87           | RG 61R9 +<br>SMD RESIS                          | –1%TK100<br>STOR EIA0                 | 0 0603<br>0603    | 0048.4841.00    | DALE              | CRCW       | 603     |                      | 11: | 38.5607.01             |
| R88           | RG 61R9 +<br>SMD RESIS                          | –1%TK100<br>STOR EIA0                 | 0 0603<br>0603    | 0048.4841.00    | DALE              | CRCW       | 603     |                      | 11: | 38.5607.01             |
| R89           | RG 61R9 +<br>SMD RESIS                          | –1%TK100<br>STOR EIA0                 | 0 0603<br>0603    | 0048.4841.00    | DALE              | CRCW       | 603     |                      | 11: | 38.5607.01             |
| R90           | RG 61R9 +<br>SMD RESIS                          | –1%TK100<br>STOR EIA0                 | 0 0603<br>0603    | 0048.4841.00    | DALE              | CRCW       | 603     |                      | 11: | 38.5607.01             |
| R91           | RG 61R9 +<br>SMD RESIS                          | –1%TK100<br>STOR EIA0                 | 0 0603<br>0603    | 0048.4841.00    | DALE              | CRCW       | 603     |                      | 11: | 38.5607.01             |
| R92           | RG 61R9 +<br>SMD RESIS                          | –1%TK100<br>STOR EIA0                 | ) 0603<br>0603    | 0048.4841.00    | DALE              | CRCW       | 603     |                      | 11: | 38.5607.01             |
| R93           | RG 61R9 +<br>SMD RESIS                          | –1%TK100<br>STOR EIA0                 | ) 0603<br>0603    | 0048.4841.00    | DALE              | CRCW       | 603     |                      | 11: | 38.5607.01             |
| R94           | RG 61R9 +<br>SMD RESIS                          | –1%TK100<br>STOR EIA0                 | ) 0603<br>0603    | 0048.4841.00    | DALE              | CRCW       | 603     |                      | 11: | 38.5607.01             |
| R95           | RG 61R9 +<br>SMD RESIS                          | –1%TK100<br>STOR EIA0                 | 0 0603<br>0603    | 0048.4841.00    | DALE              | CRCW       | 603     |                      | 11: | 38.5607.01             |
| R96           | RG 61R9 +<br>SMD RESIS                          | –1%TK100<br>STOR EIA0                 | ) 0603<br>0603    | 0048.4841.00    | DALE              | CRCW       | 603     |                      | 11: | 38.5607.01             |
| R97           | RG 61R9 +<br>SMD RESIS                          | –1%TK100<br>STOR EIA0                 | ) 0603<br>0603    | 0048.4841.00    | DALE              | CRCW       | 603     |                      | 11: | 38.5607.01             |
| R98           | RG 61R9 +<br>SMD RESIS                          | –1%TK100<br>STOR EIA0                 | ) 0603<br>0603    | 0048.4841.00    | DALE              | CRCW       | 603     |                      | 11: | 38.5607.01             |
| R99           | RG 61R9 +<br>SMD RESIS                          | –1%TK100<br>STOR EIA0                 | ) 0603<br>0603    | 0048.4841.00    | DALE              | CRCW       | 603     |                      | 11: | 38.5607.01             |
| R100          | RG 61R9 +<br>SMD RESIS                          | –1%TK100<br>STOR EIA0                 | ) 0603<br>0603    | 0048.4841.00    | DALE              | CRCW       | 603     |                      | 11: | 38.5607.01             |
| R101          | RG 61R9 +<br>SMD RESIS                          | –1%TK100<br>STOR EIA0                 | ) 0603<br>0603    | 0048.4841.00    | DALE              | CRCW       | 603     |                      | 11: | 38.5607.01             |
| R102          | RG 61R9 +<br>SMD RESIS                          | –1%TK100<br>STOR EIA0                 | ) 0603<br>0603    | 0048.4841.00    | DALE              | CRCW       | 603     |                      | 11: | 38.5607.01             |
| R103          | RG 61R9 +<br>SMD RESIS                          | –1%TK100<br>STOR EIA0                 | ) 0603<br>0603    | 0048.4841.00    | DALE              | CRCW       | 603     |                      | 11: | 38.5607.01             |
| R104          | RG 61R9 +<br>SMD RESIS                          | –1%TK100<br>STOR EIA0                 | 0 0603<br>0603    | 0048.4841.00    | DALE              | CRCW       | 603     |                      | 11( | 38.5607.01             |
| R105          | RG 0-OHM<br>SMD RESIS<br>NICHT BES<br>NOT FITTE | I WIDERS<br>STOR EIA(<br>STUECKT<br>D | TAND 0603<br>0603 | 0009.9369.00    | BEYSCHLAG         | MCT 060    | 03 JUMP | 'ER                  | 11: | 38.5607.01             |
| R106          | RG 0-OHN<br>SMD RESIS                           | I WIDERS'<br>STOR EIA(                | TAND 0603<br>0603 | 0009.9369.00    | BEYSCHLAG         | MCT 060    | 03 JUMP | 'ER                  | 11: | 38.5607.01             |
|               |                                                 |                                       | Benennung:        | ED MOTHERBOARI  | ) CRTU/RF         | Sprache    | :       | Blatt:               |     | Aei:                   |
| ROHD          | E & SCH                                         | WARZ                                  | Designation:      | MOTHERBOARD CI  | RTU/RF            | Lang.:     | de      | <sup>Sh.:</sup> 16 + |     | <sup>C.I.:</sup> 04.00 |
| Typ:<br>Type: |                                                 | Datum: 02                             | 2–09–24           | Abteilung: 1CMK | Name:<br>Name: SE |            | Sachnr. | 1138.5               | 60  | )7.01 SA               |

| el. Kennz.<br>Part |                                               | Benennur                              | ng                         | Sachnummer     | Hersteller<br>Manufacturer | Bezeichn          | ung<br>ion |                            | enthalten in               |
|--------------------|-----------------------------------------------|---------------------------------------|----------------------------|----------------|----------------------------|-------------------|------------|----------------------------|----------------------------|
|                    |                                               |                                       | TAND 0000                  |                |                            | MOTION            |            |                            | 1100 5007 01               |
| RIU7               | SMD RESINCT BE                                | STOR EIA<br>STUECKT                   | 0603                       | 0009.9369.00   | BEYSCHLAG                  | MC1 06            |            | 'ER                        | 1138.5607.01               |
| R108               | RG 0-OHN<br>SMD RESI<br>NICHT BE<br>NOT FITTE | I WIDERS<br>STOR EIA<br>STUECKT<br>ED | TAND 0603<br>0603          | 0009.9369.00   | BEYSCHLAG                  | MCT 06            | 03 JUMP    | ER                         | 1138.5607.01               |
| R109               | RG 0-OHN<br>SMD RESI<br>NICHT BE<br>NOT FITTE | / WIDERS<br>STOR EIA<br>STUECKT<br>ED | TAND 0603<br>0603          | 0009.9369.00   | BEYSCHLAG                  | MCT 06            | 03 JUMP    | ER                         | 1138.5607.01               |
| R110               | RG 0-OHN<br>SMD RESI                          | /I WIDERS                             | TAND 0603<br>0603          | 0009.9369.00   | BEYSCHLAG                  | MCT 06            | 03 JUMP    | 'ER                        | 1138.5607.01               |
| R111               | RG 0-OHN<br>SMD RESI                          | / WIDERS<br>STOR EIA                  | TAND 0603<br>0603          | 0009.9369.00   | BEYSCHLAG                  | MCT 06            | 03 JUMP    | ER                         | 1138.5607.01               |
| R112               | RG 0-OHN<br>SMD RESI                          | /I WIDERS<br>STOR EIA                 | TAND 0603<br>0603          | 0009.9369.00   | BEYSCHLAG                  | MCT 06            | 03 JUMP    | ER                         | 1138.5607.01               |
| R113               | RG 0-OHN<br>SMD RESI                          | /I WIDERS                             | TAND 0603<br>0603          | 0009.9369.00   | BEYSCHLAG                  | MCT 06            | 03 JUMP    | 'ER                        | 1138.5607.01               |
| R114               | RG 0-OHN<br>SMD RESI                          | /I WIDERS                             | TAND 0603<br>0603          | 0009.9369.00   | BEYSCHLAG                  | MCT 06            | 03 JUMP    | ER                         | 1138.5607.01               |
| R115               | RG 0-OHN<br>SMD RESI                          | /I WIDERS                             | TAND 0603<br>0603          | 0009.9369.00   | BEYSCHLAG                  | MCT 06            | 03 JUMP    | 'ER                        | 1138.5607.01               |
| R116               | RG 0-OHN<br>SMD RESI                          | /I WIDERS<br>STOR EIA                 | TAND 0603<br>0603          | 0009.9369.00   | BEYSCHLAG                  | MCT 06            | 03 JUMP    | 'ER                        | 1138.5607.01               |
| R117               | RG 0-OHN<br>SMD RESI                          | /I WIDERS                             | TAND 0603<br>0603          | 0009.9369.00   | BEYSCHLAG                  | MCT 06            | 03 JUMP    | 'ER                        | 1138.5607.01               |
| R118               | RG 0-OHN<br>SMD RESI                          | /I WIDERS                             | TAND 0603<br>0603          | 0009.9369.00   | BEYSCHLAG                  | MCT 06            | 03 JUMP    | ER                         | 1138.5607.01               |
| R119               | RG 0-OHN<br>SMD RESI                          | / WIDERS                              | TAND 0603<br>0603          | 0009.9369.00   | BEYSCHLAG                  | MCT 06            | 03 JUMP    | ER                         | 1138.5607.01               |
| R120               | RG 0-OHN<br>SMD RESI                          | /I WIDERS                             | TAND 0603<br>0603          | 0009.9369.00   | BEYSCHLAG                  | MCT 06            | 03 JUMP    | ER                         | 1138.5607.01               |
| R121               | RG 0-OHN<br>SMD RESI                          | / WIDERS                              | TAND 0603<br>0603          | 0009.9369.00   | BEYSCHLAG                  | MCT 06            | 03 JUMP    | ER                         | 1138.5607.01               |
| R126               | RG 0-OHN<br>SMD RESI                          | /I WIDERS                             | TAND 0603<br>0603          | 0009.9369.00   | BEYSCHLAG                  | MCT 06            | 03 JUMP    | ER                         | 1138.5607.01               |
| R127               | RG 0-OHN<br>SMD RESI                          | /I WIDERS                             | TAND 0603<br>0603          | 0009.9369.00   | BEYSCHLAG                  | MCT 06            | 03 JUMP    | 'ER                        | 1138.5607.01               |
| R128               | RG 0-OHN<br>SMD RESI                          | /I WIDERS                             | TAND 0603<br>0603          | 0009.9369.00   | BEYSCHLAG                  | MCT 06            | 03 JUMP    | ER                         | 1138.5607.01               |
| R129               | RG 0-OHN<br>SMD RESI                          | /I WIDERS                             | TAND 0603<br>0603          | 0009.9369.00   | BEYSCHLAG                  | MCT 06            | 03 JUMP    | 'ER                        | 1138.5607.01               |
| R130               | RG 0-OHN<br>SMD RESI                          | /I WIDERS                             | TAND 0603<br>0603          | 0009.9369.00   | BEYSCHLAG                  | MCT 06            | 03 JUMP    | 'ER                        | 1138.5607.01               |
| R131               | RG 0-OHN<br>SMD RESI                          | /I WIDERS                             | TAND 0603<br>0603          | 0009.9369.00   | BEYSCHLAG                  | MCT 06            | 03 JUMP    | 'ER                        | 1138.5607.01               |
| R132               | RG 0-OHN<br>SMD RESI                          | /I WIDERS                             | TAND 0603<br>0603          | 0009.9369.00   | BEYSCHLAG                  | MCT 06            | 03 JUMP    | 'ER                        | 1138.5607.01               |
| R133               | RG 68R +-<br>SMD RESI                         | -1% TK100<br>STOR EIA                 | 0603<br>0603               | 0009.6930.00   | DALE                       | CRCW              | 0603       |                            | 1138.5607.01               |
| R134               | RG 68R +-<br>SMD RES                          | -1% TK100<br>STOR EIA                 | ) 0603<br>0603             | 0009.6930.00   | DALE                       | CRCW              | 0603       |                            | 1138.5607.01               |
| R135               | RG 68R +-<br>SMD RES                          | -1% TK100<br>STOR EIA                 | ) 0603<br>0603             | 0009.6930.00   | DALE                       | CRCW              | 0603       |                            | 1138.5607.01               |
| R136               | RG 68R +-<br>SMD RES                          | -1% TK100<br>STOR EIA                 | 0603<br>0603               | 0009.6930.00   | DALE                       | CRCW              | 0603       |                            | 1138.5607.01               |
| R137               | RG 68R +-<br>SMD RESI                         | -1% TK100<br>STOR EIA                 | ) 0603<br>0603             | 0009.6930.00   | DALE                       | CRCW              | 0603       |                            | 1138.5607.01               |
|                    |                                               |                                       | 1                          |                |                            |                   |            |                            |                            |
| BOHD               | E & SCH                                       | WARZ                                  | Benennung:<br>Designation: | ED MOTHERBOARD | CRTU/RF<br>TU/RF           | Sprache<br>Lang.: | :<br>de    | Blatt:<br><i>Sh.:</i> 17 ⊥ | Aei:<br><i>C.I.:</i> 04 00 |
| Тур:               |                                               | Datum:                                | 2 00 24                    |                | Name: SE                   |                   | Sachnr.    | <u>יי</u><br>1129 ה        |                            |
| Type:              |                                               | Uate: U                               | <u> </u>                   | Upt: CIVIT     | Name: 0                    |                   | Part No    |                            |                            |

| el. Kennz.           |                       | Benennur              | ng                | Sachnummer      | Hersteller        | Bezeichnu     | ing                 |                      | enthalten in                  |
|----------------------|-----------------------|-----------------------|-------------------|-----------------|-------------------|---------------|---------------------|----------------------|-------------------------------|
| Part                 |                       | Designati             | on                | Stock No.       | Manufactur        | er Designatio | n                   |                      | contained in                  |
| R138                 | RG 68R +-<br>SMD RESI | -1% TK100<br>STOR EIA | 0603<br>0603      | 0009.6930.00    | DALE              | CRCW 0        | 603                 |                      | 1138.5607.01                  |
| R139                 | RG 68R +-<br>SMD RESI | -1% TK100<br>STOR EIA | ) 0603<br>0603    | 0009.6930.00    | DALE              | CRCW 0        | 603                 |                      | 1138.5607.01                  |
| R140                 | RG 68R +-<br>SMD RESI | -1% TK100<br>STOR EIA | 0603<br>0603      | 0009.6930.00    | DALE              | CRCW 0        | 603                 |                      | 1138.5607.01                  |
| R141                 | RG 68R +-<br>SMD RESI | -1% TK100<br>STOR EIA | 0603<br>0603      | 0009.6930.00    | DALE              | CRCW 0        | 603                 |                      | 1138.5607.01                  |
| R142                 | RG 68R +-<br>SMD RESI | -1% TK100<br>STOR EIA | 0603<br>0603      | 0009.6930.00    | DALE              | CRCW 0        | 603                 |                      | 1138.5607.01                  |
| R143                 | RG 68R +-<br>SMD RESI | -1% TK100<br>STOR EIA | ) 0603<br>0603    | 0009.6930.00    | DALE              | CRCW 0        | 603                 |                      | 1138.5607.01                  |
| R144                 | RG 68R +-<br>SMD RESI | -1% TK100<br>STOR EIA | 0603<br>0603      | 0009.6930.00    | DALE              | CRCW 0        | 603                 |                      | 1138.5607.01                  |
| R145                 | RG 68R +-<br>SMD RESI | -1% TK100<br>STOR EIA | ) 0603<br>0603    | 0009.6930.00    | DALE              | CRCW 0        | 603                 |                      | 1138.5607.01                  |
| R146                 | RG 68R +-<br>SMD RESI | -1% TK100<br>STOR EIA | ) 0603<br>0603    | 0009.6930.00    | DALE              | CRCW 0        | 603                 |                      | 1138.5607.01                  |
| R147                 | RG 68R +-<br>SMD RESI | -1% TK100<br>STOR EIA | ) 0603<br>0603    | 0009.6930.00    | DALE              | CRCW 0        | 603                 |                      | 1138.5607.01                  |
| R148                 | RG 68R +-<br>SMD RESI | -1% TK100<br>STOR EIA | ) 0603<br>0603    | 0009.6930.00    | DALE              | CRCW 0        | 603                 |                      | 1138.5607.01                  |
| R149                 | RG 68R +-<br>SMD RESI | -1% TK100<br>STOR EIA | 0603<br>0603      | 0009.6930.00    | DALE              | CRCW 0        | 603                 |                      | 1138.5607.01                  |
| R150                 | RG 68R +-<br>SMD RESI | -1% TK100<br>STOR EIA | 0603<br>0603      | 0009.6930.00    | DALE              | CRCW 0        | 603                 |                      | 1138.5607.01                  |
| R151                 | RG 68R +-<br>SMD RESI | -1% TK100<br>STOR EIA | ) 0603<br>0603    | 0009.6930.00    | DALE              | CRCW 0        | 603                 |                      | 1138.5607.01                  |
| R152                 | RG 68R +-<br>SMD RESI | -1% TK100<br>STOR EIA | 0603<br>0603      | 0009.6930.00    | DALE              | CRCW 0        | 603                 |                      | 1138.5607.01                  |
| R153                 | RG 68R +-<br>SMD RESI | -1% TK100<br>STOR EIA | 0603<br>0603      | 0009.6930.00    | DALE              | CRCW 0        | 603                 |                      | 1138.5607.01                  |
| R154                 | RG 68R +-<br>SMD RESI | -1% TK100<br>STOR EIA | 0603<br>0603      | 0009.6930.00    | DALE              | CRCW 0        | 603                 |                      | 1138.5607.01                  |
| R155                 | RG 68R +-<br>SMD RESI | -1% TK100<br>STOR EIA | 0603<br>0603      | 0009.6930.00    | DALE              | CRCW 0        | 603                 |                      | 1138.5607.01                  |
| R156                 | RG 68R +-<br>SMD RESI | -1% TK100<br>STOR EIA | ) 0603<br>0603    | 0009.6930.00    | DALE              | CRCW 0        | 603                 |                      | 1138.5607.01                  |
| R157                 | RG 68R +-<br>SMD RESI | -1% TK100<br>STOR EIA | 0603<br>0603      | 0009.6930.00    | DALE              | CRCW 0        | 603                 |                      | 1138.5607.01                  |
| R158                 | RG 68R +-<br>SMD RESI | -1% TK100<br>STOR EIA | ) 0603<br>0603    | 0009.6930.00    | DALE              | CRCW 0        | 603                 |                      | 1138.5607.01                  |
| R159                 | RG 68R +-<br>SMD RESI | -1% TK100<br>STOR EIA | ) 0603<br>0603    | 0009.6930.00    | DALE              | CRCW 0        | 603                 |                      | 1138.5607.01                  |
| R160                 | RG 68R +-<br>SMD RESI | -1% TK100<br>STOR EIA | ) 0603<br>0603    | 0009.6930.00    | DALE              | CRCW 0        | 603                 |                      | 1138.5607.01                  |
| R161                 | RG 68R +-<br>SMD RESI | -1% TK100<br>STOR EIA | ) 0603<br>0603    | 0009.6930.00    | DALE              | CRCW 0        | 603                 |                      | 1138.5607.01                  |
| R162                 | RG 68R +-<br>SMD RESI | -1% TK100<br>STOR EIA | ) 0603<br>0603    | 0009.6930.00    | DALE              | CRCW 0        | 603                 |                      | 1138.5607.01                  |
| R163                 | RG 68R +-<br>SMD RESI | -1% TK100<br>STOR EIA | ) 0603<br>0603    | 0009.6930.00    | DALE              | CRCW 0        | 603                 |                      | 1138.5607.01                  |
| R164                 | RG 68R +-<br>SMD RESI | -1% TK100<br>STOR EIA | ) 0603<br>0603    | 0009.6930.00    | DALE              | CRCW 0        | 603                 |                      | 1138.5607.01                  |
| R172                 | RG 68R +-<br>SMD RESI | -1% TK100<br>STOR EIA | ) 0603<br>0603    | 0009.6930.00    | DALE              | CRCW 0        | 603                 |                      | 1138.5607.01                  |
| R173                 | RG 0-OHN              |                       | TAND 0603<br>0603 | 0009.9369.00    | BEYSCHLA          | G MCT 060     | 3 JUMP              | ER                   | 1138.5607.01                  |
|                      |                       |                       |                   |                 |                   |               |                     |                      |                               |
|                      |                       |                       | Benennung:        | ED MOTHERBOA    | RD CRTU/RF        | Sprache:      |                     | Blatt:               | Aei:                          |
| ROHD                 | E & SCH               | WARZ                  | Designation:      | MOTHERBOARD     | CRTU/RF           | Lang.:        | de                  | <sup>Sh.:</sup> 18 + | <sup><i>C.I.:</i></sup> 04.00 |
| Тур:<br><i>Туре:</i> |                       | Datum:<br>Date: 02    | 2-09-24           | Abteilung: 1CMK | Name:<br>Name: SE |               | Sachnr.<br>Part No. | <u>.</u> 1138.5      | 607.01 SA                     |

| el. Kennz.<br><i>Part</i> |                                  | Benennu<br>Designati                         | ng<br>ion         | Sachr<br>Stor | nummer<br>ck No. | Hersteller<br>Manufacturer | Bezeichni<br>Designati | ung<br>on           |                      | enthalten in<br>contained in |
|---------------------------|----------------------------------|----------------------------------------------|-------------------|---------------|------------------|----------------------------|------------------------|---------------------|----------------------|------------------------------|
| R174                      | RG 0-OHN<br>SMD RESI<br>NICHT BE | M WIDERS                                     | TAND 0603<br>0603 | 0009.936      | 9.00             | BEYSCHLAG                  | MCT 06                 | 03 JUMP             | ER                   | 1138.5607.01                 |
| R175                      | RG 0-OHN<br>SMD RESINCT BE       | =D<br>M WIDERS<br>ISTOR EIA<br>STUECKT<br>=D | TAND 0603<br>0603 | 0009.936      | 9.00             | BEYSCHLAG                  | MCT 06                 | 03 JUMP             | ER                   | 1138.5607.01                 |
| R176                      | RG 0-OHN<br>SMD RESINICHT BE     | -D<br>M WIDERS<br>ISTOR EIA<br>STUECKT<br>ED | TAND 0603<br>0603 | 0009.936      | 9.00             | BEYSCHLAG                  | MCT 06                 | 03 JUMP             | ER                   | 1138.5607.01                 |
| R177                      | RG 0R75 5<br>SMD RES             | 5% 1W<br>ISTOR                               | 1218              | 1100.367      | 1.00             | DALE                       | CRCW1                  | 218 0R75            | 5 1% TK              | 1138.5607.01                 |
| R178                      | RG 1K0 +-<br>SMD RES             | -1% TK100<br>ISTOR EIA                       | 0603<br>0603      | 0009.534      | 0.00             | DALE                       | CRCW                   | 0603                |                      | 1138.5607.01                 |
| R179                      | RG 1K0 +-<br>SMD RESI            | -1% TK100<br>ISTOR EIA                       | 0603<br>0603      | 0009.534      | 0.00             | DALE                       | CRCW                   | 0603                |                      | 1138.5607.01                 |
| R180                      | RG 1K0 +-<br>SMD RESI            | -1% TK100<br>ISTOR EIA                       | 0603<br>0603      | 0009.534      | 0.00             | DALE                       | CRCW                   | 0603                |                      | 1138.5607.01                 |
| R181                      | RG 1K0 +-<br>SMD RESI            | -1% TK100<br>ISTOR EIA                       | 0603<br>0603      | 0009.534      | 0.00             | DALE                       | CRCW                   | 0603                |                      | 1138.5607.01                 |
| R182                      | RG 1K0 +-<br>SMD RESI            | -1% TK100<br>ISTOR EIA                       | 0603<br>0603      | 0009.534      | 0.00             | DALE                       | CRCW                   | 0603                |                      | 1138.5607.01                 |
| R183                      | RG 1K0 +-<br>SMD RESI            | -1% TK100<br>ISTOR EIA                       | 0603<br>0603      | 0009.534      | 0.00             | DALE                       | CRCW                   | 0603                |                      | 1138.5607.01                 |
| R184                      | RG 1K0 +-<br>SMD RES             | -1% TK100<br>ISTOR EIA                       | 0603<br>0603      | 0009.534      | 0.00             | DALE                       | CRCW                   | 0603                |                      | 1138.5607.01                 |
| R185                      | RG 27R4 ⊣<br>SMD RES             | ⊢–1%TK10<br>ISTOR EIA                        | 0 0603<br>0603    | 0009.904      | 6.00             | DALE                       | CRCW                   | 0603                |                      | 1138.5607.01                 |
| R186                      | RG 27R4 ⊣<br>SMD RES             | ⊢–1%TK10<br>ISTOR EIA                        | 0 0603<br>0603    | 0009.904      | 6.00             | DALE                       | CRCW                   | 0603                |                      | 1138.5607.01                 |
| R187                      | RG 27R4 ⊣<br>SMD RES             | ⊢–1%TK10<br>ISTOR EIA                        | 0 0603<br>0603    | 0009.904      | 6.00             | DALE                       | CRCW                   | 0603                |                      | 1138.5607.01                 |
| R188                      | RG 27R4 ⊣<br>SMD RES             | ⊢–1%TK10<br>ISTOR EIA                        | 0 0603<br>0603    | 0009.904      | 6.00             | DALE                       | CRCW                   | 0603                |                      | 1138.5607.01                 |
| R189                      | RG 27R4 +<br>SMD RES             | ⊢–1%TK10<br>ISTOR EIA                        | 0 0603<br>0603    | 0009.904      | 6.00             | DALE                       | CRCW                   | 0603                |                      | 1138.5607.01                 |
| R190                      | RG 27R4 4<br>SMD RES             | ⊢–1%TK10<br>ISTOR EIA                        | 0 0603<br>0603    | 0009.904      | 6.00             | DALE                       | CRCW                   | 0603                |                      | 1138.5607.01                 |
| R191                      | RG 27R4 4<br>SMD RES             | ⊢–1%TK10<br>ISTOR EIA                        | 0 0603<br>0603    | 0009.904      | 6.00             | DALE                       | CRCW                   | 0603                |                      | 1138.5607.01                 |
| R192                      | RG 27R4 +<br>SMD RES             | ⊢–1%TK10<br>ISTOR EIA                        | 0 0603<br>0603    | 0009.904      | 6.00             | DALE                       | CRCW                   | 0603                |                      | 1138.5607.01                 |
| R193                      | RG 27R4 ⊣<br>SMD RES             | ⊢–1%TK10<br>ISTOR EIA                        | 0 0603<br>0603    | 0009.904      | 6.00             | DALE                       | CRCW                   | 0603                |                      | 1138.5607.01                 |
| R194                      | RG 27R4 ⊣<br>SMD RES             | ⊢–1%TK10<br>ISTOR EIA                        | 0 0603<br>0603    | 0009.904      | 6.00             | DALE                       | CRCW                   | 0603                |                      | 1138.5607.01                 |
| R195                      | RG 27R4 ⊣<br>SMD RES             | ⊢–1%TK10<br>ISTOR EIA                        | 0 0603<br>0603    | 0009.904      | 6.00             | DALE                       | CRCW                   | 0603                |                      | 1138.5607.01                 |
| R196                      | RG 27R4 ⊣<br>SMD RES             | ⊢–1%TK10<br>ISTOR EIA                        | 0 0603<br>0603    | 0009.904      | 6.00             | DALE                       | CRCW                   | 0603                |                      | 1138.5607.01                 |
| R197                      | RG 27R4 ⊣<br>SMD RES             | ⊢–1%TK10<br>ISTOR EIA                        | 0 0603<br>0603    | 0009.904      | 6.00             | DALE                       | CRCW                   | 0603                |                      | 1138.5607.01                 |
| R198                      | RG 27R4 ⊣<br>SMD RESI            | ⊢–1%TK10<br>ISTOR EIA                        | 0 0603<br>0603    | 0009.904      | 6.00             | DALE                       | CRCW                   | 0603                |                      | 1138.5607.01                 |
| R199                      | RG 27R4 4<br>SMD RES             | ⊢–1%TK10<br>ISTOR EIA                        | 0 0603<br>0603    | 0009.904      | 6.00             | DALE                       | CRCW                   | 0603                |                      | 1138.5607.01                 |
| R200                      | RG 27R4 +<br>SMD RES             | ⊢–1%TK10<br>ISTOR EIA                        | 0 0603<br>0603    | 0009.904      | 6.00             | DALE                       | CRCW                   | 0603                |                      | 1138.5607.01                 |
|                           |                                  |                                              | Benennung         |               |                  | <br>CBTU/RF                | Sprache                |                     | Blatt <sup>.</sup>   | Aei <sup>.</sup>             |
| ROHD                      | E & SCH                          | IWARZ                                        | Designation:      | MOTHERB       |                  | TU/RF                      | Lang.:                 | de                  | <sup>Sh.:</sup> 19 + | <i>C.I.:</i> 04.00           |
| Typ:<br><i>Type:</i>      |                                  | Datum:<br>Date: 0                            | 2–09–24           | Abteilung: 1  | СМК              | <sup>Name:</sup> SE        |                        | Sachnr.<br>Part No. | 1138.5               | 607.01 SA                    |

| el. Kennz.           | Benennur                                                               | ng                         | Sachnummer                       | Hersteller        | Bezeichnung                  |                                | enthalten in               |
|----------------------|------------------------------------------------------------------------|----------------------------|----------------------------------|-------------------|------------------------------|--------------------------------|----------------------------|
| Part                 | Designation                                                            | 0N<br>1019                 | Stock No.                        | Manufacturer      | Designation                  | 5% TK200                       | contained in               |
| R201                 | SMD-RESISTOR                                                           | 1218                       | 6100.7785.00                     |                   | CRCW1218 UR1                 | 5%1K200                        | 1138.5607.01               |
| R202                 | RG 100R +-1% TK10<br>SMD RESISTOR EIA                                  | 0 0603<br>0603             | 0009.5334.00                     | DALE              | CRCW 0603                    |                                | 1138.5607.01               |
| R203                 | RG 200K +-1% TK10<br>SMD RESISTOR EIA                                  | 0 0603<br>0603             | 1093.6200.00                     | DALE              | CRCW 0603                    |                                | 1138.5607.01               |
| R204                 | RG 10K +–1% TK100<br>SMD RESISTOR EIA                                  | 0603<br>0603               | 0009.5357.00                     | DALE              | CRCW 0603                    |                                | 1138.5607.01               |
| R205                 | RG 1K37 +-1% TK10<br>SMD RESISTOR EIA                                  | 0 0603<br>0603             | 1097.6111.00                     | DALE              | CRCW 0603                    |                                | 1138.5607.01               |
| R206                 | RG 100R +-1% TK10<br>SMD RESISTOR EIA                                  | 0 0603<br>0603             | 0009.5334.00                     | DALE              | CRCW 0603                    |                                | 1138.5607.01               |
| R207                 | RG 100R +-1% TK10<br>SMD RESISTOR EIA                                  | 0 0603<br>0603             | 0009.5334.00                     | DALE              | CRCW 0603                    |                                | 1138.5607.01               |
| R208                 | RG 100R +–1% TK10<br>SMD RESISTOR EIA                                  | 0 0603<br>0603             | 0009.5334.00                     | DALE              | CRCW 0603                    |                                | 1138.5607.01               |
| R209                 | RG 2K2 +-1% TK100<br>SMD RESISTOR EIA                                  | 0603<br>0603               | 0009.7008.00                     | DALE              | CRCW 0603                    |                                | 1138.5607.01               |
| R210                 | RG 22K +-1% TK100<br>SMD RESISTOR EIA                                  | 0603<br>0603               | 0009.7050.00                     | DALE              | CRCW 0603                    |                                | 1138.5607.01               |
| R211                 | RG 22K +-1% TK100<br>SMD RESISTOR EIA                                  | 0603<br>0603               | 0009.7050.00                     | DALE              | CRCW 0603                    |                                | 1138.5607.01               |
| R212                 | RG 1K0 +–1% TK100<br>SMD RESISTOR EIA                                  | 0603<br>0603               | 0009.5340.00                     | DALE              | CRCW 0603                    |                                | 1138.5607.01               |
| R213                 | RG 1K0 +-1% TK100<br>SMD RESISTOR EIA<br>NICHT BESTUECKT<br>NOT FITTED | 0603<br>0603               | 0009.5340.00                     | DALE              | CRCW 0603                    |                                | 1138.5607.01               |
| R214                 | RG 1K0 +-1% TK100<br>SMD RESISTOR EIA<br>NICHT BESTUECKT<br>NOT FITTED | 0603<br>0603               | 0009.5340.00                     | DALE              | CRCW 0603                    |                                | 1138.5607.01               |
| R215                 | RG 4K32 +–1% TK10<br>SMD–RESISTOR EIA                                  | 0 0603<br>0603             | 0048.6438.00                     | DALE              | CRCW 0603                    |                                | 1138.5607.01               |
| R216                 | RG 100R +-1% TK10<br>SMD RESISTOR EIA                                  | 0 0603<br>0603             | 0009.5334.00                     | DALE              | CRCW 0603                    |                                | 1138.5607.01               |
| R224                 | RG 0-OHM WIDERS<br>SMD RESISTOR EIA                                    | TAND 0603<br>0603          | 0009.9369.00                     | BEYSCHLAG         | MCT 0603 JUMF                | PER                            | 1138.5607.01               |
| R225                 | RG 0-OHM WIDERS<br>SMD RESISTOR EIA                                    | TAND 0603<br>0603          | 0009.9369.00                     | BEYSCHLAG         | MCT 0603 JUMF                | PER                            | 1138.5607.01               |
| R226                 | RG 0-OHM WIDERS<br>SMD RESISTOR EIA                                    | TAND 0603<br>0603          | 0009.9369.00                     | BEYSCHLAG         | MCT 0603 JUMF                | 'ER                            | 1138.5607.01               |
| R227                 | RG 0-OHM WIDERS                                                        | TAND 0603<br>0603          | 0009.9369.00                     | BEYSCHLAG         | MCT 0603 JUMF                | 'ER                            | 1138.5607.01               |
| R228                 | RG 0-OHM WIDERS<br>SMD RESISTOR EIA                                    | TAND 0603<br>0603          | 0009.9369.00                     | BEYSCHLAG         | MCT 0603 JUMF                | 'ER                            | 1138.5607.01               |
| R229                 | RG 1K0 +–1% TK10<br>CHIP RESISTOR                                      | 0 1206                     | 0006.7271.00                     | BOURNS            | CR 1206 FX                   | E                              | 1138.5607.01               |
| R230                 | RG 100K +–1% TK10<br>SMD RESISTOR EIA                                  | 0 0603<br>0603             | 0009.5363.00                     | DALE              | CRCW 0603                    |                                | 1138.5607.01               |
| R231                 | RG 0-OHM WIDERS<br>SMD RESISTOR EIA                                    | TAND 0603<br>0603          | 0009.9369.00                     | BEYSCHLAG         | MCT 0603 JUMF                | 'ER                            | 1138.5607.01               |
| R232                 | RG 0-OHM WIDERS<br>SMD RESISTOR EIA                                    | TAND 0603<br>0603          | 0009.9369.00                     | BEYSCHLAG         | MCT 0603 JUMF                | PER                            | 1138.5607.01               |
| R233                 | RG 0-OHM WIDERS<br>SMD RESISTOR EIA<br>NICHT BESTUECKT<br>NOT FITTED   | TAND 0603<br>0603          | 0009.9369.00                     | BEYSCHLAG         | MCT 0603 JUMF                | ÈR                             | 1138.5607.01               |
| R234                 | RG 0-OHM WIDERS                                                        | TAND 0603<br>0603          | 0009.9369.00                     | BEYSCHLAG         | MCT 0603 JUMF                | 'ER                            | 1138.5607.01               |
| R235                 | RG 10K +–1% TK100                                                      | 0603                       | 0009.5357.00                     | DALE              | CRCW 0603                    |                                | 1138.5607.01               |
| ROHD                 | E & SCHWARZ                                                            | Benennung:<br>Designation: | ED MOTHERBOARD<br>MOTHERBOARD CR | CRTU/RF<br>TU/RF  | Sprache:<br><i>Lang.:</i> de | Blatt:<br><sup>Sh.:</sup> 20 + | Aei:<br><i>C.I.:</i> 04.00 |
| Тур:<br><i>Туре:</i> | Datum:<br>Date: 02                                                     | 2–09–24                    | Abteilung:<br>Dpt: 1CMK          | Name:<br>Name: SE | Sachnr.<br>Part No           | 1138.5                         | 607.01 SA                  |

| el. Kennz.           |                                               | Benennu                                | ng                         |                  | Sachnummer              | Hersteller        | Bezeichn                 | ung                 |                                           | enthalten in               |
|----------------------|-----------------------------------------------|----------------------------------------|----------------------------|------------------|-------------------------|-------------------|--------------------------|---------------------|-------------------------------------------|----------------------------|
| Part                 |                                               | Designati                              | on<br>ocoo                 |                  | Stock No.               | Manufacturer      | Designati                | on                  |                                           | contained in               |
| R236                 | RG 10K +-                                     | -1% TK100                              | 0603                       | 000              | 9.5357.00               | DALE              | CRCW                     | 0603                |                                           | 1138.5607.01               |
| R237                 | RG 61R9 -<br>SMD RES                          |                                        | 0 0603<br>0603             | 004              | 3.4841.00               | DALE              | CRCW                     | 0603                |                                           | 1138.5607.01               |
| R238                 | RG 0-OHN<br>SMD RESI<br>NICHT BE<br>NOT FITTE | A WIDERS<br>ISTOR EIA<br>STUECKT<br>ED | TAND 0603<br>0603          | 000              | 9.9369.00               | BEYSCHLAG         | MCT 06                   | 03 JUMP             | ER                                        | 1138.5607.01               |
| R239                 | RG 20K +-<br>SMD RES                          | -1% TK10<br>STOR EIA                   | 0 0603<br>0603             | 001              | 0.9100.00               | DALE              | CRCW                     | 0603                |                                           | 1138.5607.01               |
| R240                 | RG 15K +-<br>SMD RESI                         | -1% TK100<br>STOR EIA                  | ) 0603<br>0603             | 000              | 9.7043.00               | DALE              | CRCW                     | 0603                |                                           | 1138.5607.01               |
| R241                 | RG 15K +-<br>SMD RESI                         | -1% TK100<br>STOR EIA                  | ) 0603<br>0603             | 000              | 9.7043.00               | DALE              | CRCW                     | 0603                |                                           | 1138.5607.01               |
| R242                 | RG 100R +<br>SMD RES                          | –1% TK10<br>STOR EIA                   | 00 0603<br>0603            | 000              | 9.5334.00               | DALE              | CRCW                     | 0603                |                                           | 1138.5607.01               |
| R243                 | RG 12K1 +<br>SMD RES                          | –1% TK10<br>STOR EIA                   | 00 0603<br>0603            | 001              | 0.8462.00               | DALE              | CRCW                     | 0603                |                                           | 1138.5607.01               |
| R244                 | RG 100R ⊣<br>SMD RES                          | –1% TK10<br>STOR EIA                   | 00 0603<br>0603            | 000              | 9.5334.00               | DALE              | CRCW                     | 0603                |                                           | 1138.5607.01               |
| R245                 | RG 392K+<br>RESISTOF                          | –1% TK10<br>R                          | 0 0603                     | 109              | 7.6528.00               | DALE              | CRCW                     | 0603                |                                           | 1138.5607.01               |
| R246                 | RG 220K +<br>SMD RES                          | –1% TK10<br>STOR EIA                   | 00 0603<br>0603            | 000              | 9.7108.00               | DALE              | CRCW                     | 0603                |                                           | 1138.5607.01               |
| R247                 | RG 220K +<br>SMD RES                          | –1% TK10<br>STOR EIA                   | 00 0603<br>0603            | 000              | 9.7108.00               | DALE              | CRCW                     | 0603                |                                           | 1138.5607.01               |
| R248                 | RG 1K91 +<br>SMD RES                          | –1% TK10<br>STOR EIA                   | 00 0603<br>0603            | 109              | 7.6128.00               | DALE              | CRCW                     | 0603                |                                           | 1138.5607.01               |
| R249                 | RG 100R ⊣<br>SMD RESI                         | –1% TK10<br>STOR EIA                   | 00 0603<br>0603            | 000              | 9.5334.00               | DALE              | CRCW                     | 0603                |                                           | 1138.5607.01               |
| R250                 | RG 100R ⊣<br>SMD RES                          | –1% TK10<br>STOR EIA                   | 00 0603<br>0603            | 000              | 9.5334.00               | DALE              | CRCW                     | 0603                |                                           | 1138.5607.01               |
| R251                 | RG 100R ⊣<br>SMD RES                          | –1% TK10<br>STOR EIA                   | 00 0603<br>0603            | 000              | 9.5334.00               | DALE              | CRCW                     | 0603                |                                           | 1138.5607.01               |
| R252                 | RG 100R +<br>SMD RES                          | –1% TK10<br>STOR EIA                   | 00 0603<br>0603            | 000              | 9.5334.00               | DALE              | CRCW                     | 0603                |                                           | 1138.5607.01               |
| R253                 | RG 100R ⊣<br>SMD RES                          | –1% TK10<br>STOR EIA                   | 00 0603<br>0603            | 000              | 9.5334.00               | DALE              | CRCW                     | 0603                |                                           | 1138.5607.01               |
| R254                 | RG 100R ⊣<br>SMD RES                          | –1% TK10<br>STOR EIA                   | 00 0603<br>0603            | 000              | 9.5334.00               | DALE              | CRCW                     | 0603                |                                           | 1138.5607.01               |
| R255                 | RG 100R ⊣<br>SMD RES                          | –1% TK10<br>STOR EIA                   | 00 0603<br>0603            | 000              | 9.5334.00               | DALE              | CRCW                     | 0603                |                                           | 1138.5607.01               |
| R256                 | RG 100R ⊣<br>SMD RES                          | –1% TK10<br>STOR EIA                   | 00 0603<br>0603            | 000              | 9.5334.00               | DALE              | CRCW                     | 0603                |                                           | 1138.5607.01               |
| R257                 | RG 100R ⊣<br>SMD RES                          | –1% TK10<br>STOR EIA                   | 00 0603<br>0603            | 000              | 9.5334.00               | DALE              | CRCW                     | 0603                |                                           | 1138.5607.01               |
| R258                 | RG 220R ⊣<br>SMD RES                          | –1% TK10<br>STOR EIA                   | 00 0603<br>0603            | 000              | 9.6953.00               | DALE              | CRCW                     | 0603                |                                           | 1138.5607.01               |
| R259                 | RG 220R ⊣<br>SMD RES                          | –1% TK10<br>STOR EIA                   | 00 0603<br>0603            | 000              | 9.6953.00               | DALE              | CRCW                     | 0603                |                                           | 1138.5607.01               |
| R260                 | RG 220R ⊣<br>SMD RESI                         | –1% TK10<br>STOR EIA                   | 00 0603<br>0603            | 000              | 9.6953.00               | DALE              | CRCW                     | 0603                |                                           | 1138.5607.01               |
| R261                 | RG 220R H<br>SMD RES                          | –1% TK10<br>STOR EIA                   | 00 0603<br>0603            | 000              | 9.6953.00               | DALE              | CRCW                     | 0603                |                                           | 1138.5607.01               |
| R262                 | RG 0-OHN<br>SMD RESI<br>NICHT BE<br>NOT FITTE | A WIDERS<br>STOR EIA<br>STUECKT<br>ED  | TAND 0603<br>0603          | 000              | 9.9369.00               | BEYSCHLAG         | MCT 06                   | 03 JUMP             | ER                                        | 1138.5607.01               |
| R263                 | RG 61R9 4                                     | 1%TK10                                 | 0 0603                     | 004              | 3.4841.00               | DALE              | CRCW                     | 0603                |                                           | 1138.5607.01               |
| ROHD                 | E & SCH                                       | IWARZ                                  | Benennung:<br>Designation: | ed MC<br>Moth    | THERBOARD<br>ERBOARD CR | CRTU/RF<br>TU/RF  | Sprache<br><i>Lang.:</i> | :<br>de             | <sup>Blatt:</sup><br><sup>Sh.:</sup> 21 + | Aei:<br><i>C.I.:</i> 04.00 |
| Тур:<br><i>Туре:</i> |                                               | Datum:<br>Date: 0                      | 2–09–24                    | Abteilur<br>Dpt: | <sup>ig:</sup> 1CMK     | Name:<br>Name: SE |                          | Sachnr.<br>Part No. | . 1138.5                                  | 607.01 SA                  |

| el. Kennz. |                       | Benennu                | ng                       | Sachnummer   | · Her  | steller    | Bezeichn  | ung      |                      | enthalten in       |
|------------|-----------------------|------------------------|--------------------------|--------------|--------|------------|-----------|----------|----------------------|--------------------|
| Part       |                       | Designati              | ion                      | Stock No.    | Mai    | nufacturer | Designati | on       |                      | contained in       |
| R264       | RG 100R +             | -1% TK10               | 0603<br>00 0603          | 0009.5334.00 | DAL    | E          | CRCW      | 0603     |                      | 1138.5607.01       |
| R265       | RG 100R -             |                        | 00003<br>00 0603<br>0603 | 0009.5334.00 | DAL    | E          | CRCW      | 0603     |                      | 1138.5607.01       |
| R266       | RG 100R ⊣<br>SMD RESI |                        | 00 0603<br>0603          | 0009.5334.00 | DAL    | E          | CRCW      | 0603     |                      | 1138.5607.01       |
| R267       | RG 100R ⊣<br>SMD RESI | -–1% TK10<br>STOR EIA  | 00 0603<br>0603          | 0009.5334.00 | DAL    | E          | CRCW      | 0603     |                      | 1138.5607.01       |
| R268       | RG 100R ⊣<br>SMD RES  |                        | 00 0603<br>0603          | 0009.5334.00 | DAL    | E          | CRCW      | 0603     |                      | 1138.5607.01       |
| R269       | RG 100R ⊣<br>SMD RESI |                        | 00 0603<br>.0603         | 0009.5334.00 | DAL    | E          | CRCW      | 0603     |                      | 1138.5607.01       |
| R270       | RG 100R ⊣<br>SMD RESI | ⊢1% TK10<br>STOR EIA   | 00 0603<br>0603          | 0009.5334.00 | DAI    | E          | CRCW      | 0603     |                      | 1138.5607.01       |
| R271       | RG 100R ⊣<br>SMD RESI | -–1% TK10<br>STOR EIA  | 00 0603<br>0603          | 0009.5334.00 | DAL    | E          | CRCW      | 0603     |                      | 1138.5607.01       |
| R272       | RG 100R +<br>SMD RES  | –1% TK10<br>STOR EIA   | 00 0603<br>.0603         | 0009.5334.00 | DAL    | E          | CRCW      | 0603     |                      | 1138.5607.01       |
| R273       | RG 100R ⊣<br>SMD RES  | –1% TK10<br>STOR EIA   | 00 0603<br>.0603         | 0009.5334.00 | DAL    | E          | CRCW      | 0603     |                      | 1138.5607.01       |
| R274       | RG 100R ⊣<br>SMD RES  | –1% TK10<br>STOR EIA   | 00 0603<br>.0603         | 0009.5334.00 | DAL    | E          | CRCW      | 0603     |                      | 1138.5607.01       |
| R275       | RG 100R ⊣<br>SMD RESI | -–1% TK10<br>STOR EIA  | 00 0603<br>0603          | 0009.5334.00 | DAL    | E          | CRCW      | 0603     |                      | 1138.5607.01       |
| R276       | RG 100R ⊣<br>SMD RESI | –1% TK10<br>STOR EIA   | 00 0603<br>.0603         | 0009.5334.00 | DAL    | E          | CRCW      | 0603     |                      | 1138.5607.01       |
| R277       | RG 100R ⊣<br>SMD RESI | –1% TK10<br>STOR EIA   | 00 0603<br>.0603         | 0009.5334.00 | DAL    | E          | CRCW      | 0603     |                      | 1138.5607.01       |
| R278       | RG 100R ⊣<br>SMD RESI | –1% TK10<br>STOR EIA   | 00 0603<br>.0603         | 0009.5334.00 | DAL    | E          | CRCW      | 0603     |                      | 1138.5607.01       |
| R279       | RG 100R ⊣<br>SMD RESI | –1% TK10<br>STOR EIA   | 00 0603<br>.0603         | 0009.5334.00 | DAL    | E          | CRCW      | 0603     |                      | 1138.5607.01       |
| R280       | RG 100R ⊣<br>SMD RES  | –1% TK10<br>STOR EIA   | 00 0603<br>.0603         | 0009.5334.00 | DAL    | E          | CRCW      | 0603     |                      | 1138.5607.01       |
| R281       | RG 100R +<br>SMD RES  | –1% TK10<br>STOR EIA   | 00 0603<br>.0603         | 0009.5334.00 | DAL    | E          | CRCW      | 0603     |                      | 1138.5607.01       |
| R282       | RG 100R ⊣<br>SMD RES  | –1% TK10<br>STOR EIA   | 00 0603<br>.0603         | 0009.5334.00 | DAL    | E          | CRCW      | 0603     |                      | 1138.5607.01       |
| R283       | RG 10K +-<br>SMD RESI | -1% TK100<br>STOR EIA  | ) 0603<br>.0603          | 0009.5357.00 | DAL    | E          | CRCW      | 0603     |                      | 1138.5607.01       |
| R284       | RG 10K +-<br>SMD RESI | -1% TK100<br>ISTOR EIA | ) 0603<br>.0603          | 0009.5357.00 | DAL    | E          | CRCW      | 0603     |                      | 1138.5607.01       |
| R285       | RG 10K +-<br>SMD RESI | -1% TK100<br>ISTOR EIA | ) 0603<br>.0603          | 0009.5357.00 | DAL    | E          | CRCW      | 0603     |                      | 1138.5607.01       |
| R286       | RG 10K +-<br>SMD RES  | -1% TK100<br>STOR EIA  | ) 0603<br>.0603          | 0009.5357.00 | DAL    | E          | CRCW      | 0603     |                      | 1138.5607.01       |
| R287       | RG 10K +-<br>SMD RES  | -1% TK100<br>STOR EIA  | ) 0603<br>.0603          | 0009.5357.00 | DAL    | E          | CRCW      | 0603     |                      | 1138.5607.01       |
| R288       | RG 10K +-<br>SMD RESI | -1% TK100<br>STOR EIA  | ) 0603<br>.0603          | 0009.5357.00 | DAL    | E          | CRCW      | 0603     |                      | 1138.5607.01       |
| R289       | RG 10K +-<br>SMD RES  | -1% TK100<br>STOR EIA  | ) 0603<br>.0603          | 0009.5357.00 | DAL    | E          | CRCW      | 0603     |                      | 1138.5607.01       |
| R290       | RG 10K +-<br>SMD RES  | -1% TK100<br>STOR EIA  | ) 0603<br>.0603          | 0009.5357.00 | DAL    | E          | CRCW      | 0603     |                      | 1138.5607.01       |
| R291       | RG 10K +-<br>SMD RES  | -1% TK100<br>STOR EIA  | ) 0603<br>.0603          | 0009.5357.00 | DAL    | E          | CRCW      | 0603     |                      | 1138.5607.01       |
| R292       | RG 10K +-<br>SMD RESI | -1% TK100<br>STOR EIA  | ) 0603<br>.0603          | 0009.5357.00 | DAL    | E          | CRCW      | 0603     |                      | 1138.5607.01       |
| Â          |                       |                        | Benennung:               | ED MOTHERBOA |        | U/RF       | Sprache   | :        | Blatt:               | Aei:               |
| ROHD       | E & SCH               | WARZ                   | Designation:             | MOTHERBOARD  | CRTU/F | 3F         | Lang.:    | de       | <sup>Sh.:</sup> 22 + | <i>C.I.:</i> 04.00 |
| Тур:       |                       | Datum:                 |                          | Abteilung:   | Nam    | 10: CL     | 1         | Sachnr.  | : 1120 5             |                    |
| Type:      |                       | ∣ <i>∪ate:</i> ∪       | 2 03-24                  | Upt: I OIVIT | Nan    | ne: 🔾 🗆    |           | Part No. |                      | JULIUL DA          |

| el. Kennz.<br><i>Part</i> |                      | Benennu<br>Designati   | ng<br>ion                  |               | Sachnummer<br>Stock No. | Hersteller<br>Manufacturer | Bezeichn<br>Designati    | ung<br>ion |                            | enth<br>cont        | ialten in<br>tained in  |
|---------------------------|----------------------|------------------------|----------------------------|---------------|-------------------------|----------------------------|--------------------------|------------|----------------------------|---------------------|-------------------------|
| B293                      | BG 10K +-            | -1% TK100              | 0.0603                     | 000           | 9 5357 00               |                            | CRCW                     | 0603       |                            | 1138.5              | 607.01                  |
| F1200                     | SMD RES              | ISTOR EIA              | 0603                       |               | 0.5057.00               |                            | 00000                    |            |                            | 1100.0              | 007.01                  |
| R294                      | SMD RES              | ISTOR EIA              | 0603                       | 000           | 9.5357.00               | DALE                       | CRCW                     | 0603       |                            | 1138.5              | 607.01                  |
| R295                      | RG 10K +-<br>SMD RES | -1% TK100<br>ISTOR EIA | 0 0603<br>0603             | 000           | 9.5357.00               | DALE                       | CRCW                     | 0603       |                            | 1138.5              | 607.01                  |
| R296                      | RG 10K +-<br>SMD RES | -1% TK100<br>ISTOR EIA | 0 0603<br>0603             | 000           | 9.5357.00               | DALE                       | CRCW                     | 0603       |                            | 1138.5              | 607.01                  |
| R297                      | RG 10K +-<br>SMD RES | -1% TK100<br>ISTOR EIA | 0 0603<br>0603             | 000           | 9.5357.00               | DALE                       | CRCW                     | 0603       |                            | 1138.5              | 607.01                  |
| R298                      | RG 10K +-<br>SMD RES | -1% TK100<br>ISTOR EIA | ) 0603<br>\0603            | 000           | 9.5357.00               | DALE                       | CRCW                     | 0603       |                            | 1138.5              | 607.01                  |
| R299                      | RG 10K +-<br>SMD RES | -1% TK100<br>ISTOR EIA | 0 0603<br>0603             | 000           | 9.5357.00               | DALE                       | CRCW                     | 0603       |                            | 1138.5              | 607.01                  |
| R300                      | RG 1K0 +-<br>SMD RES | -1% TK100<br>ISTOR EIA | 0 0603<br>0603             | 000           | 9.5340.00               | DALE                       | CRCW                     | 0603       |                            | 1138.5              | 607.01                  |
| R301                      | RG 1K0 +-<br>SMD RES | -1% TK100<br>ISTOR EIA | ) 0603<br>\0603            | 000           | 9.5340.00               | DALE                       | CRCW                     | 0603       |                            | 1138.5              | 607.01                  |
| R302                      | RG 10K +-<br>SMD RES | -1% TK100<br>ISTOR EIA | ) 0603<br>\0603            | 000           | 9.5357.00               | DALE                       | CRCW                     | 0603       |                            | 1138.5              | 607.01                  |
| R303                      | RG 10K +-<br>SMD RES | -1% TK100<br>ISTOR EIA | 0 0603<br>0603             | 000           | 9.5357.00               | DALE                       | CRCW                     | 0603       |                            | 1138.5              | 607.01                  |
| R304                      | RG 10K +-<br>SMD RES | -1% TK100<br>ISTOR EIA | 0 0603<br>0603             | 000           | 9.5357.00               | DALE                       | CRCW                     | 0603       |                            | 1138.5              | 607.01                  |
| R305                      | RG 10K +-<br>SMD RES | -1% TK100<br>ISTOR EIA | 0 0603<br>0603             | 000           | 9.5357.00               | DALE                       | CRCW                     | 0603       |                            | 1138.5              | 607.01                  |
| R306                      | RG 10K +-<br>SMD RES | -1% TK100<br>ISTOR EIA | ) 0603<br>\0603            | 000           | 9.5357.00               | DALE                       | CRCW                     | 0603       |                            | 1138.5              | 607.01                  |
| R307                      | RG 10K +-<br>SMD RES | -1% TK100<br>ISTOR EIA | 0 0603<br>0603             | 000           | 9.5357.00               | DALE                       | CRCW                     | 0603       |                            | 1138.5              | 607.01                  |
| R308                      | RG 10K +-<br>SMD RES | -1% TK100<br>ISTOR EIA | 0 0603<br>0603             | 000           | 9.5357.00               | DALE                       | CRCW                     | 0603       |                            | 1138.5              | 607.01                  |
| R309                      | RG 1K0 +-<br>SMD RES | -1% TK100<br>ISTOR EIA | ) 0603<br>\0603            | 000           | 9.5340.00               | DALE                       | CRCW                     | 0603       |                            | 1138.5              | 607.01                  |
| R310                      | RG 1K0 +-<br>SMD RES | -1% TK100<br>ISTOR EIA | 0 0603<br>0603             | 000           | 9.5340.00               | DALE                       | CRCW                     | 0603       |                            | 1138.5              | 607.01                  |
| R311                      | RG 1K0 +-<br>SMD RES | -1% TK100<br>ISTOR EIA | ) 0603<br>\0603            | 000           | 9.5340.00               | DALE                       | CRCW                     | 0603       |                            | 1138.5              | 607.01                  |
| R312                      | RG 1K0 +-<br>SMD RES | -1% TK100<br>ISTOR EIA | 0 0603<br>0603             | 000           | 9.5340.00               | DALE                       | CRCW                     | 0603       |                            | 1138.5              | 607.01                  |
| R313                      | RG 10K +-<br>SMD RES | -1% TK100<br>ISTOR EIA | ) 0603<br>\0603            | 000           | 9.5357.00               | DALE                       | CRCW                     | 0603       |                            | 1138.5              | 607.01                  |
| R314                      | RG 10K +-<br>SMD RES | -1% TK100<br>ISTOR EIA | ) 0603<br>\0603            | 000           | 9.5357.00               | DALE                       | CRCW                     | 0603       |                            | 1138.5              | 607.01                  |
| R315                      | RG 10K +-<br>SMD RES | -1% TK100<br>ISTOR EIA | 0 0603<br>0603             | 000           | 9.5357.00               | DALE                       | CRCW                     | 0603       |                            | 1138.5              | 607.01                  |
| R316                      | RG 10K +-<br>SMD RES | -1% TK100<br>ISTOR EIA | 0 0603<br>0603             | 000           | 9.5357.00               | DALE                       | CRCW                     | 0603       |                            | 1138.5              | 607.01                  |
| R317                      | RG 10K +-<br>SMD RES | -1% TK100<br>ISTOR EIA | 0 0603<br>0603             | 000           | 9.5357.00               | DALE                       | CRCW                     | 0603       |                            | 1138.5              | 607.01                  |
| R318                      | RG 10K +-<br>SMD RES | -1% TK100<br>ISTOR EIA | 0 0603<br>0603             | 000           | 9.5357.00               | DALE                       | CRCW                     | 0603       |                            | 1138.5              | 607.01                  |
| R319                      | RG 10K +-<br>SMD RES | -1% TK100<br>ISTOR EIA | ) 0603<br>0603             | 000           | 9.5357.00               | DALE                       | CRCW                     | 0603       |                            | 1138.5              | 607.01                  |
| R320                      | RG 10K +-<br>SMD RES | -1% TK100<br>ISTOR EIA | ) 0603<br>10603            | 000           | 9.5357.00               | DALE                       | CRCW                     | 0603       |                            | 1138.5              | 607.01                  |
| R321                      | RG 10K +-<br>SMD RES | -1% TK100<br>ISTOR EIA | ) 0603<br>10603            | 000           | 9.5357.00               | DALE                       | CRCW                     | 0603       |                            | 1138.5              | 607.01                  |
|                           |                      |                        |                            |               |                         |                            |                          |            |                            | 1                   |                         |
| BOHD                      | E & SCH              | IWARZ                  | Benennung:<br>Designation: | ED MO<br>MOTH |                         | CRTU/RF<br>TU/RF           | Sprache<br><i>Lang.:</i> | :<br>de    | Blatt:<br><i>Sh.:</i> 23 + | Aei<br><i>C.I</i> . | :<br><sup>;</sup> 04 00 |
| Тур:                      |                      | Datum:                 | 2-09-24                    | Abteilu       | <sup>ng:</sup> 1CMK     | Name: SF                   | 1                        | Sachnr.    | <u> </u>                   | 607                 | 01.54                   |
| iype.                     |                      |                        |                            | $\nu \mu$     |                         | ivanie. –                  |                          | r an INO   |                            |                     |                         |

| el. Kennz.           |                                                | Benennu                                 | ng                                | Sachnumn                  | ner | Hersteller          | Bezeichnu                | ung                |                                | enthalten in               |
|----------------------|------------------------------------------------|-----------------------------------------|-----------------------------------|---------------------------|-----|---------------------|--------------------------|--------------------|--------------------------------|----------------------------|
| Part                 | <b>DO 10</b> 1/                                | Designat                                | ion                               | Stock No                  | ).  | Manufacture         | or Designati             | on                 |                                | contained in               |
| R322                 | SMD RESI                                       | ISTOR EIA                               | 0603                              | 0009.5357.00              |     | DALE                | CRCW                     | 603                |                                | 1138.5607.01               |
| R323                 | RG 10K +-<br>SMD RESI                          | -1% TK100<br>ISTOR EIA                  | ) 0603<br>.0603                   | 0009.5357.00              |     | DALE                | CRCW                     | 603                |                                | 1138.5607.01               |
| R324                 | RG 10K +-<br>SMD RESI                          | -1% TK100<br>ISTOR EIA                  | ) 0603<br>.0603                   | 0009.5357.00              |     | DALE                | CRCW                     | 603                |                                | 1138.5607.01               |
| R325                 | RG 10K +-<br>SMD RESI                          | -1% TK100<br>ISTOR EIA                  | ) 0603<br>.0603                   | 0009.5357.00              |     | DALE                | CRCW                     | 603                |                                | 1138.5607.01               |
| R326                 | RG 10K +-<br>SMD RESI                          | -1% TK100<br>ISTOR EIA                  | ) 0603<br>.0603                   | 0009.5357.00              |     | DALE                | CRCW                     | 603                |                                | 1138.5607.01               |
| R327                 | RG 10K +-<br>SMD RESI                          | -1% TK100<br>ISTOR EIA                  | ) 0603<br>.0603                   | 0009.5357.00              |     | DALE                | CRCW                     | 603                |                                | 1138.5607.01               |
| R328                 | RG 10K +-<br>SMD RESI                          | -1% TK100<br>ISTOR EIA                  | ) 0603<br>.0603                   | 0009.5357.00              |     | DALE                | CRCW                     | 603                |                                | 1138.5607.01               |
| R329                 | RG 10K +-<br>SMD RESI                          | -1% TK100<br>ISTOR EIA                  | ) 0603<br>.0603                   | 0009.5357.00              |     | DALE                | CRCW                     | 603                |                                | 1138.5607.01               |
| R330                 | RG 10K +-<br>SMD RESI                          | -1% TK100<br>ISTOR EIA                  | ) 0603<br>.0603                   | 0009.5357.00              |     | DALE                | CRCW                     | 603                |                                | 1138.5607.01               |
| R331                 | RG 10K +-<br>SMD RESI                          | -1% TK100<br>ISTOR EIA                  | ) 0603<br>.0603                   | 0009.5357.00              |     | DALE                | CRCW                     | 603                |                                | 1138.5607.01               |
| R332                 | RG 10K +-<br>SMD RESI                          | -1% TK100<br>ISTOR EIA                  | ) 0603<br>.0603                   | 0009.5357.00              |     | DALE                | CRCW                     | 603                |                                | 1138.5607.01               |
| R333                 | RG 10K +-<br>SMD RESI                          | -1% TK100<br>ISTOR EIA                  | ) 0603<br>.0603                   | 0009.5357.00              |     | DALE                | CRCW                     | 603                |                                | 1138.5607.01               |
| R334                 | RG 10K +-<br>SMD RESI                          | -1% TK100<br>ISTOR EIA                  | ) 0603<br>.0603                   | 0009.5357.00              |     | DALE                | CRCW                     | 603                |                                | 1138.5607.01               |
| R335                 | RG 10K +-<br>SMD RESI                          | -1% TK100<br>ISTOR EIA                  | ) 0603<br>.0603                   | 0009.5357.00              |     | DALE                | CRCW                     | 603                |                                | 1138.5607.01               |
| R336                 | RG 10K +-<br>SMD RESI                          | -1% TK100<br>ISTOR EIA                  | ) 0603<br>.0603                   | 0009.5357.00              |     | DALE                | CRCW                     | 603                |                                | 1138.5607.01               |
| R337                 | RG 10K +-<br>SMD RESI                          | -1% TK100<br>ISTOR EIA                  | ) 0603<br>.0603                   | 0009.5357.00              |     | DALE                | CRCW                     | 603                |                                | 1138.5607.01               |
| R338                 | RG 10K +-<br>SMD RESI                          | -1% TK100<br>ISTOR EIA                  | ) 0603<br>.0603                   | 0009.5357.00              |     | DALE                | CRCW                     | 603                |                                | 1138.5607.01               |
| R339                 | RG 10K +-<br>SMD RESI                          | -1% TK100<br>ISTOR EIA                  | ) 0603<br>.0603                   | 0009.5357.00              |     | DALE                | CRCW                     | 603                |                                | 1138.5607.01               |
| R340                 | RG 10K +-<br>SMD RESI                          | -1% TK100<br>ISTOR EIA                  | ) 0603<br>.0603                   | 0009.5357.00              |     | DALE                | CRCW                     | 603                |                                | 1138.5607.01               |
| R341                 | RG 10K +-<br>SMD RESI                          | -1% TK100<br>ISTOR EIA                  | ) 0603<br>.0603                   | 0009.5357.00              |     | DALE                | CRCW                     | 603                |                                | 1138.5607.01               |
| R342                 | RG 10K +-<br>SMD RESI<br>NICHT BE<br>NOT FITTE | -1% TK100<br>ISTOR EIA<br>STUECKT<br>ED | ) 0603<br>0603                    | 0009.5357.00              |     | DALE                | CRCW                     | 0603               |                                | 1138.5607.01               |
| R343                 | RG 10K +-<br>SMD RESI<br>NICHT BE<br>NOT FITTE | -1% TK100<br>ISTOR EIA<br>STUECKT<br>ED | ) 0603<br>0603                    | 0009.5357.00              |     | DALE                | CRCW                     | 603                |                                | 1138.5607.01               |
| R344                 | RG 10K +-<br>SMD RESI<br>NICHT BE<br>NOT FITTE | -1% TK100<br>ISTOR EIA<br>STUECKT<br>ED | ) 0603<br>0603                    | 0009.5357.00              |     | DALE                | CRCW                     | 603                |                                | 1138.5607.01               |
| R345                 | RG 10K +-<br>SMD RESI<br>NICHT BE<br>NOT FITTE | -1% TK100<br>ISTOR EIA<br>STUECKT<br>ED | ) 0603<br>0603                    | 0009.5357.00              |     | DALE                | CRCW                     | 603                |                                | 1138.5607.01               |
| R346                 | RG 10K +-<br>SMD RESI<br>NICHT BE<br>NOT FITTE | -1% TK100<br>ISTOR EIA<br>STUECKT<br>ED | ) 0603<br>0603                    | 0009.5357.00              |     | DALE                | CRCW                     | 0603               |                                | 1138.5607.01               |
| R347                 | RG 10K +-<br>SMD RESI<br>NICHT BE              | -1% TK100<br>ISTOR EIA<br>STUECKT       | ) 0603<br>0603                    | 0009.5357.00              |     | DALE                | CRCW                     | 0603               |                                | 1138.5607.01               |
| ROHD                 | E & SCH                                        | IWARZ                                   | Benennung:<br><i>Designation:</i> | ED MOTHERBO<br>MOTHERBOAR |     | CRTU/RF             | Sprache<br><i>Lang.:</i> | :<br>de            | Blatt:<br><sup>Sh.:</sup> 24 + | Aei:<br><i>C.I.:</i> 04.00 |
| Тур:<br><i>Туре:</i> |                                                | Datum:<br>Date: 0                       | 2–09–24                           | Abteilung:<br>Dpt: 1CM    | <   | <sup>Name:</sup> SE |                          | Sachnr.<br>Part No | . 1138.5                       | 607.01 SA                  |

| el. Kennz. |                                                  | Benennur                                | ng                         | Sachnummer                       | Hersteller        | Bezeichn                 | ung     |                            | enthalten in               |
|------------|--------------------------------------------------|-----------------------------------------|----------------------------|----------------------------------|-------------------|--------------------------|---------|----------------------------|----------------------------|
| Part       |                                                  | Designatio                              | วท                         | Stock No.                        | Manufacturer      | Designati                | on      |                            | contained in               |
| R348       | RG 10K +-<br>SMD RESI<br>NICHT BESI<br>NOT FITTE | -1% TK100<br>STOR EIA(<br>STUECKT<br>ED | 0603<br>0603               | 0009.5357.00                     | DALE              | CRCW                     | 0603    |                            | 1138.5607.01               |
| R349       | RG 10K +-<br>SMD RESI                            | -1% TK100<br>STOR EIA                   | 0603<br>0603               | 0009.5357.00                     | DALE              | CRCW                     | 0603    |                            | 1138.5607.01               |
| R350       | RG 10K +-<br>SMD RESI<br>NICHT BES<br>NOT FITTE  | -1% TK100<br>STOR EIA(<br>STUECKT<br>ED | 0603<br>0603               | 0009.5357.00                     | DALE              | CRCW                     | 0603    |                            | 1138.5607.01               |
| R351       | RG 10K +-<br>SMD RESI<br>NICHT BESI<br>NOT FITTE | -1% TK100<br>STOR EIA0<br>STUECKT<br>ED | 0603<br>0603               | 0009.5357.00                     | DALE              | CRCW                     | 0603    |                            | 1138.5607.01               |
| R352       | RG 10K +-<br>SMD RESI<br>NICHT BESI<br>NOT FITTE | -1% TK100<br>STOR EIA(<br>STUECKT<br>ED | 0603<br>0603               | 0009.5357.00                     | DALE              | CRCW (                   | 0603    |                            | 1138.5607.01               |
| R353       | RG 10K +-<br>SMD RESI                            | -1% TK100<br>STOR EIA                   | 0603<br>0603               | 0009.5357.00                     | DALE              | CRCW                     | 0603    |                            | 1138.5607.01               |
| R354       | RG 10K +-<br>SMD RESI<br>NICHT BES<br>NOT FITTE  | -1% TK100<br>STOR EIA0<br>STUECKT<br>ED | 0603<br>0603               | 0009.5357.00                     | DALE              | CRCW                     | 0603    |                            | 1138.5607.01               |
| R355       | RG 10K +-<br>SMD RESI<br>NICHT BESI<br>NOT FITTE | -1% TK100<br>STOR EIA0<br>STUECKT<br>ED | 0603<br>0603               | 0009.5357.00                     | DALE              | CRCW                     | 0603    |                            | 1138.5607.01               |
| R356       | RG 10K +-<br>SMD RESI<br>NICHT BESI<br>NOT FITTE | -1% TK100<br>STOR EIA0<br>STUECKT<br>ED | 0603<br>0603               | 0009.5357.00                     | DALE              | CRCW                     | 0603    |                            | 1138.5607.01               |
| R357       | RG 10K +-<br>SMD RESI                            | -1% TK100<br>STOR EIA                   | 0603<br>0603               | 0009.5357.00                     | DALE              | CRCW                     | 0603    |                            | 1138.5607.01               |
| R358       | RG 10K +-<br>SMD RESI<br>NICHT BES<br>NOT FITTE  | -1% TK100<br>STOR EIA0<br>STUECKT<br>ED | 0603<br>0603               | 0009.5357.00                     | DALE              | CRCW                     | 0603    |                            | 1138.5607.01               |
| R359       | RG 10K +-<br>SMD RESI<br>NICHT BES<br>NOT FITTE  | -1% TK100<br>STOR EIA(<br>STUECKT<br>ED | 0603<br>0603               | 0009.5357.00                     | DALE              | CRCW                     | 0603    |                            | 1138.5607.01               |
| R360       | RG 10K +-<br>SMD RESI<br>NICHT BES<br>NOT FITTE  | -1% TK100<br>STOR EIA(<br>STUECKT<br>ED | 0603<br>0603               | 0009.5357.00                     | DALE              | CRCW                     | 0603    |                            | 1138.5607.01               |
| R361       | RG 10K +-<br>SMD RESI<br>NICHT BES<br>NOT FITTE  | -1% TK100<br>STOR EIA(<br>STUECKT<br>ED | 0603<br>0603               | 0009.5357.00                     | DALE              | CRCW                     | 0603    |                            | 1138.5607.01               |
| R362       | RG 10K +-<br>SMD RESI<br>NICHT BES<br>NOT FITTE  | -1% TK100<br>STOR EIA(<br>STUECKT<br>ED | 0603<br>0603               | 0009.5357.00                     | DALE              | CRCW                     | 0603    |                            | 1138.5607.01               |
| R363       | RG 10K +-<br>SMD RESI<br>NICHT BES<br>NOT FITTE  | -1% TK100<br>STOR EIA(<br>STUECKT<br>ED | 0603<br>0603               | 0009.5357.00                     | DALE              | CRCW                     | 0603    |                            | 1138.5607.01               |
| R364       | RG 10K +-<br>SMD RESI<br>NICHT BES<br>NOT FITTE  | -1% TK100<br>STOR EIA(<br>STUECKT<br>ED | 0603<br>0603               | 0009.5357.00                     | DALE              | CRCW                     | 0603    |                            | 1138.5607.01               |
| R365       | RG 10K +-<br>SMD RESI<br>NICHT BESI<br>NOT FITTE | -1% TK100<br>STOR EIA(<br>STUECKT<br>ED | 0603<br>0603               | 0009.5357.00                     | DALE              | CRCW                     | 0603    |                            | 1138.5607.01               |
| R366       | RG 10K +-<br>SMD RESI                            | -1% TK100<br>STOR EIA                   | 0603<br>0603               | 0009.5357.00                     | DALE              | CRCW                     | 0603    |                            | 1138.5607.01               |
| ROHD       | E & SCH                                          | WARZ                                    | Benennung:<br>Designation: | ED MOTHERBOARD<br>MOTHERBOARD CR | CRTU/RF<br>TU/RF  | Sprache<br><i>Lang.:</i> | :<br>de | Blatt:<br><i>Sh.:</i> 25 + | Aei:<br><i>C.I.:</i> 04.00 |
| Тур:       |                                                  | Datum:                                  | 2-09-24                    | Abteilung: 1CMK                  | Name:<br>Name: SF | 1                        | Sachnr. | 1138.5                     | 607.01 SA                  |
| i ype:     |                                                  |                                         |                            | υрι                              |                   |                          | r an NO |                            |                            |

| el. Kennz.<br><i>Part</i> |                               | Benennu<br>Designat               | ing<br>ion       | Sachnummer<br>Stock No. | - н<br>М | ersteller<br><i>lanufacturer</i> | Bezeichn<br><i>Designati</i> | ung<br>ion          |                      | enthalten in<br>contained in |
|---------------------------|-------------------------------|-----------------------------------|------------------|-------------------------|----------|----------------------------------|------------------------------|---------------------|----------------------|------------------------------|
| R367                      | RG 10K +-                     | -1% TK10                          | 0603             | 0009.5357.00            | D        | ALE                              | CRCW                         | 0603                |                      | 1138.5607.01                 |
| R368                      | SMD RESI                      |                                   | 0603             | 0009 5357 00            |          |                                  | CRCW                         | 1603                |                      | 1138 5607 01                 |
| T 300                     | SMD RES                       | ISTOR EIA                         | 0603             |                         |          |                                  | 01000                        |                     |                      |                              |
| R369                      | RG 10K +-<br>SMD RESI         | -1% TK100<br>ISTOR EIA            | 0603<br>0603     | 0009.5357.00            |          | ALE                              | CRCW                         | 0603                |                      | 1138.5607.01                 |
| R370                      | RG 10K +-<br>SMD RESI         | -1% TK100<br>ISTOR EIA            | D 0603<br>N0603  | 0009.5357.00            | D        | ALE                              | CRCW                         | 0603                |                      | 1138.5607.01                 |
| R371                      | RG 10K +-<br>SMD RESI         | -1% TK100<br>ISTOR EIA            | 0 0603<br>0603   | 0009.5357.00            | ים       | ALE                              | CRCW                         | 0603                |                      | 1138.5607.01                 |
| R372                      | RG 10K +-<br>SMD RESI         | -1% TK100<br>ISTOR EIA            | 0 0603<br>0603   | 0009.5357.00            | D        | ALE                              | CRCW                         | 0603                |                      | 1138.5607.01                 |
| R373                      | RG 10K +-<br>SMD RESI         | -1% TK100<br>ISTOR EIA            | 0 0603<br>0603   | 0009.5357.00            | ים       | ALE                              | CRCW                         | 0603                |                      | 1138.5607.01                 |
| R374                      | RG 10K +-<br>SMD RESI         | -1% TK100<br>ISTOR EIA            | 0 0603<br>0603   | 0009.5357.00            | ים       | ALE                              | CRCW                         | 0603                |                      | 1138.5607.01                 |
| R375                      | RG 10K +-<br>SMD RESI         | -1% TK100<br>ISTOR EIA            | 0 0603<br>0603   | 0009.5357.00            | ים       | ALE                              | CRCW                         | 0603                |                      | 1138.5607.01                 |
| R376                      | RG 10K +-<br>SMD RESI         | -1% TK100<br>ISTOR EIA            | 0 0603<br>0603   | 0009.5357.00            | ים       | ALE                              | CRCW                         | 0603                |                      | 1138.5607.01                 |
| R377                      | RG 10K +-<br>SMD RESI         | -1% TK100<br>ISTOR EIA            | 0 0603<br>0603   | 0009.5357.00            | ים       | ALE                              | CRCW                         | 0603                |                      | 1138.5607.01                 |
| R378                      | RG 10K +-<br>SMD RESI         | -1% TK100<br>ISTOR EIA            | 0 0603<br>0603   | 0009.5357.00            | ים       | ALE                              | CRCW                         | 0603                |                      | 1138.5607.01                 |
| R379                      | RG 10K +-<br>SMD RESI         | -1% TK100<br>ISTOR EIA            | 0 0603<br>0603   | 0009.5357.00            | ים       | ALE                              | CRCW                         | 0603                |                      | 1138.5607.01                 |
| R380                      | RG 10K +-<br>SMD RESI         | -1% TK100<br>ISTOR EIA            | 0 0603<br>0603   | 0009.5357.00            | ים       | ALE                              | CRCW                         | 0603                |                      | 1138.5607.01                 |
| R381                      | RG 10K +-<br>SMD RESI         | -1% TK100<br>ISTOR EIA            | 0 0603<br>0603   | 0009.5357.00            | ים       | ALE                              | CRCW                         | 0603                |                      | 1138.5607.01                 |
| R382                      | RG 10K +-<br>SMD RESI         | -1% TK100<br>ISTOR EIA            | 0 0603<br>0603   | 0009.5357.00            | ים       | ALE                              | CRCW                         | 0603                |                      | 1138.5607.01                 |
| R383                      | RG 10K +-<br>SMD RESI         | -1% TK100<br>ISTOR EIA            | 0 0603<br>0603   | 0009.5357.00            | ים       | ALE                              | CRCW                         | 0603                |                      | 1138.5607.01                 |
| R384                      | RG 10K +-<br>SMD RESI         | -1% TK100<br>ISTOR EIA            | 0 0603<br>0603   | 0009.5357.00            | ים       | ALE                              | CRCW                         | 0603                |                      | 1138.5607.01                 |
| R385                      | RG 10K +-<br>SMD RESI         | -1% TK100<br>ISTOR EIA            | 0 0603<br>0603   | 0009.5357.00            | ים       | ALE                              | CRCW                         | 0603                |                      | 1138.5607.01                 |
| R386                      | RG 10K +-<br>SMD RESI         | -1% TK100<br>ISTOR EIA            | 0 0603<br>0603   | 0009.5357.00            | ים       | ALE                              | CRCW                         | 0603                |                      | 1138.5607.01                 |
| R387                      | RG 301R<br>SMD RESI           | +–1%TK10<br>ISTOR EIA             | 00 0603<br>\0603 | 0009.9123.00            | ים       | ALE                              | CRCW                         | 0603                |                      | 1138.5607.01                 |
| R388                      | RG 301R<br>SMD RESI           | +–1%TK10<br>ISTOR EIA             | 00 0603<br>\0603 | 0009.9123.00            | ים       | ALE                              | CRCW                         | 0603                |                      | 1138.5607.01                 |
| R389                      | RG 47R +-<br>SMD RESI         | -1% TK100<br>ISTOR EIA            | 0 0603<br>\0603  | 0009.6924.00            | ים       | ALE                              | CRCW                         | 0603                |                      | 1138.5607.01                 |
| R390                      | RG 47R +-<br>SMD RESI         | -1% TK100<br>ISTOR EIA            | 0 0603<br>\0603  | 0009.6924.00            | ים       | ALE                              | CRCW                         | 0603                |                      | 1138.5607.01                 |
| R391                      | RG 47R +-<br>SMD RES          | -1% TK100<br>ISTOR EIA            | 0 0603<br>\0603  | 0009.6924.00            | ים       | ALE                              | CRCW                         | 0603                |                      | 1138.5607.01                 |
| R392                      | RG 47R +-<br>SMD RESI         | -1% TK100<br>ISTOR EIA            | 0 0603<br>\0603  | 0009.6924.00            | ים       | ALE                              | CRCW                         | 0603                |                      | 1138.5607.01                 |
| R393                      | RG 100K +<br>SMD RES          | ⊢1% TK10<br>ISTOR EIA             | 00 0603<br>0603  | 0009.5363.00            | ים       | ALE                              | CRCW                         | 0603                |                      | 1138.5607.01                 |
| R394                      | RG 100K +<br>SMD RES          | –1% TK10<br>ISTOR EIA             | 00 0603<br>10603 | 0009.5363.00            | ים       | ALE                              | CRCW                         | 0603                |                      | 1138.5607.01                 |
| R395                      | RG 1K0 +-<br>SMD RESINICHT BF | -1% TK100<br>ISTOR EIA<br>STUECKT | 0 0603<br>0603   | 0009.5340.00            | ים       | ALE                              | CRCW                         | 0603                |                      | 1138.5607.01                 |
| Â                         |                               |                                   | Benennung        |                         |          | RTU/RF                           | Sprache                      |                     | Blatt                | Aei                          |
| ROHD                      | E & SCH                       | IWARZ                             | Designation:     | MOTHERBOARD             | CRTU/    | /RF                              | Lang.:                       | de                  | <sup>Sh.:</sup> 26 + | <i>C.I.:</i> 04.00           |
| Тур:<br><i>Туре:</i>      |                               | Datum:<br>Date: 0                 | )2–09–24         | Abteilung: 1CMK         | Na<br>Na | <sup>ame:</sup> SE               | •                            | Sachnr.<br>Part No. | 1138.5               | 607.01 SA                    |

| el. Kennz. | . Benennung                                                                     |                                      | Sachnummer        | Sachnummer Hersteller Bezeichnung |              |              | enthalten in   |                    |  |
|------------|---------------------------------------------------------------------------------|--------------------------------------|-------------------|-----------------------------------|--------------|--------------|----------------|--------------------|--|
| Part       |                                                                                 | Designati                            | on                | Stock No.                         | Manufacturer | Designation  |                | contained in       |  |
|            | NOT FITTE                                                                       | D                                    |                   |                                   |              |              |                |                    |  |
| R396       | RG 1K0 +*<br>SMD RESIS                                                          | 1% TK100<br>STOR EIA                 | 0603<br>0603      | 0009.5340.00                      | DALE         | CRCW 0603    |                | 1138.5607.01       |  |
| R397       | RG 1K0 +-1% TK100 0603<br>SMD RESISTOR EIA0603<br>NICHT BESTUECKT<br>NOT FITTED |                                      | 0009.5340.00      | DALE                              | CRCW 0603    |              | 1138.5607.01   |                    |  |
| R398       | RG 1K0 +<br>SMD RESIS<br>NICHT BES<br>NOT FITTE                                 | 1% TK100<br>STOR EIA<br>STUECKT      | 0603<br>0603      | 0009.5340.00                      | DALE         | CRCW 0603    |                | 1138.5607.01       |  |
| R399       | RG 1K0 +<br>SMD RESIS                                                           | 1% TK100<br>STOR EIA                 | 0603<br>0603      | 0009.5340.00                      | DALE         | CRCW 0603    |                | 1138.5607.01       |  |
| R400       | RG 1K0 +<br>SMD RESIS<br>NICHT BES<br>NOT FITTE                                 | 1% TK100<br>STOR EIA<br>STUECKT<br>D | 0603<br>0603      | 0009.5340.00                      | DALE         | CRCW 0603    |                | 1138.5607.01       |  |
| R403       | RG 4K7 +-<br>SMD RESIS                                                          | -1% TK100<br>STOR EIA                | ) 0603<br>0603    | 0009.7020.00                      | DALE         | CRCW 0603    |                | 1138.5607.01       |  |
| R404       | RG 4K7 +-<br>SMD RESIS                                                          | -1% TK100<br>STOR EIA                | ) 0603<br>0603    | 0009.7020.00                      | DALE         | CRCW 0603    |                | 1138.5607.01       |  |
| R405       | RG 4K7 +-<br>SMD RESIS                                                          | -1% TK100<br>STOR EIA                | ) 0603<br>0603    | 0009.7020.00                      | DALE         | CRCW 0603    |                | 1138.5607.01       |  |
| R406       | RG 4K7 +-<br>SMD RESIS                                                          | -1% TK100<br>STOR EIA                | ) 0603<br>0603    | 0009.7020.00                      | DALE         | CRCW 0603    |                | 1138.5607.01       |  |
| R407       | RG 4K7 +-<br>SMD RESIS                                                          | -1% TK100<br>STOR EIA                | ) 0603<br>0603    | 0009.7020.00                      | DALE         | CRCW 0603    |                | 1138.5607.01       |  |
| R408       | RG 4K7 +-<br>SMD RESIS                                                          | -1% TK100<br>STOR EIA                | ) 0603<br>0603    | 0009.7020.00                      | DALE         | CRCW 0603    |                | 1138.5607.01       |  |
| R409       | RG 4K7 +-<br>SMD RESIS                                                          | -1% TK100<br>STOR EIA                | 0 0603<br>0603    | 0009.7020.00                      | DALE         | CRCW 0603    |                | 1138.5607.01       |  |
| R410       | RG 4K7 +-<br>SMD RESIS                                                          | -1% TK100<br>STOR EIA                | ) 0603<br>0603    | 0009.7020.00                      | DALE         | CRCW 0603    | CRCW 0603      |                    |  |
| R415       | RG 3K01+-<br>SMD RESIS                                                          | -1% TK100<br>STOR EIA                | ) 0603<br>0603    | 0010.9298.00                      | DALE         | CRCW 0603    | 1138.5607.01   |                    |  |
| R420       | RG 0-OHM<br>SMD RESIS                                                           | I WIDERS                             | TAND 0603<br>0603 | 0009.9369.00                      | BEYSCHLAG    | MCT 0603 JUM | 1138.5607.01   |                    |  |
| R421       | RG 0-OHM<br>SMD RESIS                                                           | I WIDERS                             | TAND 0603<br>0603 | 0009.9369.00                      | BEYSCHLAG    | MCT 0603 JUM | PER            | 1138.5607.01       |  |
| R422       | RG 0-OHM<br>SMD RESIS                                                           | I WIDERS                             | TAND 0603<br>0603 | 0009.9369.00                      | BEYSCHLAG    | MCT 0603 JUM | PER            | 1138.5607.01       |  |
| R423       | RG 0-OHM<br>SMD RESIS                                                           | I WIDERS                             | TAND 0603<br>0603 | 0009.9369.00                      | BEYSCHLAG    | MCT 0603 JUM | PER            | 1138.5607.01       |  |
| R424       | RG 47R +<br>SMD RESIS                                                           | 1% TK100<br>STOR EIA                 | 0603<br>0603      | 0009.6924.00                      | DALE         | CRCW 0603    |                | 1138.5607.01       |  |
| R425       | RG 0-OHM<br>SMD RESIS                                                           | I WIDERS<br>STOR EIA                 | TAND 0603<br>0603 | 0009.9369.00                      | BEYSCHLAG    | MCT 0603 JUM | PER            | 1138.5607.01       |  |
| R426       | RG 0-OHM<br>SMD RESIS                                                           | I WIDERS<br>STOR EIA                 | TAND 0603<br>0603 | 0009.9369.00                      | BEYSCHLAG    | MCT 0603 JUM | PER            | 1138.5607.01       |  |
| R427       | RG 0-OHM<br>SMD RESIS                                                           | I WIDERS<br>STOR EIA                 | TAND 0603<br>0603 | 0009.9369.00                      | BEYSCHLAG    | MCT 0603 JUM | PER            | 1138.5607.01       |  |
| R428       | RG 0-OHM<br>SMD RESIS                                                           | I WIDERS                             | TAND 0603<br>0603 | 0009.9369.00                      | BEYSCHLAG    | MCT 0603 JUM | PER            | 1138.5607.01       |  |
| R429       | RG 0-OHM<br>SMD RESIS                                                           | I WIDERS<br>STOR EIA                 | TAND 0603<br>0603 | 0009.9369.00                      | BEYSCHLAG    | MCT 0603 JUM | PER            | 1138.5607.01       |  |
| R430       | RG 0-OHM<br>SMD RESIS                                                           | I WIDERS                             | TAND 0603<br>0603 | 0009.9369.00                      | BEYSCHLAG    | MCT 0603 JUM | PER            | 1138.5607.01       |  |
| R431       | RG 0-OHM                                                                        | I WIDERS                             | TAND 0603<br>0603 | 0009.9369.00                      | BEYSCHLAG    | MCT 0603 JUM | PER            | 1138.5607.01       |  |
| R432       | RG 0-OHM<br>SMD RESIS                                                           | I WIDERS<br>STOR EIA                 | TAND 0603<br>0603 | 0009.9369.00                      | BEYSCHLAG    | MCT 0603 JUM | PER            | 1138.5607.01       |  |
|            |                                                                                 |                                      | Benennung         |                                   | CRTU/RF      | Sprache.     | Blatt          | Aei <sup>.</sup>   |  |
| ROHD       | E & SCH                                                                         | WARZ                                 | Designation:      | MOTHERBOARD CF                    | TU/RF        | Lang.: de    | Sh.: 27 +      | <i>C.I.:</i> 04.00 |  |
|            |                                                                                 | Datum:                               |                   | Abteilung:                        | Name:        | Sachn        |                |                    |  |
| Type:      |                                                                                 | Date: 0                              | 2–09–24           | Dpt: 1CMK                         | Name: SE     | Part N       | <u></u> 1138.5 | 007.01 SA          |  |

| el. Kennz.<br><i>Part</i> |                        | Benennui              | ng                | Sac                | hnummer<br>tock No | Hersteller<br>Manufacturer | Bezeichni<br>Designati | ung<br>on           |                      | enth   | alten in<br>ained in |  |
|---------------------------|------------------------|-----------------------|-------------------|--------------------|--------------------|----------------------------|------------------------|---------------------|----------------------|--------|----------------------|--|
| D 400                     |                        |                       | TAND 0602         | 0000.03            |                    |                            | MCT OF                 | ם או וו גר          | ED                   | 1120 5 | 607.01               |  |
| n433                      | SMD RESI               | STOR EIA              | 0603              | 0009.93            | 69.00              | BETSCHLAG                  |                        | J3 JUIVIF           |                      | 1130.5 | 507.01               |  |
| R434                      | RG 0-OHN<br>SMD RESI   | I WIDERS<br>STOR EIA  | TAND 0603<br>0603 | 0009.93            | 869.00             | BEYSCHLAG                  | MCT 060                | 03 JUMP             | ER                   | 1138.5 | 607.01               |  |
| R435                      | RG 0-OHN<br>SMD RESI   | I WIDERS<br>STOR EIA  | TAND 0603<br>0603 | 0009.93            | 869.00             | BEYSCHLAG                  | MCT 060                | MCT 0603 JUMPER     |                      | 1138.5 | 607.01               |  |
| R436                      | RG 0-OHN<br>SMD RESI   | I WIDERS<br>STOR EIA  | TAND 0603<br>0603 | 0009.93            | 869.00             | BEYSCHLAG                  | MCT 060                | 03 JUMP             | ER                   | 1138.5 | 607.01               |  |
| R437                      | RG 47R +-<br>SMD RESI  | -1% TK100<br>STOR EIA | ) 0603<br>0603    | 0009.69            | 924.00             | DALE                       | CRCW                   | 0603                |                      | 1138.5 | 607.01               |  |
| R438                      | RG 0-OHN<br>SMD RESI   | I WIDERS<br>STOR EIA  | TAND 0603<br>0603 | 0009.93            | 869.00             | BEYSCHLAG                  | MCT 060                | 03 JUMP             | ER                   | 1138.5 | 607.01               |  |
| R439                      | RG 0-OHN<br>SMD RESI   | I WIDERS<br>STOR EIA  | TAND 0603<br>0603 | 0009.93            | 869.00             | BEYSCHLAG                  | MCT 060                | 03 JUMP             | ER                   | 1138.5 | 607.01               |  |
| R440                      | RG 0-OHN<br>SMD RESI   | I WIDERS<br>STOR EIA  | TAND 0603<br>0603 | 0009.93            | 869.00             | BEYSCHLAG                  | MCT 060                | 03 JUMP             | ER                   | 1138.5 | 607.01               |  |
| R441                      | RG 0-OHN<br>SMD RESI   | I WIDERS<br>STOR EIA  | TAND 0603<br>0603 | 0009.93            | 869.00             | BEYSCHLAG                  | MCT 060                | 03 JUMP             | ER                   | 1138.5 | 607.01               |  |
| R442                      | RG 0-OHN<br>SMD RESI   | I WIDERS<br>STOR EIA  | TAND 0603<br>0603 | 0009.93            | 869.00             | BEYSCHLAG                  | MCT 060                | 03 JUMP             | ER                   | 1138.5 | 607.01               |  |
| R443                      | RG 0-OHN<br>SMD RESI   | I WIDERS<br>STOR EIA  | TAND 0603<br>0603 | 0009.93            | 869.00             | BEYSCHLAG                  | MCT 060                | 03 JUMP             | ER                   | 1138.5 | 607.01               |  |
| R444                      | RG 0-OHN<br>SMD RESI   | I WIDERS<br>STOR EIA  | TAND 0603<br>0603 | 0009.93            | 869.00             | BEYSCHLAG                  | MCT 060                | 03 JUMP             | ER                   | 1138.5 | 607.01               |  |
| R445                      | RG 0-OHN<br>SMD RESI   | I WIDERS<br>STOR EIA  | TAND 0603<br>0603 | 0009.93            | 869.00             | BEYSCHLAG                  | MCT 060                | 03 JUMP             | ER                   | 1138.5 | 607.01               |  |
| R446                      | RG 0-OHN<br>SMD RESI   | I WIDERS<br>STOR EIA  | TAND 0603<br>0603 | 0009.93            | 869.00             | BEYSCHLAG                  | MCT 060                | 03 JUMP             | ER                   | 1138.5 | 607.01               |  |
| R447                      | RG 0-OHN<br>SMD RESI   | I WIDERS<br>STOR EIA  | TAND 0603<br>0603 | 0009.93            | 869.00             | BEYSCHLAG                  | MCT 060                | 03 JUMP             | ER                   | 1138.5 | 607.01               |  |
| R448                      | RG 0-OHN<br>SMD RESI   | I WIDERS<br>STOR EIA  | TAND 0603<br>0603 | 0009.93            | 869.00             | BEYSCHLAG                  | MCT 060                | MCT 0603 JUMPER     |                      |        | 607.01               |  |
| R449                      | RG 0-OHN<br>SMD RESI   | I WIDERS<br>STOR EIA  | TAND 0603<br>0603 | 0009.93            | 869.00             | BEYSCHLAG                  | MCT 060                | MCT 0603 JUMPER     |                      |        | 1138.5607.01         |  |
| R450                      | RG 0-OHN<br>SMD RESI   | I WIDERS<br>STOR EIA  | TAND 0603<br>0603 | 0009.93            | 869.00             | BEYSCHLAG                  | MCT 060                | MCT 0603 JUMPER     |                      |        | 607.01               |  |
| R451                      | RG 0-OHN<br>SMD RESI   | I WIDERS<br>STOR EIA  | TAND 0603<br>0603 | 0009.93            | 869.00             | BEYSCHLAG                  | MCT 060                | MCT 0603 JUMPER     |                      |        | 607.01               |  |
| R452                      | RG 0-OHN<br>SMD RESI   | I WIDERS<br>STOR EIA  | TAND 0603<br>0603 | 0009.93            | 869.00             | BEYSCHLAG                  | MCT 060                | MCT 0603 JUMPER     |                      |        | 607.01               |  |
| R453                      | RG 0-OHN<br>SMD RESI   | I WIDERS<br>STOR EIA  | TAND 0603<br>0603 | 0009.93            | 869.00             | BEYSCHLAG                  | MCT 060                | 03 JUMP             | ER                   | 1138.5 | 607.01               |  |
| V1                        | AG BYG70<br>RECTIFIEF  | J 600V0.<br>R         | A4 UDI            | 6104.92            | 276.00             | PHILIPS_SE                 | BYG70J                 |                     |                      | 1138.5 | 607.01               |  |
| V2                        | AG BYG70<br>RECTIFIEF  | J 600V 0.<br>R        | A4 UDI            | 6104.92            | 276.00             | PHILIPS_SE                 | BYG70J                 |                     |                      | 1138.5 | 607.01               |  |
| V3                        | AG BYG70<br>RECTIFIEF  | J 600V 0.<br>R        | A4 UDI            | 6104.92            | 276.00             | PHILIPS_SE                 | BYG70J                 |                     |                      | 1138.5 | 607.01               |  |
| V4                        | AG BYG70<br>RECTIFIEF  | J 600V 0.<br>R        | A4 UDI            | 6104.92            | 276.00             | PHILIPS_SE                 | BYG70J                 |                     |                      | 1138.5 | 607.01               |  |
| V5                        | AG BYG70<br>RECTIFIEF  | J 600V 0.<br>₹        | A4 UDI            | 6104.92            | 276.00             | PHILIPS_SE                 | BYG70J                 |                     |                      | 1138.5 | 607.01               |  |
| V6                        | AG BYG70<br>RECTIFIEF  | U 600V 0.<br>R        | A4 UDI            | 6104.92            | 276.00             | PHILIPS_SE                 | BYG70J                 |                     |                      | 1138.5 | 607.01               |  |
| V22                       | AK BC856I<br>PNP AF TF | BW P 65<br>RANSISTO   | V 100MA<br>R      | 6104.86            | 611.00             | SIEMENS                    | BC856B                 | W                   |                      | 1138.5 | 607.01               |  |
| V23                       | AK BC846I<br>NPN AF TF | BW NPN 6<br>RANSISTO  | 65V 100MA<br>9R   | 6104.86            | 605.00             | SIEMENS                    | BC846B                 | W Q627(             | )2–C2279             | 1138.5 | 607.01               |  |
|                           |                        |                       | Benennung:        | ED MOTH            | IERBOARD           | CRTU/RF                    | Sprache                | :                   | Blatt:               | Aei    | :                    |  |
| ROHD                      | E & SCH                | WARZ                  | Designation:      | MOTHERI            | BOARD CR           | ΓU/RF                      | Lang.:                 | de                  | <sup>Sn.:</sup> 28 + | C.I.   | <sup>:</sup> 04.00   |  |
| Typ:<br><i>Type:</i>      |                        | Datum:<br>Date: 0     | 2–09–24           | Abteilung:<br>Dpt: | 1CMK               | <sub>Name:</sub> SE        |                        | Sachnr.<br>Part No. | 1138.5               | 607.   | 01 SA                |  |

| el. Kennz. | Benennung                                                | Sachnummer       | Sachnummer Hersteller Bez |                              |                                           | enthalten in               |  |
|------------|----------------------------------------------------------|------------------|---------------------------|------------------------------|-------------------------------------------|----------------------------|--|
| Part       | Designation                                              | Stock No.        | Manufacturer              | Designation                  |                                           | contained in               |  |
| V24        | AD BAS216     75V     SWI<br>  HIGHSPEED SWITCHING DIODE | 0010.9346.00     | PHILIPS_SE                | BAS216                       | 11                                        | 38.5607.01                 |  |
| V25        | AG PBYR245CT 2XSGL 45V 2A<br>DOUBLE SCHOTTKY RECTIFIER   | 0009.5311.00     | PHILIPS_SE                | PBYR245CT                    | 11                                        | 38.5607.01                 |  |
| V26        | AD BAS216 75V SWI<br>HIGHSPEED SWITCHING DIODE           | 0010.9346.00     | PHILIPS_SE                | BAS216                       | 11                                        | 38.5607.01                 |  |
| V27        | AK BCP68–16 NPN 20V 1A<br>NPN TRANSISTOR                 | 0008.2019.00     | PHILIPS_SE                | BCP68-25                     | 11                                        | 38.5607.01                 |  |
| V28        | AG BYG70J 600V 0A4 UDI<br>RECTIFIER                      | 6104.9276.00     | PHILIPS_SE                | BYG70J                       |                                           | 38.5607.01                 |  |
| V29        | AG BYG70J 600V 0A4 UDI<br>RECTIFIER                      | 6104.9276.00     | PHILIPS_SE                | BYG70J                       | 11                                        | 38.5607.01                 |  |
| V30        | AG BYG70J 600V 0A4 UDI<br>RECTIFIER                      | 6104.9276.00     | PHILIPS_SE                | BYG70J                       | 11                                        | 38.5607.01                 |  |
| V31        | AG PBYR245CT 2XSGL 45V 2A<br>DOUBLE SCHOTTKY RECTIFIER   | 0009.5311.00     | PHILIPS_SE                | PBYR245CT                    | 11                                        | 38.5607.01                 |  |
| V32        | AG BYG70J 600V 0A4 UDI<br>RECTIFIER                      | 6104.9276.00     | PHILIPS_SE                | BYG70J                       | 11                                        | 38.5607.01                 |  |
| V70        | AG BYG70J 600V 0A4 UDI<br>RECTIFIER                      | 6104.9276.00     | PHILIPS_SE                | BYG70J                       | 11                                        | 38.5607.01                 |  |
| V71        | AG BYG70J 600V 0A4 UDI<br>RECTIFIER                      | 6104.9276.00     | PHILIPS_SE                | BYG70J                       | 11                                        | 38.5607.01                 |  |
| V72        | AG BYG70J 600V 0A4 UDI<br>RECTIFIER                      | 6104.9276.00     | PHILIPS_SE                | BYG70J                       | 11                                        | 38.5607.01                 |  |
| V76        | AG BYG70J 600V 0A4 UDI<br>RECTIFIER                      | 6104.9276.00     | PHILIPS_SE                | BYG70J                       | 11                                        | 38.5607.01                 |  |
| V77        | AG BYG70J 600V 0A4 UDI<br>RECTIFIER                      | 6104.9276.00     | PHILIPS_SE                | BYG70J                       | 11                                        | 38.5607.01                 |  |
| V78        | AG BYG70J 600V 0A4 UDI<br>RECTIFIER                      | 6104.9276.00     | PHILIPS_SE                | BYG70J                       | 11                                        | 38.5607.01                 |  |
| W207       | DY KABEL W207<br>CABLE W207                              | 1100.1056.00     |                           |                              | 11                                        | 38.5607.01                 |  |
| W208       | DY KABEL W208<br>CABLE W208                              | 1100.1062.00     |                           |                              | 11                                        | 38.5607.01                 |  |
| W219       | DY KABEL W219<br>CABLE W219                              | 1138.5688.00     |                           |                              | 11                                        | 38.5607.01                 |  |
| X1         | FJ EINBAUSTECKER F.GS SMB<br>PLUG                        | 0063.5168.00     | IMS                       | 588.11.1510.001              | 11                                        | 38.5607.01                 |  |
| X2         | FJ EINBAUSTECKER F.GS SMB<br>CONNECTOR                   | 0017.6271.00     | IMS                       | 81.1510.001                  | 11                                        | 38.5607.01                 |  |
| ХЗ         | FJ EINBAUSTECKER F.GS SMB<br>PLUG                        | 0063.5168.00     | IMS                       | 588.11.1510.001              | 11                                        | 38.5607.01                 |  |
| X4         | FJ EINBAUSTECKER F.GS SMB<br>CONNECTOR                   | 0017.6271.00     | IMS                       | 81.1510.001                  | 11                                        | 38.5607.01                 |  |
| X5         | FJ EINBAUSTECKER F.GS SMB<br>PLUG                        | 0063.5168.00     | IMS                       | 588.11.1510.001              | 11                                        | 38.5607.01                 |  |
| X6         | FJ EINBAUSTECKER F.GS SMB<br>CONNECTOR                   | 0017.6271.00     | IMS                       | 81.1510.001                  | 11                                        | 38.5607.01                 |  |
| X7         | FJ EINBAUSTECKER F.GS SMB<br>PLUG                        | 0063.5168.00     | IMS                       | 588.11.1510.001              | 11                                        | 38.5607.01                 |  |
| X10        | FP BUCHSENLEISTE 96P.WINK<br>CONNECTOR                   | 1100.4361.00     | AMP                       | 2X 536511–2                  | 11                                        | 38.5607.01                 |  |
| X11        | FP BU.LEISTE COMP.BUS110P<br>CONNECTOR                   | 1093.6546.00     | CANNON                    | CHMF-A25-P1-S                | -2 11                                     | 38.5607.01                 |  |
| X12        | FP BUCHSENLEISTE 96P.WINK<br>CONNECTOR                   | 1100.4361.00     | AMP                       | 2X 536511–2                  | 11                                        | 38.5607.01                 |  |
| X21        | FP BUCHSENLEISTE 96P<br>CONNECTOR                        | 1051.5564.00     | ERNI                      | 594.833                      | 11                                        | 38.5607.01                 |  |
| X22        | FP BUCHSENLEISTE 96P                                     | 1051.5564.00     | ERNI                      | 594.833                      | 11                                        | 38.5607.01                 |  |
|            | E & SCHWARZ                                              | : ED MOTHERBOARD | CRTU/RF<br>TU/RF          | Sprache:<br><i>Lang.:</i> de | <sup>Blatt:</sup><br><sup>Sh.:</sup> 29 + | Aei:<br><i>C.I.:</i> 04.00 |  |
| Тур:       | Datum:<br>Dato: 02-09-24                                 | Abteilung: 1CMK  | Name:<br>Name: SE         | Sachnr.:                     | 1138.56                                   | 07.01 SA                   |  |
|            |                                                          |                  | 1 Nallie,                 | ∎ r an ivo.:                 |                                           |                            |  |

| el. Kennz. | . Benennung                              |                    |              | Sachnummer   | Hersteller Bezeichnung |                 |              | enthalten in |                      |              |                    |  |  |
|------------|------------------------------------------|--------------------|--------------|--------------|------------------------|-----------------|--------------|--------------|----------------------|--------------|--------------------|--|--|
| Part       |                                          |                    | _            | Stock No.    | Manufacturer           | Designati       | on           |              | (                    | contained in |                    |  |  |
| X31        | FP STECK                                 |                    | 96P.GER      |              | 1100.4378.00           | AMP             | 536514-      | -3           |                      | 113          | 38.5607.01         |  |  |
| X41        | FP STECK                                 | ERLEISTE           | 96P.GER      |              | 1100.4378.00           | AMP             | 536514-      | -3           |                      | 113          | 38.5607.01         |  |  |
| X51        | FP STECK                                 |                    | 96P.GER      |              | 1100.4378.00           | AMP             | AMP 536514–3 |              |                      | 1138.5607.01 |                    |  |  |
| X52        | FP STECKERLEISTE 96P.GER                 |                    |              |              | 1100.4378.00           | AMP             | 536514-      | 536514–3     |                      |              | 1138.5607.01       |  |  |
| X61        | FP BUCHS                                 | SENLEISTE          | E 96P        |              | 1051.5564.00           | ERNI            | 594.833      |              |                      | 113          | 38.5607.01         |  |  |
| X62        | FP STECK<br>CONNECT                      | ERLEISTE           | 48P.GER      | 0            | 0386.6340.00           | AMP             | 536514-      | -2           |                      | 113          | 8.5607.01          |  |  |
| X63        | FP BUCHS<br>CONNECT                      | SENLEISTE<br>OR    | E 96P        |              | 1051.5564.00           | ERNI            | 594.833      |              |                      | 113          | 38.5607.01         |  |  |
| X71        | FP STECK<br>CONNECT                      | ERLEISTE<br>OR     | 48P.GER      | 0            | 0386.6340.00           | AMP             | 536514-      | -2           |                      | 113          | 8.5607.01          |  |  |
| X72        | FP STECK<br>CONNECT                      | ERLEISTE<br>OR     | 96P.GER      |              | 1100.4378.00           | AMP             | 536514-      | -3           |                      | 113          | 8.5607.01          |  |  |
| X73        | FP STECK<br>CONNECT                      | ERLEISTE<br>OR     | 96P.GER      |              | 1100.4378.00           | AMP             | 536514-      | -3           |                      | 113          | 8.5607.01          |  |  |
| X74        | FP STECK<br>CONNECT                      | ERLEISTE<br>OR     | 96P.GER      |              | 1100.4378.00           | AMP             | 536514-      | -3           |                      | 113          | 8.5607.01          |  |  |
| X75        | FP STECK<br>CONNECT                      | ERLEISTE<br>OR     | 96P.GER      |              | 1100.4378.00           | AMP             | 536514-      | -3           |                      | 113          | 8.5607.01          |  |  |
| X81        | FP BUCHS<br>CONNECT                      | SENLEISTE<br>OR    | E 96P        | .            | 1051.5564.00           | ERNI            | 594.833      | 594.833      |                      |              | 1138.5607.01       |  |  |
| X82        | FP STECK<br>CONNECT                      | ERLEISTE<br>OR     | 48P.GER      | 0            | 0386.6340.00           | AMP             | 536514-      | 536514–2     |                      |              | 1138.5607.01       |  |  |
| X83        | FP BUCHS<br>CONNECT                      | SENLEISTE<br>OR    | E 96P        |              | 1051.5564.00           | ERNI            | 594.833      |              |                      | 1138.5607.01 |                    |  |  |
| X91        | FP STECK<br>CONNECT                      | ERLEISTE<br>OR     | 48P.GER      | 0            | 0386.6340.00           | AMP             | 536514-      | 536514–2     |                      | 1138.5607.01 |                    |  |  |
| X92        | FP STECK<br>CONNECT                      | ERLEISTE<br>OR     | 96P.GER      |              | 1100.4378.00           | AMP             | 536514-      | 536514–3     |                      | 1138.5607.01 |                    |  |  |
| X93        | FP STECK<br>CONNECT                      | ERLEISTE<br>OR     | 96P.GER      |              | 1100.4378.00           | AMP             | 536514–3     |              |                      | 113          | 8.5607.01          |  |  |
| X101       | FP STECK<br>CONNECT                      | ERLEISTE<br>OR     | 48P.GER      | 0            | 0386.6340.00           | AMP             | 536514–2     |              |                      | 113          | 8.5607.01          |  |  |
| X110       | FP BUCHS<br>CONNECT                      | SENLEISTE<br>OR    | E 96P.WINK   |              | 1100.4361.00           | AMP             | 2X 5365      | 11–2         |                      | 1138.5607.01 |                    |  |  |
| X111       | FP STECK<br>CONNECT                      | ERLEISTE<br>OR     | 96P.GER      |              | 1100.4378.00           | AMP             | 536514-      | -3           |                      | 113          | 8.5607.01          |  |  |
| X200       | FP STECK<br>CONNECT                      | ERLEISTE           | 10P.GER      | 0            | 0846.4593.00           | TYCO AMPDE      | V23535-      | -A2200-/     | A102                 | 113          | 8.5607.01          |  |  |
| X201       | FJ EINBAL<br>CONNECT                     | JSTECKEF<br>OR     | R F.GS SMB   | 0            | 0017.6271.00           | IMS             | 81.1510      | .001         |                      | 113          | 8.5607.01          |  |  |
| X202       | FJ EINBAL<br>CONNECT                     | JSTECKEF<br>OR     | R F.GS SMB   | 0            | 0017.6271.00           | IMS             | 81.1510      | .001         |                      | 113          | 8.5607.01          |  |  |
| X203       | FJ W.EINBAUST F.GS SMB<br>PLUG           |                    | 0            | 0063.5180.00 | IMS                    | 142.11.1        | 520.003      |              | 113                  | 8.5607.01    |                    |  |  |
| X204       | FJ W.EINBAUST F.GS SMB<br>PLUG           |                    | 0            | 0063.5180.00 | IMS                    | 142.11.1        | 520.003      |              | 1138.5607.01         |              |                    |  |  |
| X207       | 207 FP STIFTLEISTE 34P.COD.<br>CONNECTOR |                    |              | 1100.3788.00 | SAMTEC                 | STMM-117-02-G-D |              | G–D          | 113                  | 8.5607.01    |                    |  |  |
| X208       | FP STIFTLEISTE 34P.COD.<br>CONNECTOR     |                    |              | 1100.3788.00 | SAMTEC STMM-117-02-G-D |                 | G–D          | 1138.5607.01 |                      |              |                    |  |  |
| X209       | FP STIFTL<br>PIN CONN                    | EISTE 2P.<br>ECTOR | .R2,54       |              | 0009.5992.00           |                 |              |              |                      | 1138.5607.01 |                    |  |  |
|            |                                          |                    | Benennung:   | ED           | MOTHERBOARD            | CRTU/RF         | Sprache      | :            | Blatt:               |              | Aei:               |  |  |
| ROHDI      | E & SCH                                  | WARZ               | Designation: | MO           | THERBOARD CR           | ſU/RF           | Lang.:       | de           | <sup>Sh.:</sup> 30 + |              | <i>C.I.:</i> 04.00 |  |  |
| Тур:       |                                          | Datum:             |              | Abte         | eilung:                | Name: Cr        | I            | Sachnr.      | : 1120 E             | 1            |                    |  |  |
| Type:      |                                          | Date: 0            | 2-03-24      | Dpt.         |                        | Name: 3⊏        |              | Part No      |                      |              | MOT SA             |  |  |

| el. Kennz.<br><i>Part</i> |                                              | Benennur<br>Designatio            | ng<br>An                   | Sa               | achnummer<br>Stock No. | Hersteller<br>Manufacturer | Bezeichni<br><i>Designati</i> | ung<br>on |                            | enthalte                | n in<br>ed in |
|---------------------------|----------------------------------------------|-----------------------------------|----------------------------|------------------|------------------------|----------------------------|-------------------------------|-----------|----------------------------|-------------------------|---------------|
| V010                      |                                              |                                   |                            | 0000             | 0100K NO.              | Manalacturer               | Designali                     | 011       |                            | 1100 5007               | <u>.0 ///</u> |
| X210                      | PIN CONN                                     | IECTOR                            | R2,54                      | 0009.            | 5101.00                |                            |                               |           |                            | 1138.5607               | .01           |
| X211                      | FP STECK<br>CONNECT                          | CERLEISTE<br>FOR                  | 3P.GER                     | 6014.            | 4324.00                | J_S_T_DEUT                 | B3P-VH                        | l         |                            | 1138.5607               | .01           |
| X212                      | FP BUCHS<br>CONNECT                          | SENLEISTE<br>TOR                  | 10P.WINK                   | 1091.:           | 2366.00                | MPE                        | BL22-47                       | 7AGG-10   | ) BZ0457                   | 1138.5607               | .01           |
| X213                      | FP STECK<br>CONNECT                          | CERLEISTE                         | 50P.WIN                    | 1051.4           | 4545.00                | BERG_ELEKT                 | 86453–5                       | 550       |                            | 1138.5607               | .01           |
| X214                      | FP STIFTL<br>CONNECT                         | EISTE 50P                         | COD.                       | 1100.:           | 3794.00                | SAMTEC                     | STMM-                         | 125–02–0  | G-D                        | 1138.5607               | .01           |
| X215                      | FP STIFTL<br>CONNECT                         | EISTE 34P                         | COD.                       | 1100.:           | 3788.00                | SAMTEC                     | STMM-                         | 117–02–0  | G–D                        | 1138.5607               | .01           |
| X216                      | FP STIFTL<br>CONNECT                         | EISTE 34P                         | COD.                       | 1100.:           | 3788.00                | SAMTEC                     | STMM-                         | 117–02–0  | G–D                        | 1138.5607               | .01           |
| X217                      | FP STIFTL<br>CONNECT                         | EISTE 34P                         | COD.                       | 1100.:           | 3788.00                | SAMTEC                     | STMM-                         | 117–02–0  | G–D                        | 1138.5607               | .01           |
| X218                      | FP BUCHS<br>CONNECT<br>NICHT BE<br>NOT FITTE | SENLEISTE<br>TOR<br>STUECKT<br>ED | 26P.ZIF                    | 1091.:           | 2137.00                | MOLEX                      | 52030–2                       | 2610      |                            | 1138.5607               | .01           |
| X219                      | FP STIFTL<br>CONNECT                         | EISTE 34P<br>OR                   | COD.                       | 1100.3           | 3788.00                | SAMTEC                     | STMM-                         | 117–02–0  | G-D                        | 1138.5607               | .01           |
| X220                      | FP STIFTL<br>PIN CONN                        | .EISTE 2P.<br>IECTOR              | R2,54                      | 0009.            | 5992.00                |                            |                               |           |                            | 1138.5607               | .01           |
| X221                      | FJ EINBAL<br>CONNECT                         | JSTECKER<br>TOR                   | F.GS SMB                   | 0017.            | 6271.00                | IMS                        | 81.1510                       | .001      |                            | 1138.5607               | .01           |
| X222                      | FP STIFTL<br>CONNECT                         | EISTE 34P                         | COD.                       | 1100.:           | 3788.00                | SAMTEC                     | STMM-117-02-G-D               |           | G–D                        | 1138.5607               | .01           |
| X223                      | FP STIFTLEISTE 50P.COD.<br>CONNECTOR         |                                   | 1100.:                     | 3794.00          | SAMTEC                 | STMM-                      | 125–02–0                      | G–D       | 1138.5607.01               |                         |               |
| X224                      | FP STIFTL<br>CONNECT                         | EISTE 50P                         | COD.                       | 1100.3           | 3794.00                | SAMTEC                     | STMM-                         | 125–02–0  | G–D                        | 1138.5607               | .01           |
| X230                      | FP STECK<br>CONNECT                          | CERLEISTE                         | 4P.2R.                     | 0831.            | 9442.00                |                            |                               |           | 1138.5607.01               |                         |               |
| X231                      | FP STECK<br>CONNECT                          | CERLEISTE                         | 4P.2R.                     | 0831.            | 9442.00                |                            |                               |           |                            | 1138.5607               | .01           |
| X250                      | FM BU-LE<br>CONNECT                          | ISTE WIN                          | 15P. HD                    | 1065.            | 8902.00                | AMP                        | 748390-                       | -5        |                            | 1138.5607               | .01           |
| X251                      | FM STECH<br>CONNECT                          | KERLEISTE<br>TOR                  | 9P WIN                     | 1081.            | 0102.00                | ERNI                       | 064 840                       |           |                            | 1138.5607.01            |               |
| X252                      | FM STECH<br>CONNECT                          | KERLEISTE<br>TOR                  | 9P WIN                     | 1081.            | 0102.00                | ERNI                       | 064 840                       |           |                            | 1138.5607.01            |               |
| X253                      | FM BUCH                                      | SENLEISTE<br>CONNECTO             | E 25P.WINK<br>OR STRIP     | 0570.            | 4345.00                | FCT                        | F25S5G                        | 1–K407    |                            | 1138.5607               | .01           |
| X255                      | FM BUCH                                      | SENLEISTE<br>TOR                  | E 24POL.                   | 0392.            | 5971.00                | AMPHENOL                   | 57LE-20                       | )240–77(  | CO-D35                     | 1138.5607               | .01           |
| X256                      | FT USB-D<br>CONNECT                          | OPPELWIN<br>TOR                   | IKELBU.4P                  | 2083.            | 2638.00                | AMP                        | 787617-                       | -1        |                            | 1138.5607               | .01           |
| X301                      | FM STECH<br>CONNECT                          | KERLEISTE<br>TOR                  | 9P.WRAP                    | 0614.            | 3777.00                | FCT                        | F09P4G                        | 1         |                            | 1138.5607               | .01           |
| X302                      | FM STECH<br>CONNECT                          | KERLEISTE<br>TOR                  | 9P.WRAP                    | 0614.            | 3777.00                | FCT                        | F09P4G                        | 1         |                            | 1138.5607               | .01           |
| X450                      | FM BUCHSENLEISTE 9P.WRAP<br>CONNECTOR        |                                   | 0614.                      | 3760.00          | FCT                    | F09S4G                     | 1                             |           | 1138.5607                  | .01                     |               |
| X453                      | FM BUCH                                      | SENLEISTE<br>TOR                  | E 15P. HD                  | 1091.            | 2189.00                | AMP                        | 216281–1                      |           |                            | 1138.5607               | .01           |
| X454                      | FM BUCH                                      | SENLEISTE<br>TOR                  | E 15P. HD                  | 1091.            | 2189.00                | AMP                        | 216281-                       | -1        |                            | 1138.5607               | .01           |
| X500                      | FM BUCH                                      | SENLEISTE                         | E 68P.SCSI                 | 2083.            | 2580.00                | AMP                        | 786555-                       | -7        |                            | 1138.5607               | .01           |
| ROHD                      | E & SCH                                      | IWARZ                             | Benennung:<br>Designation: | ed Mot<br>Mothei | HERBOARD               | CRTU/RF<br>TU/RF           | Sprache<br><i>Lang.:</i>      | :<br>de   | Blatt:<br><i>Sh.:</i> 31 + | Aei:<br><i>C.I.:</i> 0/ | 4.00          |
| Тур:                      |                                              | Datum:                            | 2–09–24                    | Abteilung        | <sup>:</sup> 1CMK      | Name:<br>Name: SE          |                               | Sachnr.   | 1138.5                     | 607.01                  | SA            |
| 1,700.                    |                                              | Luio.                             |                            | -μι.             |                        | i anio.                    |                               | , an 100  |                            |                         |               |

| el. Kennz.           |                    | Benennur                | ng                                | S         | achnummer         | Hersteller            | Bezeichn          | ung                |                            | enthalten in               |
|----------------------|--------------------|-------------------------|-----------------------------------|-----------|-------------------|-----------------------|-------------------|--------------------|----------------------------|----------------------------|
| Part                 |                    | Designatio              | วท                                |           | Stock No.         | Manufacturer          | Designati         | ion                |                            | contained in               |
| X501                 | FM BUCH            | IOR<br>SENLEISTE<br>TOR | E 68P.SCSI                        | 2083.     | 2580.00           | AMP                   | 786555-           | -7                 |                            | 1138.5607.01               |
| Z1                   | LD GLEIC<br>COMMON | HTAKTDRC<br>MODE CH     | OSSEL 10UH<br>OKE                 | 1138.     | 9625.00           | WUERTH                | 744226            |                    |                            | 1138.5607.01               |
| Z2                   | LD GLEIC<br>COMMON | HTAKTDRO<br>MODE CH     | OSSEL 10UH<br>OKE                 | 1138.     | 9625.00           | WUERTH                | 744226            |                    |                            | 1138.5607.01               |
|                      |                    |                         |                                   |           |                   |                       |                   |                    |                            |                            |
|                      |                    |                         |                                   |           |                   |                       |                   |                    |                            |                            |
|                      |                    |                         |                                   |           |                   |                       |                   |                    |                            |                            |
|                      |                    |                         |                                   |           |                   |                       |                   |                    |                            |                            |
|                      |                    |                         |                                   |           |                   |                       |                   |                    |                            |                            |
|                      |                    |                         |                                   |           |                   |                       |                   |                    |                            |                            |
|                      |                    |                         |                                   |           |                   |                       |                   |                    |                            |                            |
|                      |                    |                         |                                   |           |                   |                       |                   |                    |                            |                            |
|                      |                    |                         |                                   |           |                   |                       |                   |                    |                            |                            |
|                      |                    |                         |                                   |           |                   |                       |                   |                    |                            |                            |
|                      |                    |                         |                                   |           |                   |                       |                   |                    |                            |                            |
|                      |                    |                         |                                   |           |                   |                       |                   |                    |                            |                            |
|                      |                    |                         |                                   |           |                   |                       |                   |                    |                            |                            |
|                      |                    |                         |                                   |           |                   |                       |                   |                    |                            |                            |
|                      |                    |                         |                                   |           |                   |                       |                   |                    |                            |                            |
|                      |                    |                         |                                   |           |                   |                       |                   |                    |                            |                            |
|                      |                    |                         |                                   |           |                   |                       |                   |                    |                            |                            |
|                      |                    |                         |                                   |           |                   |                       |                   |                    |                            |                            |
|                      |                    |                         |                                   |           |                   |                       |                   |                    |                            |                            |
|                      |                    |                         |                                   |           |                   |                       |                   |                    |                            |                            |
|                      |                    |                         |                                   |           |                   |                       |                   |                    |                            |                            |
|                      |                    |                         |                                   |           |                   |                       |                   |                    |                            |                            |
|                      |                    |                         |                                   |           |                   |                       |                   |                    |                            |                            |
|                      |                    |                         |                                   |           |                   |                       |                   |                    |                            |                            |
| ВОНД                 | E & SCH            | WARZ                    | Benennung:<br><i>Designation:</i> | ED MOT    | HERBOARD          | L<br>CRTU/RF<br>TU/RF | Sprache<br>Lang.: | :<br>de            | Blatt:<br><i>Sh.:</i> 32 - | Aei:<br><i>C.I.:</i> 04 00 |
| Тур:<br><i>Туре:</i> |                    | Datum:<br>Date: 02      | 2–09–24                           | Abteilung | <sup>1</sup> 1CMK | Name:<br>Name: SE     |                   | Sachnr.<br>Part No | <br>1138.5                 | 607.01 SA                  |

## Index

## Α

| ADC Module1/2 (DIGITAL Board) | 3.12 |
|-------------------------------|------|
| Adjustment                    |      |
| + 5 VDC Reference Voltage     |      |
| 10 MHz Reference-Frequency    | 2.2  |
| Automatic of Module Data      | 2.4  |
| AUC Module1/2 (DIGITAL Board) | 3.13 |
| Auxiliary means               | 1.2  |

## В

| Bios          |     |
|---------------|-----|
| update        |     |
| Block diagram |     |
| BootMagic     | 4.1 |

## С

| Cooling the instrument         |      |
|--------------------------------|------|
| Correction Processor Interface | 1.10 |
| CRTU-B5                        |      |
| LINKHANDLER                    |      |
| CRTU-B6                        |      |
| CRTU-B7                        | 3.15 |
| IQIF BOARD                     | 3.15 |
| CRTU-K2                        | 1.19 |
| CRTU-RU MS software            |      |
| CRTU-RU MS Software            |      |
| CRTU-Z3                        |      |

## D

| DDC Module1 (DIGITAL Board) | 3.12 |
|-----------------------------|------|
| DIGITAL Board               | 3.12 |
| Documents                   | 5.1  |
| Drive Image                 | 4.5  |

## Ε

| External Trigger Bus1. | 1 | ( | ) |
|------------------------|---|---|---|
|------------------------|---|---|---|

## F

| Factory Image<br>Fading Simulator Interface |                            |
|---------------------------------------------|----------------------------|
| Fan                                         | See cooling the instrument |
| Firmware                                    | see software, see software |
| Frame and Slot Triggers                     |                            |
| FRONT Module                                |                            |
| Front Module Controller                     |                            |
| FRONT Module Controller                     |                            |
| FRONTPANEL Board                            |                            |
|                                             |                            |

## Н

| Hard Disk                |          |
|--------------------------|----------|
| new partitions           | 4.2, 4.3 |
| Hard disk (FRONT Module) |          |
| HW-Info                  | 1.9      |
|                          |          |

## I

| I2C Interface    | . 1.10 |
|------------------|--------|
| Image (software) | 4.5    |

| Instrument desian |     |
|-------------------|-----|
| Instrument frame  |     |
| Interface test    |     |
| IEC bus           | 1.8 |
| RS-232            | 1.8 |

## L

| LCD (FRONT Module)        | 3.5  |
|---------------------------|------|
| Linkhandler Communication | 1.10 |
| Loudspeaker               | 3.3  |

#### Μ

| MAC SPEECH, CRTU-B6          | 3.14      |
|------------------------------|-----------|
| Manual Test Procedure        | 1.7       |
| Maximum distortion           | 1.16      |
| Measuring instruments        |           |
| Module replacement           | ,         |
| ADC Module1/2                |           |
| AUC Module1/2                |           |
| DDC Module1/2                |           |
| DIGITAL Board                | 3.37      |
| DSP MODULE (MAC SPEECH)      | 3.46      |
| DSP MODULEÒ/1/2/3/4/5 (LH)   | 3.43      |
| FLOPPY Disk Drive CMU-B61    |           |
| FRONT Module                 | 3.17      |
| FRONT Module Controller      | 3.19      |
| FRONTPANEL BOARD1            | 3.50      |
| FRONTPANEL BOARD2            | 3.51      |
| Hard Disk                    |           |
| Instrument fan               | 3.48      |
| IQIF BOARD                   | 3.47      |
| Keyboard Membrane            |           |
| Labeling Panel               | 3.31      |
| LCD                          | 3.28      |
| LINKHANDLER                  | 3.42      |
| Lithium Battery              | 3.21      |
| MAC SPEECH                   | 3.45      |
| Mat                          | 3.30      |
| Memory Modules               | 3.26      |
| Motherboard                  | 3.49      |
| Motherboard1                 | 3.49      |
| Motherboard2                 | 3.50      |
| Option OCXO REFERENCE OSC    | 3.41      |
| PCMCIA Interface CMU-B62     | 3.32      |
| POWER SUPPLY                 | 3.48      |
| REARPANEL Board2             | 3.51      |
| REFERENCE Board              | 3.34      |
| RF Frontend                  | 3.33      |
| RXTX Board1                  | 3.35      |
| TR-CORRECTION Module         | 3.36      |
| TXDSP Module1/2              | 3.39      |
| Motherboard                  | 3.7       |
| Motherboard test (CRTU-RU/G) | 1.8, 3.58 |
| Motherboard1                 | 3.7       |
| Motherboard2                 | 3.7       |

#### Ν

| Netclock generation |  |
|---------------------|--|
|---------------------|--|

## 0

| OCXO       |     |
|------------|-----|
| Adjustment | 2.3 |

#### Index

| REFERENCE OSC. CRTU-B2 (Option)           |  |
|-------------------------------------------|--|
| Options                                   |  |
| Installation                              |  |
| List                                      |  |
| Overtemperature protection (POWER SUPPLY) |  |

#### Ρ

| PCMCIA interface                            | 4.8 |
|---------------------------------------------|-----|
| Performance Test                            | 1.1 |
| Power cables                                | 5.2 |
| Power Factor Correction (PFC, POWER SUPPLY) | 3.6 |
| POWER SUPPLY                                | 3.6 |
| POWERGOOD signal (POWER SUPPLY)             | 3.6 |

#### R

| REARPANEL Board1                       |      |
|----------------------------------------|------|
| REARPANEL Board2                       |      |
| REFERENCE Board                        |      |
| Reference frequencies                  | 1.12 |
| Repair                                 |      |
| RF Frontend                            | 3.9  |
| RX Dynamic / average noise level       | 1.18 |
| RX GSM Demodulation                    | 1.19 |
| RX Harmonics                           | 1.17 |
| RX Power meter (Frequency selective)   | 1.16 |
| RX Power meter (Wideband)              | 1.17 |
| RX Residual FM/AM                      | 1.18 |
| RX Spurious response / image rejection | 1.17 |
| RX SSB Phase Noise                     | 1.18 |
| RXTX Board1/2                          | 3.10 |

#### S

| Selftest              |      |
|-----------------------|------|
| Service kit (CRTU-Z3) | 1.10 |
| Software              |      |
| structure             |      |
| update                |      |
| Software Update       |      |
| CRTU.RU MS software   |      |

# Spare parts (order)5.1Spinwheel (FRONT Module)3.5STANDBY circuit (POWER SUPPLY)3.6STANDBY/ON signal (POWER SUPPLY)3.6Synchonization Clocks1.11

#### Т

| 2.3       |
|-----------|
| 3.8       |
| 1.9       |
| 1.23      |
| 1.6       |
|           |
| 3.59      |
| 1.8, 3.58 |
| 3.58      |
|           |
| 3.53      |
| 3.55      |
| 1.16      |
| 1.13      |
| 1.13      |
| 1.19      |
| 1.14      |
| 1.14      |
| 1.14      |
| 1.15      |
| 1.16      |
| 1.16      |
| 1.15      |
| 3.13      |
|           |

#### U

| User-specific Image | <br>.4.6 |
|---------------------|----------|
| V                   |          |

| VersionManager | 4.8  |
|----------------|------|
| /SWR           | 1.14 |